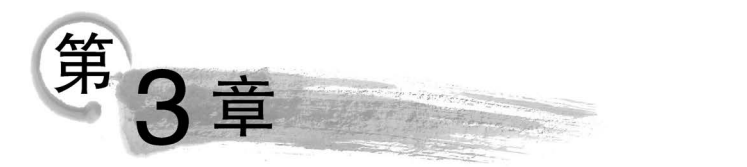

# 办公软件——Microsoft Office 2016

办公软件是学习和工作中必不可少的工具之一,熟练掌握办公软件已经成为现代社 会中必备的技能。本章将以全球市场占有率较高的 Office 2016 办公软件套装为例进行 学习。这一版本的套装在设备兼容性、智能应用、界面设计以及安全稳定性等方面都有显 著改进和提升,有效提高了工作效率和提升了用户体验。通过本章的学习,学习者将能够 熟练运用 Word 进行文字处理、使用 Excel 进行数据处理和分析,以及使用 PowerPoint 进行演示文稿设计,从而更高效地进行学习和工作,同时提升自身职业技能和竞争力。本 章主要涉及理论题、操作题,重点考查学习者对 Office 三件套基本操作的理解和掌握。

## 3.1 Word、Excel、PowerPoint 理论知识点

办公软件知识点及考级要求如表 3-1 所示。

| —————————————————————————————————————— | 知 识 单 元 | 知识点          | 子 知 识 点                    | 考级要求       |
|----------------------------------------|---------|--------------|----------------------------|------------|
|                                        |         | 常用文字处理<br>软件 | 常用软件简介、PDF 和 Word 格式<br>转换 | 知道         |
|                                        |         |              | 格式刷、样式和模板                  | 掌握         |
|                                        |         |              | 字符格式                       | 掌握         |
|                                        |         |              | 段落格式                       | 掌握         |
|                                        | 文字信息处理  | 排版设计技术       | 页面布局                       | 掌握         |
|                                        |         |              | 封面、分页符                     | 掌握         |
| 办公软件                                   |         |              | 表格                         | 掌握         |
|                                        |         |              | 插图、艺术字                     | 掌握         |
|                                        |         |              | 页眉和页脚                      | 掌握         |
|                                        |         |              | 文本框                        | 掌握         |
|                                        |         |              | 日期和时间公式、符号和编号、音频           | 堂 据        |
|                                        |         |              | 和视频                        | <i>手</i> 涯 |
|                                        |         | 长文档规范化和      | 查找、替换和选择                   | 掌握         |
|                                        |         | 自动化技术        | 目录                         | 掌握         |

表 3-1 办公软件知识点及考级要求

|         |         |                            |                    | 续表   |
|---------|---------|----------------------------|--------------------|------|
| 知 识 领 域 | 知 识 单 元 | 知识点                        | 子 知 识 点            | 考级要求 |
|         |         | 长之秋祖共任和                    | 脚注、尾注、题注           | 掌握   |
|         | 文字信息处理  | 长又自规氾化和<br>4 - 1 - 4 H - 5 | 交叉引用               | 理解   |
|         |         | 日列化技术                      | 邮件合并               | 理解   |
|         |         | 常用电子表格<br>软件               | 常用软件简介             | 理解   |
|         |         | 甘木塭佐                       | 单元格的编辑、格式化         | 掌握   |
|         |         | <b>基</b> 平探作               | 条件格式               | 掌握   |
|         |         | 公式与函数                      | 公式、单元格引用、常用函数      | 掌握   |
|         | 电子表格处理  | 数据管理技术                     | 排序                 | 掌握   |
|         |         |                            | 筛选                 | 掌握   |
|         |         |                            | 分类汇总               | 掌握   |
| 办公软件    |         |                            | 数据透视表              | 掌握   |
|         |         | 数据可视化技术                    | 图表创建               | 掌握   |
|         |         | (图表)                       | 图表编辑               | 掌握   |
|         |         | 常用演示文稿<br>软件               | 常用软件简介及相关插件        | 理解   |
|         |         |                            | 幻灯片的创建和格式化         | 掌握   |
|         |         |                            | 超级链接与动作效果          | 掌握   |
|         | 演示文稿设计  | 幻灯片设计                      | 切换效果与设置            | 掌握   |
|         |         |                            | 动画效果与设置            | 掌握   |
|         |         |                            | 图片、形状、剪贴画、SmartArt | 掌握   |
|         |         |                            | 版式和配色              | 掌握   |
|         |         | 演示文稿设计                     | 布局(母版、节、放映)        | 理解   |

#### 3.1.1 文字信息处理

1. WPS 是由北京金山软件股份有限公司自主研发的一款办公软件套装。

2. Word 文字处理软件属于应用软件。

3. 与 Word 相比较, LaTex 在公式排版方面的表现更优秀。

4. 在使用 Word 过程中,可随时按键盘上的 F1 键以获得联机帮助。

5. 在 Word 功能区中按 Alt 键可以显示所有功能区的快捷键提示。

6. Ctrl+S快捷键的功能是保存文件,可将当前文档以原文件名存储在原文件夹内, 如果是新建的文档将提示保存位置。

7. 在文字操作中打开并编辑多个文档,单击快速访问工具栏中的"保存"按钮,则保 存当前文档。

8. 新建文字操作文件的快捷键是 Ctrl+N,打开文件的快捷键是 Ctrl+O。

9. 当前正在编辑的文字操作文档的名称显示在窗口的标题栏中。

10. 在 Word 中,要把 Word 文档保存为 PDF 格式,可使用"文件"→"另存为"命令并 选择 PDF 类型。

11. 菜单项呈灰度显示,表明当前不可选择。

34

12. PDF 文件的基础是 PostScrip 图像模型。

13. 启动文字操作软件后,空白文档的文件名是 Doc1. docx。

14. 文字操作中,在进行文字移动、复制和删除之前,首先要选定操作对象。

15. 选定整个文档,使用 Ctrl+A 快捷键。

16. 在文字操作中,将光标移到文档中某行的左边,待指针改变方向后,单击可选择 整行,双击可选择整段,三击可选择整个文档。

17. 在文字操作的文档编辑区中,把光标放在某一字符处连续单击 3 次,或者鼠标指 针在该段左侧变成右向箭头时双击,将选取该字符所在的段落。

18. 在 Word 中,选定矩形文本块可以通过按住 Alt 键+拖曳鼠标完成。

19. 按 Home 键可将插入点快速移动到当前行的开始位置,按 Ctrl+Home 快捷键 可将插入点快速移动到文档的开始位置。

20. 按 End 可将光标移动到插入点所在行末尾,按 Ctrl+End 快捷键可将光标快速 移动到文件末尾。

21. 将选定的文本从文档的一个位置复制到另一个位置,可按住 Ctrl 键不放再用鼠 标拖动。

22. 使用格式刷可以进行快速格式复制操作,单击一次只能复制一次,双击格式刷可 复制多次直到按 Esc 键退出。

23. 在 Word 中,样式是指已经命名的字符和段落格式,直接套用可以减少重复操作,提高文档格式编排的一致性。

24. 按 Insert 键可切换"改写"和"插入"状态。

25. 按 Ctrl+Enter 快捷键可以在文字操作中进行强制分页。

26. 文本框可以实现文档中局部文字的横排、竖排以及图文混排效果。

27. 文本编辑区内有一个闪动的竖线,表示可在该处输入字符的插入点。

28. 当前插入点在表格中某行的最后一个单元格内,按 Enter 键,插入点在所在的单元格内进行换行;按 Tab 键,则是在插入点下一行增加新行,并继承上一行的列数。

29. 在 Word 中,如果使用者需要对文档进行内容编辑,最好使用"审阅"选项卡内的 修订命令,以便文档的其他使用者了解修改情况。

30. 在 Word 操作中,如果有需要经常执行的任务,使用者可以将完成任务要做的多 个步骤录制到一个宏中,形成一个单独的命令,以实现任务执行的自动化和快速化。

31. 模板为文档提供基本框架和一整套样式组合,可以在创建新文档时选择套用。

32. 在文字操作中,单击"开始"选项卡中"字体"功能区上的按钮,可以对一篇文章的 字体进行设置,系统默认的字体是"宋体",字号是"五号"。

33. 在文字操作中,设置"标题1""标题2"等样式时,用户应在页面视图设置。

34. Word 的"审阅"选项卡有拼写与语法功能,一般情况下,输入了错误的英文单词时,会在单词下加红色波浪线。

35. 在文字操作中,"开始"选项卡"字体"组中的"B"图形按钮的作用是选定对象变为 粗体。 36. 在 Word 中,可以通过在"字体"对话框的"高级"选项卡中调整字符间距与位置。

37. 在 Office 系列软件中,按 Ctrl+F1 快捷键能使功能区最小化。

38. 在 Word 中,可以利用"视图"选项卡"显示"组的标尺命令,切换标尺的显示或隐藏状态,标尺可以方便地调整段落的缩进、页面上下左右的边距、表格的列宽。

39. 在 Word"段落"选项卡中,有左对齐、集中、右对齐、两端对齐、分散对齐五种对齐 方式。

40. Word 的段落缩进方式分为左缩进、右缩进、首行缩进、悬挂缩进。

41. 在文字操作中,每个段落的标记在段落的结尾处,通过按 Enter 键产生。

42. 在文字操作中,现有前后两个段落且其段落格式不同时,删除前一个段落结尾结 束标记可将两个段落合并为一段,光标插入点位置仍采用前一段落的格式。

43. 在段落格式中可以设定所选段落的行距用以调整行与行的间距,设定段间距可 以调整该段落与其前后两段之间的间隔。

44. 在文字操作中,段落添加底纹可以通过"开始"选项卡"段落"组的"底纹"命令 实现。

45. 在 Word 中,项目符号和编号是对段落添加的,它们在一行文字输入完毕并按 Enter 键时会自动出现。

46. 在 Word 中,设定了制表位后,只需按 Tab 键,就可以将光标移到下一个制表 位上。

47. 执行"布局"选项卡中"页面设置"组中"栏"命令进行分栏后,文字操作中自动在 分栏的文本内容上下各插入一个分节符,以便与其他文本区别。

48. 如果文档很长,那么用户可以用"视图"选项卡中"窗口"提供的"拆分"功能,同时 在两个窗口中滚动查看同一文档的不同部分。

49. 设定打印纸张大小时,应当使用"布局"选项卡的"页面设置"功能区。

50. 进行文档格式编排需要按照字符、段落、页面三个层次进行。

51. 在文字操作表格中,对当前单元格位置的指定方向的单元格数值求和,应使用 "布局"选项卡"公式"工具中的"=SUM()"公式,公式括号内可以使用 ABOVE、 BELOW、LEFT或 RIGHT 四种参数,分别表示上、下、左、右这四个方向。当单元格中的 计算内容发生变化时,可通过选中原结果,按 F9 键将计算结果更新。

52. 在文字操作的编辑状态下,选择文档中的表格,按 Delete 键,表格中的内容全部 被删除,但表格还在。

53. 在文字操作的编辑状态中,选定表格中的一行后,选择"表格"→"布局"→"拆分 表格"命令后,表格被拆分成上、下两个表格,已选择的行在下边的表格中。

54. 选定文字操作中表格的一行,再执行"开始"选项卡中的"剪切"命令,则删除该行,表格减少一行,删除的内容被临时存放在系统剪贴板中。

55. Word 文档中自行绘制比较简单的示意图,正确的方法是单击"插入"选项卡中的 "形状"按钮,绘制形状。

56. SmartArt 是一种将文字和图片以某种逻辑关系组合在一起的文档对象。

57. 将图片插入 Word 文档时,"图片格式"选项卡中"排列"功能的"环绕文字方式"

包括嵌入型、四周型、紧密型、上下型、衬于文字下方和衬于文字上方六种,默认的环绕方 式是嵌入型。

58. 在编辑文字操作时,我们常希望在每页的顶部或底部显示页码及一些其他信息。 这些信息若打印在文件每页的顶部,就称为页眉,若打印在文件每页的底部,就称为 页脚。

59. 通过在"布局"选项卡"分隔符"中设置"分节符",可以在 Word 中实现页面之间 不同的页眉、页脚格式的设定。

60. 通过"插入"选项卡中"文本框"可以实现文档中局部文字的横排、竖排以及图文 混排效果。

61. Word 2016 中提供了"墨迹公式",支持手写公式的图像识别。

62. 在长篇文档操作编辑状态下要实现文字内容或格式的批量替换,应使用"开始" 选项卡的"替换"工具(或按 Ctrl+H 快捷键)。

63. 在 Word 文档中基于样式,使用"文档导航"可以很方便地完成在长篇文档中快速定位、重排结构、切换标题等操作,并可以创建文档目录。

64. 默认情况下,自动目录可以提取三级目录。

65. 在 Word 文档内通过交叉引用功能在文档的任意位置引用图片或表格;可以为 该对象添加"题注",对文档的部分内容要进行注释和说明;可以为文档添加"批注",以标 注文档内容的备注或引用出处;还可以在每页末尾处添加"脚注",在分节符或者整个文 档末尾处添加"尾注"。

66. 在 Word 2016 的"审阅"选项卡中,可以对中文文字进行"简繁转换"。

67. 如果制作标签、信封、成绩单,在使用文字操作中特有的"邮件"选项卡中的"邮件 合并"功能时,需要先准备好主文档和数据源文件,其中数据源文件可以是 Word 文档、 Excel 表格和 Access 数据库。

#### 3.1.2 电子表格处理

36

1. Excel 电子表格是通常用于表格及实现数据分析等比较复杂的运算处理的工具。

2. 一个 Excel 2016 电子表格文件的"工作簿"在默认情况下包含 1 个"工作表",最多可以包含 255 个"工作表"。

3. Excel 电子表格中的一个"工作表"最多可以包含 1048576 行, 16384 列,因此最后 一列的列号为 XFD。

4. Excel 电子表格中最小的操作单位是"单元格"。

5. 采用双击工作表标签,可对当前工作表重新命名。

6. 右击工作表标签,在弹出的快捷菜单中可对工作表进行复制(勾选"建立副本"选项)或移动,复制或移动不仅可以在当前工作簿内,也可至其他工作簿。

7. 在同一工作簿中通过鼠标左键拖动工作表可移动工作表顺序,按住 Ctrl 键同时使 用鼠标左键拖动工作表可复制当前工作表。

8. 在 Excel 电子表格中,可通过 4 个工作簿视图方式来查看数据。

9. 在 Excel 电子表格中如果需要对工作表中某行或某列进行保密,可通过右击行号

或列号,在弹出的快捷菜单中将其"隐藏",在打印时隐藏对象不会被打印出来。

10. 在输入数据过程中,为防止输入的数据有误,需要使用"数据"选项卡"数据工具" 功能的"数据验证"工具对单元格进行数据有效性的设置,再输入数据。

11. 若想在 Excel 电子表格的一个单元格中输入多行数据,可通过按 Alt+Enter 快 捷键在单元格内进行换行。

12. Excel 电子表格的"设置单元格格式"对话框中共有"数字""对齐""字体""边框" "填充""保护"6个选项卡。

13. Excel 工作表被保护后,该工作表中的单元格不可修改和删除。

14. 要选中一块连续的单元格区域,可通过先单击选择起始单元格,再按住 Shift 键, 单击选择结束单元格;要选中多块不连续的单元格区域,可通过按住 Ctrl 键后多次单击 选择单元格实现。

15. 选定一个已有数据的单元格直接输入新数据,会删除单元格原有的全部数据,在 编辑栏中输入数据时可保留原数据。

16. "清除内容"将选定单元格(或区域)的内容消除,但单元格依然保留,单元格的格 式、边框、批注都不被清除。

17. 在 Excel 电子表格中可通过按 Ctrl+;快捷键输入当前日期,按 Ctrl+Shift+;快捷键输入当前时间。

18. Excel 电子表格在默认情况下,单元格为通用格式,输入"文本"时,将自动"左"对 齐,输入"数值"时,将自动"右"对齐,当数值长度超出单元格长度时将用"####### 显示。

19. 若要把单元格内的数字作为文本,可通过修改该单元格的数字格式为"文本",或 在输入时加上一个"单引号",Excel 就会把该数字作为文本处理,并进行"左"对齐。

20. 在复制的数据内容中含有公式或特定格式时,可通过"选择性粘贴"方式只粘贴 需要的内容。

21. 在选择性粘贴时,粘贴链接可以使复制的数据与原数据修改时保持一致(即引用 单元格)。

22. 在 Excel 电子表格中,自定义序列的完成是通过选择"开始"→"编辑"→"填充"→ "序列"命令实现的。

23. 对 Excel 工作表进行智能自动填充时,鼠标移至填充起始单元格右下角,变为实 心细十字后按住鼠标左键并拖动。

24. 在 A1、A2 单元格中分别输入第一季度、第二季度,选中 A1:A2 区域,使用填充 柄功能填充,在 A4 单元格内生成的信息是第二季度。

25. 冻结窗格操作是将工作表中的某些行或列固定在屏幕视图的特定位置,使得当 用户滚动浏览其他数据时,被冻结的部分始终保持可见。此功能可在"视图"选项卡中 实现。

26. 在 Excel 电子表格中,数据清单中的一行数据称为一条记录。

27. 在 Excel 电子表格中,若希望打印内容处于页面中心,可以选择"页面布局"→ "页面设置"→"页边距"→"居中方式"的水平居中和垂直居中。

28. Excel 电子表格提供的主题样式修改包括"颜色""字体""效果"。

29. 在 Excel 电子表格中,"插入工作表行"功能可使光标所在单元格"上方"插入新行,"插入工作表列"功能可使光标所在单元格"左侧"插入新列。

30. 在 Excel 工作表的单元格中输入公式时,应先输入"="。

38

31. 如果 Excel 电子表格某单元格显示为" # DIV/0!",则表示公式错误。

32. 在 Excel 电子表格中,要判断多个条件是否都为真,可以使用 AND 函数。

33. 在 Excel 电子表格中,要返回两个日期之间相隔的天数、月数或者年数,可以使用 DATEDIF 函数。

34. Excel 电子表格单元格区域引用分为"相对引用""绝对引用""混合引用",其主要 区分方法是行号或列号前是否有"\$"符号,带"\$"符号的行号或列号在自动填充时将固 定不变,对工作表中公式单元格进行移动或复制时,其公式中的绝对地址不变,相对地址 自动调整。

35. 在 Excel 电子表格中,各运算符的优先级由高到低的顺序为算术运行符一字符 串运算符一比较运算符。

36. 在 Excel 电子表格中函数是预先定义好的特殊公式,很多函数均需要设置参数, 其中各参数之间一般用","分隔。

37. 在 Excel 电子表格中, IF 函数最多可以设置 3 个参数。

38. Excel 工作表中的公式如果是引用单元格名称区域作为其参数的,当删除区域中 某行或列后该公式参数的区域范围也将相应缩小。

39. 一个函数可以作为另外一个函数的参数使用,实现函数嵌套。

40. SUM 函数求单元格区域数值的和,AVERAGE 函数求算数平均数,MAX 函数 求数值中的最大值,MIN 函数求数值中的最小值,COUNT 函数求包含数字的单元格 个数。

41. MID 函数的作用是从一个给定的文本字符串中提取指定数量的字符,其计算结果为字符串型数据。

42. RANK 函数可以返回一个数字在一组数据中的位次。需要注意的是,参数是否 需要使用绝对引用。

43. 对选定的单元格和区域命名时,需要选择"公式"选项卡→"定义的名称"→"名称 管理器"工具。

44. 在 Excel 电子表格中要录入身份证,单元格数字分类应选择"文本"格式才能保证身份证能完整输入。因为通常身份证号码位数超过 15 位,为了节省存储空间和提高计算效率,Excel 电子表格会对数值用科学记数法表示,导致显示不完整而丢失数据。

45. Excel 电子表格中要实现对数据按某个字段进行分类汇总,需要先使相同字段记录集中在一起,即对该字段进行"排序"操作后,再进行相关汇总。排序方式有简单排序、 复杂排序、自定义排序。

46. 常用的数据分析与处理方法包括对数据管理与数据挖掘的分析,其中数据管理 包括数据的排序、筛选、汇总和透视。

47. 在 Excel 电子表格中,在对数据清单进行高级筛选时,筛选的条件区域中写在同

39

一行中内容表示"与"关系,写在不同行中的内容表示"或"关系。

48. 对数据表进行自动筛选时,所选数据表的每个字段名旁都对应着一个下拉菜单, 完成数据筛选后,只显示符合条件的数据记录,其他数据则被隐藏起来。

49. 数据透视表是可以实现对数据进行快速汇总和建立交叉列表的交互式表格。

50. 图表是指将表格中的数据以图形的形式表示出来,能使数据表现更加形象和可 视化,方便用户了解数据的内容、走势和规律。

51. 在 Excel 电子表格的图表中,一般使用图表类型中"饼图"表述各组成部分所占 百分比。如果要将图表存放在单个单元格中,可使用"迷你图"。

52. "树状图"适合展示数据之间的层级和占比关系。图中矩形的面积代表数值的大小,颜色和排列代表数据的层级关系。

53. 在 Excel 电子表格的图表中,水平 X 轴通常用来作为分类轴,垂直 Y 轴作为数 值轴,工作表内的数据与插入的图表内容实时同步。

54. 已经插入的图表,可以使用"图表工具"中的"设计"选项卡,单击"更改图表类型" 按钮来改变图表的类型。

#### 3.1.3 演示文稿设计

1. 演示文稿分为阅读型和演讲型(展示型)。

2. 演示文稿的基本组成单元是幻灯片。

3. PowerPoint 2016 演示文稿默认的文件扩展名是".pptx",可以多次被不同演示文稿文档使用的模板的扩展名是".potx"。

4. 在演示文稿中,需要使用帮助时可以按 F1 键。

5. PowerPoint 文档打印时可选择的颜色效果有彩色、灰度、纯黑白。

6. 在 PowerPoint 2016 中,主题为整个演示文稿设置一组统一的设计风格,使工具有 统一的颜色、字体和效果。

7. PowerPoint 支持在主题选定后,更改配色方案。配色方案设置包括"文字/背景" "着色""超链接"选项。PPT 的配色方案有 RGB 模式和 HSL 模式。

8. 新建演示文稿,第一张幻灯片的默认版式是"标题幻灯片"。

9. 幻灯片中对象的布局可选择"幻灯片版式"来设置,通过选择"开始"→"幻灯片"→
 "版式"功能,可对当前幻灯片的版式进行更换。版式的多少和具体设定由"母版"决定。

10. 在演示文稿中,使用"视图"选项卡的"幻灯片母版"命令,可以进入"幻灯片母版" 视图。

11. 演示文稿的标题幻灯片版式中的虚线框是"占位符",主要为将来需要插入的文本和图形等预留位置。

12. 在幻灯片浏览视图中,可进行插入、删除、复制(Ctrl键+鼠标拖动)或移动(鼠标 拖动)幻灯片操作。

13. 演示文稿的视图包括普通(最常用的编辑视图)、大纲视图(显示文本大纲部分, 便于整理逻辑层次)、幻灯片浏览(以缩略图形式查看多张幻灯片,但不能编辑幻灯片中具体内容)、备注页(显示当前选定幻灯片及其对应的备注信息)、阅读视图(阅读和预览演示

文稿)。

40

14. 在演示文稿中,双击预留区中的"图表"按钮后启动的是 Excel 电子表格。

15. 新建幻灯片的快捷键是 Ctrl+M。

16. 创建幻灯片副本的快捷键是 Ctrl+Shift+D。

17. 在演示文稿中,按 Ctrl+P 快捷键可以将幻灯片从打印机输出。

18. 在演示文稿中,拼写检查的功能键是 F7。

19. 在演示文稿编辑中,按 Ctrl+A 快捷键可以选定全部对象。

20. 使用演示文稿的大纲视图方式时,输入标题后,直接按 Enter 键会新建幻灯片, 若要在当前幻灯片内输入文本内容,需要按 Ctrl+Enter 快捷键,然后输入文本内容。

21. 在幻灯片浏览视图下,复制幻灯片,执行"粘贴"命令,将复制的幻灯片"粘贴"到 当前选定的幻灯片之后。

22. 选择"设计"选项卡的"幻灯片大小"工具可更改幻灯片的大小。

23. 在演示文稿中,可以通过"设置背景格式"对话框,设置背景的填充、图片更正、图 片颜色和艺术效果。

24. 在演示文稿中,要停止正在放映的幻灯片需按 Esc 键返回原来的视图。

25. 在 PowerPoint 2016 中,利用"节"可以将幻灯片分组,从而方便导航,简化管理, 增强幻灯片管理的层次性。

26. 演示文稿中超级链接的链接对象可以是现有文件或网页、本文档中的位置、新建 文档、电子邮件。

27. 在演示文稿中,将动作按钮从一张幻灯片复制到另一张幻灯片后,会将动作按钮 和之上的超链接一起复制。

28. 在 PowerPoint 2016 中,单击"插入"→"媒体"→"音频"或"视频"工具后,会自动 显示"音频(视频)工具/格式"和"音频(视频)工具/播放"动态选项卡。

29. 在演示文稿中,为了在"切换"幻灯片时播放声音,可以使用"切换"选项卡的"声音"命令。

30. 幻灯片的切换方式是指在幻灯片放映时两张幻灯片间的过渡形式。

31. "切换"选项卡的"计时"组中"换片方式"有自动换片和手动换片,可以同时选择 "单击鼠标时"(手动)和"设置自动换片时间"(自动)两种换片方式。

32. 选择幻灯片中某个对象,利用"动画"选项卡的"添加动画"按钮为该对象设置添加动画效果。

33. 在演示文稿中动画效果分为4类:进入(基本、细微、温和、华丽)、强调(基本、细微、温和、华丽)、退出(基本、细微、温和、华丽)、动作路径(基本、直线和曲线、特殊)。

34. 在演示文稿幻灯片中,可以通过"动画刷"在对象之间复制动画效果。

35. PowerPoint 触发器动画除使用鼠标单击对象的方式触发外,还可以使用"书签" 来触发动画。

36. 在演示文稿中,如果要演示计算机操作过程,可以使用"屏幕录制"命令,将操作 过程提前插入幻灯片中。 37. 在幻灯片中插入的图片、图形等对象,对象放置的位置可以重叠,叠放的顺序可以改变。

38. 在放映 PowerPoint 演示文稿时,按 Ctrl+L 快捷键可启用激光笔。

39. 在演示文稿中,若在播放时希望跳过某张幻灯片可以选择"幻灯片放映"选项卡的"隐藏幻灯片"工具,也可以通过"自定义幻灯片放映"进行设置。

40. 在演示文稿中,演示文稿的放映方式可以设置为"演讲者放映(全屏幕)""观众自 行浏览(窗口)""在展台浏览(全屏幕)"。

41. 在演示文稿中,要使幻灯片在放映时能够自动播放,需要为其设置"排练计时"。 通过此设置还能预先统计出放映整个演示文稿和每张幻灯片所需的大致时间。

42. 在演示文稿中,要切换到"幻灯片放映"视图模式,可直接按 F5 功能键。

43. 通过使用两台显示器(如笔记本电脑屏幕和投影仪),演讲者可以在一台显示器 上查看演示者视图,而在另一台显示器上向观众展示不含备注的全屏幻灯片,在没有第二 台显示器的情况下,也可以通过按 Alt+F5 快捷键在单个屏幕上模拟演示者视图进行 练习。

44. PowerPoint 有 3 种母版类型: 幻灯片母版、讲义母版、备注母版。

45. 在同时都设置背景格式时,显示的优先级是幻灯片版式一母版。

### 3.2 典型试题分析和重点难点操作

题型1:文字信息处理。

打开"C:\练习一\素材\Word.docx"文件,参照图 3-1 所示的样张,按要求进行编辑和排版,并将结果以原文件名保存在"C:\KS"文件夹中。

1. 将全文字体设置为宋体、五号,各段首行缩进2字符,整篇文档设置页边距上下2.5 厘米、左右3厘米。

(1)按Ctrl+A快捷键全选文字,选择"开始"选项卡,打开"字体"组对话框,将"中文字体"选为"宋体",将"字号"选为"五号",单击"确定"按钮(或利用字体组内常用工具设置),如图 3-2 所示。

(2)选择"开始"选项卡,打开"段落"组对话框,选择"缩进和间距"选项卡,将"特殊" 选为"首行",将"缩进值"设为"2字符",单击"确定"按钮,如图 3-3 所示。

(3)选择"布局"选项卡,打开"页面设置"组对话框,选择"页边距"选项卡,页边距上 下设为 2.5 厘米,左右设为 3 厘米,单击"确定"按钮,如图 3-4 所示。

 2. 将标题"世界技能大赛"修改为艺术字,艺术字样式:第1行第3列"填充:橙色, 主题色2;边框:橙色,主题色2",上下型环绕,水平居中页边距,垂直顶端对齐页边距。

(1)选中标题"世界技能大赛",选择"插入"→"文本"→"艺术字"→"填充:橙色,主题色 2; 边框:橙色,主题色 2"样式,如图 3-5 所示。

(2) 选中插入的艺术字,选择"形状格式"→"排列"→"环绕文字"→"上下型环绕"选

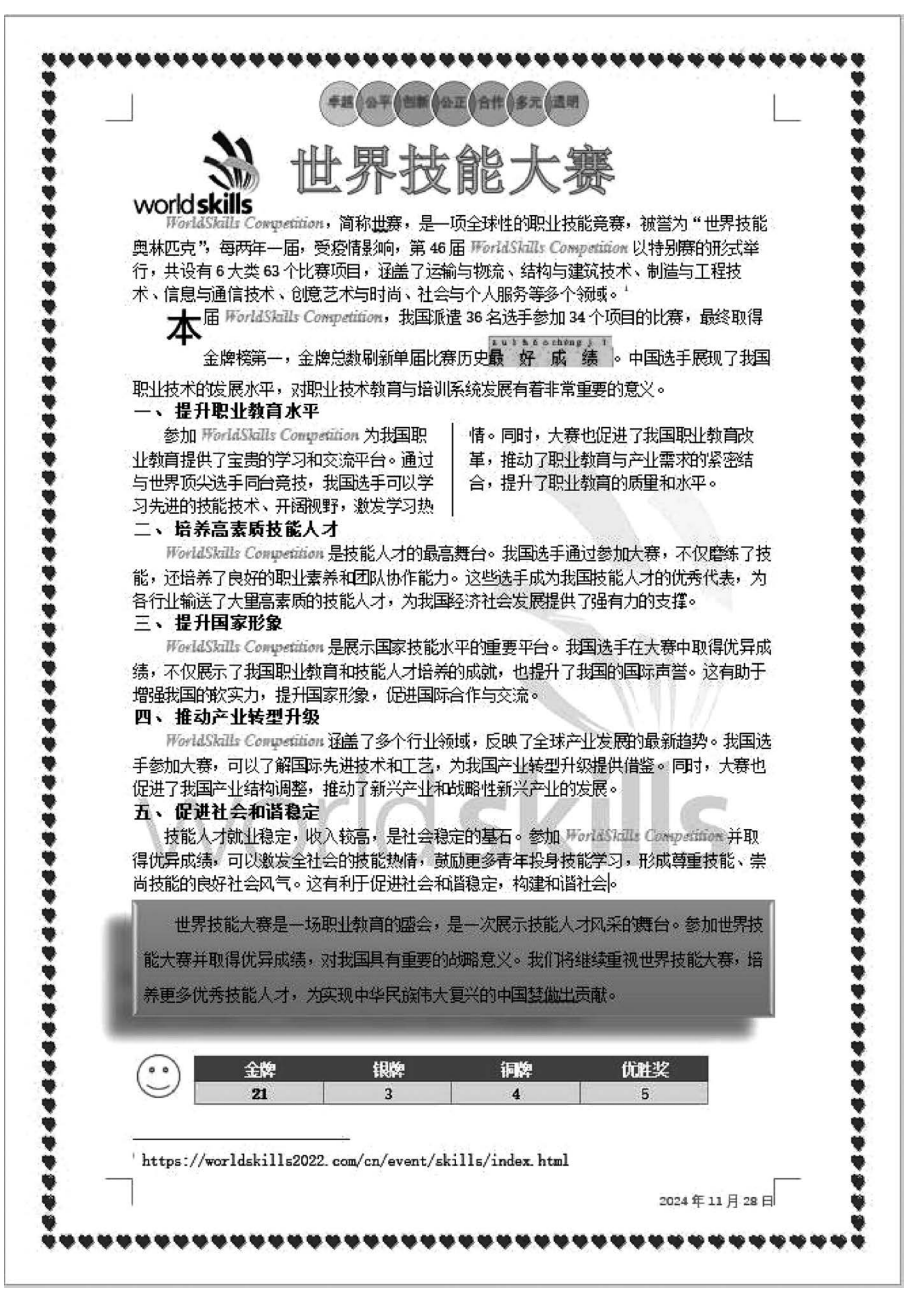

图 3-1 Word 样张

项,如图 3-6 所示。

42

(3)选中插入的艺术字,选择"形状格式"→"排列"→"位置"→"其他布局选项",选择
 "位置"选项卡,将"水平对齐方式"选为"相对于页边距居中","垂直对齐方式"选为"相对
 于页边距顶端对齐",单击"确定"按钮,如图 3-7 所示。

3. 正文第2段设置首字下沉2行,黑体。为"最好成绩"设置字符间距加宽5磅、突出显示颜色"青绿"色,添加拼音指南,偏移量3磅,字号6磅。

### 第3章 办公软件——Microsoft Office 2016 43

| 字体                                   | ? ×                    |
|--------------------------------------|------------------------|
| 字体(N) 高级(V)                          |                        |
| 中文字体([]:<br>(末体)                     | 字形(Y): 字号(S):<br>常规 五号 |
| 西文字体(E):                             |                        |
| (使用中文字体)                             | ′ 加粗 ♥ 五号 ♥            |
| 所有文字                                 |                        |
| 字体颜色( <u>C</u> ): 下划线线型( <u>U</u> ): | 下划线颜色(I): 着重号(·);      |
| 自动 (无) 、                             | / 自动 / (无) /           |
| 效果                                   |                        |
| □ 删除线(K)                             | □小型大写字母(M)             |
| □ 双删除线(L)                            | 全部大写字母(A)              |
| □ 上标(P)                              | □ 隐藏(H)                |
|                                      |                        |
| 预览                                   |                        |
| 微软卓越                                 | AaBbCc                 |
| 这是一种 TrueType 字体,同时适用于屏幕             | 幕和打印机。                 |
| 设为默认值( <u>D</u> ) 文字效果( <u>E</u> )   | 确定 取消                  |

图 3-2 设置字体和字号

| 段落                                                                                                    |                                                                                                    |                                                                                                    | ?                                                | $\times$       |
|----------------------------------------------------------------------------------------------------|----------------------------------------------------------------------------------------------------|----------------------------------------------------------------------------------------------------|--------------------------------------------------|----------------|
| 缩进和间距(!)                                                                                                    | 换行和分页(P)                                                                                                    | 中文版式(日)                                                                                                 |                                                  |                |
| 常规                                                                                                    |                                                                                                    |                                                                                                    |                                                  |                |
| 对齐方式(G):                                                                                                    | 左对齐 ~                                                                                                    |                                                                                                    |                                                  |                |
| +                                                                                                    | 正<br>立<br>文<br>本<br>、<br>、                                                                                                    |                                                                                                    | 折叠(F)                                            |                |
| /03403( <u>0</u> ).                                                                                                    |                                                                                                    |                                                                                                    | 1/13E(E)                                         |                |
| 缩进                                                                                                    |                                                                                                    |                                                                                                    |                                                  |                |
| 左侧(L):                                                                                                    | 0字符 🛟                                                                                                    | 特殊( <u>S</u> ):                                                                                         |                                                  | 值(1):          |
| 右侧( <u>R</u> ):                                                                                                    | 0 字符 🛟                                                                                                    | 首行                                                                                                    | ~ 2 考                                            | 符 🗊            |
| □ 对称缩进(                                                                                                    | MD                                                                                                    |                                                                                                    |                                                  |                |
| ☑ 如果定义〕                                                                                                    | <br>了文档网格,则自动                                                                                                    | 协调整右缩进(D)                                                                                               |                                                  |                |
| 间距                                                                                                    |                                                                                                    |                                                                                                    |                                                  |                |
| 段前(B):                                                                                                    | 0行 ;                                                                                                    | 行距( <u>N</u> ):                                                                                         | 设置                                               | 值( <u>A</u> ): |
| 段后(E):                                                                                                    | 0行 🛟                                                                                                    | 单倍行距                                                                                                    | ~                                                | -              |
| □ 不要在相同                                                                                                    | 同样式的段落间增加                                                                                                    | 间距( <u>C</u> )                                                                                          |                                                  |                |
| ☑ 如果定义]                                                                                                    | 了文档网格,则对齐                                                                                                    | 行到网格(W)                                                                                                 |                                                  |                |
| 预览                                                                                                    |                                                                                                    |                                                                                                    |                                                  |                |
| 三部亭史一留<br>1-昭第4日<br>(18日 第 18日<br>(18日 第 18日<br>(18日 第 18日<br>(18日 平 18日<br>(18日 平 18日<br>(18日 平 18日)<br>(18日 平 18日)<br>(18日)<br>(18日)<br>(18日)<br>(18日)<br>(18日)<br>(18日)<br>(18日)<br>(18日)<br>(18日)<br>(18日)<br>(181)<br>(181)<br>( | 但等这一段考试一段等这一段。<br>使我说一段考试一段考试一段考试<br>18年 日代考试一段考试一段考试<br>18年 日代考试一段考试一段考试<br>18年 下一段考下一段考下一段考下一段<br>18年 下一段考下一段考下一段考<br>下一段考下一段考 | 客語一段常語一段常语一段第<br>四一段常語一段常言一段常言<br>四一段常下一段常下一段常下一段常下一段常下一段第下一段第下一段第下一段第下一段第下一段第下一段第一<br>一段第下一段第下一段第下一段第一 | 當一現落當一段落當<br>一段落當一段落留<br>下一段落下一段落下<br>一段落下一段落下一段 |                |
| 制表位([]                                                                                                    | 设为默认值(                                                                                                    |                                                                                                    | 定                                                | 取消             |

图 3-3 设置段落首行缩进

-

| 页面设置            |         |            |           |               |       | ?          | ×      |
|-----------------|---------|------------|-----------|---------------|-------|------------|--------|
| 页边距             | 紙张      | 布局         | 文档网       | 졤             |       |            |        |
| 页边距             |         |            |           |               |       | _          |        |
| ED:             | 2.5 厘   | <b>!</b> * | ÷ 1       | ( <u>B</u> ): | 2.5 厦 | <b>≣</b> ₩ | R      |
| 走山:             | 3 厘米    | ÷          | € 右       | ( <u>R</u> ): | 3 厘>  | ĸ          |        |
| 装订线(G           | ): 0 厘才 | ÷          | <b>\$</b> |               | ): 靠左 |            | $\sim$ |
| 纸张方向一           |         |            |           |               |       |            | _      |
|                 | 1 -     |            |           |               |       |            |        |
| <br>纵向(P)       |         | (S)        |           |               |       |            |        |
| 页码范围 -          |         |            |           |               |       |            | _      |
| 多页( <u>M</u> ): | 킡       | 通          |           |               |       |            |        |
|                 |         |            |           |               |       |            |        |
|                 |         |            |           |               |       |            |        |
| 预览              |         | _          |           |               |       |            |        |
|                 |         | =          |           |               |       |            |        |
|                 | _       |            |           |               |       |            |        |
|                 |         |            |           |               |       |            |        |
|                 |         |            |           |               |       |            |        |
|                 |         |            |           |               |       |            |        |
| 应用于(Y):         | 整篇文     | ≝ ×        |           |               |       |            |        |
| 设为默认值           | Ī(D)    |            |           | <u></u>       | ŧ     | 取          | 湝      |
|                 |         |            |           |               |       | -11        |        |

图 3-4 设置页边距

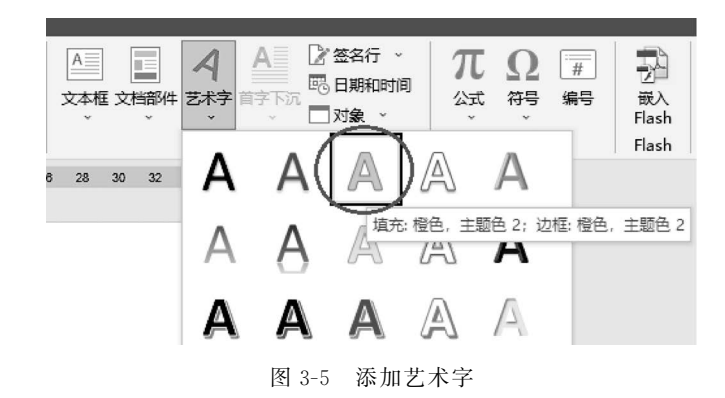

(1)选中第2段,选择"插入"→"文本"→"首字下沉"→"首字下沉选项",将"位置"选为"下沉","字体"选为"黑体","下沉行数"设为"2",单击"确定"按钮,如图 3-8 所示。

(2)选中文字"最好成绩",选择"开始"选项卡,打开"字体"对话框,选择"高级"选项 卡,将"字符间距"列表框中的"间距"选为加宽、"磅值"设为"5磅",单击"确定"按钮,如 图 3-9 所示。

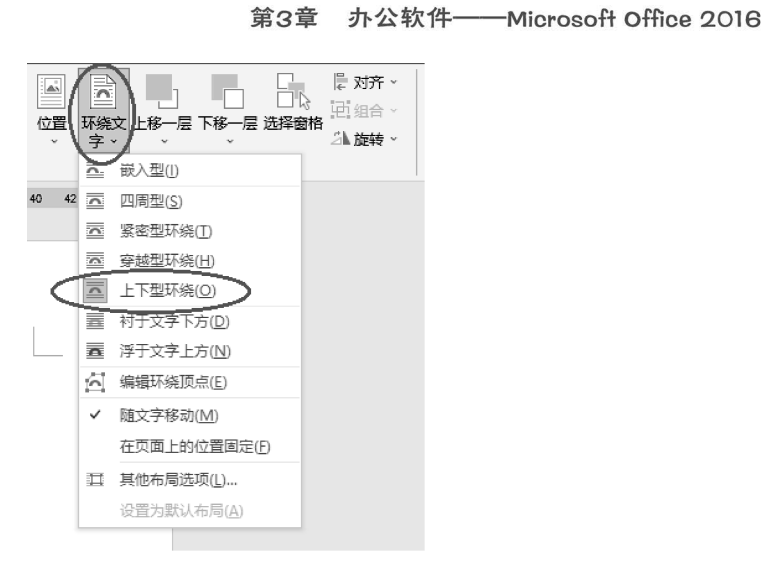

图 3-6 设置艺术字环绕文字方式

|                | 布局        |          |          |          | ?    | ×      |
|----------------|-----------|----------|----------|----------|------|--------|
|                | 位置文字环络    | ā 大小     |          |          |      |        |
|                | 水平        |          |          |          |      | -1     |
|                | ① 对齐方式(A) | 居中       | → 相对于(R) | 页边距      |      | $\geq$ |
|                | ○ 书籍版式(B) | 内部       | ✓ 相对于(F) | 页边距      |      | ~      |
|                | ○ 绝对位置(2) | -0.01 厘米 | ← 右侧(T)  | 栏        |      | ~      |
| 嵌入文本行中         | ○相对位置(R)  |          | ▲ 相对于(E) | 页面       |      | ~      |
|                | 垂直        |          |          |          |      | -1     |
|                | ⑦ 对齐方式(G) | 顶端对齐     | → 相对于(E) | 页边距      |      |        |
| 文字环绕           | ○ 绝对位置(S) | 0.01 厘米  | ► 下侧(W)  | 段潛       |      | ~      |
|                | ○相对位置①    |          | ▲ 相对于(O) | 页面       |      | ~      |
|                | 选项        |          |          |          |      | -1     |
|                | ☑ 对象随文字移  | 动(M)     | ☑ 允许重叠() | D        |      |        |
|                | □ 锁定标记(L) |          | ☑ 表格单元格  | 各中的版式(C) |      |        |
|                |           |          |          |          |      |        |
|                |           |          |          |          |      |        |
| 〔1 其他布局选项(L) : |           |          |          | 确定       | ) Wi | ű.     |

图 3-7 设置艺术字位置

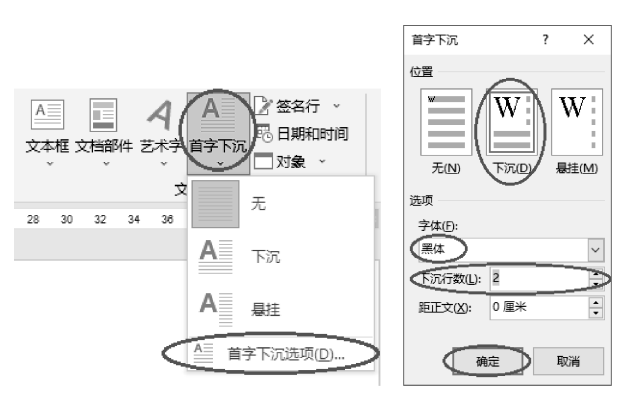

图 3-8 设置段落首字下沉

| 字体                  |                    |                  |                | ?  | × |
|---------------------|--------------------|------------------|----------------|----|---|
| 字体(N) 高级            | 2                  |                  |                |    |   |
| 字符间距                |                    |                  |                |    |   |
| 缩放( <u>C</u> ): 100 | 96                 | $\sim$           |                |    |   |
| 间距( <u>S</u> ):加度   | $\sim$             | ~ (磅值(B):        | 5磅 六           |    |   |
| 位置(P): 标准           | ŧ ✓                | 磅值(Y):           | •              |    |   |
| ☑ 为字体调整             | 字间距( <u>K</u> ): 1 | 🗧 磅或 🛙           | Ē大( <u>O</u> ) |    |   |
| ☑ 如果定义了             | 文档网格,则对齐3          | 到网格( <u>W</u> )  |                |    |   |
| OpenType 功能         | 3                  | _                |                |    |   |
| 连字( <u>L</u> ):     | 无 ~                |                  |                |    |   |
| 数字间距( <u>M</u> ):   | 默认 ~               | •                |                |    |   |
| 数字形式(E):            | 默认 ~               | •                |                |    |   |
| 样式集(工):             | 默认 ~               |                  |                |    |   |
| □ 使用上下文             | :替换( <u>A</u> )    |                  |                |    |   |
| 预览                  |                    |                  |                |    |   |
|                     | Ē                  | 晨好成绩             |                |    |   |
|                     |                    | 田平屋黄和竹竹          | <b>*</b> П     |    |   |
|                     | туре тик, панад    | 2/11 1 //******* | 17 De          |    |   |
|                     |                    |                  |                |    |   |
| 设为默认值(D)            | 文字效果( <u>E</u> )   | (                | 确定             | 取消 | 肖 |

图 3-9 设置字体间距

(3) 选择"开始"→"字体"→"文本突出显示颜色"→"青绿色"选项,如图 3-10 所示。

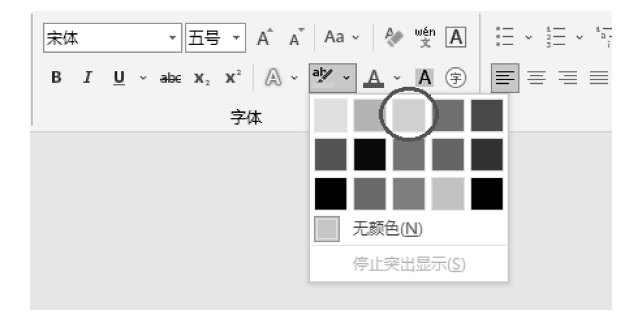

图 3-10 设置文本突出显示

(4)选择"开始"→"字体"→"拼音指南"工具,将"偏移量"设为"3磅"、"字号"设为"6磅",单击"确定"按钮,如图 3-11 所示。

4. 正文第 3、5、7、9、11 段字体大小设置为小四号,加粗。添加编号,调整列表缩进: 编号位置 0 厘米,文本缩进 0 厘米,编号之后"空格",如样张所示。

(1) 按住 Ctrl 键不放,选择不连续的第 3、5、7、9、11 段落,选择"开始"→"字体"→常用工具,将"字号"选为"小四","字形"选择"加粗",如图 3-12 所示。

(2) 选择"开始"→"段落"→"编号"→"一、二、三…"选项,如图 3-13 所示。

#### 第3章 办公软件——Microsoft Office 2016

47

| 拼音指南     |        |                   |       | ?    | ×             |
|----------|--------|-------------------|-------|------|---------------|
| 基准文字(B): |        | 拼音文字( <u>R</u> ): |       |      |               |
| 最        |        | zuì               |       | 组合(  | G)            |
| 好        |        | hǎo               |       |      | 5.45          |
| 成        |        | chéng             |       | 単子(  | IVI)          |
| 绩        |        | jì                |       | 清除读  | 音( <u>C</u> ) |
|          |        |                   |       | 甲代日本 | ≊(D)          |
| 对齐方式(L): | 1-2-1  | ~ 偏移量(0)          | 3 + 磅 |      |               |
| 字体(E):   | 宋体     | ~ 字号(S):          | 6 ~ 磅 | >    |               |
| 预览       |        |                   |       | -    |               |
| Z 1      | ıìhǎoc | héng jì           |       |      |               |
| 最        | 好月     | 成 绩               |       |      |               |
|          |        |                   |       |      |               |
|          |        |                   | 确定    | D R  | 肖             |

图 3-11 设置拼音指南

| := • |                                                                                                    |
|------|----------------------------------------------------------------------------------------------------|
| =    |                                                                                                    |
|      | 编号库                                                                                                    |
|      | 无<br>1<br>2<br>3<br>3                                                                                                    |
|      | A.         ()           I.         ()           I.         ()           I.         ()           I.         ()           I.         ()           I.         ()           I.         ()           I.         () |
|      | a)         i.           b)         ii.           iii.         iii.           iii.         iii.                                                                                                    |
|      | 文档编号格式                                                                                                    |
|      | 1.        2.        3.        2.        3.                                                                                                    |
|      | (—)<br>( <u>=</u> )<br>( <u>=</u> )                                                                                                    |
|      | ● 更改列表级别(C)                                                                                                    |
|      | 定义新编号格式(D)<br>注述 设置编号值(V)                                                                                                    |

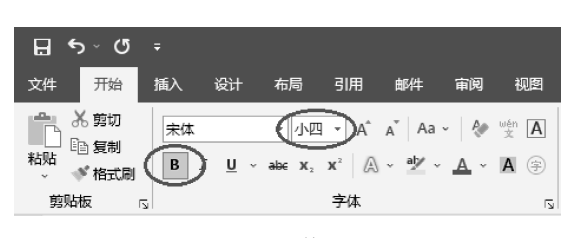

图 3-12 设置字体字形和字号

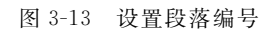

48

(3)选择添加的编号,右击,在弹出的快捷菜单中选择"调整列表缩进"选项,在"调整
 列表缩进量"对话框中将"编号位置"设为"0厘米"、"文本缩进"设为"0厘米","编号之后"
 选为"空格",单击"确定"按钮,如图 3-14 所示。

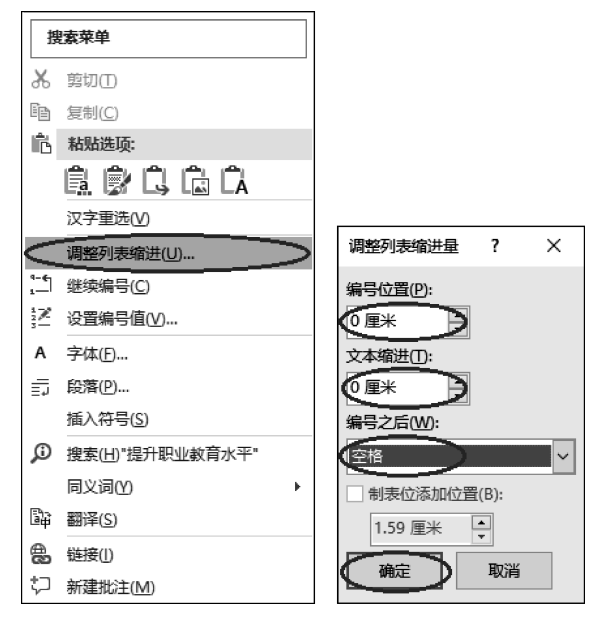

图 3-14 调整列表缩进

5. 将第 1~12 段中所有"世界技能大赛"替换为字体: Times New Roman,加粗,倾斜,橙色的"World Skills Competition"。

选中正文第 1~12 段,选择"开始"→"编辑"→"替换"工具,在"查找内容"中输入"世 界技能大赛",在"替换为"中输入"WorldSkills Competition",单击"更多"按钮;选择"格 式"→"字体"选项,将"西文字体"设为"Times New Roman","字形"设为"加粗 倾斜", "字体颜色"设为橙色,单击"确定"按钮;单击"全部替换"按钮,替换 8 处,不搜索文档其 余部分,如图 3-15 所示。

6. 将正文第4段分为等宽两栏,加分隔线。

选中正文第4段,选择"布局"→"页面设置"→"栏"→"更多栏"选项,"预设"选择两栏,选中"栏宽相等"和"分隔线"复选框,将"应用于"选为"所选文字",单击"确定"按钮,如图 3-16 所示。

7.为正文第13段设置1.5倍行距,并将该段添加形状样式:细微效果-橙色,强调颜色2,形状效果:预设5的文本框。

(1)选中正文第13段,选择"开始"选项卡,打开"段落"组对话框,选择"缩进和间距" 选项卡,将"行距"选为"1.5倍行距",单击"确定"按钮,如图3-17所示。

(2)选中正文第13段,选择"插入"→"文本"→"文本框"→"绘制横排文本框"选项,如图 3-18 所示。

第3章 办公软件——Microsoft Office 2016 49

| 查找和替换                                                     | ? ×                 | 替换字体                                       |                          | ? ×                                 |
|-----------------------------------------------------------|---------------------|--------------------------------------------|--------------------------|-------------------------------------|
| 查找(D) 替换(P) 定位(G)                                         |                     | 字体(N) 高级(V)                                |                          |                                     |
| <ul> <li></li></ul>                                       | ×                   | 中文字体①:                                     | 字形(1):<br>▼ (加組 倾斜       | 字号( <u>S</u> ):                     |
| 種換为(); WorldSkills Competition                            | ~                   | 西文字体( <u>F)</u> :<br>Times New Ron<br>所有文字 | 常規 ▲<br>(倾斜<br>加粗 ×      | 初号 <b>^</b><br>小初<br>一号 <b>&gt;</b> |
| << 更少(」)                                                  | ● 直找下一处(D) 取消       | 字体颜色(C):                                   | 下划线线型(U): 下划线颜色(I):<br>▼ | 着重号(·) <u>:</u>                     |
|                                                           | □ 区分前缀(X)           |                                            | ■ 小型+2                   | 三字母(M)                              |
|                                                           | □ 区分后缀(1)           |                                            |                          | 5字母(M)<br>5字母(Δ)                    |
| □ 使用通配符(U)                                                | ☑ 区分全/半角(M)         | ■ 上标(P)                                    |                          |                                     |
| □ 同音(英文)( <u>K</u> )                                      | □ 忽略标点符号(S)         | ■ 下标(B)                                    |                          |                                     |
| 宣找单词的所有形式(英文)(W)                                          | □ 忽略空格(W)           | 预览                                         |                          |                                     |
|                                                           | Microsoft Word      | ×                                          | WorldSkills Competition  |                                     |
| 昔次<br>指式(○) ▼<br>⇒ 方(x)<br>→ 方(x)<br>→ 方(x)<br>→ 不現定指式(T) | 在所选内容中替到<br>是否搜索文档的 | 與了 8 处。    eTyi<br>其余部分?                   | pe 字体,同时适用于屏幕和打印机。       |                                     |
|                                                           |                     | 変対算法値(D)                                   | 确定                       | 取消                                  |
| 语言(_)<br>图文框(M)                                           |                     |                                            |                          |                                     |
| 年1263<br>突出显示(出)                                          |                     |                                            |                          |                                     |

图 3-15 查找和替换文字

| 这件 开始 插入 设计               | 病 引用 🐽                                                                                                    | 略 前 | 栏                                                                                                    | ?                   | × |
|---------------------------|----------------------------------------------------------------------------------------------------|-----|----------------------------------------------------------------------------------------------------|---------------------|---|
| ☆方向 页边距 紙が方向 紙が大小<br>页面设置 | <ul> <li>□ 行号、</li> <li>□ 行号、</li> <li>□ 行号、</li> <li>□ 行号、</li> <li>□ 行号、</li> <li>□ 行号、</li> <li>□ 行号、</li> <li>□ 行号、</li> <li>□ 行号、</li> <li>□ 行号、</li> <li>□ 行号、</li> <li>□ 行号、</li> <li>□ 行号、</li> <li>□ 行行、</li> <li>□ 行行、</li> <li>□ 行行、</li> <li>□ 行行、</li> <li>□ 行行、</li> <li>□ 行、</li> <li>□ 行、</li></ul> | 構成  | 预设       ●       ●       ●       ●       ●       ●       ●       ●       ●       ●       ●       ●       ●       ●       ●       ●       ●       ●       ●       ●       ●       ●       ●       ●       ●       ●       ●       ●       ●       ●       ●       ●       ●       ●       ●       ●       ●       ●       ●       ●       ●       ●       ●       ●       ●       ●       ●       ●       ●       ●       ●       ●       ●       ●       ●       ●       ●       ●       ●       ●       ●       ●       ●       ●       ●       ●       ●       ●       ●       ●       ●       ●       ●       ●       ●       ●       ●       ●       ●       ●       ●       ●       ●       ●       ●       ●       ●       ●       ●       ●       ●       ●       ●       ●       ●       ●       ●       ●       ●       ●       ●       ●       ●       ●       ●       ●       ●       ●       ●       ●       ●       ●       ●       ●       ●       ●       ●       ● | 偏右()<br>張(B)        |   |
|                           |                                                                                                    |     | (如用于(A): 新选文字 □ 开始<br>确定                                                                                                    | 新栏(U)<br><b>取</b> ) | 肖 |

图 3-16 设置段落分栏

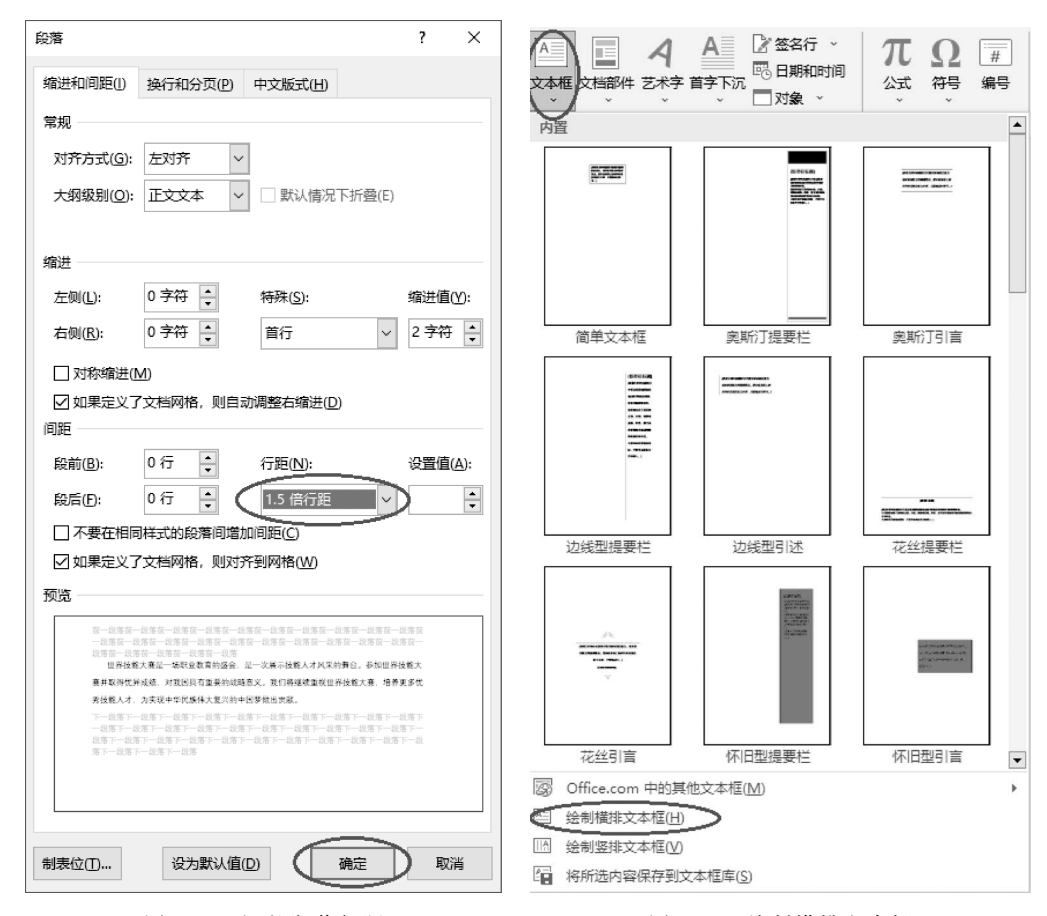

图 3-17 调整段落行距

图 3-18 绘制横排文本框

(3)选择文本框,选择"形状格式"→"形状样式"→"细微效果-橙色,强调颜色 2"选项,如图 3-19 所示。

(4)选择文本框,选择"形状格式"→"形状样式"→"形状效果"→"预设"→"预设 5"选项,如图 3-20 所示。

8. 在页眉插入 SmartArt 图: "关系"类别中的"线性维恩图",按样张输入"卓越、公平、创新、公正、合作、多元、透明",高1.1 厘米、宽11 厘米,"嵌入式"环绕文字,居中,更改颜色:彩色范围-个性色4至5。在页脚插入自动更新的日期和时间,右对齐。

(1)选择"插入"选项卡,选择"页眉和页脚"→"页眉"→"编辑页眉"选项,如图 3-21 所示。

(2)选择"插入"→"插图"→"SmartArt 工具",选择"关系"→"线性维恩图"版式,单击"确定"按钮,输入文字内容,如图 3-22 所示。

(3)选择插入的 SmartArt 图形,选择"SmartArt 工具"→"格式"→"大小"组,将高度 设为 1.1 厘米,宽度设为 11 厘米;选择"SmartArt 工具"→"格式"→"排列"→"环绕文 字"→"嵌入型"选项。选择"开始"→"段落"→"居中对齐"工具,如图 3-23 所示。

#### 引用 邮件审阅视图 帮助 ACROBAT 形状格式 全部▼ 主题样式 Abc Abc Abc Abc Abc Abc Abc Abc Abc Abc Abc Abc Abc Abc Abc Abc Abo Abc 预设 Abc Abc Aoc 906 Abc Abc Abc Abc Abc Abc 466 Abc Abo Abc Abc Abc Abc 其他主题填充(<u>O</u>) Þ

#### 图 3-19 设置文本框形状样式

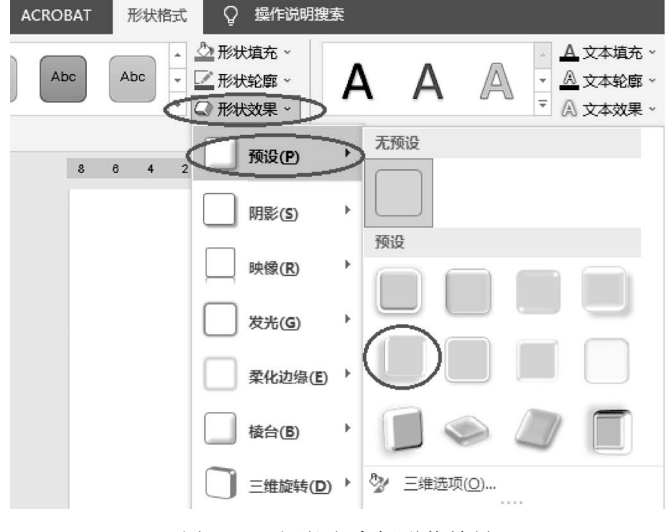

图 3-20 调整文本框形状效果

#### 第3章 办公软件——Microsoft Office 2016

51

file.

| 「」「」」の習     | 「<br>页脚 页码<br>、 、 、   | A 上 一 一 一 一 一 一 一 一 一 一 一 一 一 一 一 一 一 一 | <b>イ A</b><br># 艺术字 首字下沉 | <ul> <li>※ 签名行 、</li> <li>● 日期和时间</li> <li>○ 对象 、</li> </ul> |
|-------------|-----------------------|-----------------------------------------|--------------------------|--------------------------------------------------------------|
| 空白          |                       |                                         |                          |                                                              |
|             |                       |                                         |                          |                                                              |
|             |                       | [在此处留入]                                 |                          |                                                              |
|             |                       |                                         |                          |                                                              |
| 空白(         | 三栏)                   |                                         |                          |                                                              |
|             | (在此禁锢入)               | (在此地狱入)                                 | [在此处键A                   | u                                                            |
|             |                       |                                         |                          |                                                              |
| 奥斯汀         |                       |                                         |                          |                                                              |
|             |                       |                                         |                          |                                                              |
|             | [文档标题]                |                                         |                          |                                                              |
|             |                       |                                         |                          |                                                              |
| 边线型         |                       |                                         |                          |                                                              |
|             | (文档标题)                |                                         |                          |                                                              |
|             |                       |                                         |                          |                                                              |
| 花丝          |                       |                                         |                          | 1                                                            |
|             |                       |                                         |                          |                                                              |
|             |                       |                                         | (文档标题))(作者姓名             | ii                                                           |
|             |                       |                                         |                          |                                                              |
| 怀旧          |                       |                                         |                          |                                                              |
|             |                       |                                         |                          |                                                              |
|             |                       | 文件标题                                    | (日期)                     |                                                              |
|             |                       |                                         |                          | •                                                            |
|             | )ttice.com 中自         | <u>9其他</u> 页眉( <u>M</u> )               |                          | ×                                                            |
| <u> </u>    | ₩4月火/目(E)<br>11除页眉(R) |                                         |                          |                                                              |
| <b>Fi</b> * | 新选内容保存                | 到页眉库( <u>S</u> )                        |                          |                                                              |

图 3-21 插入页眉

(4) 选择插入的 SmartArt 图,选择"SmartArt 设计"→"更改颜色"→"彩色范围-个 性色4至5"选项,如图 3-24 所示。

(5)选择页脚,选择"页眉和页脚"→"插入"→"日期和时间"工具,将"语言(国家/地区)"选为"中文(简体,中国大陆)",将"可用格式"选为"2023年12月12日",选中"自动更新"复选框,单击"确定"按钮,如图 3-25 所示。然后选择"开始"→"段落"→"居中对齐"工具后,再选择"页面和页脚"选项卡,单击"关闭页眉和页脚"按钮(或双击正文退出页脚)。

9. 利用"C:\练习一\素材\Logo.jpg"设置图片水印、"冲蚀"效果,为页面添加页面边框: 红色心形的艺术型。

第3章 办公软件——Microsoft Office 2016

53

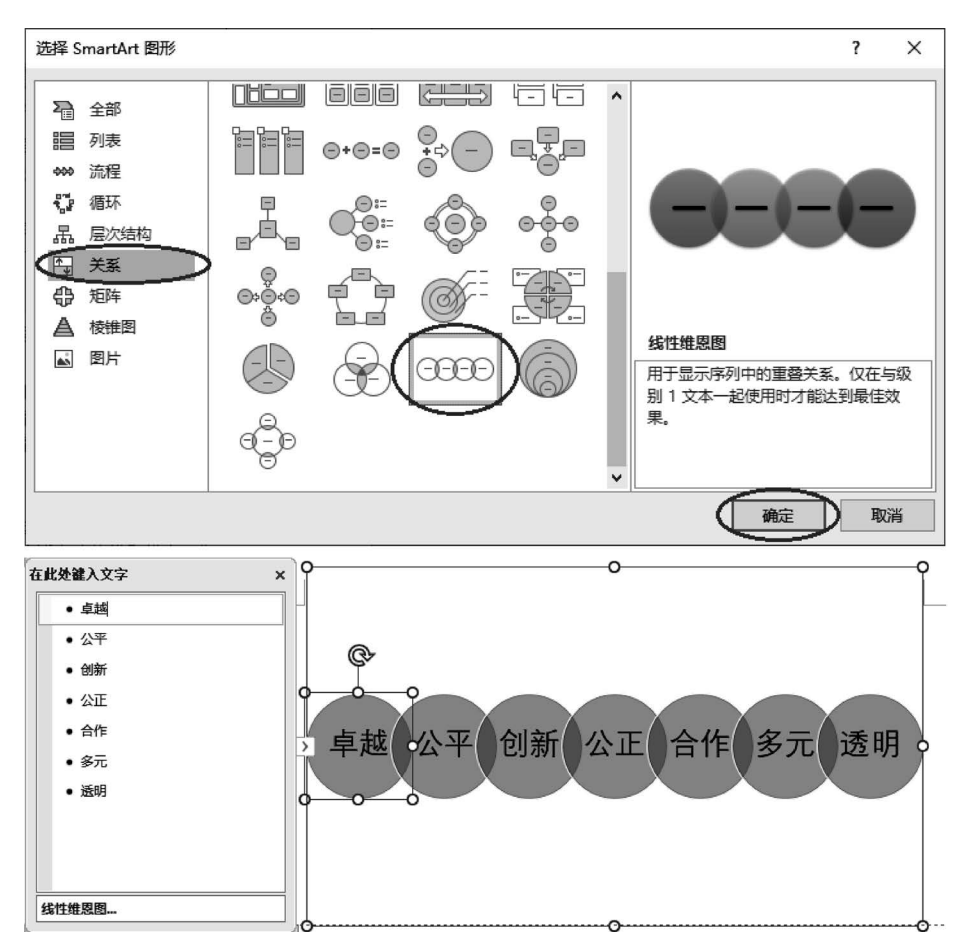

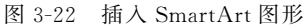

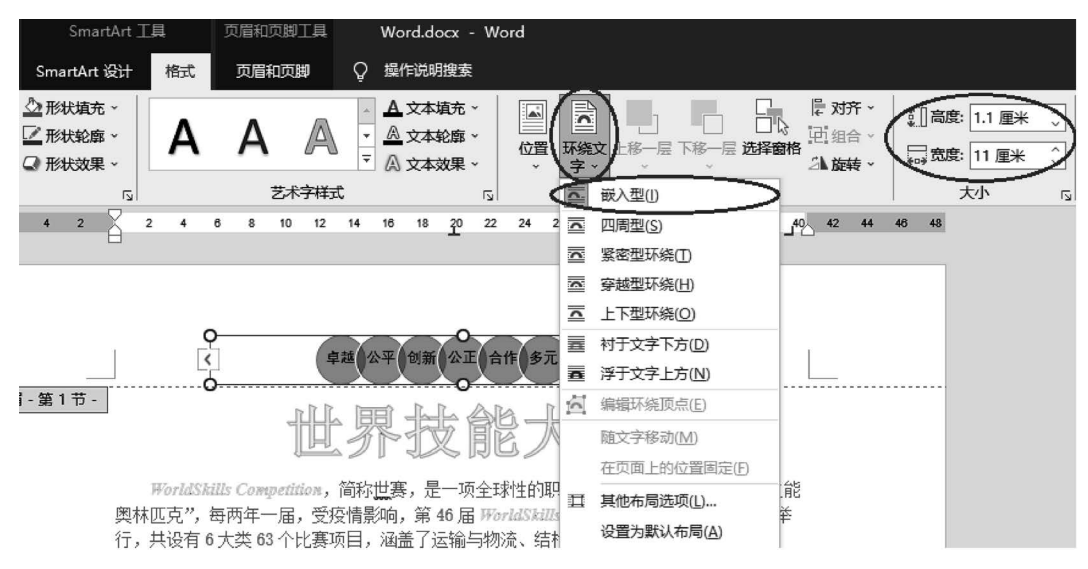

图 3-23 设置 SmartArt 图形环绕文字方式和大小

| SmartAr | t 设计        | 格式    | 页眉和       | 「页脚   | Q i           | 操作说明 | 搜索           |          |
|---------|-------------|-------|-----------|-------|---------------|------|--------------|----------|
|         | 更改颜色<br>文   |       |           |       |               |      |              |          |
|         | 主题颜         | 色(主色) |           |       |               |      |              | <b>^</b> |
| 4 2     | æ           | ØC    | $\infty$  | 6666  |               |      |              |          |
|         | 彩色          |       |           |       |               |      |              |          |
|         | <b>CC</b> ( | • •   |           | 6666  |               | •••  | ) eee        |          |
| - 第1节·  | 个性色         | 1     |           |       |               |      |              |          |
|         | æ           | Ø     |           |       | •             | 600  |              | •        |
|         | 个性色         | 2     |           |       |               |      |              |          |
|         | œ           |       |           | 6666  |               | 600  | <b>CC</b> C( |          |
|         | 个性色         | 3     |           |       |               |      |              |          |
|         | 000         |       |           | 6666  | •             | 660  |              |          |
|         | @ 重         | 新着色 S | martArt 🛿 | 图形中的图 | 片( <u>R</u> ) |      |              |          |

图 3-24 更改 SmartArt 图形颜色

| 日期和时间                                                                                                    |        |              | ?              | ×  |
|----------------------------------------------------------------------------------------------------|--------|--------------|----------------|----|
| 可用格式( <u>A</u> ):                                                                                                    |        | 语言(国家/       | ₩ <u>x)(I)</u> | _  |
| PJ用構式(A):<br>2023(12/12)<br>2023年12月12日<br>2023年12月12日<br>2023年12月12日<br>2023年12月<br>1时6分<br>1时6分<br>13时6分<br>下午1时6分<br>二〇二三年十二月十二日<br>二〇二三年十二月十二日星期二<br>二〇二三年十二月 |        | 申文(简体,       | 中国大陆           |    |
| 设为默认值(D)                                                                                                    | ر<br>م | ✓ 自动更新<br>确定 |                | ž. |

图 3-25 插入自动更新的日期和时间

(1)选择"设计"→"页面背景"→"水印"→"自定义水印"选项,在"水印"对话框中,选择"图片水印",单击"选择图片"按钮,选中"C:\练习一\素材\Logo.jpg"文件,单击"确定"按钮;然后选中"冲蚀"复选框,单击"确定"按钮,如图 3-26 所示。

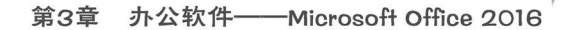

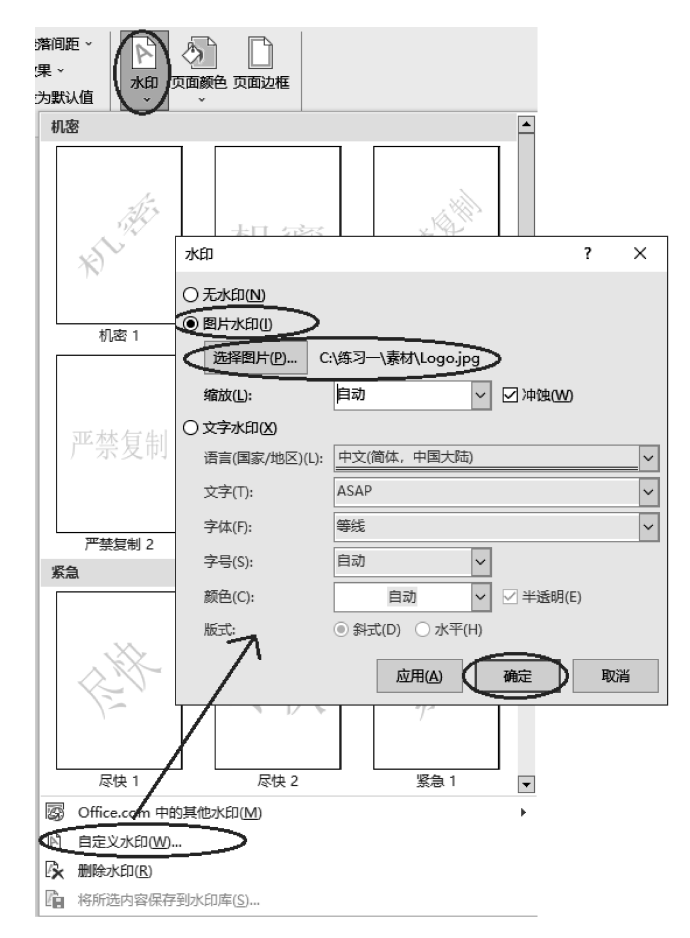

图 3-26 添加自定义水印

(2)选择"设计"→"页面背景"→"页面边框"工具,在"边框和底纹"对话框中,选择
 "页面边框"选项卡,将"艺术型"选为红色心形,将"应用于"选为"整篇文档",单击"确定"
 按钮,如图 3-27 所示。

10. 将正文最后两段文本转换成 4 列 2 行的表格,固定列宽: 3 厘米,表格样式: 网格 表 4-着色 2,表格内容与整表居中对齐。

(1)选中正文最后两段文本,选择"插入"→"表格"→"文本转换成表格"选项,在"将 文字转换成表格"对话框中,将"表格尺寸"的"列数"设为4;"'自动调整'操作"选为"固定 列宽",并设为3厘米;将"文字分隔位置"选为空格,单击"确定"按钮,如图 3-28 所示。

(2)选中插入的表格,选择"表设计"→"表格样式"→"网格表 4-着色 2"选项,如图 3-29 所示。

(3)选中插入的表格,选择"布局"→"对齐方式"→"水平居中"工具(表内容在单元格内居中),选择"开始"→"段落"→"居中"工具(整表居中),如图 3-30 所示。

11. 在文末相应位置插入形状:"基本形状"中的"笑脸",高1厘米、宽1厘米,形状样式:彩色轮廓-橙色,强调颜色2,环绕文字:浮于文字上方。

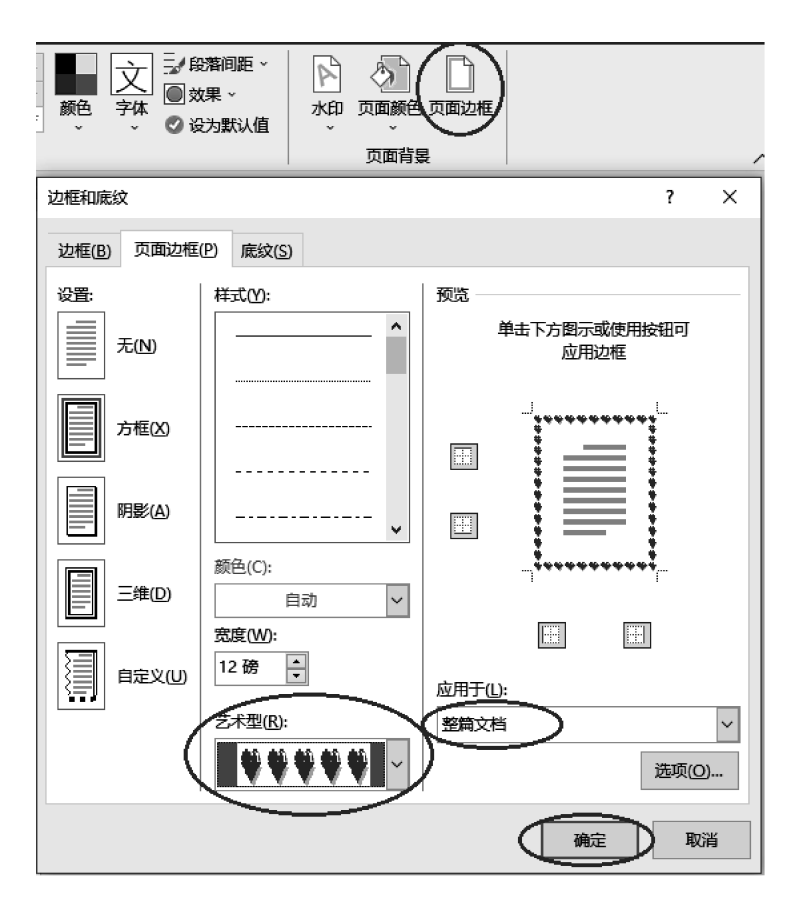

图 3-27 添加页面边框

| 开始 插入 | 设计   | 布局              | 引用       | 邮件     | 审    | 阅视图                |              |
|-------|------|-----------------|----------|--------|------|--------------------|--------------|
|       |      | •               |          |        | de l |                    | 将文字转换成表格 ? 🗙 |
|       |      |                 |          | artArt | 图表)  | <b>國</b> +<br>屏幕截图 |              |
|       | Exce | el 电子表          | <br>格(X) |        |      |                    |              |
|       | Ⅲ 快速 | :表格( <u>T</u> ) |          | ۱.     |      |                    | 備定 取消        |

图 3-28 文本转换成表格

#### 第3章 办公软件——Microsoft Office 2016

57

| 设计   | 布局           | 引用           | 邮件 | 审阅 视图 | 目 帮助 | ACROBAT | 表设计 | 布局(  | 〉 操作说明 | 叟素 |   |  |                                                                                                    |
|------|--------------|--------------|----|-------|------|---------|-----|------|--------|----|---|--|----------------------------------------------------------------------------------------------------|
| 普通表标 | ۲.<br>۲      |              |    |       |      |         |     |      |        |    |   |  |                                                                                                    |
|      |              |              |    |       |      |         |     |      |        |    |   |  |                                                                                                    |
| 网格表  |              |              |    |       |      |         |     |      |        |    |   |  |                                                                                                    |
|      |              |              |    |       |      |         |     |      |        |    |   |  |                                                                                                    |
|      |              |              |    |       |      |         |     |      |        |    | ) |  |                                                                                                    |
|      |              |              |    |       |      |         |     |      |        |    |   |  | Image         Image         Image         Image           Image         Image         Image         Image         Image           Image         Image         Image         Image         Image         Image           Image         Image |
|      |              |              |    |       |      |         |     |      |        |    |   |  |                                                                                                    |
| 清单表  |              |              |    |       |      |         |     |      |        |    |   |  |                                                                                                    |
|      |              |              |    |       |      |         |     |      |        |    |   |  |                                                                                                    |
|      |              |              |    |       |      |         |     |      |        |    |   |  |                                                                                                    |
|      |              |              |    |       |      |         |     |      |        |    |   |  |                                                                                                    |
|      |              |              |    |       |      |         |     |      |        |    |   |  |                                                                                                    |
| 😼 修改 | (表格样式)       | ( <u>M</u> ) |    |       |      |         |     |      |        |    |   |  |                                                                                                    |
| 影 清晰 | <u>≹(C</u> ) |              |    |       |      |         |     |      |        |    |   |  |                                                                                                    |
| 新3   | 【表格样式)       | ( <u>N</u> ) |    |       |      |         |     |      |        |    |   |  |                                                                                                    |
|      |              |              |    |       |      | ान्च    |     | 工网士科 | 4      |    |   |  |                                                                                                    |

图 3-29 设置表格样式

| 表设计布局                                                                                                    | ♀ 操作说 | 明搜索                                                                                                    |                      |           |
|----------------------------------------------------------------------------------------------------|-------|----------------------------------------------------------------------------------------------------|----------------------|-----------|
| ☆ 前日 (1000) ☆ 前日 (1000) ☆ 前日 (10 | 自动调整  | <ul> <li>○.56 厘米 ○</li> <li>○.56 厘米 ○</li> <li>○.56 厘米 ○</li> <li>○.56 厘米 ○</li> <li>○.56 厘米 ○</li> </ul> | 田子 分布行<br>田 分布列<br>5 | 単元<br>格边距 |

(1)选择"插入"→"插图"→"形状"→"基础形状:笑脸"选项,按住鼠标左键在正文中拖动画出形状,如图 3-31 所示。

(2)选择"笑脸"形状,选择"形状格式"→"形状样式"→"彩色轮廓-橙色,强调颜色 2"选项,如图 3-32 所示。

(3)选择"笑脸"形状,选择"形状格式"→"排列"→"环绕文字"→"浮于文字上方"选项,选择"形状格式"→"大小",将高度和宽度均设为1厘米,如图 3-33 所示。

12. 在艺术字左侧插入图片"C:\练习一\素材\Logo.jpg",图片高2厘米、宽3厘米, 浮于文字上方,位置:水平相对于页边距左对齐,垂直相对于页边距顶端对齐。

(1)选择"插入"→"插图"→"图片"→"此设备"选项,如图 3-34 所示;选中"C:\练习
 一\素材\Logo.jpg"文件,单击"确定"按钮。

(2)选中插入的图片,打开"布局"对话框,选择"大小"选项卡,取消选择"锁定纵横 比"复选框,将高度绝对值设为 2 厘米,宽度绝对值设为 3 厘米,如图 3-35 所示。

图 3-30 设置表内容居中

|             |                                                                                                    | - m  | щP/+           | mpg        | TAULA | 16 HJ F | CROBAT | //24/41834 |
|-------------|----------------------------------------------------------------------------------------------------|------|----------------|------------|-------|---------|--------|------------|
|             |                                                                                                    |      |                |            |       |         |        | 全部▼        |
|             |                                                                                                    | 主题样式 |                | $\frown$   |       |         |        |            |
|             |                                                                                                    | Abc  | Abc            | Abc        | Abc   | Abc     | Abc    | Abc        |
| 空白页分页 表格 圏片 | 形状 SmartArt 图表 屏幕截图 ,我的加载项                                                                                                    | Abc  | Abc            | Abc        | Abc   | Abc     | Ahc    | Abc        |
| 页面 表格       | 最近使用的形状加氢                                                                                                    |      |                |            |       |         |        |            |
|             | $ \blacksquare \blacksquare \setminus \ \Box \circ \Box \circ \Delta \iota \iota \diamond \diamond $ $ \Box \& \land \land \land \land \land \land \land \land \land \land \land \land \land \land \land \land \land \land$                                                                                                    | Abc  | Abc            | Abc        | Abc   | Abc     | Abc    | Abc        |
|             | <sup>残余</sup><br>\\\\こここくくへひ <i>~</i><br>矩形                                                                                                    | Abc  | Abc            | Abc        | Abc   | Abc     | Abc    | Abc        |
|             |                                                                                                    | Abc  | Abc            | Abc        | Abc   | Abc     | Abc    | Abc        |
|             |                                                                                                    | Abc  | Abc            | Abc        | Abc   | Abc     | Abc    | Abc        |
|             | 箭头总汇                                                                                                    | 预设   |                |            |       |         |        |            |
|             | 승수사수상양축꽃┕╚칰ᅬ<br>승수@<br>수수가수상장축꽃┕╚칰김당                                                                                                    | ADC  | Aoc            | A6c        | Abc   |         | Abc    |            |
|             | - <u>x</u> ,trox<br>- + - ≈ ÷ = #                                                                                                    | Abc  | Abc            | Aoc        | Abc   | -40c    | Abc    | ADC        |
|             | 流程图                                                                                                    |      |                |            |       |         |        |            |
|             | $\Box \bigcirc \diamond \square \Box \square \square \square \square \bigcirc \diamond \square \Box \square \bigcirc \diamond \square \Box \square \bigcirc \diamond \square \Box \square \bigcirc \diamond \square \Box \square \bigcirc \diamond \square \Box \square \bigcirc \diamond \square \Box \square \bigcirc \diamond \square \square \square \bigcirc \diamond \square \square \square \square \bigcirc \diamond \square \square \square \square \bigcirc \diamond \square \square \square \square$ | Abc  | Abc            | Abc        | Abc   | Abc     | Abc    | Abc        |
|             | <u>星与旗帜</u><br>☆☆◆☆◇☆◇④●●●●<br>☞☞☆▼□□○□                                                                                                    | Abc  | Abc            | Abc        | Abc   | Abc     | Abc    | Abc        |
|             | ₩<br>₽₽₽₩₽₽₽₩₽₩₩₩₽₩₽<br>₩₽₽₽₩₽                                                                                                    | Abc  | Abc            | Abc        | Abc   | Abc     | Abc    | Abc        |
|             | ₩ 新建画布(№)                                                                                                    | 其他   | 主题填充( <u>(</u> | <u>)</u> ) |       |         |        | Þ          |

图 3-31 插入形状

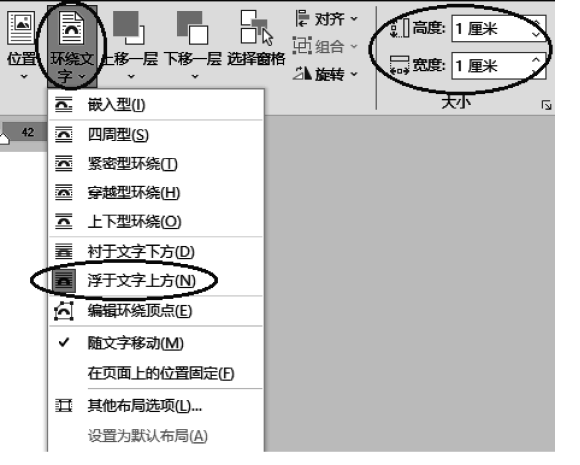

图 3-33 设置形状环绕文字方式和大小

图 3-32 设置形状样式

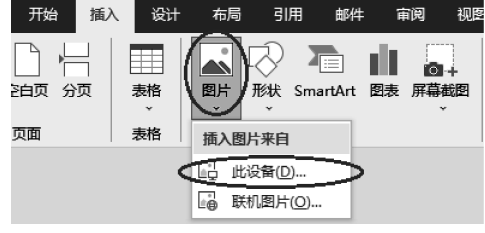

图 3-34 插入图片

| 布局                                         | ?             | × |
|--------------------------------------------|---------------|---|
| 位置 文字环绕 大小                                 |               |   |
| 高度                                         |               |   |
| <ul> <li>● 绝对值(E)</li> <li>2 厘米</li> </ul> |               |   |
| ○相对值(L) ● 相对于(T) 页面 ▼                      |               |   |
| 宽度                                         |               |   |
| ● 绝对值(B) 3 厘米                              |               |   |
| ○ 相对值(I) 1 相对于(E) 页面 2                     |               |   |
|                                            |               |   |
|                                            |               |   |
| *#ADX<br>高度(H): 17 % ★ 宽度(W): 18 % ★       |               |   |
| □ 锁定纵横比(4)                                 |               |   |
| ☑相对原始图片大小(B)                               |               |   |
| 原始尺寸<br>                                   |               |   |
| 同長: 11.07 座木 の長: 10.93 座木                  | <b>Tm</b> (a) |   |
|                                            | 里貢(5)         |   |
| 确定                                         | 取消            | á |

图 3-35 设置图片大小

| (3) | 选择"文字环绕' | '选项卡,将 | 4"环绕方式" | '选为"浮于文字 | 上方" | ',如图 3-3 | 6 所示。 |
|-----|----------|--------|---------|----------|-----|----------|-------|
|-----|----------|--------|---------|----------|-----|----------|-------|

| 布局        |               |        |                 | ?        | Х          |
|-----------|---------------|--------|-----------------|----------|------------|
| 位置 文字环绕   | 大小            |        |                 |          |            |
| 环绕方式      |               |        |                 |          |            |
| <u> </u>  |               |        |                 | <b>^</b> | -          |
|           |               | 紧密型(1) | 穿越型( <u>H</u> ) | 上下型      | <u>(O)</u> |
| 环绕文字      | Dig T + X 1 + |        |                 |          |            |
| 〇 两边(S)   | ○ 只在左侧(L)     | 〇只在    | E右侧(R)          | )只在最宽一   | 侧(A)       |
| 距正文       |               |        |                 |          |            |
| 上(P) 0 厘米 |               | 左(E)   | 0.32 厘米 🛓       |          |            |
| 下(M) 0 厘米 | *<br>*        | 右(G)   | 0.32 厘米 📫       |          |            |
|           |               |        |                 |          |            |
|           |               |        |                 |          |            |
|           |               |        |                 |          |            |
|           |               |        | 确定              | Ë A      | 刘          |

图 3-36 设置图片文字环绕方式

第3章 办公软件——Microsoft Office 2016 59

iler.

(4)选择"位置"选项卡,将水平对齐方式选为相对于页边距左对齐,垂直对齐方式选 为相对于页边距顶端对齐,单击"确定"按钮,如图 3-37 所示。

| 布局        |               |        |                 |         | ? | ×         |
|-----------|---------------|--------|-----------------|---------|---|-----------|
| 位置 文字环绕   | i 大小          |        |                 |         |   |           |
| 水平        |               |        |                 |         | - |           |
| ① 对齐方式(A) | 左对齐           | ~      | 相对于( <u>R</u> ) | 页边距     |   | $\supset$ |
| ○ 书籍版式(B) | 内部            | ~      | 相对于(F)          | 页边距     |   | ~         |
| ○ 绝对位置(P) | 0.73 厘米       | ▲<br>▼ | 右侧(T)           | 栏       |   | ~         |
| 〇相对位置(R)  |               | ▲<br>▼ | 相对于(E)          | 页面      |   | $\sim$    |
| 垂直        |               |        |                 |         |   |           |
| ① 对齐方式(G) | 顶端对齐          | $\sim$ | 相对于(E)          | 页边距     |   | Þ         |
| ○ 绝对位置(S) | 0.59 厘米       | ×      | 下侧(W)           | 段落      |   | $\sim$    |
| ○相对位置(!)  |               | •      | 相对于(O)          | 页面      |   | ~         |
| 选项        |               |        |                 |         |   |           |
| ☑ 对象随文字移  | 动( <u>M</u> ) |        | 1 允许重叠(⊻        | )       |   |           |
| 🗌 锁定标记(L) |               | ~      | 表格单元格           | 中的版式(C) |   |           |
|           |               |        |                 |         |   |           |
|           |               |        |                 |         |   |           |
|           |               |        |                 |         |   |           |
|           |               |        | (               | 确定      | 取 | 消         |

图 3-37 设置图片位置

13. 为正文第 1 段添加尾注: "https://worldskills2022. com/cn/event/skills/ index.html"。

将鼠标指针定位在正文第1段段尾,选择"引用"→"题注"→"插入尾注"工具,输入尾 注内容,如图 3-38 所示。

| 设计                      | 布局                                         | 引用 | 邮件                  |
|-------------------------|--------------------------------------------|----|---------------------|
| AB <sup>1</sup><br>插入脚注 | 「□插入尾<br>AS <sup>1</sup> 下一条<br>□显示留<br>脚注 |    | )<br>搜<br>素<br>信息检素 |

60

图 3-38 插入尾注

题型2:电子表格处理。

打开"C:\练习一\素材\Excel.xlsx"文件,按要求对各工 作表进行编辑处理,并将结果以原文件名保存在"C:\KS"文 件夹中(计算必须用公式函数,否则答题无效)。

1. 在 Sheet1 中,设置 A1 单元格内容宋体,26 磅,加粗, A1:N1 区域"合并后居中"。

(1)选中 A1 单元格,选择"开始"→"字体"→常用工具,将字体选为宋体,字号选为 26,字形选择加粗,如图 3-39 所示。

| 文件 | 开始                    | 插入  | 页面布局 | 公式         | 数据               | 审阅                       |        |
|----|-----------------------|-----|------|------------|------------------|--------------------------|--------|
| 間で | K 剪切<br>≧ 复制<br>♥ 格式刷 |     |      | - <u>*</u> | 26<br>• <u>A</u> | )A A<br>~   wén<br>☆   ☆ | ×<br>∼ |
| 剪贴 | 板                     | rs. |      | 字体         |                  |                          | 5      |

图 3-39 设置单元格字体、字形和字号

(2) 选中 A1:N1 区域,选择"开始"→"对齐方式"→"合并后居中"工具,如图 3-40 所示。

| 文件 | 开始            | 插入 | 页面布局         | 公式      | 数据                    | 审阅           | 视图 | 帮助  | ACROBAT | Power Pivot |
|----|---------------|----|--------------|---------|-----------------------|--------------|----|-----|---------|-------------|
|    | も剪切           | 宋体 | τ            |         | - 26 -                | A a          | =  | = = | ≫r~ ab  | 自动换行        |
| 粘贴 | 目 复制<br>♥ 格式刷 | В  | I <u>U</u> ∗ | ⊞ •   • | <u>ک</u> - <u>م</u> - | wén 、<br>文 ~ | =  | ≣≡  | • • • • | 合并后居中、      |
| 剪贴 | 板             | L2 |              | 字体      |                       | r            | 5  |     | 对齐方式    | 5           |

2. 插入新的第2行,A2单元格输入"单位:万吨",设置字体:华文彩云,18磅,A2: N2水平跨列居中。

(1) 单击行号 2 选中第 2 行,选择"开始"→"单元格"→"插入"→"插入工作表行"选项,如图 3-41 所示。

(2) 选中 A2 单元格,输入"单位:万吨",选择"开始"→"字体"→常用工具,将字体选 为华文彩云,字号选为 18,字形取消选择加粗,如图 3-42 所示。

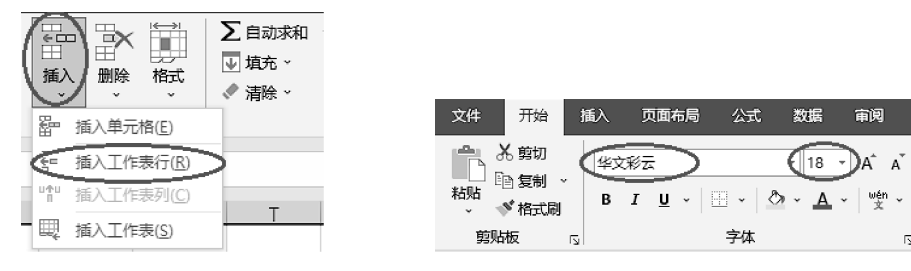

图 3-41 插入工作表行

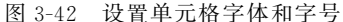

(3)选中 A2: N2 区域,选择"开始"选项卡,打开"对齐方式"组对话框,在"设置单元 格格式"对话框中,选择"对齐"选项卡,将"水平对齐"选为"跨列居中",单击"确定"按钮, 如图 3-43 所示。

3. 利用函数和公式,在 M 列计算各省、自治区、直辖市(以下简称为省区市)水泥产量"合计",结果以数值类型保存并保留整数;在 N 列分析各省区市水泥产量情况(产量合计大于 10000 为"多",小于等于 5000 为"少",其余为"中")。

(1) 选中 M4 单元格,选择"开始"→"编辑"→"自动求和"→"求和"选项,查看 SUM 函数参数的取值范围是否正确(C4:L4),按 Enter 键确认,如图 3-44 所示。

(2) 选中 M4 单元格,选择"开始"选项卡,打开"数字"组对话框,在"设置单元格格 式"对话框中,选择"数字"选项卡,将"分类"选为"数值",将"小数位数"选为 0,单击"确 定"按钮,如图 3-45 所示。

(3)选中 M4 单元格,鼠标移动至单元格右下角的填充柄(鼠标指针变成一个黑色十字形箭头),按住鼠标左键不放,鼠标向下拖动(或双击填充柄),通过自动填充计算其他省 区市的合计值,如图 3-46 所示。

(4) 选中 N4 单元格,选择"公式"→"插入函数"工具(或单击编辑栏左侧 / ),选择 IF

图 3-40 区域单元格合并后居中

| 数字 対齐 字体 边框 填充 保护<br>文本对齐方式<br>水平对齐(H):                                                          | 前<br>文<br>本<br>文本 →<br>◇                                                |
|--------------------------------------------------------------------------------------------------|-------------------------------------------------------------------------|
| 文本对齐方式<br>水平 <u>对齐(H):</u><br><u>跨列居中</u> → 缩进(I):<br>垂直对齐( <u>V</u> ): 0 ↓<br>居中 ▼<br>同時分散对齐(E) | 文<br>本<br>↓<br>↓<br>↓<br>↓<br>↓<br>↓<br>↓<br>↓<br>↓<br>↓<br>↓<br>↓<br>↓ |
| 文本控制                                                                                             | 0 ▲ 度(D)                                                                |
| 文字方向①:<br>根据内容                                                                                   | BOOK                                                                    |

图 3-43 调整单元格文本对齐方式

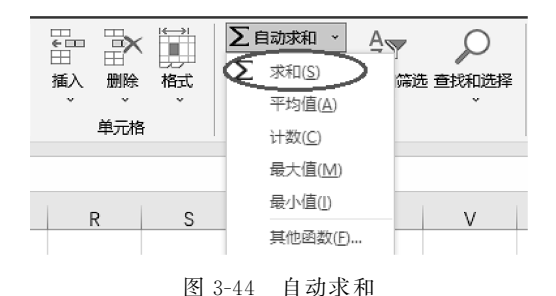

函数,在"Logical\_test"输入框中输入"M4>10000","Value\_if\_true"输入框输入"多",选择"Value\_if\_false"输入框,在"名称框"下拉列表内选中 IF 函数,如图 3-47 所示;在 "Logical\_test"输入框中输入"M4>5000","Value\_if\_true"输入框中输入"中","Value\_ if\_false"输入框中输入"少",单击"确定"按钮,如图 3-48 所示。

(5) 选中 N4 单元格,鼠标移动至单元格右下角的填充柄(鼠标指针变成一个黑色十字形箭头),按住鼠标左键不放并向下拖动(或双击填充柄),通过自动填充计算其他省区市的产量情况。

4. 利用条件格式,将 C4:L34 区域中产量大于 1300 的单元格设置为"浅红填充色深 红色文本"格式,再将 M 列的合计用橙色数据条渐变填充。

| 设置单元格格式      |                              | ? | × |
|--------------|------------------------------|---|---|
| 数字 对齐        | 字体 边框 填充 保护                  |   |   |
| \$¥(∩)       |                              |   |   |
| 方実(c).<br>常规 | ~ 示例                         |   |   |
| 贫币           | 11892                        |   |   |
| 会计专用         | (小数位数(D): 0                  |   |   |
| 日期<br>时间     |                              |   |   |
| 百分比          |                              |   |   |
| 分数           |                              |   |   |
| 文本           | (1234)                       |   | ^ |
| 特殊           | 1234                         |   | _ |
| 目定义          | -1234                        |   |   |
|              | -1234                        |   |   |
|              |                              |   |   |
|              |                              |   |   |
|              |                              |   |   |
|              |                              |   |   |
|              |                              |   | Y |
| 数值格式用于——     | 股数字的表示。货币和会计格式则提供货币值计算的专用格式。 |   |   |
|              |                              |   |   |
|              |                              |   |   |
|              |                              |   |   |
|              |                              |   |   |
|              |                              |   |   |

### 第3章 办公软件——Microsoft Office 2016

63

4

图 3-45 设置单元格格式

| 归产 | ,<br><sup>立</sup> 量约      | ĸ<br>充计                       | L                                | M                    | N    |
|----|---------------------------|-------------------------------|----------------------------------|----------------------|------|
|    |                           |                               |                                  |                      |      |
| 5月 |                           | 4月                            | 3月                               | 合计                   | 产量情况 |
| 5月 | 1200.1                    | 4月<br>1213                    | 3月<br>1412.39                    | 合计<br>118 <b>9</b> 2 | 产量情况 |
| 5月 | 1200.1<br>23.48           | 4月<br>1213<br>30.11           | 3月<br>1412.39<br>24.26           | 合计<br>1189そ          | 产量情况 |
| 5月 | 1200.1<br>23.48<br>720.99 | 4月<br>1213<br>30.11<br>776.23 | 3月<br>1412.39<br>24.26<br>973.94 | 合计<br>11892          | 产量情况 |

图 3-46 自动填充其他单元格

| 文件 开始                              | 台 插入 页面布                              | 跼 公式                                  | 数据                      | 审阅                   | 视图                         | 帮助                   | ACROBAT    |
|------------------------------------|---------------------------------------|---------------------------------------|-------------------------|----------------------|----------------------------|----------------------|------------|
| fx<br>插入函数 自动                      | ▶ ▶ ▶ ▶ ▶ ▶ ▶ ▶ ▶ ▶ ▶ ▶ ▶ ▶ ▶ ▶ ▶ ▶ ▶ | · · · · · · · · · · · · · · · · · · · | 文本<br>文本<br>数库          | い<br>明和时间<br>~       | 直找与引用                      | 0<br>   数学 <br> 三角函数 |            |
| IF*                                | : 🗙 🖌 f <sub>x</sub>                  | =IF(M4>10000,                         | "多")                    |                      |                            |                      |            |
| STDEV                              | 函数参数                                  |                                       |                         |                      |                            |                      | ? ×        |
| DSTDEV<br>BANK                     | L'animi a                             |                                       | _                       | 1                    | - TRUE                     |                      |            |
| COUNTINGical                       | Value_if th                           | Je 3.                                 | 5                       | 1                    | = "&"                      |                      |            |
| RANDBETWEEI                        | Value_if_fal                          | se                                    |                         | Ť                    | = 任意                       |                      |            |
| COUNTIFS<br>TODAY<br>SUMIF<br>其他函数 | 判斷是否满足某个条件,                           | 如果满足返回—<br>/alue if false 是           | 个值,如果不讨<br>l当 Logical t | 满足则返回!<br>est 为 FALS | = "多"<br>另一个值。<br>3E 时的返回( | 直。如果忽略               | ,则返回 FALSE |
| 9)四<br>10贵州<br>11海南                |                                       |                                       |                         |                      |                            |                      |            |
| 12<br>13<br>河南                     | 计算结果 = 多                              |                                       |                         |                      |                            |                      |            |
| 14 黑龙江<br>15 湖北                    | <u>有关该函数的帮助(H)</u>                    |                                       |                         |                      |                            | 确定                   | 取消         |

图 3-47 插入函数、输入参数并嵌套 IF 函数

64

| 函数参数                                            | ?        | ×     |
|-------------------------------------------------|----------|-------|
| IF                                              |          |       |
| Logical_test M4>5000                            |          |       |
| Value_if_true "#" 🛨 = "#"                       |          |       |
| Value_if_false "少"                              |          |       |
| = "中"                                           |          |       |
| 判断是否满足某个条件,如果满足返回一个值,如果不满足则返回另一个值。              |          |       |
| Value_if_false 是当 Logical_test 为 FALSE 时的返回值。如果 | 忽略,则返回 F | FALSE |
|                                                 |          |       |
|                                                 |          |       |
| 计算结果 = 多                                        |          |       |
| 有关该函数的帮助(H) 确实                                  |          | 消     |
|                                                 |          |       |

图 3-48 输入嵌套函数参数

(1)选中 C4:L34 区域,选择"开始"→"样式"→"条件格式"→"突出显示单元格规则"→"大于"选项,在"大于"对话框中的左侧输入框中输入 1300,将"设置为"选为"浅红 填充色深红色文本",单击"确定"按钮,如图 3-49 所示。

| 条件格式         第規           素格格式、         计算 | 差<br>检查单元格     |          |                                 |                  |
|--------------------------------------------|----------------|----------|---------------------------------|------------------|
| 突出显示单元格规则(出)                               | ▶ 大于G          |          |                                 |                  |
| ■ 最前/最后规则(T)                               | < 小于(_)        |          |                                 |                  |
| 数据条(D) ▶                                   | 介于( <b>B</b> ) |          |                                 |                  |
| 色阶(5)                                      | 等于(E)          |          |                                 |                  |
| 图标集(I) 大于                                  |                |          | ?                               | ×                |
| □ 新建规则(N) 为大于                              | 以下值的单元格设置格式:   |          |                                 |                  |
| □ 清除规则C 1300 □ 管理规则(R)                     |                | 全 设置为 浅約 | 填充色深红色文本<br>填充色深红色文本<br>充色深黄色文本 | $\triangleright$ |

图 3-49 添加突出显示的条件格式

(2)选中 M4:M34 区域,选择"开始"→"样式"→"条件格式"→"数据条"→"橙色数 据条渐变填充"选项,如图 3-50 所示。

5. 第3行内容设置字体: 宋体,12磅,加粗,A3:N34区域所有内容居中对齐,所有列的列宽: 最合适的列宽,所有行的行高: 最合适的行高。

(1)选中 A3:N3 区域,选择"开始"→"字体"→常用工具,将字体选为宋体,字号选为 12,字形选中加粗,如图 3-51 所示。

(2)选中A3:N34区域,选择"开始"→"对齐方式"→"水平居中"和"垂直居中"工具,如图 3-52 所示。

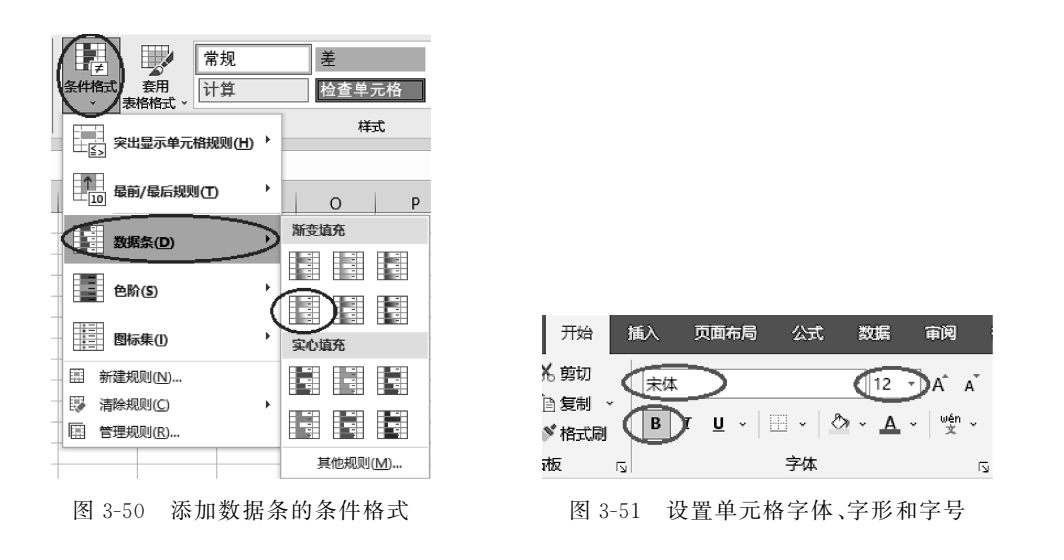

(3)选中A到N列,选择"开始"→"单元格"→"格式"→"自动调整列宽"选项;选择
 1到34行,选择"开始"→"单元格"→"格式"→"自动调整行高"选项,如图 3-53 所示。

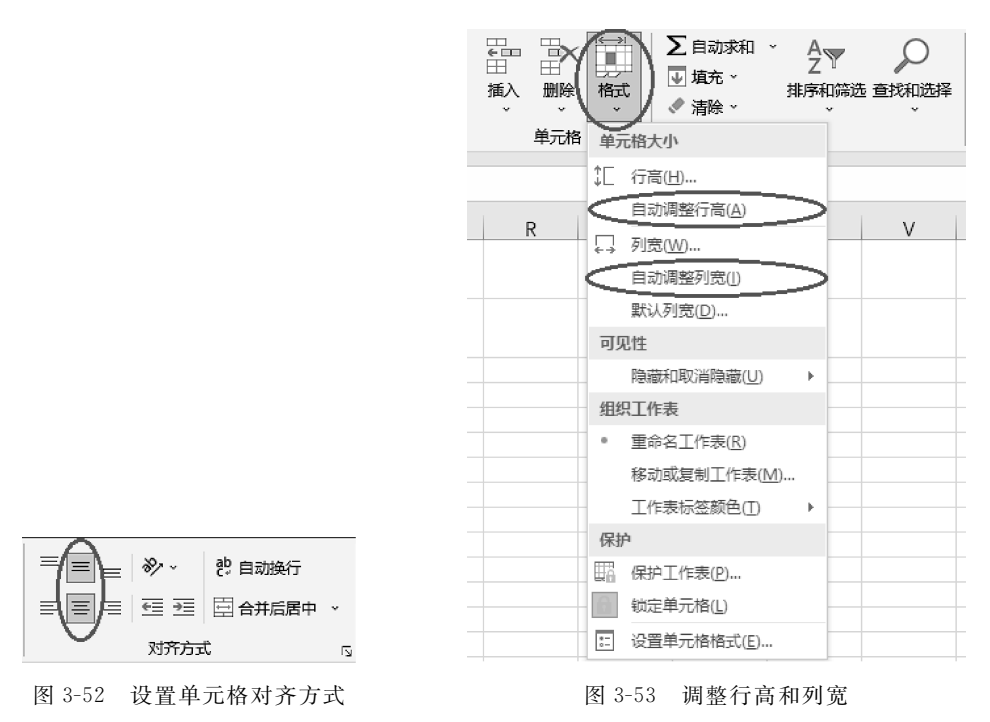

6. 为 A3:N34 区域添加框线,外边框:最粗单线,内部:最细单线,A3:N3 区域下框 线为双线。

(1)选中A3:N34区域,选择"开始"→"字体"→"边框"→"其他边框"选项,在"设置
 单元格格式"对话框中,选择"边框"选项卡,将"样式"选为最粗单线后单击"外边框"按钮,
 再将"样式"选为最细单线后,单击"内部"按钮,然后单击"确定"按钮,如图 3-54 所示。

66

| 文件 开始 插入 页面布局 公式 数据                                                  | <b>审阅</b> 设置单元格格式                                                                            | ? ×   |
|----------------------------------------------------------------------|----------------------------------------------------------------------------------------------|-------|
| ▲ 茶 剪切<br>● 気制 ~ 毎线 ~ 11                                             | · A A 数字 对齐 字体 这框 填充 保护                                                                      |       |
| *5%6<br>→ * 格式刷<br>単貼板 へ<br>B I U - ひ - ▲<br>边框                      | ✓ <sup>160</sup> ×<br>素                                                                      |       |
| 現状後         G         Zama           A1              •             • | 様式(S):<br>天<br>(S)<br>天<br>(S)<br>(C)<br>(D)<br>(D)<br>(D)<br>(D)<br>(D)<br>(D)<br>(D)<br>(D |       |
| 18 ビジ 建制辺准网格<br>19 ダ 爆除边框(E)<br>20 ビジ 线条颜色(I)                        | ,                                                                                            |       |
| 21                                                                   | $\leq$                                                                                       | 确定 取消 |

图 3-54 设置单元格边框

(2)选中 A3:N3 区域,选择"开始"→"字体"→"边框"→"其他边框"选项,在"设置单 元格格式"对话框中,选择"边框"选项卡,将"样式"选为双线后单击"下边框"按钮,然后单 击"确定"按钮,如图 3-55 所示。

| 数字         对齐         字体         边档           直线         预置 | 型 填充 保护<br>→ → → → → → → → → → → → → → → → → → → |      |  |
|-------------------------------------------------------------|--------------------------------------------------|------|--|
| 直线 万置<br>样式(S):<br>元 ······ ↓ ↓ ↓ ↓ ↓ ↓ ↓ ↓ ↓ ↓ ↓ ↓ ↓ ↓ ↓ ↓ | 日 日 日 日 日 日 日 日 日 日 日 日 日 日 日 日 日                |      |  |
|                                                             |                                                  |      |  |
|                                                             |                                                  | Bank |  |

图 3-55 设置单元格下边框

67

- 7. 设置 Sheet1 纸张方向为"横向",水平、垂直居中。
- (1) 选择"页面布局"→"页面设置"→"纸张方向"→"横向"选项,如图 3-56 所示。

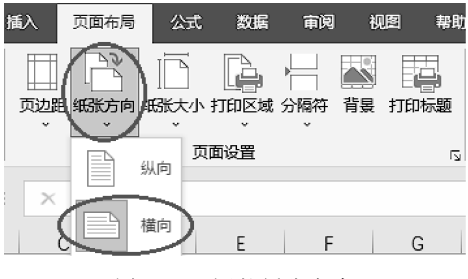

图 3-56 调整纸张方向

(2)选择"页面布局"选项卡,打开"页面设置"组对话框,选择"页边距"选项卡,将"居 中方式"选中"水平"和"垂直"复选框,单击"确定"按钮,如图 3-57 所示。

| 页面设置            |                | ?                        | ×             |
|-----------------|----------------|--------------------------|---------------|
| 页面 页边距 页眉       | /页脚 工作表        |                          |               |
|                 | 上(]):<br>1.9 💽 | 页眉( <u>A</u> ):<br>0.8 🔹 |               |
| 左(L):<br>1.8 🗼  |                | 右( <u>R</u> ):<br>1.8 ț  |               |
| 展中方式<br>☑ 水平(2) | 下(B):<br>1.9 ▲ | 页脚(⊡:<br>0.8 🖕           |               |
|                 | 打印(2) 打印预      | 远( <u>W</u> ) 选项         | ī( <u>O</u> ) |
|                 | $\subset$      | 确定                       | 取消            |

图 3-57 设置页面内容居中

8. 在 Sheet1 后新建工作表,重命名为"排序",复制 Sheet1 中 A3:M34 区域内容,选择性粘贴"数值"至"排序"工作表 A1 开始的单元格内。

(1) 右击"新建工作表",在弹出的快捷菜单中选择"重命名",输入文字"排序",按 Enter 键确认,如图 3-58 所示。

(2) 选择 Sheet1 工作表的 A3: M34 区域,选择"开始"→"剪贴板"→"复制"工具(Ctrl
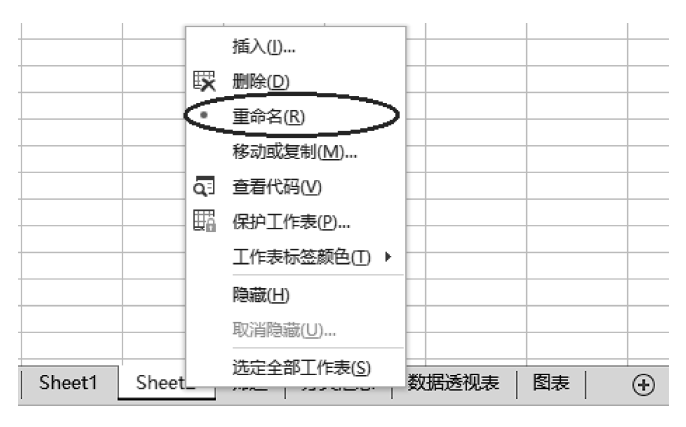

图 3-58 重命名工作表

+C快捷键),选中"排序"工作表的 A1 单元格,选择"开始"→"剪贴板"→"粘贴"→"粘贴 数值"选项,如图 3-59 所示。

9. 在"排序"工作表中,以首要关键字"地区"按"东部,中部,西部"的自定义序列,次 要关键字"合计"按"升序"进行排序。

(1)选中"排序"工作表的 A1:M32 区域(或选中该区域中的任意一个单元格),选择
 "开始"→"编辑"→"排序和筛选"→"自定义排序"选项,如图 3-60 所示。

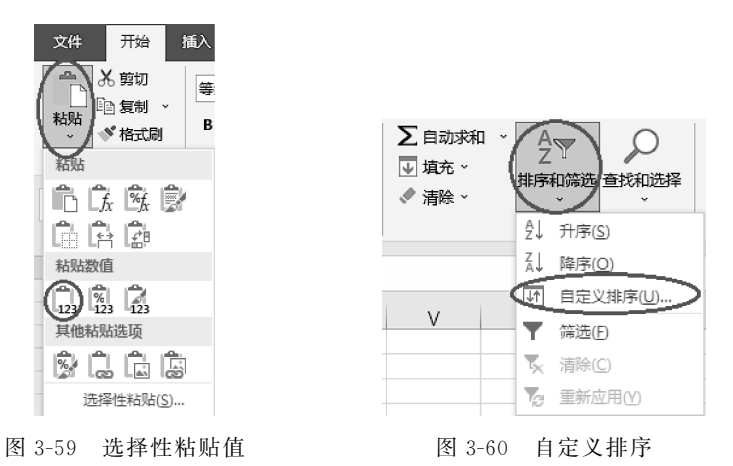

(2) 在"排序"对话框中,选中"数据包含标题",将"排序依据"选为"地区","次序"选 为"自定义序列",在"自定义序列"对话框中,单击"新序列",在"输入序列"输入框中输入 "东部,中部,西部",依次单击"添加"和"确定"按钮后,再单击"添加条件",将"次要关键 字"选为"合计","次序"选为"升序",单击"确定"按钮,如图 3-61 所示。

10. 在"排序"工作表中,对 A1:M32 区域套用表格格式:"中等色-蓝色,表样式中等 深浅 2",转换为区域。

(1)选中"排序"工作表的 A1:M32 区域(或选中该区域中的任意一个单元格),选择 "开始"→"样式"→"套用表格格式"→"中等色-蓝色,表样式中等深浅 2"选项,在"创建

第3章 办公软件——Microsoft Office 2016 69

| 序                                                                                                    |                                                                                             |                                                             | 7 × | 自定义序列                                                                                                    | ? ×         |
|----------------------------------------------------------------------------------------------------|---------------------------------------------------------------------------------------------|-------------------------------------------------------------|-----|----------------------------------------------------------------------------------------------------|-------------|
| <ul> <li>通道協会件(a)</li> <li>(法加条件(a)</li> <li>(本)</li> <li>(市)</li> <li>(市)</li> <l< th=""><th><ul> <li>(勤物条件Q)</li> <li>(勤制条件Q)</li> <li>(勤制条件及選</li> <li>(単元水道</li> <li>(単元水道</li> </ul></th><th>年(Q) ▲ ▼ 透現(Q)<br/>次序<br/>▼ ● 臣臣以野子<br/>▼ ● 田臣以野子<br/>▼ ● 田臣以野子</th><th></th><th>自定以序列<br/><u> 生実以変列(1)</u>:<br/>新(元)<br/>Sund, Mon, Tue, Wed, Thu, Fri, S<br/>Sunday, Monday, Tuesday, Wei<br/>Jan, Feb, Mar, Apr, May, Jun,<br/>January, February, March, April<br/>日</th><th>へ<br/>活動(山)</th></l<></ul> | <ul> <li>(勤物条件Q)</li> <li>(勤制条件Q)</li> <li>(勤制条件及選</li> <li>(単元水道</li> <li>(単元水道</li> </ul> | 年(Q) ▲ ▼ 透現(Q)<br>次序<br>▼ ● 臣臣以野子<br>▼ ● 田臣以野子<br>▼ ● 田臣以野子 |     | 自定以序列<br><u> 生実以変列(1)</u> :<br>新(元)<br>Sund, Mon, Tue, Wed, Thu, Fri, S<br>Sunday, Monday, Tuesday, Wei<br>Jan, Feb, Mar, Apr, May, Jun,<br>January, February, March, April<br>日 | へ<br>活動(山)  |
|                                                                                                    |                                                                                             |                                                             |     |                                                                                                    | ()<br>确定 取消 |

图 3-61 设置多关键字和自定义序列

表"对话框中,检查表数据的来源: \$A\$1:\$M\$32,检查选中"表包含标题",单击"确定"按钮,如图 3-62 所示。

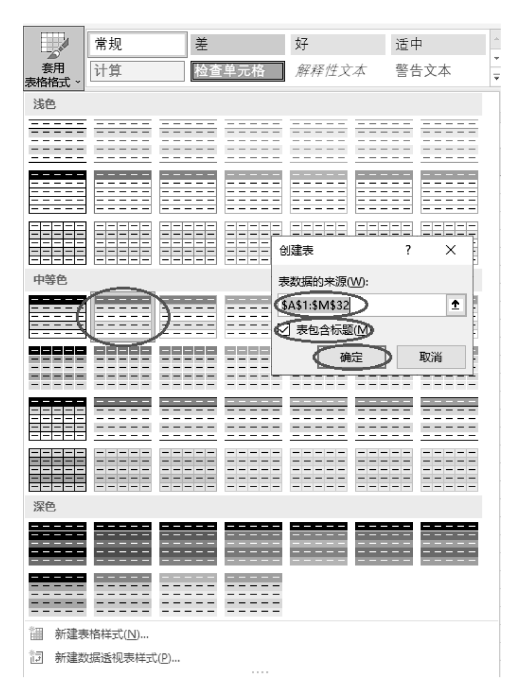

图 3-62 套用表格格式

(2)选择"表设计"→"工具"→"转换为区域"工具,如图 3-63 所示。

11. 在"筛选"工作表中,筛选出东部地区水泥产量"合计大于10000"的数据。

选中"筛选"工作表的 A2:M33 区域(或选中该区域中的任意一个单元格),选择"开 始"→"编辑"→"排序和筛选"→"筛选"选项,单击 B2 单元格下拉箭头;选中"东部"复选 框,取消选择其他地区,单击"确定"按钮,单击 M3 单元格下拉箭头;选择"数字筛选"→"大 于"选项,在右侧的输入框输入 10000,单击"确定"按钮,如图 3-64 所示。

70

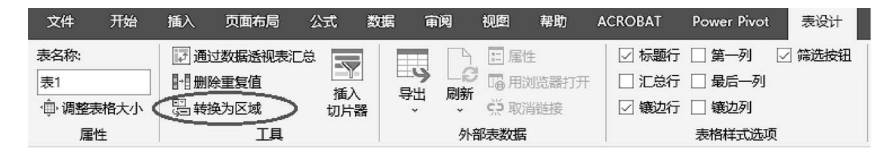

图 3-63 表格转换为区域

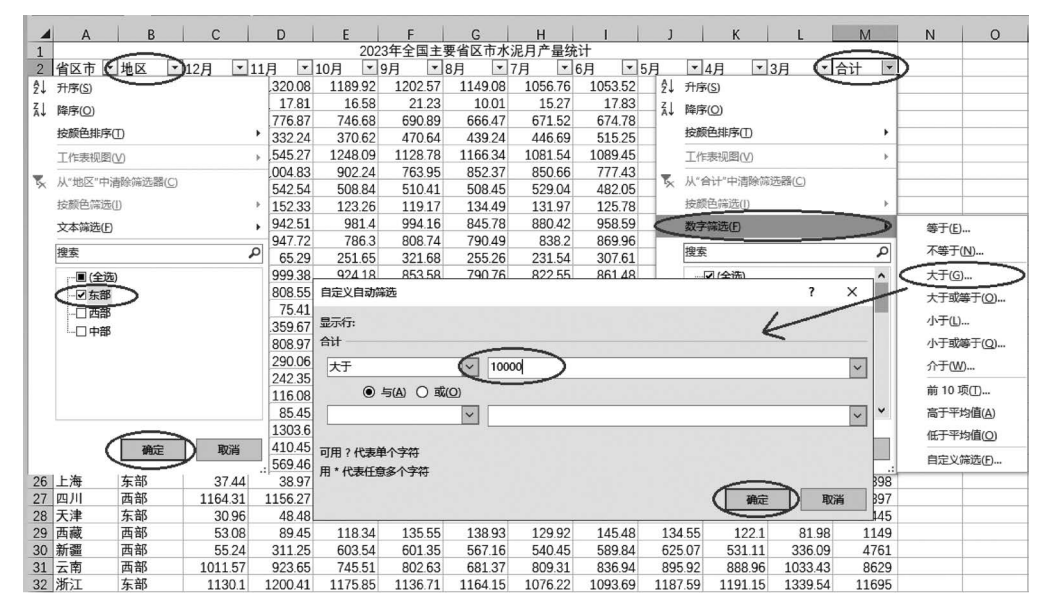

图 3-64 数据筛选

12. 在"分类汇总"工作表中,以"地区"为分类字段,汇总"合计"的平均值,汇总结果显示在数据下方,汇总结果数据保留2位小数。

(1)选中"分类汇总"工作表的 A2:M33 区域,选择"开始"→"编辑"→"排序和筛选"→
 "自定义排序"选项,在"排序"对话框中,检查选中"数据包含标题",将"排序依据"选为"地区","次序"选为"升序",单击"确定"按钮,如图 3-65 所示。

(2)选中A2:M33区域,选择"数据"→"分级显示"→"分类汇总"工具,在"分类汇总" 对话框中,将"分类字段"选为地区,"汇总方式"选为"平均值","选定汇总项"选为"合计" 复选框,检查选中"汇总结果显示在数据下方",单击"确定"按钮,如图 3-66 所示;选择汇 总所得数据的单元格,将单元格类型设为数值,小数位数设为 2。

13. 利用"数据透视表"中 A2: M33 区域的数据,从 A35 单元格开始插入数据透视表,以"地区"为行标签,统计"12 月"的最大值,所有结果保留整数,报表布局:以表格形式显示,数据透视表样式:"白色-数据透视表样式浅色 23"。

(1)选择"数据透视表"工作表的 A35 单元格,选择"插入"→"表格"→"数据透视表" 工具,在"来自表格或区域的数据透视表"对话框的"表/区域"输入框中输入 A2:M33 区域,将"选择放置数据透视表的位置"选为"现有工作表",位置选择 A35 单元格,单击"确 定"按钮,如图 3-67 所示。

第3章 办公软件——Microsoft Office 2016

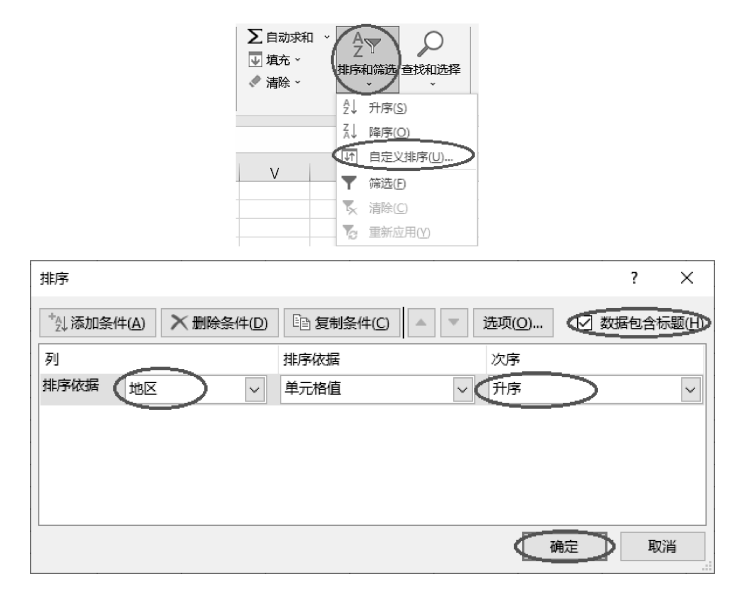

图 3-65 根据分类字段排序

| 「日本」<br>「日本」<br>「<br>「日本」<br>「日本」<br>「日本」<br>「日本」<br>「<br>「<br>「<br>「<br>「<br>「<br>「<br>「<br>「<br>「<br>「<br>「<br>「 |                                                                                      |          |
|----------------------------------------------------------------------------------------------------|--------------------------------------------------------------------------------------|----------|
| 分级显示 5                                                                                                    | 文件 开始 插入 页面布局 公式 数据 電                                                                | 铜        |
| 分業正意 ? ×<br>分業字段(Δ):<br>地区 ✓<br>汇気方式(U):                                                                                                    |                                                                                      | ⊞ø<br>₽∄ |
| 平均值                                                                                                    | 来自表格或区域的数据透视表 ?                                                                      | ×        |
| 选定汇参项(D):<br>7月 ^<br>6月 6月<br>5月<br>4月<br>3月<br>14月<br>3日<br>14月 ×                                                                                                    | 选择表格或区域<br>表/区域(I): 数据该视表)(\$A\$2:\$M\$33<br>选择放置数据透视表的位置<br>〇 新工作表(N)<br>④ 现有工作表(E) | Ť        |
| <ul> <li>✓ 替换当前分类汇总(C)</li> <li>□ 每组数据分页(P)</li> <li>✓ 汇总结果显示在数据下方(S)</li> </ul>                                                                                                    | 位置(L): 数据读视表ISAS35<br>选择是否想要分析多个表<br>将此数据添加到数据模型(M)                                  | Î        |
| 全部删除(图) 通定 取消                                                                                                    | 确定 取消                                                                                | ¥        |

图 3-66 数据分类汇总

(2) 在"数据透视表字段"对话框中,选择"地区";按住鼠标左键不放,拖动到"行"输入框,选择"12月";按住鼠标左键不放,拖动到"值"输入框,单击"求和项:12月";选择 "值字段设置"选项,在"值字段设置"对话框中,将"计算类型"选为"最大值";单击"数字 格式"选项,将"分类"选为"数值","小数位数"输入 0,单击"确定"按钮,如图 3-68 所示。

(3)选中数据透视表内任意单元格,选择"设计"→"布局"→"报表布局"→"以表格形 式显示"选项;选择"设计"→"数据透视表样式"→"白色-数据透视表样式浅色 23"选项, 如图 3-69 所示。

图 3-67 插入数据透视表

72

÷

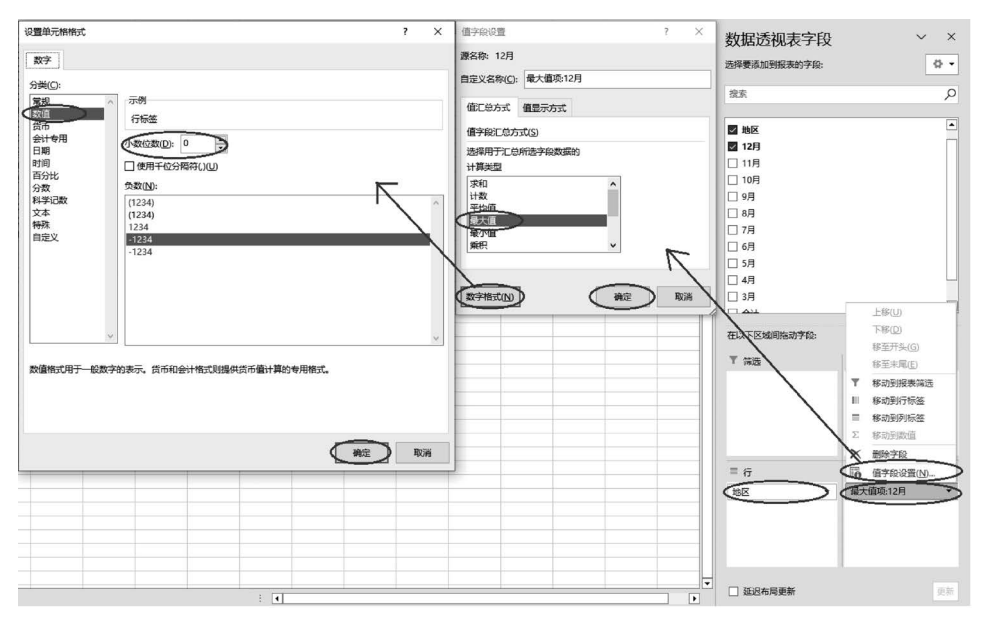

图 3-68 选择要添加到报表的字段、设置计算类型与数字格式

| 文        | 件                 | 开始 | 插)                       | 、 页面布    | 调 公式    | 数据     | 审问         | 视    | 图 帮助     | ACROBA        | T Power | r Pivot | 数据透视表分析 | 折 设计  |    |
|----------|-------------------|----|--------------------------|----------|---------|--------|------------|------|----------|---------------|---------|---------|---------|-------|----|
| 101 [011 |                   |    |                          |          | ☑ 行标题 🗌 | 镶边行    | 浅          | 2    |          |               |         |         |         |       | -  |
| 分息       | に<br>「「「「」」<br>して |    | 报表布<br>局 ~               | 空行 。     | ☑ 列标题 □ | 镶边列    |            |      |          |               |         |         |         |       |    |
|          |                   | 布馬 | Ĭ                        | 以压缩形式    | 显示(C)   | 式选项    |            |      |          |               |         | =====   |         | ===== |    |
| B3       | 7                 | Ŧ  |                          |          |         | 1.15   |            |      |          |               |         |         |         |       |    |
|          | A                 |    | -                        | 以大纲形式    | 显示(0)   | D      |            |      |          |               |         |         |         |       | à  |
| 1        | 4.                |    |                          |          |         |        |            |      |          |               |         |         |         |       |    |
| 2        | 省区「               | þ  |                          |          | W/U     | 11月    | di i       |      |          |               |         |         |         |       |    |
| 4        | 北京                | -  |                          | 审复所有顶    | 日标签(R)  | 1320.0 |            |      |          |               | YEEE    |         |         |       |    |
| 5        | 福建                |    |                          | Estimate |         | 776.8  |            |      |          |               |         |         |         |       |    |
| 6        | 甘肃                | _  | -                        | 不重复项目    | 标签(N)   | 332.2  | E          |      |          | $\sim$        |         |         |         |       |    |
| 7        | 广东                | _  | 一一                       |          | 022.04  | 1545.2 |            |      |          |               |         |         |         |       |    |
| 8        | ノ四                | _  | 西部                       |          | 933.94  | 5/25   |            |      |          |               |         |         |         |       |    |
| 10       | 海南                | _  | <b>百</b> 即<br><b>左</b> 郭 |          | 156 73  | 1523   | मः         | 等色   |          |               |         |         |         |       |    |
| 11       | ゴキモ               |    | 本部 (1)                   |          | 154.91  | 0/25   |            |      |          |               |         |         |         |       |    |
| 12       | 河南                | _  | 山部                       |          | 581 0   | 0/17 7 |            |      |          | 00000         |         | 00000   |         | 00000 |    |
| 13       | 里本                | т  | 山部                       |          | 15 27   | 65.2   |            |      |          |               |         | =====   |         |       | 2  |
| 1/       | 湖北                | -  | 山部                       |          | 968.85  | 00.2   |            |      |          |               |         | =====   |         |       |    |
| 15       | 湖南                |    | 山部                       |          | 828.41  | 808.5  | 88         | ===  | =====    | =====         | =====   | =====   |         | ===== |    |
| 16       | 吉林                |    | 中部                       |          | 16.34   | 75.4   |            |      |          |               |         |         |         |       |    |
| 17       | 江苏                |    | 东部                       |          | 1341 44 | 1359.6 |            |      |          |               |         |         |         |       |    |
| 18       | 江西                |    | 中部                       |          | 801.47  | 808.9  | ==         | ===  | <u> </u> | =====         | ====    | EEEEE   |         | ====  |    |
| 19       | 辽宁                |    | 东部                       |          | 138.88  | 290.0  |            |      |          |               |         |         |         |       | 1  |
| 20       | 内蒙古               | 5  | 西部                       |          | 66.5    | 242.3  |            | IEEE |          |               | BEEEE   | 82823   |         |       |    |
| 21       | 宁夏                |    | 西部                       |          | 25.57   | 116.0  | ==         | EEE  | EEEEE    | EEEEE         | EEEEE   | 33333   | EEEEE   | EEEEE |    |
| 22       | 青海                |    | 西部                       |          | 30.28   | 85.4   | 100        |      |          |               |         |         |         |       | 8  |
| 23       | 山东                |    | 东部                       |          | 808.24  | 1303   | (深)        | 8    |          |               |         |         |         |       |    |
| 24       | 山西                |    | 中部                       |          | 175.77  | 410.4  |            |      |          |               |         |         |         |       |    |
| 25       | 陕西                |    | 西部                       |          | 377.12  | 569.4  | ==         |      | ====     | ====          | ====    | ====    |         | ===== |    |
| 26       | 上海                |    | 东部                       |          | 37.44   | 38.9   |            |      |          |               |         |         |         |       |    |
| 27       | 四川                |    | 西部                       |          | 1164.31 | 1156.2 |            |      | =====    | =====         |         |         |         |       |    |
| 28       | 天津                |    | 东部                       |          | 30.96   | 48.4   |            |      |          |               |         |         |         |       |    |
| 29       | 西藏                |    | 西部                       |          | 53.08   | 89.4   |            |      |          |               |         |         |         |       |    |
| 30       | 新疆                |    | 西部                       |          | 55.24   | 311.2  | til<br>til | 新建数  | 据透视表样式   | ;( <u>P</u> ) |         |         |         |       |    |
| 31       | 云南                |    | 西部                       |          | 1011.57 | 923.6  |            | 清除(C | )        |               |         |         |         |       |    |
| 32       | 浙江                |    | 东部                       |          | 1130.1  | 1200.4 |            |      |          |               |         |         |         |       | .: |

图 3-69 修改报表布局与样式

73

14. 参照样张所示,根据"数据透视表"工作表内数据,在"图表"工作表的 A1:H18 区域内创建簇状柱形图,图表快速布局:"布局 1",标题为"7 月—12 月直辖市水泥产量图", 图例位置在"底部",系列"重庆"以"折线图"类型显示在"次坐标轴",并添加系列"重庆"的数据标签,设置图表区边框:"圆角"和阴影:预设"透视-右上"。

(1)选择"数据透视表"工作表,利用鼠标左键配合 Ctrl 键选择 4 个直辖市的 7 月— 12 月水泥产量相应单元格,选择"插入"→"图表"→"推荐的图表"工具(或直接单击插入 柱形图或条形图)。在"插入图表"对话框中,选择"所有图表"选项卡,将"柱形图"选为"簇 状柱形图",单击"确定"按钮。选中插入的"簇状柱形图"图表,剪切(Ctrl+X 快捷键)至 "图表"工作表,图表大小调整为 A1:H18 区域,如图 3-70 所示。

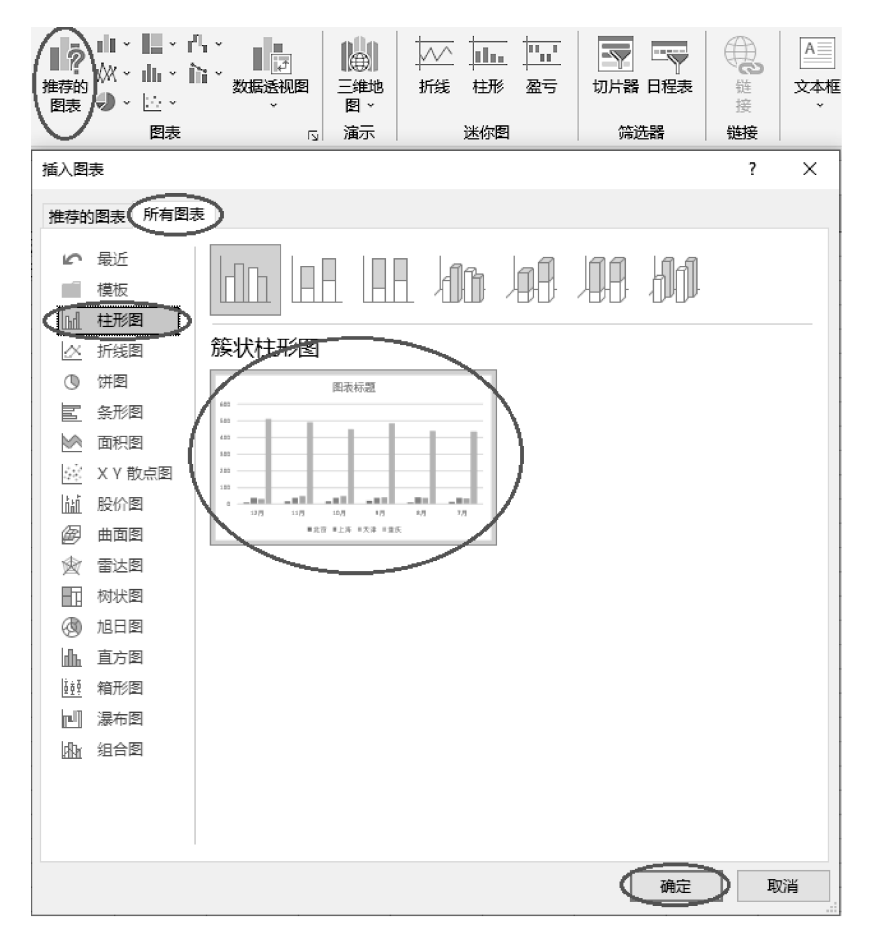

图 3-70 插入簇状柱形图

(2)选中"图表"工作表插入的图表,选择"图表设计"→"图表布局"→"快速布局"→ "布局1"选项,如图3-71所示;选中图表标题,修改为"7月—12月直辖市水泥产量图"。

(3)选中插入的图表,选择"格式"选项卡,将"当前所选内容"选为"图例",单击"设置 所选内容格式",在"设置图例格式"对话框中,将"图例"选项的"图例位置"选为"靠下",如 图 3-72 所示。

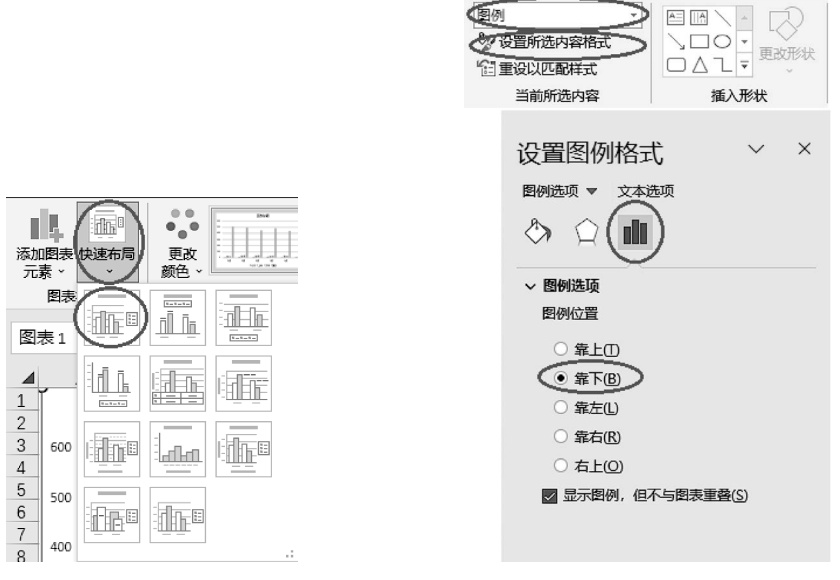

图 3-71 设置图表布局

图 3-72 调整图例位置

(4)选中插入的图表,选择"图表设计"→"类型"→"更改图表类型"工具,在"更改图 表类型"对话框中,选择"所有图表"选项卡,选中"组合图"类型,将"重庆"系列选为"折线 图"类型并选中"次坐标轴"复选框,其他3个城市保持"簇状柱形图"类型,单击"确定"按 钮,如图 3-73 所示。

| 切换行/列选择数据                             |                                                                                                    |
|---------------------------------------|----------------------------------------------------------------------------------------------------|
| 数据                                    |                                                                                                    |
| 更改图表类型                                | ? ×                                                                                                    |
| 推荐的图表(所有图                             |                                                                                                    |
| ℃ 最近                                  |                                                                                                    |
| 模板                                    |                                                                                                    |
| 山村市の                                  | 自定♡组合                                                                                                    |
|                                       |                                                                                                    |
| S 条形图                                 | 7月-12月直转印水泥产重图<br>60520                                                                                                    |
| ▲ 面积图                                 | 50 500                                                                                                    |
| X Y 散点图                               | 40 430                                                                                                    |
| <u>「」</u> 股价图                         | 30 440                                                                                                    |
| @ 曲面图                                 | 20 440                                                                                                    |
| 會 雷达图                                 |                                                                                                    |
| 树状图                                   | 0 300                                                                                                    |
| ③ 旭日盟                                 | 12月 11月 10月 9月 8月 7月                                                                                                    |
| <u>山</u> 直方图                          | 为你的数据系列选择图表当刑印册                                                                                                    |
| 1 1 1 1 1 1 1 1 1 1 1 1 1 1 1 1 1 1 1 | 7.500m350.500 x20+4400 x220+4400 x220+400 x220+400 x220+400 x220+400 x220+400 x20+400 x20+4000 x20+400 x20+400 x20+400 x20+400 x20+4000 x20+4000 x20+400 x20+400 x20+400 x20+400 x20+400 x20+400 x20+400 x20+400 x20+400 x20+4000 x20+400 x20+400x000 x20+400x000 x20+400x0000 x20+400x0000 x20+400x0000 x20+4000x0000 x20+4000x00000 x20+4000x0000000000000000000000000000000 |
| 1 瀑布图                                 |                                                                                                    |
| (加) 组合图)                              | ■ 天津                                                                                                    |
|                                       | 1545                                                                                                    |
|                                       |                                                                                                    |
|                                       | The second second second second second second second second second second second second second second second se                                                                                                    |
|                                       | 備正取消                                                                                                    |

图 3-73 更改图表类型

(5)选择图表中的"重庆"系列,右击,在弹出的快捷菜单中选择"添加数据标签"选项,如图 3-74 所示。

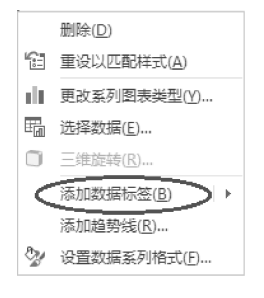

图 3-74 添加数据标签

(6)选中插入的图表,选择"格式"选项卡,将"当前所选内容"选为"图表区",单击"设置所选内容格式",在"设置图表区格式"对话框中,将"填充与线条"选项卡内的"边框"选中"圆角"复选框,将"效果"选项卡内的"阴影"预设选为"透视-右上",如图 3-75 所示。

| を                                                                     | <ul> <li>设置图表区格式 × ×</li> <li>®表述项 ▼ 文本述项</li> </ul> |
|-----------------------------------------------------------------------|------------------------------------------------------|
| 设置图表区格式 × ×                                                           |                                                      |
|                                                                       |                                                      |
| → 埴充<br>                                                              | 颜色() — () () () () () () () () () () () () ()        |
| ○ 无线条(M)<br>○ 实线(S)                                                   | 大小(S) — <sub>外部</sub><br>模糊(B) +                     |
| ○ 斎安残G<br>● 自动(U)                                                     |                                                      |
| 颜色(C) L ▼<br>送明度(D) トー 0%                                             | > 炭光 > 柔化边缘                                          |
| <ul> <li>宽度(M)</li> <li>0.75 磅</li> <li>↓</li> <li>复合类型(C)</li> </ul> | > 三维格式 内部                                            |
| 短划线类型(D)                                                              |                                                      |
| 连接类型()                                                                |                                                      |
|                                                                       | 透视                                                   |
| 结尾筋头粗细(1) □ □                                                         |                                                      |

图 3-75 设置图表区格式

76

将"C:\练习一\素材\Excel. xlsx"文件按要求对各工作表编辑处理后,以原文件名保存在"C:\KS"文件夹中的结果,如图 3-76 所示。

| A                                                             | B               | 2                     | 2023:           | 年全[                  | 国主要                  | 長省              | ۲<br>آ           | í <i>™</i> | に月で     | 亡量的              | 充计       | 1/1              | Ň        | 0                |
|---------------------------------------------------------------|-----------------|-----------------------|-----------------|----------------------|----------------------|-----------------|------------------|------------|---------|------------------|----------|------------------|----------|------------------|
|                                                               |                 | L                     | .520            | 11                   | >                    | ட்<br>பிறு      | 二<br>1: 元        | 6<br>6     |         |                  | /        |                  |          |                  |
| 省区市                                                           | 地区              | 12月                   | 11月             | 10月                  | 9月                   | 8月              | 7月               | 6月         | 5月      | 4月               | 3月       | 合计               | 产量情况     |                  |
| 安徽                                                            | 中部              | 1094.15               | 1320.08         | 1189.92              | 1202.57 1            | 149.08          | 1056.76          | 1053.52    | 1200.1  | 1213.03          | 1412.39  | 11891.60         | 多        |                  |
| 北京<br>福建                                                      | 东部              | 8.89<br>720.53        | 17.81           | 746.68               | 21.23                | 10.01           | 671.52           | 674.78     | 23.48   | 30.11            | 24.26    | 7418 90          | 少        |                  |
| 甘肃                                                            | 西部              | 172.33                | 332.24          | 370.62               | 470.64               | 439.24          | 446.69           | 515.25     | 478.23  | 382.17           | 359.09   | 3966.50          | 少        |                  |
| 广东                                                            | 东部              | 1529.88               | 1545.27         | 1248.09              | 1128.78 1            | 166.34          | 1081.54          | 1089.45    | 1213.16 | 1267.86          | 1524.28  | 12794.65         | 多        |                  |
| / 四<br>贵州                                                     | 西部              | 549.58                | 542.54          | 508.84               | 510.41               | 508.45          | 529.04           | 482.05     | 554.79  | 539.74           | 668.33   | 5393.77          | 中<br>中   |                  |
| 海南                                                            | 东部              | 156.73                | 152.33          | 123.26               | 119.17               | 134.49          | 131.97           | 125.78     | 137.8   | 147.55           | 175.79   | 1404.87          | 少        |                  |
| 河北                                                            | 东部              | 454.81                | 942.51          | 981.4                | 994.16               | 845.78          | 880.42           | 958.59     | 1127.55 | 1101.67          | 1106.9   | 9393.79          | 中<br>由   |                  |
| 黑龙江                                                           | 中部              | 15.27                 | 65.29           | 251.65               | 321.68               | 255.26          | 231.54           | 307.61     | 235.27  | 187.17           | 93.91    | 1964.65          | 少        |                  |
| 湖北                                                            | 中部              | 968.85                | 999.38          | 924.18               | 853.58               | 790.76          | 822.55           | 861.48     | 855.03  | 924              | 1081.81  | 9081.62          | 中        |                  |
| <i>湖南</i><br>吉林                                               | 中部              | 16.34                 | 75.41           | 271.86               | 319.15               | 262.82          | 241.1            | 274.21     | 274.87  | 215.87           | 91.37    | 2043.00          | 中少       |                  |
| 江苏                                                            | 东部              | 1341.44               | 1359.67         | 1295.31              | 1290.69 1            | 298.81          | 1134.8           | 1175.09    | 1302.96 | 1284.98          | 1361.88  | 12845 63         | 多        |                  |
| 江西                                                            | 中部              | 801.47                | 808.97          | 781                  | 745.75               | 674.24          | 665.01           | 622.07     | 725.5   | 680.98           | 809.95   | 7314.94          | 中小       |                  |
| <u>11</u> 丁<br>内蒙古                                            | <u></u> 示 部     | 66.5                  | 290.06          | 494.04               | 520.18               | 493.38          | 450.24           | 402.00     | 444.03  | 342.69           | 182.65   | 3671.01          | 少        |                  |
| 宁夏                                                            | 西部              | 25.57                 | 116.08          | 183.04               | 188.75               | 174.43          | 182.31           | 202.46     | 194.63  | 202.32           | 155.62   | 1625.21          | 少        |                  |
| <u>青海</u><br>山东                                               | <u></u> 西部 在部   | 30.28                 | 85.45           | 1306.81              | 148.28               | 146.76          | 144.29           | 165.37     | 137.73  | 1206.99          | 73.21    | 12242.82         | 少多       |                  |
| 山西                                                            | 中部              | 175.77                | 410.45          | 523.99               | 504.12               | 476.1           | 501.67           | 517.52     | 513.46  | 483.15           | 426.06   | 4532.29          | 少        |                  |
| 陕西                                                            | 西部              | 377.12                | 569.46          | 584.94               | 527.58               | 553.66          | 609.24           | 573.51     | 564.5   | 661.92           | 714.77   | 5736.70          | 中        |                  |
| 上/母<br>四川                                                     | <u>赤即</u><br>西部 | 37.44                 | 38.97           | 39.25<br>1083.99     | 38.24                | 882.32          | 922.1            | 39.34      | 1133.21 | 40.41            | 42.83    | 10897.20         | 多        |                  |
| 天津                                                            | 东部              | 30.96                 | 48.48           | 46.77                | 40.79                | 36.51           | 35.67            | 54.48      | 51.56   | 51.65            | 48.27    | 445.14           | 少        |                  |
| 西藏<br>新課                                                      | 西部              | 53.08                 | 89.45<br>311.25 | 118.34<br>603.54     | 135.55               | 138.93          | 129.92<br>540.45 | 145.48     | 134.55  | 122.1<br>531.11  | 81.98    | 4761.10          | 少小       |                  |
| 云南                                                            | 西部              | 1011.57               | 923.65          | 745.51               | 802.63               | 681.37          | 809.31           | 836.94     | 895.92  | 888.96           | 1033.43  | 8629.29          | <b>一</b> |                  |
| 浙江                                                            | 东部              | 1130.1                | 1200.41         | 1175.85              | 1136.71 1            | 164.15          | 1076.22          | 1093.69    | 1187.59 | 1191.15          | 1339.54  | 11695.41         | 多小       |                  |
| 里仄                                                            | 「四世」            | 513.29                | 493.19          | 451.1                | 483.68               | 439.09          | 436.09           | 458.08     | 490.24  | 502.52           | 520.92   | 4788.20          | Ý        |                  |
|                                                               |                 |                       |                 |                      |                      |                 |                  |            |         |                  |          |                  |          |                  |
|                                                               | -               | 14                    | 1               | A 344 Arr 34         | W-101-01-0           | <b>27</b> 1-1-1 | 0                |            |         |                  |          |                  |          |                  |
| 4 F                                                           | Shee            | 加 排序                  | 席选              | ガ乗汇思                 | 或措透倪表                | 国表              |                  |            |         |                  |          |                  |          |                  |
| A                                                             |                 | В                     | С               | D                    | E                    | F               | 1                | G          | н       | 1                | J        | К                | L        | М                |
| 省区市                                                           | ţ               | 世区                    | 12月             | 11月                  | 10月                  | 9月              | 8月               | 7月         | 15.27   | 月 17.92          | 7月 22.40 | 4月 20.11         | 3月 24.06 | 合计               |
| 上海                                                            | 3               | 东部                    | 37.4            | 4 38.9               | 7 39.25              | 38              | 3.24             | 40.09      | 39.29   | 39.34            | 41.95    | 40.41            | 42.83    | 397.81           |
| 天津                                                            | 3               | 东部                    | 30.9            | 5 48.44              | 8 46.77              | 40              | 0.79             | 36.51      | 35.67   | 54.48            | 51.56    | 51.65            | 48.27    | 445.14           |
| 海南                                                            | 3               | 东部                    | 156.7           | 3 152.3              | 3 123.26             | 119             | 0.17 1           | .34.49     | 131.97  | 125.78           | 137.8    | 147.55           | 175.79   | 1404.87          |
| 起す                                                            | 1               | 东部                    | 720.5           | 3 776.8              | 7 746 69             | 690             | 0.2 4<br>0.89 F  | 66.47      | 671 52  | 462.88           | 720.99   | 404.81           | 973.94   | 3753.5<br>7418 9 |
| 河北                                                            | 3               | 东部                    | 454.8           | 1 942.5              | 1 981.4              | 994             | 1.16 8           | 45.78      | 880.42  | 958.59           | 1127.55  | 1101.67          | 1106.9   | 9393.79          |
| 浙江                                                            | 3               | 东部                    | 1130            | 1 1200.4             | 1 1175.85            | 1136            | 6.71 11          | .64.15     | 1076.22 | 1093.69          | 1187.59  | 1191.15          | 1339.54  | 11695.41         |
| 山东                                                            | 3               | た部                    | 1520.9          | 4 1303.0<br>3 1545.2 | b 1306.81            | 1120            | 242 11           | 66.34      | 1078.26 | 1364.74          | 1342.98  | 1296.88          | 1321.57  | 12242.83         |
| 江苏                                                            | 3               | 东部                    | 1341.4          | 4 1359.6             | 7 1295.31            | 1290            | 0.69 12          | 98.81      | 1134.8  | 1175.09          | 1302.96  | 1284.98          | 1361.88  | 12845.63         |
| 黑龙江                                                           | ſ               | 中部                    | 15.2            | 7 65.2               | 9 251.65             | 321             | .68 2            | 55.26      | 231.54  | 307.61           | 235.27   | 187.17           | 93.91    | 1964.65          |
| 吉林                                                            | 1               | 中部                    | 16.3            | 4 75.4               | 1 271.86             | 319             | 9.15 2           | 62.82      | 241.1   | 274.21           | 274.87   | 215.87           | 91.37    | 2043             |
| 江西                                                            | ,               | 中部                    | 801.4           | 7 808.9              | 7 781                | 745             | 5.75 6           | 74.24      | 665.01  | 622.07           | 725.5    | 680.98           | 809.95   | 7314.94          |
| 湖南                                                            | ſ               | 中部                    | 828.4           | 1 808.5              | 5 800.68             | 786             | 5.28 7           | 04.14      | 688.96  | 687.8            | 731.19   | 767.33           | 778.43   | 7581.77          |
| 河南                                                            | 1               | 中部                    | 581.            | 947.7                | 2 786.3              | 808             | 8.74 7           | 90.49      | 838.2   | 869.96           | 934.13   | 1002.93          | 1169.21  | 8729.58          |
| 安衡                                                            | 1               | <sup>下 司)</sup><br>中部 | 1094.1          | 5 1320.0             | 8 1189.92            | 1202            | 2.57 11          | 49.08      | 1056 76 | 1053 52          | 1200.1   | 1213.03          | 1412.39  | 11891.62         |
| 西藏                                                            | Ī               | 西部                    | 53.0            | 8 89.4               | 5 118.34             | 135             | 5.55 1           | 38.93      | 129.92  | 145.48           | 134.55   | 122.1            | 81.98    | 1149.38          |
| 青海                                                            | Ī               | 西部                    | 30.2            | 8 85.4               | 5 119.7              | 148             | 8.28 1           | 46.76      | 144.29  | 165.37           | 137.73   | 117.4            | 73.21    | 1168.47          |
| 」<br>「<br>見<br>一<br>見<br>一<br>見<br>一<br>見<br>一<br>見<br>一<br>し | F<br>T          | 西部                    | 25.5            | 5 242.3              | 5 <u>183.04</u>      | 188             | 0.75 1<br>18 4   | 93.38      | 450.24  | 202.46<br>451.45 | 194.63   | 202.32           | 182.65   | 3671.01          |
| 甘肃                                                            | Ī               | 西部                    | 172.3           | 3 332.24             | 4 370.62             | 470             | 0.64 4           | 39.24      | 446.69  | 515.25           | 478.23   | 382.17           | 359.09   | 3966.5           |
| 新疆                                                            | ī               | 西部                    | 55.2            | 4 311.2              | 5 603.54             | 601             | 1.35 5           | 67.16      | 540.45  | 589.84           | 625.07   | 531.11           | 336.09   | 4761.1           |
| 重庆                                                            | 1               | 西部                    | 513.2           | 9 493.19             | 9 451.1              | 483             | 8.68 4           | 39.09      | 436.09  | 458.08           | 490.24   | 502.52           | 520.92   | 4788.2           |
| 成711<br>陕西                                                    | Ī               | 西部                    | 377 1           | 2 569.4              | 4 508.84<br>6 584.94 | 521             | 7.58 5           | 53.66      | 609.24  | 482.05           | 564.79   | 539.74<br>661.92 | 714.77   | 57367            |
| 云南                                                            | ī               | 西部                    | 1011.5          | 7 923.6              | 5 745.51             | . 802           | 2.63 6           | 81.37      | 809.31  | 836.94           | 895.92   | 888.96           | 1033.43  | 8629.29          |
| 广西                                                            | Ī               | 西部                    | 933.9           | 4 1004.8             | 3 902.24             | 763             | 8.95 8           | 52.37      | 850.66  | 777.43           | 937.9    | 841.35           | 1065.78  | 8930.45          |
| 四川                                                            | I               | 四間5                   | 1164.3          | 1 1156.2             | / 1083.99            | 1028            | 5.88 8           | 82.32      | 922.1   | 1034.52          | 1133.21  | 1191.43          | 1300.17  | 10897.2          |
|                                                               |                 |                       |                 | -                    | -                    |                 |                  |            |         |                  |          |                  |          |                  |
|                                                               |                 |                       |                 |                      |                      |                 |                  |            |         |                  |          |                  |          |                  |
|                                                               |                 |                       |                 |                      |                      |                 |                  |            |         |                  |          |                  |          |                  |
|                                                               |                 |                       |                 |                      |                      |                 |                  |            |         |                  |          |                  |          |                  |
|                                                               |                 |                       |                 |                      |                      |                 |                  |            |         |                  |          |                  |          |                  |
|                                                               |                 |                       |                 |                      |                      |                 |                  |            |         |                  |          |                  |          |                  |
|                                                               |                 |                       |                 |                      |                      |                 |                  |            |         |                  |          |                  |          |                  |

图 3-76 电子表格处理结果示例

# 第3章 办公软件——Microsoft Office 2016 77

| А                                                                                                    | B                                                                                                    | C                                                                                                    | 0                                                                                                    | 1                                                                                                    | 2000年                                                                                                    |                                                                                                    | G<br>VD ± -V /D                                                                                                    | 日本目分に                                                                                                    |                                                                                                    | J                                                                                                    | K                                                                                                    | L                                                                                                    | M                                                                                                    |   |
|----------------------------------------------------------------------------------------------------|----------------------------------------------------------------------------------------------------|----------------------------------------------------------------------------------------------------|----------------------------------------------------------------------------------------------------|----------------------------------------------------------------------------------------------------|----------------------------------------------------------------------------------------------------|----------------------------------------------------------------------------------------------------|----------------------------------------------------------------------------------------------------|----------------------------------------------------------------------------------------------------|----------------------------------------------------------------------------------------------------|----------------------------------------------------------------------------------------------------|----------------------------------------------------------------------------------------------------|----------------------------------------------------------------------------------------------------|----------------------------------------------------------------------------------------------------|---|
| 又市・                                                                                                    | ▪地区                                                                                                    | ₹12月                                                                                                    | ▼11月                                                                                                    | ▼10月                                                                                                    | ▼9月                                                                                                    | 王国土安1<br>▼8月                                                                                                    | ■ △ 叩 / 泥<br>■ △ 一 7 月                                                                                                    | □/ 重筑1                                                                                                    | 月 15                                                                                                    | 5月 🖃                                                                                                    | 4月 🖃                                                                                                    | 3月 👻                                                                                                    | 合计 🗊                                                                                                    |   |
| 东                                                                                                    | 东部                                                                                                    | 1529                                                                                                    | 88 154                                                                                                    | 5.27 12                                                                                                    | 48.09 1                                                                                                    | 128.78                                                                                                    | 1166.34                                                                                                    | 1081.54                                                                                                    | 1089.45                                                                                                    | 1213.16                                                                                                    | 1267.86                                                                                                    | 1524.28                                                                                                    | 12795                                                                                                    |   |
| 苏                                                                                                    | 东部                                                                                                    | 1341                                                                                                    | 44 135                                                                                                    | 9.67 12                                                                                                    | 95.31 1                                                                                                    | 290.69                                                                                                    | 1298.81                                                                                                    | 1134.8                                                                                                    | 1175.09                                                                                                    | 1302.96                                                                                                    | 1284.98                                                                                                    | 1361.88                                                                                                    | 12846                                                                                                    |   |
| 东                                                                                                    | 东部                                                                                                    | 808                                                                                                    | 24 13                                                                                                    | 03.6 13                                                                                                    | 06.81                                                                                                    | 1242                                                                                                    | 1177.75                                                                                                    | 1078.26                                                                                                    | 1364.74                                                                                                    | 1342.98                                                                                                    | 1296.88                                                                                                    | 1321.57                                                                                                    | 12243                                                                                                    |   |
| I                                                                                                    | 东部                                                                                                    | 113                                                                                                    | 0.1 120                                                                                                    | 0.41 11                                                                                                    | 75.85 1                                                                                                    | 136.71                                                                                                    | 1164.15                                                                                                    | 1076.22                                                                                                    | 1093.69                                                                                                    | 1187.59                                                                                                    | 1191.15                                                                                                    | 1339.54                                                                                                    | 11695                                                                                                    |   |
|                                                                                                    |                                                                                                    |                                                                                                    | _                                                                                                    |                                                                                                    |                                                                                                    |                                                                                                    |                                                                                                    |                                                                                                    |                                                                                                    |                                                                                                    |                                                                                                    |                                                                                                    |                                                                                                    |   |
|                                                                                                    |                                                                                                    |                                                                                                    | _                                                                                                    |                                                                                                    |                                                                                                    |                                                                                                    |                                                                                                    |                                                                                                    |                                                                                                    |                                                                                                    |                                                                                                    |                                                                                                    |                                                                                                    |   |
|                                                                                                    |                                                                                                    |                                                                                                    | _                                                                                                    |                                                                                                    |                                                                                                    |                                                                                                    |                                                                                                    |                                                                                                    |                                                                                                    |                                                                                                    |                                                                                                    |                                                                                                    |                                                                                                    |   |
|                                                                                                    |                                                                                                    |                                                                                                    | _                                                                                                    |                                                                                                    |                                                                                                    |                                                                                                    |                                                                                                    |                                                                                                    |                                                                                                    |                                                                                                    |                                                                                                    |                                                                                                    |                                                                                                    |   |
|                                                                                                    |                                                                                                    |                                                                                                    | -                                                                                                    |                                                                                                    |                                                                                                    |                                                                                                    |                                                                                                    |                                                                                                    |                                                                                                    |                                                                                                    |                                                                                                    |                                                                                                    |                                                                                                    |   |
|                                                                                                    |                                                                                                    |                                                                                                    | _                                                                                                    |                                                                                                    |                                                                                                    |                                                                                                    |                                                                                                    |                                                                                                    |                                                                                                    |                                                                                                    |                                                                                                    |                                                                                                    |                                                                                                    |   |
|                                                                                                    |                                                                                                    |                                                                                                    | -                                                                                                    |                                                                                                    |                                                                                                    |                                                                                                    |                                                                                                    |                                                                                                    |                                                                                                    |                                                                                                    |                                                                                                    |                                                                                                    |                                                                                                    |   |
|                                                                                                    |                                                                                                    |                                                                                                    |                                                                                                    |                                                                                                    |                                                                                                    |                                                                                                    |                                                                                                    |                                                                                                    |                                                                                                    |                                                                                                    |                                                                                                    |                                                                                                    |                                                                                                    |   |
|                                                                                                    |                                                                                                    |                                                                                                    |                                                                                                    |                                                                                                    |                                                                                                    |                                                                                                    |                                                                                                    |                                                                                                    |                                                                                                    |                                                                                                    |                                                                                                    |                                                                                                    |                                                                                                    |   |
|                                                                                                    |                                                                                                    |                                                                                                    |                                                                                                    |                                                                                                    |                                                                                                    |                                                                                                    |                                                                                                    |                                                                                                    |                                                                                                    |                                                                                                    |                                                                                                    |                                                                                                    |                                                                                                    |   |
|                                                                                                    |                                                                                                    |                                                                                                    |                                                                                                    |                                                                                                    |                                                                                                    |                                                                                                    |                                                                                                    |                                                                                                    |                                                                                                    |                                                                                                    |                                                                                                    |                                                                                                    |                                                                                                    |   |
|                                                                                                    |                                                                                                    |                                                                                                    | _                                                                                                    |                                                                                                    |                                                                                                    |                                                                                                    |                                                                                                    |                                                                                                    |                                                                                                    |                                                                                                    |                                                                                                    |                                                                                                    |                                                                                                    |   |
|                                                                                                    |                                                                                                    |                                                                                                    | _                                                                                                    |                                                                                                    |                                                                                                    |                                                                                                    |                                                                                                    |                                                                                                    |                                                                                                    |                                                                                                    |                                                                                                    |                                                                                                    |                                                                                                    |   |
|                                                                                                    |                                                                                                    |                                                                                                    |                                                                                                    |                                                                                                    |                                                                                                    |                                                                                                    |                                                                                                    |                                                                                                    |                                                                                                    |                                                                                                    |                                                                                                    |                                                                                                    |                                                                                                    |   |
|                                                                                                    |                                                                                                    |                                                                                                    |                                                                                                    |                                                                                                    |                                                                                                    |                                                                                                    |                                                                                                    |                                                                                                    |                                                                                                    |                                                                                                    |                                                                                                    |                                                                                                    |                                                                                                    |   |
|                                                                                                    |                                                                                                    |                                                                                                    |                                                                                                    |                                                                                                    |                                                                                                    |                                                                                                    |                                                                                                    |                                                                                                    |                                                                                                    |                                                                                                    |                                                                                                    |                                                                                                    |                                                                                                    |   |
|                                                                                                    |                                                                                                    |                                                                                                    | -                                                                                                    |                                                                                                    |                                                                                                    |                                                                                                    |                                                                                                    |                                                                                                    |                                                                                                    |                                                                                                    |                                                                                                    |                                                                                                    |                                                                                                    |   |
|                                                                                                    |                                                                                                    |                                                                                                    |                                                                                                    |                                                                                                    |                                                                                                    |                                                                                                    |                                                                                                    |                                                                                                    |                                                                                                    |                                                                                                    |                                                                                                    |                                                                                                    |                                                                                                    |   |
|                                                                                                    |                                                                                                    |                                                                                                    |                                                                                                    |                                                                                                    |                                                                                                    |                                                                                                    |                                                                                                    |                                                                                                    |                                                                                                    |                                                                                                    |                                                                                                    |                                                                                                    |                                                                                                    |   |
|                                                                                                    | 1                                                                                                    |                                                                                                    |                                                                                                    |                                                                                                    |                                                                                                    |                                                                                                    |                                                                                                    |                                                                                                    |                                                                                                    |                                                                                                    |                                                                                                    |                                                                                                    |                                                                                                    |   |
|                                                                                                    |                                                                                                    |                                                                                                    |                                                                                                    |                                                                                                    |                                                                                                    |                                                                                                    |                                                                                                    |                                                                                                    |                                                                                                    |                                                                                                    |                                                                                                    |                                                                                                    |                                                                                                    |   |
|                                                                                                    |                                                                                                    |                                                                                                    |                                                                                                    |                                                                                                    |                                                                                                    |                                                                                                    |                                                                                                    |                                                                                                    |                                                                                                    |                                                                                                    |                                                                                                    |                                                                                                    |                                                                                                    |   |
|                                                                                                    |                                                                                                    |                                                                                                    | _                                                                                                    |                                                                                                    |                                                                                                    |                                                                                                    |                                                                                                    |                                                                                                    |                                                                                                    |                                                                                                    |                                                                                                    |                                                                                                    |                                                                                                    |   |
|                                                                                                    |                                                                                                    |                                                                                                    |                                                                                                    |                                                                                                    |                                                                                                    |                                                                                                    |                                                                                                    |                                                                                                    |                                                                                                    |                                                                                                    |                                                                                                    |                                                                                                    |                                                                                                    |   |
|                                                                                                    |                                                                                                    |                                                                                                    |                                                                                                    |                                                                                                    |                                                                                                    |                                                                                                    |                                                                                                    |                                                                                                    |                                                                                                    |                                                                                                    |                                                                                                    |                                                                                                    |                                                                                                    |   |
|                                                                                                    |                                                                                                    |                                                                                                    | _                                                                                                    |                                                                                                    |                                                                                                    |                                                                                                    |                                                                                                    |                                                                                                    |                                                                                                    |                                                                                                    |                                                                                                    |                                                                                                    |                                                                                                    |   |
|                                                                                                    |                                                                                                    |                                                                                                    | _                                                                                                    |                                                                                                    |                                                                                                    |                                                                                                    |                                                                                                    |                                                                                                    |                                                                                                    |                                                                                                    |                                                                                                    |                                                                                                    |                                                                                                    |   |
|                                                                                                    |                                                                                                    |                                                                                                    | -                                                                                                    | _                                                                                                    |                                                                                                    |                                                                                                    |                                                                                                    |                                                                                                    |                                                                                                    |                                                                                                    |                                                                                                    |                                                                                                    |                                                                                                    |   |
|                                                                                                    |                                                                                                    |                                                                                                    |                                                                                                    |                                                                                                    |                                                                                                    |                                                                                                    |                                                                                                    |                                                                                                    |                                                                                                    |                                                                                                    |                                                                                                    |                                                                                                    |                                                                                                    |   |
|                                                                                                    |                                                                                                    |                                                                                                    |                                                                                                    |                                                                                                    |                                                                                                    |                                                                                                    |                                                                                                    |                                                                                                    |                                                                                                    |                                                                                                    |                                                                                                    |                                                                                                    |                                                                                                    |   |
|                                                                                                    |                                                                                                    |                                                                                                    |                                                                                                    |                                                                                                    |                                                                                                    |                                                                                                    |                                                                                                    |                                                                                                    |                                                                                                    |                                                                                                    |                                                                                                    |                                                                                                    |                                                                                                    |   |
| b.                                                                                                    | Sheet                                                                                                    | 1   排序                                                                                                    | 筛选 分                                                                                                    | ) 美汇总                                                                                                    | 数据透视表                                                                                                    | ₹ │ 图表                                                                                                    | •                                                                                                    |                                                                                                    |                                                                                                    |                                                                                                    |                                                                                                    |                                                                                                    |                                                                                                    |   |
| ><br>1                                                                                                    | Sheet                                                                                                    | 1   排序  <br>B                                                                                                    | 筛选<br>C                                                                                                    | <del>)</del> 美汇总  <br>D                                                                                                    | 数据透视录<br>E<br>20                                                                                                    | E 图表 F 23年全国:                                                                                                    | │ ④<br>G<br>主要省区市;                                                                                                    | H<br>K泥月产量                                                                                                    | 1                                                                                                    | ]                                                                                                    | K                                                                                                    | L                                                                                                    | M                                                                                                    |   |
| ) <b>4</b><br>1<br>2 ਵ                                                                                                    | Sheet<br>A<br>省区市                                                                                                    | 1   排序  <br>B<br>地区                                                                                                    | 筛选 <del>5</del><br>C                                                                                                    | <del>}</del> 漢汇总  <br>D<br>11月                                                                                                    | 数据透视≢<br>E<br>10月                                                                                                    | ₹   图表<br>F<br>23年全国:<br>9月                                                                                                    | ①<br>G<br>主要省区市;<br>8月                                                                                                    | H<br>K泥月产量<br>7月                                                                                                    | 1<br>统计<br>6月                                                                                                    | 〕                                                                                                    | К<br>4月                                                                                                    | L<br>3月                                                                                                    | M<br>숨计                                                                                                    | 1 |
| ) <b>1</b><br>2 4<br>3 1                                                                                                    | Sheet<br>A<br>省区市<br>比京                                                                                                    | 1   排序  <br>B<br>地区<br>东部                                                                                                    | 筛选 <del>5</del><br>C<br>12月<br>8.89                                                                                                    | →美汇总  <br>D<br>11月<br>1781                                                                                                    | 数据透视表<br>E<br>10月<br>16.58                                                                                                    | <ul> <li>F</li> <li>23年全国:</li> <li>9月</li> <li>21.2</li> </ul>                                                                                                    | G<br>主要省区市<br>8月<br>13 10.0                                                                                                    | H<br>K泥月产量<br>7月<br>15.2                                                                                                    | <br> 统计<br> 6月<br> 7   17.8                                                                                                    | 」<br>5月<br>33 23.4                                                                                                    | K<br>4月<br>8 30.1                                                                                                    | L<br>3月<br>1 24.20                                                                                                    | M<br>合计<br>5 185                                                                                                    |   |
| ▶<br>1<br>2 省<br>3 川<br>4 福                                                                                                    | Sheet<br>A<br>省区市<br>北京<br>音左                                                                                                    | 1   排序<br>B<br>地区<br>东部<br>东部                                                                                                    | 筛选 <del>5</del><br>C<br>12月<br>8.89<br>720.53                                                                                                    | 送江总  <br>D<br>11月<br>1781<br>1545 27                                                                                                    | 数据透视录<br>E<br>10月<br>16.58<br>1249.00                                                                                                    | <ul> <li>F</li> <li>23年全国:</li> <li>9月</li> <li>21.2</li> <li>690.8</li> <li>1129.7</li> </ul>                                                                                                    | G<br>主要省区市;<br>8月<br>13 10.0<br>19 666.4                                                                                                    | H<br>K泥月产量<br>7月<br>15.2<br>671.5                                                                                                    | 1<br>统计<br>6月<br>2 674.7<br>4 1099.4                                                                                                    | 」<br>5月<br>33 23.4<br>78 720.9                                                                                                    | K<br>4月<br>8 30.1<br>9 776.2<br>- 126.7                                                                                                    | L<br>3月<br>1 24.2/<br>3 973.9-                                                                                                    | M<br>合计<br>6 185<br>4 7419                                                                                                    |   |
| 】<br>1<br>2<br>省<br>3<br>川<br>4<br>裕<br>5<br>广<br>6<br>海                                                                                                    | A<br>A<br>当区市<br>上京建<br>二东<br>南南                                                                                                    | 1   排序<br>B<br>地区<br>东部<br>东部<br>东部<br>东部                                                                                                    | 筛选 <del>5</del><br>C<br>12月<br>8.89<br>720.53<br>1529.88<br>156 73                                                                                                    | 送江总  <br>D<br>11月<br>17.81<br>776.87<br>1545.27<br>152.33                                                                                                    | 数据透视表<br>E<br>10月<br>16.58<br>746.69<br>1248.09                                                                                                    | <ul> <li>F</li> <li>23年全国:</li> <li>9月</li> <li>21.2</li> <li>690.8</li> <li>1128.7</li> <li>119.1</li> </ul>                                                                                                    | G<br>主要省区市<br>3 10.0<br>9 666.4<br>8 1166.3<br>7 134.4                                                                                                    | H<br>K泥月产量<br>7月<br>15.2<br>671.5<br>1081.5<br>11081.5                                                                                                    | 1<br>统计<br>6月<br>2 674.7<br>4 1089.4<br>7 125.7                                                                                                    | 」<br>5月<br>33 23.4<br>78 720.9<br>15 1213.1<br>78 137                                                                                                    | K<br>4月<br>8 30.1<br>9 776.2<br>6 1267.8<br>8 147.5                                                                                                    | し<br>3月<br>1 24.21<br>3 973.9<br>6 1524.21<br>5 175.75                                                                                                    | M<br>合计<br>6 185<br>4 7419<br>8 12795<br>8 1405                                                                                                    |   |
| 】<br>1<br>2<br>省<br>3<br>川<br>4<br>裕<br>5<br>广<br>浩<br>7<br>河                                                                                                    | A<br>A<br>当区市<br>上<br>記<br>室<br>东<br>南<br>可<br>北                                                                                                    | 1   排序<br>B<br>地区<br>东部<br>东部<br>东部<br>东部<br>东部                                                                                                    | 筛选 <u>5</u><br>C<br>12月<br>72053<br>152988<br>156.73<br>45481                                                                                                    | 決定息<br>D<br>11月<br>17.81<br>776.87<br>1545.27<br>152.33<br>942.51                                                                                                    | 数据透视录<br>E<br>10月<br>16.55<br>746.66<br>1248.05<br>123.26<br>981.4                                                                                                    | F<br>23年全国:<br>9月<br>3 21.2<br>3 690.8<br>9 1128.7<br>5 119.1<br>4 994.1                                                                                                    | G<br>主要省区市<br>3 10.0<br>9 666.4<br>8 1166.3<br>7 134.4<br>6 845.7                                                                                                    | H<br>K泥月产量<br>7月<br>671.5<br>1081.5<br>131.9<br>8 880.4                                                                                                    | 1<br>统计<br>6月<br>2 674.7<br>4 1089.4<br>7 125.7<br>2 958.5                                                                                                    | 5月<br>33 23.4<br>78 720.9<br>15 1213.1<br>78 137<br>79 1127.5                                                                                                    | K<br>4月<br>8 30.1<br>9 776.2<br>6 1267.8<br>8 147.5<br>5 1101.6                                                                                                    | し<br>3月<br>1 24.21<br>3 973.9<br>6 1524.21<br>5 175.7<br>7 1106.3                                                                                                    | M<br>合计<br>6 185<br>4 7419<br>8 12795<br>9 1405<br>9 9394                                                                                                    |   |
| ▶<br>1<br>2<br>省<br>北<br>福<br>5<br>广<br>海<br>7<br>8<br>江                                                                                                    | A<br>A<br>当<br>上<br>品<br>二<br>年<br>可<br>北<br>五<br>二<br>年<br>可<br>工<br>苏                                                                                                    | 1 排序<br>B<br>地区<br>东部<br>东部<br>东部<br>东部<br>东部<br>东部                                                                                                    | 筛选 ź C 12月 8.89 720.53 1529.88 156.73 454.81 1341.44                                                                                                    | )美に急  <br>D<br>11月<br>17.81<br>776.87<br>1545.27<br>152.33<br>942.51<br>1359.67                                                                                                    | 数据透视录<br>E<br>20<br>10月<br>16.55<br>746.66<br>1248.00<br>123.20<br>981.4<br>1295.33                                                                                                    | F         23年全国:           9月         21.2           9月         1128.7           1128.7         119.1           1294.1         1290.6                                                                                                    | G<br>主要省区市<br>8月<br>3 10.0<br>9 666.4<br>8 1166.3<br>7 134.4<br>6 845.7<br>9 1298.8                                                                                                    | H                                                                                                    | 1<br>统计<br>6月<br>2 674.7<br>4 1089.4<br>7 125.7<br>2 958.5<br>8 1175.0                                                                                                    | 5月<br>33 23.4<br>78 720.9<br>15 1213.1<br>78 137.<br>99 1127.5<br>9 1302.9                                                                                                    | K<br>4月<br>8 30.1<br>9 776.2<br>6 1267.8<br>8 147.5<br>5 1101.6<br>6 1284.9                                                                                                    | L<br>3月<br>1 24.2<br>3 973.9<br>6 1524.2<br>5 175.7<br>7 1106.7<br>8 1361.8                                                                                                    | M<br>合计<br>5 185<br>4 7419<br>8 12795<br>9 1405<br>9 9394<br>8 12846                                                                                                    |   |
| 】<br>1<br>2<br>3<br>1<br>1<br>4<br>1<br>1<br>1<br>1<br>1<br>1<br>1<br>1<br>1<br>1<br>1<br>1<br>1                                                                                                    | Sheet<br>A<br>」<br>」<br>A<br>」<br>Sheet<br>」<br>合<br>に京<br>建<br>二<br>、<br>南<br>市<br>し<br>京<br>連<br>二<br>、<br>南<br>市<br>工<br>了<br>字<br>一<br>工<br>了<br>字                                                                                                    | 1   排序<br>B<br>地区<br>东部<br>东部<br>东部<br>东部<br>东部<br>东部<br>东部<br>东部<br>东部                                                                                                    | 筛选 ∮<br>C<br>2月<br>8.89<br>72053<br>1529.88<br>156.73<br>454.81<br>1341.44<br>138.88                                                                                                    | 送売に急 日<br>の<br>11月<br>17.81<br>776.87<br>1545.27<br>152.33<br>942.51<br>1355.67<br>290.06                                                                                                    | 数据透视录<br>20<br>10月<br>16.55<br>746.65<br>1248.05<br>123.20<br>981.4<br>1295.33<br>445.6                                                                                                    | F         回表           23年全国:         9月           3         212           3         690.8           1128.7         119.1           1         1290.6           1         1200.6           5         460.3                                                                                                    | G<br>主要省区市2<br>8月<br>3 100.9<br>9 666.4<br>8 1166.3<br>7 134.4<br>6 8 425.7<br>9 1298.8<br>9 1298.8<br>2 404.2                                                                                                    | H                                                                                                    | 1<br>统计<br>6月<br>7 17.8<br>2 674.7<br>4 1089.4<br>7 125.7<br>2 958.5<br>8 1175<br>9 482.8                                                                                                    | 5月<br>33 23.4<br>720.9<br>5 1213.1<br>78 137.7<br>9 1127.5<br>9 1302.9<br>1302.9<br>8 444.0                                                                                                    | K<br>4月<br>9 776.2<br>6 1267.8<br>8 147.5<br>5 1101.6<br>6 1284.9<br>3 404.8                                                                                                    | L<br>3月<br>1 242<br>3 973.9<br>6 1524.2<br>5 175.7<br>7 1106.8<br>8 1361.8<br>1 305.0                                                                                                    | M<br>617<br>4 7419<br>8 12795<br>9 1405<br>9 9394<br>12846<br>5 3754                                                                                                    |   |
| 】<br>1<br>2<br>4<br>初<br>1<br>4<br>初<br>1<br>4<br>初<br>1<br>5<br>/<br>6<br>海<br>辺<br>9<br>辺<br>1<br>0<br>山<br>1<br>1<br>4<br>初<br>1<br>4<br>初<br>1<br>4<br>初<br>1<br>4<br>初<br>1<br>4<br>初<br>1<br>4<br>初<br>1<br>4<br>初<br>1<br>1<br>5<br>/<br>/<br>1<br>5<br>/<br>/<br>1<br>5<br>/<br>1<br>1<br>5<br>/<br>1<br>1<br>5<br>/<br>1<br>1<br>5<br>/<br>1<br>1<br>5<br>/<br>1<br>1<br>5<br>/<br>1<br>1<br>5<br>/<br>1<br>5<br>/<br>5<br>/<br>5<br>/<br>5<br>/<br>5<br>/<br>5<br>/<br>5<br>/<br>1<br>5<br>/<br>1<br>5<br>/<br>5<br>/<br>1<br>5<br>/<br>1<br>5<br>/<br>5<br>/<br>5<br>/<br>5<br>/<br>5<br>/<br>5<br>/<br>-<br>/<br>-<br>-<br>-<br>-<br>-<br>-<br>-<br>-<br>-<br>-<br>-<br>-<br>-                                                                                                    | Sheet<br>A<br>広京建东南北苏宁东上                                                                                                    | 1         排序           B         地区           地区         第           水部         东部           东部         东部           东部         东部           水部         东东部           水部         东东部           水部         大东部                                                                                                    | 筛选 5<br>C<br>12月<br>8.89<br>72053<br>1529.88<br>156.73<br>454.81<br>1341.44<br>138.88<br>808.24                                                                                                    | 送送した。                                                                                                    | 数据透视录<br>20<br>10月<br>16.55<br>746.66<br>1248.05<br>1248.05<br>124                                                                                                | F         回表           23年全国:         9月           3         212           3         690.8           1128.7         119.1           1120.6         460.           1224         1244                                                                                                    | G<br>主要省区市2<br>8月<br>3 100.9<br>9 666.4<br>8 1166.3<br>7 134.4<br>6 845.7<br>9 1298.8<br>2 404.2<br>2 1177.7                                                                                                    | H<br>大泥月产量<br>7月<br>1527<br>671.5<br>1081.5<br>1319<br>8 880.4<br>1134.4<br>377.1<br>5 1078.2                                                                                                    | 1<br>(统计<br>6月<br>(7) 17.8<br>(64, 7)<br>(2) 674.7<br>(2) 976.5<br>8) 1175.0<br>(3) 442.8<br>(6) 1364.7                                                                                                    | 5月<br>33 23.4<br>36 720.9<br>55 1213.1<br>78 137.<br>59 1127.5<br>99 1302.9<br>9 1302.9<br>9 1302.9<br>9 1302.9<br>9 1302.9                                                                                                    | К<br>4月<br>9 7762<br>6 1267.8<br>8 147.5<br>5 11016<br>6 1284.9<br>404.8<br>8 1296.8                                                                                                    | L<br>3月<br>1 2421<br>3 9739<br>6 152421<br>5 1757<br>7 11063<br>8 13618<br>1 30051<br>8 13215                                                                                                    | M<br>a)<br>b)<br>b)<br>b)<br>b)<br>c)<br>b)<br>c)<br>c)<br>c)<br>c)<br>c)<br>c)<br>c)<br>c)<br>c)<br>c                                                                                                    |   |
| 】<br>1<br>2<br>省<br>3<br>川<br>4<br>箱<br>5<br>广<br>6<br>海<br>3<br>川<br>4<br>箱<br>5<br>广<br>6<br>海<br>3<br>辺<br>1<br>1<br>1<br>5<br>广<br>6<br>海<br>3<br>辺<br>1<br>1<br>1<br>1<br>1<br>1<br>1<br>1<br>1<br>1<br>1<br>1<br>1                                                                                                    | │ Sheet<br>▲<br>「<br>」<br>「<br>」<br>」<br>」<br>」<br>」<br>」<br>」<br>」<br>」<br>」<br>」<br>」<br>」                                                                                                    | 1         排序           B         地东东部部           地东东东部部         第           水田         第           市         第                                                                                                    | 筛选 5<br>C<br>12月<br>8.89<br>72053<br>1529.88<br>15673<br>454.81<br>1341.44<br>138.88<br>808.24<br>37.44<br>37.44                                                                                                    | )类汇急  <br>D<br>11月<br>17.81<br>77.687<br>71.545.27<br>152.33<br>942.51<br>1359.67<br>290.06<br>1303.6<br>38.97<br>(2)27<br>(2)27<br>(                                                                                                    | 数据透视者<br>E 20<br>10月<br>16.55<br>746.60<br>1248.00<br>123.20<br>981.4<br>1295.33<br>445.6<br>1306.83<br>39.21                                                                                                    | F         回表           9月         212           9月         212           3 690.8         1128.7           1128.7         1191           994.1         1290.6           128.7         4600.1           124.7         38.2           9         124.7                                                                                                    | ・・・・・・・・・・・・・・・・・・・・・・・・・・・・・・・・・・・・                                                                                                    | H                                                                                                    | I           统计           6月           7         17.8           2         674.7           1089.4         1089.4           17         125.7           2         958.5           8         1175.0           9         482.2           16         1364.7           9         482.2                                                                                                    | 5月<br>33 23.4<br>8720.9<br>512131<br>8137<br>91127.5<br>91302.9<br>84440<br>441342.9<br>441342.9<br>44154.9<br>44154.9<br>44                                                                                                    | K           4月           8         30.1           9         776.2           6         1267.8           8         147.5           5         1101.6           6         1284.9           3         404.8           5         1296.8           5         1266.8           5         126.6                                                                                                    | L<br>3月<br>1 2422<br>3 9739<br>6 152422<br>5 1757<br>7 1106<br>8 13618<br>1 3055<br>8 13215<br>1 428<br>5 428                                                                                                    | M<br>合け<br>5 185<br>4 7419<br>9 1405<br>9 9394<br>8 12846<br>5 3754<br>7 12243<br>3 398                                                                                                    |   |
| ▶<br>1<br>2<br>4<br>3<br>二<br>4<br>新<br>5<br>二<br>7<br>万<br>8<br>江<br>9<br>近<br>10<br>山<br>11<br>上<br>12<br>***<br>10<br>10<br>11<br>11<br>11<br>11<br>11<br>11<br>11<br>11                                                                                                    | A<br>省<br>上<br>高<br>本<br>南<br>の<br>北<br>苏<br>宁<br>东<br>海<br>津<br>江<br>山<br>上<br>天<br>振<br>江<br>山<br>上<br>天<br>振<br>浩<br>二<br>二<br>山<br>上<br>天<br>海<br>北<br>赤<br>二<br>二<br>山<br>上<br>三<br>本<br>赤<br>南<br>の<br>北<br>赤<br>六<br>一<br>一<br>の<br>一<br>の<br>一<br>の<br>一<br>の<br>一<br>の<br>一<br>の<br>一<br>の<br>一<br>の<br>一<br>の<br>一<br>の<br>の<br>一<br>の<br>の<br>一<br>の<br>の<br>の<br>の<br>の<br>の<br>の<br>の<br>の<br>の<br>の<br>の<br>の                                                                                                    | 1         排序           B         地           地区         5           地方部部         5           京东京都部         5           京都部         5           京京京都部         5           市         5                                                                                                    | 筛选 5<br>C<br>12月<br>8.89<br>72053<br>1529.88<br>156.73<br>454.81<br>1341.44<br>138.88<br>808.24<br>37.44<br>30.96<br>11201                                                                                                    | )美元总  <br>D<br>11月<br>17.81<br>776.87<br>1545.27<br>152.33<br>942.51<br>1359.67<br>290.06<br>1303.6<br>38.97<br>48.48<br>1200.44                                                                                                    | 数据送视录<br>E<br>202<br>10月<br>16.55<br>746.66<br>1248.00<br>123.20<br>981.4<br>1295.33<br>445.6<br>1306.8<br>39.22<br>46.7<br>1175.50                                                                                                    | F         回表           9月         23年全国:           9月         21.2           9月         1128.7           1128.7         119.1           994.1         1290.6           5         4600.1           124         38.2           4.07         1126.7                                                                                                    | ・・・・・・・・・・・・・・・・・・・・・・・・・・・・・・・・・・・・                                                                                                    | H<br>未<br>沢月产量<br>7月<br>152<br>7月<br>10815<br>1319<br>880.4<br>1134.<br>53771<br>1078.2<br>39.2<br>356<br>51076.2                                                                                                    | 6月<br>7 17.8<br>2 674.7<br>4 1099.4<br>7 125.7<br>2 956.5<br>8 1175.0<br>9 482.8<br>6 1364.7<br>9 39.3<br>7 54.4<br>2 1092.5<br>9 492.9                                                                                                    | 5月<br>33 23.4<br>720.9<br>5 1213.1<br>8 137<br>9 1127.5<br>9 1302.9<br>8 444.0<br>4 1342.9<br>4 1342.9<br>4 1342.9<br>1127.5                                                                                                    | К<br>4月<br>8 30.1<br>9 776.2<br>6 1267.8<br>8 147.5<br>5 1101.6<br>6 1284.9<br>3 404.8<br>8 1296.8<br>5 404.4<br>6 51.6<br>9 1101.7<br>1 101.7<br>1                                                                                                    | L<br>3月<br>1 242<br>3 973.9<br>6 1524.2<br>5 175.7<br>7 1106.3<br>8 1321.5<br>1 321.5<br>1 42.8<br>5 120.5<br>1 20.5<br>5 120.5                                                                                                    | M<br>合计<br>5 185<br>4 7419<br>9 1305<br>9 9334<br>8 12846<br>5 3754<br>7 12243<br>3 398<br>7 445<br>4 11655                                                                                                    |   |
| ▶<br>1<br>2<br>4<br>3<br>11<br>4<br>幕<br>5<br>广<br>6<br>涼<br>万<br>8<br>江<br>9<br>近<br>10<br>山<br>11<br>上<br>天<br>浅<br>11<br>12<br>天<br>浅<br>11<br>11<br>12<br>11<br>11<br>12<br>11<br>12<br>11<br>12<br>11<br>12<br>13<br>11<br>11<br>11<br>12<br>13<br>11<br>11<br>12<br>13<br>11<br>11<br>12<br>13<br>11<br>11<br>12<br>13<br>11<br>11<br>12<br>13<br>11<br>11<br>12<br>13<br>11<br>12<br>13<br>11<br>12<br>13<br>13<br>13<br>13<br>13<br>13<br>13<br>13<br>13<br>13                                                                                                    | A<br>A<br>A<br>这京建东南市北苏宁<br>五<br>五<br>五<br>五<br>五<br>五<br>五<br>五<br>五<br>五<br>五<br>五<br>五<br>五<br>五<br>五<br>五<br>五<br>五                                                                                                    | 1         排序           B         地东部           地东东部         地东东东部           水部         市           市         市           市         市           市         市           市         市           市         市                                                                                                    | 筛选 5 C 12月 889 720.53 1529.88 156.73 454.81 1341.44 138.88 808.24 37.44 30.96 1130.1                                                                                                    | D<br>11月<br>1781<br>77687<br>154527<br>154527<br>15233<br>94251<br>135967<br>290.06<br>13036<br>38.97<br>48.48<br>1200.41                                                                                                    | <ul> <li>数据透视果</li> <li>E</li> <li>201</li> <li>10月</li> <li>16.5%</li> <li>746.6%</li> <li>1248.0%</li> <li>123.2%</li> <li>981.4</li> <li>1295.33</li> <li>445.6</li> <li>1306.83</li> <li>39.22</li> <li>46.77</li> <li>1175.8%</li> </ul>                                                                                                    | F         図表           123年全国:         9月           3         21.2           690.8         1128.7           1119.1         1290.6           460.1         124           382.2         460.2           1126.7         1136.7                                                                                                    | ・         G           主要省区市2         8月           3         100.9           9         6664           81         1663.3           7         134.4           6         845.7           9         1298.8           2         404.22           2         1177.7           4         400.9           9         365.5           1         1164.1                                                                                                    | H<br>米泥月产量<br>7月<br>152<br>775<br>10815<br>10815<br>10815<br>10782<br>3800<br>1134<br>3771<br>510782<br>3922<br>356<br>510762                                                                                                    | I           (\$\mathcal{k}\vee)th           6           7         17.8           2         674.7           4         1089.4           17         125.7           2         958.5           8         1175.0           9         482.8           6         1364.7           9         393.3           7         54.4           2         1093.6                                                                                                    | 5月<br>33 234<br>78 7209<br>5 12131<br>78 137<br>99 11275<br>99 13029<br>13029<br>91 33029<br>91 33029<br>88 444.0<br>41 1342.9<br>44 419<br>88 51.5<br>99 1187.5                                                                                                    | K           4月           8         301           9         7762           6         1267.8           1275.8         147.5           5         11016           6         1284.9           3         404.8           8         1296.8           5         404           6         51.6           9         1191.1                                                                                                    | 3月<br>1 2422<br>3 9739<br>5 15242<br>5 1757<br>7 11063<br>8 13618<br>1 3618<br>1 3618<br>5 482<br>5 13395                                                                                                    | M<br>合计<br>6 185<br>4 7419<br>9 1405<br>9 1405<br>9 9394<br>3 12246<br>6 3754<br>7 12243<br>3 398<br>7 445<br>4 11695<br>6 5600                                                                                                    |   |
| 】<br>1<br>2<br>4<br>部<br>5<br>广<br>6<br>浩<br>河<br>9<br>辺<br>10<br>山<br>11<br>上<br>12<br>天<br>消<br>1<br>1<br>1<br>1<br>1<br>1<br>1<br>1<br>1<br>1<br>1<br>1<br>1                                                                                                    | Sheet<br>A 区京建东南北苏宁东海津江<br>肃                                                                                                    | 1         排序           B         地东东部部           地东东部部         地东东部部部部部部部部部部部部部部部部部部部部部部部部部部部部部部部部部部部                                                                                                    | 筛选 5 C C 22月 889 720.53 1529.88 1566.73 454.81 1341.44 138.88 808.24 37.444 30.96 1130.1 172.33                                                                                                    | D<br>11月<br>17.81<br>776.87<br>152.33<br>942.51<br>1359.67<br>290.06<br>1303.6<br>38.97<br>48.48<br>1200.41<br>332.24                                                                                                    | 支援法法規 型 に を また の で 支援 を し な の の で し 、 、 、 、 、 、 、 、 、 、 、 、 、 、 、 、 、 、                                                                                                    | F           23年全国:           9月           3         212           6690.8           9月           1128.7           1191           1296.6           4600.1           1245.7           139.1           119.1           124.2           138.2           40.7           1136.7           2           4706                                                                                                    | G     E     E     S     E     S     S                                                                                                    | H<br>末淀月产量<br>7月<br>1052<br>6715<br>10815<br>1319<br>880.4<br>1134.<br>377.1<br>1078.2<br>39.2<br>356.6<br>1076.2<br>446.6                                                                                                    | I           (\$\frac{1}{3}\$)           (7)         17.8           (2)         674.7           (4)         1089.4           (7)         125.7           (2)         958.5           (3)         1175.0           (9)         942.2           (6)         1364.7           (9)         993.3           (7)         54.4           (2)         1093.6           (9)         515.2                                                                                                    | 5月<br>33 23 4<br>78 720 9<br>5 1213 1<br>78 137<br>99 1127 5<br>99 1302 9<br>8 4440<br>4 1342 9<br>44 41.9<br>8 51 5<br>5 478 2                                                                                                    | K           4月           8         301           9         7762           6         1267.88           1475         5           5         11016           6         1264.9           3         404.8           5         404.4           6         51.6           9         1191.1           3         382.1                                                                                                    | JA           3A           1         2421           3         973.9           6         152421           5         175.7?           7         1106.8           8         1321.5°           1         42.8°           5         48.2°           5         1339.5°           7         359.0°                                                                                                    | M           合计           185           4           7419           12795           9           1405           9           12243           3           398           7           415           6598           9           9           9                                                                                                    |   |
| →<br>1<br>2<br>省<br>3<br>北<br>4<br>7<br>三<br>3<br>北<br>4<br>7<br>三<br>9<br>10<br>山<br>11<br>12<br>天<br>13<br>湖<br>14<br>15<br>十<br>1<br>12<br>天<br>13<br>月<br>1<br>1<br>1<br>1<br>1<br>1<br>1<br>1<br>1<br>1<br>1<br>1<br>1                                                                                                    | A<br>本市<br>に基本<br>毎可工<br>ゴム<br>上<br>天街<br>甘本<br>一<br>当<br>に<br>品<br>本<br>南<br>北<br>苏<br>宁<br>东<br>海<br>津<br>江<br>工<br>山<br>上<br>天<br>析<br>古<br>本<br>西<br>一<br>二<br>二<br>二<br>二<br>二<br>二<br>二<br>二<br>二<br>二<br>二<br>二<br>二                                                                                                    | 1 排序<br>B<br>也 5<br>5<br>5<br>5<br>5<br>5<br>5<br>5<br>5<br>5<br>5<br>5<br>5<br>5<br>5<br>5<br>5<br>5<br>5                                                                                                    | 筛选 ∮ C 12月 8.89 720.53 152.938 156.73 454.81 1341.44 138.88 808.24 37.44 30.96 1130.11 172.33 933.94                                                                                                    | D<br>11月<br>17.81<br>776.87<br>1545.27<br>15233<br>942.51<br>1359.67<br>290.06<br>1303.6<br>38.97<br>48.48<br>1200.41<br>332.24<br>1004.63                                                                                                    | <u> 支援</u> 支援 支援 支援 支援 支援 支援 支援 支援 支援 支援 支援 支援 支援                                                                                                    | F           23年全国:           9月           3         212           6690.89           91           1128.7           1199.1           294.1           1290.6           400.1           124           38.2           40.7           1136.7           2           470.6           763.9                                                                                                    | G           主要省区市:           8月           3           9           664           81           166.3           1166.3           7           134.4           6           845.7           1177.7           9           201177.7           11164.1           4           439.2           5           5           85.5                                                                                                    | H<br>米泥月产量<br>7月<br>152<br>671.5<br>1081.5<br>1319<br>880.4<br>1134.<br>377.1<br>51078.2<br>39.2<br>356.6<br>1076.2<br>446.6<br>850.6<br>850.6                                                                                                    | 1<br>统计<br>6月<br>7 17 g<br>67 17 g<br>67 17 g<br>67 17 g<br>9 67 7<br>9 9 512 2<br>1096 6<br>1364 7<br>9 515 2<br>6 7774                                                                                                    | 5月<br>33 23.4<br>8 720.9<br>15 1213.1<br>78 137.9<br>1127.5<br>1302.9<br>8 444.0<br>41.342.9<br>1187.5<br>15.5<br>9 1187.5<br>5<br>5<br>478.2<br>3 937.                                                                                                    | К<br>4月<br>8 301<br>9 7762<br>6 1267.8<br>8 147.5<br>5 1101.6<br>6 1284.9<br>3 404.8<br>8 1296.8<br>5 404.6<br>5 1.6<br>9 11911<br>3 382.1<br>9 841.3<br>9 841.3                                                                                                    | L<br>3月<br>1 2422<br>3 9739<br>6 152425<br>5 152425<br>5 152425<br>5 13215<br>1 3215<br>1 3215<br>1 3295<br>5 1329<br>5 1329<br>5 1055<br>5 1055<br>5 10055<br>5 10055<br>5 10055<br>5 10055<br>5 10055<br>5 10055<br>5 10055<br>5 10055<br>5 10055<br>5 10055<br>5 10055<br>5 10055<br>5 10055<br>5 100 | M           合计           5         185           4         7419           3         12765           9         1405           9         9394           3         12846           3         398           7         12243           3         398           4         11695           6598         3967           3         8830                                                                                                    |   |
| ▲<br>1<br>2<br>3<br>1<br>4<br>1<br>7<br>7<br>8<br>1<br>1<br>1<br>1<br>2<br>3<br>1<br>4<br>1<br>7<br>7<br>8<br>1<br>1<br>1<br>2<br>3<br>1<br>1<br>1<br>1<br>1<br>1<br>1<br>1<br>1<br>1<br>1<br>1<br>1                                                                                                    | Sheet     A     市     C京建东南北苏宁东海津江 肃西州                                                                                                    | 1         排序           地         B           地         地           地         5           水         5           水         5           水         5           水         5           水         5           水         5           水         5           水         5           水         5           水         5           水         5           水         5           水         5           水         5           ホ         5           ホ         5 | 筛选 5 C 12月 8.89 720.53 1529.88 156.73 454.81 1341.44 138.88 806.24 37.44 30.96 1130.1 172.33 933.94 549.58                                                                                                    | D<br>11月<br>1781<br>77687<br>154527<br>15233<br>94251<br>135967<br>290.06<br>13036<br>38.97<br>48.48<br>1200.41<br>332.24<br>1004.83<br>542.54                                                                                                    | 数据送现課<br>2010月<br>10月<br>1248.00<br>1248.00<br>1248.00<br>1248.00<br>1248.00<br>1248.00<br>1248.00<br>1248.00<br>1248.00<br>1248.00<br>1295.12<br>46.7<br>1175.85<br>379.65<br>379.65<br>902.22<br>508.84<br>508.84<br>508.85<br>508.85<br>508.55<br>508.85<br>508.85<br>508.85<br>508.85<br>508.85<br>508.85<br>508.85<br>508.85<br>508.85<br>508.85<br>508.85<br>508.85<br>508.85<br>508.85<br>508.85<br>508.85<br>508.85<br>508.85<br>508.85<br>508.85<br>508.85<br>508.85<br>508.85<br>508.85<br>508.85<br>508.85<br>508.85<br>508.55<br>508.55 | F         國表           123年全国:         9月           3         212           9月         1128.7           5         119.1           1 994.1         1290.6           5         460.1           1 124.7         38.2           7         40.7           5         1136.7           2         470.6           4         763.9           510.4         510.4                                                                                                    |                                                                                                    | H<br>米泥月产量<br>7月<br>162<br>7月<br>1815<br>1319<br>8804<br>1134<br>3771<br>510782<br>3922<br>356<br>510762<br>4466<br>5290<br>5556<br>5290                                                                                                    | I           統计           6月           7         17.8           2         674.7           4         1099.4           7         125.7           2         958.5           8         117.6           9         482.8           6         1364.7           9         393.3           7         54.4           2         1093.6           9         515.2           6         777.4           4         422                                                                                                    | J<br>5月<br>33 234<br>7209<br>55 12131<br>8 137<br>99 11029<br>8 4440<br>4 13429<br>4 419<br>8 515<br>99 11875<br>55 477<br>3 937<br>3 937                                                                                                    | К<br>4月<br>8 301<br>9 7762<br>6 1267.8<br>8 1475<br>5 11016<br>6 1284.9<br>3 4048<br>8 1296.8<br>5 404<br>6 516<br>9 11911<br>3 3921<br>9 841.3<br>9 539.7<br>5 539.7<br>1 54.5<br>1 54.5                                                                                                    | L<br>3月<br>1 2422<br>3 9739<br>6 15242<br>5 17577<br>7 1106<br>8 13618<br>8 13618<br>8 13618<br>8 13618<br>5 482<br>5 482<br>5 13395<br>7 3590<br>7 3690<br>5 10657<br>4 6683                                                                                                    | M<br>chi+<br>chi+<br>ch |   |
| 1           2           1           2           3           11           5           7           7           7           10           11           15           16           17           18           18                                                                                                    | A         公           ム         本           本         本           本         エ           本         エ           本         エ           エ         エ           エ         エ | 1 排序<br>B<br>也<br>忘<br>部<br>部<br>部<br>部<br>部<br>部<br>部<br>部<br>部<br>部<br>部<br>部<br>部                                                                                                    | 筛选 经 C 22月 8.89 720.53 1529.88 156.73 454.81 138.88 808.24 37.44 30.96 1130.1 1 172.33 933.94 549.58 66.5                                                                                                    | D<br>11月<br>1781<br>1781<br>1787<br>154527<br>15233<br>94251<br>135967<br>29006<br>13036<br>38.97<br>48.48<br>1200.41<br>332.24<br>1004.83<br>54254<br>242.35                                                                                                    | 数据透视录<br>E<br>202<br>10月<br>16.55<br>746.65<br>1248.00<br>12324<br>981.4<br>1295.33<br>445.6<br>1306.83<br>39.22<br>46.77<br>1175.85<br>370.65<br>902.24<br>508.84<br>494.04                                                                                                    | F           23年全国:           9月           3         21.2           690.3           1128.7           5         119.1           1294.1           128.6           460.           124.5           38.2           40.7           1136.7           2           470.6           75.0           50.0           50.0           50.0                                                                                                    | ・         G           主要省区市:         8月           3         100.9           9         666.4           81         1166.3           7         134.44           6         845.71           9         1298.8           2         2404.22           2         1177.71           4         400.9           9         365.51           1         1164.11           4         439.2           5         852.3           1         508.44           8         493.33                                                                                                    | H<br>未況月产量<br>7月<br>152<br>6715<br>10815<br>9 1319<br>8804<br>1134<br>3771<br>5 10782<br>3566<br>5 10762<br>4466<br>85090<br>5 5290<br>3 4502                                                                                                    | I           6月         17.8           2         674.7           12         968.5           8         1175.0           9         482.2           16         1364.7           9         482.2           1093.6         1364.7           9         482.2           1093.6         151.2           109         515.2           109         515.2           104.4         482.0           104.4         442.0                                                                                                    | J           5月           33         234           78         720.9           5         1213.1           8         137.7           99         1127.5           99         1302.9           444         04.4           44         41.9           8         51.5           99         1187.5           125         478.2           133         937.7           55         5447.7           55         427.5                                                                                                    | К<br>4月<br>9 7762<br>6 1267.8<br>8 1475<br>5 11016<br>6 1284.9<br>3 404.8<br>8 1296.8<br>5 404.4<br>6 516<br>9 11911<br>3 382.1<br>9 639.7<br>3 342.6                                                                                                    | L<br>3月<br>1 2422<br>3 9739<br>6 15242<br>5 17577<br>7 11063<br>8 13618<br>1 3205<br>1 3205<br>5 4822<br>5 13395<br>7 3590<br>5 10657<br>4 6683<br>9 1826                                                                                                    | M           61+           5           185           4           5           9           1295           9           12846           3           398           7           45           6598           93967           89300           5394           53671                                                                                                    |   |
| 1         2         4         指行         7         7         7         7         7         7         7         7         7         7         7         7         7         7         7         7         7         7         7         7         7         7         7         7         8         7         7         10         11         1         7         8         7         10         11         1         13         14         15         16         17         8         7         13         14         15         17         18         p4         7         19         p4         7         19         p4         7         19         p4         19         19         19         19         19         19         19         19         19         19         19         19         19         19         19         19         19         19         10         14         14         15         16         16         16         16         16         16         16         16         17         18         19         19         10         14         14         15         16         16         16         1                                                                                                    | A     市     広     京建东南北苏宁东海津江 肃西州蒙夏     古                                                                                                    | 1 排序<br>B<br>U<br>広部部部部部部部部部部部部部部部部部部部部部部部部部部部部部部部部部部                                                                                                    | 筛选 5 C 12月 889 72053 152988 15673 152988 15673 152988 15673 45481 134144 134144 3744 3744 3744 3744 3744 3744 3749 11301 117233 93394 54958 6655 2557                                                                                                    | ) 送した<br>)<br>) <br< td=""><td>数据近視期<br/>E<br/>22<br/>10月<br/>1655<br/>746.66<br/>1248.00<br/>123.20<br/>981.4<br/>1295.33<br/>445.0<br/>1306.83<br/>39.22<br/>46.77<br/>1175.88<br/>370.66<br/>902.22<br/>508.84<br/>494.00<br/>183.00</td><td>F         回表           9月         212           9月         212           690.8         1128.7           119.1         1290.6           1244         382.7           400.1         1244           382.7         40.7           51136.7         2470.6           1763.9         510.4           5201.1         188.7</td><td>●     ●     ●     ●     ●     ●     ■     ●     ■     ■     ■     ■     ■     ■     ■     ■     ■     ■     ■     ■     ■     ■     ■     ■     ■     ■     ■     ■     ■     ■     ■     ■     ■     ■     ■     ■     ■     ■     ■     ■     ■     ■     ■     ■     ■     ■     ■     ■     ■     ■     ■     ■     ■     ■     ■     ■     ■     ■     ■     ■     ■     ■     ■     ■     ■     ■     ■     ■     ■     ■     ■     ■     ■     ■     ■     ■     ■     ■     ■     ■     ■     ■     ■     ■     ■     ■     ■     ■     ■     ■     ■     ■     ■     ■     ■     ■     ■     ■     ■     ■     ■     ■     ■     ■     ■     ■     ■     ■     ■     ■     ■     ■     ■     ■     ■     ■     ■     ■     ■     ■     ■     ■     ■     ■     ■     ■     ■     ■     ■     ■     ■     ■     ■     ■     ■     ■     ■     ■     ■     ■     ■     ■     ■     ■     ■     ■     ■     ■     ■     ■     ■     ■     ■     ■     ■     ■     ■     ■     ■     ■     ■     ■     ■     ■     ■     ■     ■     ■     ■     ■     ■     ■     ■     ■     ■     ■     ■     ■     ■     ■     ■     ■     ■     ■     ■     ■     ■     ■     ■     ■     ■     ■     ■     ■     ■     ■     ■     ■     ■     ■     ■     ■     ■     ■     ■     ■     ■     ■     ■     ■     ■     ■     ■     ■     ■     ■     ■     ■     ■     ■     ■     ■     ■     ■     ■     ■     ■     ■     ■     ■     ■     ■     ■     ■     ■     ■     ■     ■     ■     ■     ■     ■     ■     ■     ■     ■     ■     ■     ■     ■     ■     ■     ■     ■     ■     ■     ■     ■     ■     ■     ■     ■     ■     ■     ■     ■     ■     ■     ■     ■     ■     ■     ■     ■     ■     ■     ■     ■     ■     ■     ■     ■     ■     ■     ■     ■     ■     ■     ■     ■     ■     ■     ■     ■     ■     ■     ■     ■     ■     ■     ■     ■     ■     ■     ■     ■     ■     ■     ■     ■     ■     ■     ■     ■     ■     ■     ■     ■     ■     ■     ■     ■     ■     ■     ■     ■     ■     ■     ■     ■     ■     ■     ■     ■     ■     ■     ■     ■     ■     ■</td><td>H<br/>大淀月产量<br/>7月<br/>152<br/>671.5<br/>1081.5<br/>131.9<br/>880.4<br/>377.1<br/>51078.2<br/>35.6<br/>1076.2<br/>35.6<br/>1076.2<br/>35.6<br/>1076.2<br/>35.6<br/>1076.2<br/>3450.2<br/>446.6<br/>529.0<br/>8450.2<br/>3182.3</td><td>I           3%1+           6月           7         178           12         6747           4         10994           7         1257           2         9855           8         11750           9         3933           7         544           2         10936           99         5152           69         7774           44         4820           44         4512           2024</td><td>J<br/>5月<br/>33 23.4<br/>720.9<br/>5 12131<br/>78 137<br/>99 1127.5<br/>99 1302.9<br/>84 444.0<br/>41 1342.9<br/>44 1342.9<br/>44 1342.9<br/>130.5<br/>5<br/>5<br/>5<br/>5<br/>4<br/>7.7<br/>5<br/>5<br/>5<br/>5<br/>4<br/>27.5<br/>5<br/>4<br/>27.5<br/>6<br/>194.6</td><td>К<br/>4月<br/>8 301<br/>9 7762<br/>6 12678<br/>8 1475<br/>5 11016<br/>6 1264<br/>8 12968<br/>6 404<br/>8 12968<br/>5 404<br/>8 12968<br/>5 404<br/>8 12968<br/>5 404<br/>8 12968<br/>5 302<br/>9 11911<br/>3 3821<br/>9 5397<br/>3 3426<br/>3 3426<br/>3 3466<br/>3 34666<br/>3 34666<br/>3 34666<br/>3 34666<br/>3 346666<br/>3 346666<br/>3 3466666666666666666666666666666666666</td><td>L<br/>3月<br/>1 24 21<br/>3 973.9<br/>6 1524 22<br/>5 175 7:<br/>7 1106.9<br/>8 1361.8<br/>8 1321.5<br/>1 42.8<br/>5 1339.5<br/>7 359.0<br/>5 1065.7<br/>7 359.0<br/>5 1065.7<br/>4 668.3<br/>9 1826.6<br/>2 155.6<br/>2 155.6<br/>2 155.6<br/>2 155.6<br/>2 155.6<br/>2 155.6<br/>2 155.6<br/>2 155.6<br/>2 155.6<br/>2 155.6<br/>2 155.6<br/>2 155.6<br/>2 155.6<br/>2 155.6<br/>2 155.6<br/>2 155.6<br/>2 155.6<br/>3 155.6<br/>3 155</td><td>M           合计           5           185           4           7419           3           12765           9           1284           3           12846           3754           7           12243           3987           445           4           1695           6598           3967           88300           33534           3367           35367</td><td></td></br<> | 数据近視期<br>E<br>22<br>10月<br>1655<br>746.66<br>1248.00<br>123.20<br>981.4<br>1295.33<br>445.0<br>1306.83<br>39.22<br>46.77<br>1175.88<br>370.66<br>902.22<br>508.84<br>494.00<br>183.00                                                                                                    | F         回表           9月         212           9月         212           690.8         1128.7           119.1         1290.6           1244         382.7           400.1         1244           382.7         40.7           51136.7         2470.6           1763.9         510.4           5201.1         188.7                                                                                                    | ●     ●     ●     ●     ●     ●     ■     ●     ■     ■     ■     ■     ■     ■     ■     ■     ■     ■     ■     ■     ■     ■     ■     ■     ■     ■     ■     ■     ■     ■     ■     ■     ■     ■     ■     ■     ■     ■     ■     ■     ■     ■     ■     ■     ■     ■     ■     ■     ■     ■     ■     ■     ■     ■     ■     ■     ■     ■     ■     ■     ■     ■     ■     ■     ■     ■     ■     ■     ■     ■     ■     ■     ■     ■     ■     ■     ■     ■     ■     ■     ■     ■     ■     ■     ■     ■     ■     ■     ■     ■     ■     ■     ■     ■     ■     ■     ■     ■     ■     ■     ■     ■     ■     ■     ■     ■     ■     ■     ■     ■     ■     ■     ■     ■     ■     ■     ■     ■     ■     ■     ■     ■     ■     ■     ■     ■     ■     ■     ■     ■     ■     ■     ■     ■     ■     ■     ■     ■     ■     ■     ■     ■     ■     ■     ■     ■     ■     ■     ■     ■     ■     ■     ■     ■     ■     ■     ■     ■     ■     ■     ■     ■     ■     ■     ■     ■     ■     ■     ■     ■     ■     ■     ■     ■     ■     ■     ■     ■     ■     ■     ■     ■     ■     ■     ■     ■     ■     ■     ■     ■     ■     ■     ■     ■     ■     ■     ■     ■     ■     ■     ■     ■     ■     ■     ■     ■     ■     ■     ■     ■     ■     ■     ■     ■     ■     ■     ■     ■     ■     ■     ■     ■     ■     ■     ■     ■     ■     ■     ■     ■     ■     ■     ■     ■     ■     ■     ■     ■     ■     ■     ■     ■     ■     ■     ■     ■     ■     ■     ■     ■     ■     ■     ■     ■     ■     ■     ■     ■     ■     ■     ■     ■     ■     ■     ■     ■     ■     ■     ■     ■     ■     ■     ■     ■     ■     ■     ■     ■     ■     ■     ■     ■     ■     ■     ■     ■     ■     ■     ■     ■     ■     ■     ■     ■     ■     ■     ■     ■     ■     ■     ■     ■     ■     ■     ■     ■     ■     ■     ■     ■     ■     ■     ■     ■     ■     ■     ■     ■     ■     ■     ■     ■     ■     ■     ■     ■     ■     ■     ■     ■     ■     ■     ■     ■     ■     ■     ■     ■     ■     ■                                                                                                    | H<br>大淀月产量<br>7月<br>152<br>671.5<br>1081.5<br>131.9<br>880.4<br>377.1<br>51078.2<br>35.6<br>1076.2<br>35.6<br>1076.2<br>35.6<br>1076.2<br>35.6<br>1076.2<br>3450.2<br>446.6<br>529.0<br>8450.2<br>3182.3                                                                                                    | I           3%1+           6月           7         178           12         6747           4         10994           7         1257           2         9855           8         11750           9         3933           7         544           2         10936           99         5152           69         7774           44         4820           44         4512           2024                                                                                                    | J<br>5月<br>33 23.4<br>720.9<br>5 12131<br>78 137<br>99 1127.5<br>99 1302.9<br>84 444.0<br>41 1342.9<br>44 1342.9<br>44 1342.9<br>130.5<br>5<br>5<br>5<br>5<br>4<br>7.7<br>5<br>5<br>5<br>5<br>4<br>27.5<br>5<br>4<br>27.5<br>6<br>194.6                                                                                                    | К<br>4月<br>8 301<br>9 7762<br>6 12678<br>8 1475<br>5 11016<br>6 1264<br>8 12968<br>6 404<br>8 12968<br>5 404<br>8 12968<br>5 404<br>8 12968<br>5 404<br>8 12968<br>5 302<br>9 11911<br>3 3821<br>9 5397<br>3 3426<br>3 3426<br>3 3466<br>3 34666<br>3 34666<br>3 34666<br>3 34666<br>3 346666<br>3 346666<br>3 3466666666666666666666666666666666666                                                                                                    | L<br>3月<br>1 24 21<br>3 973.9<br>6 1524 22<br>5 175 7:<br>7 1106.9<br>8 1361.8<br>8 1321.5<br>1 42.8<br>5 1339.5<br>7 359.0<br>5 1065.7<br>7 359.0<br>5 1065.7<br>4 668.3<br>9 1826.6<br>2 155.6<br>2 155.6<br>2 155.6<br>2 155.6<br>2 155.6<br>2 155.6<br>2 155.6<br>2 155.6<br>2 155.6<br>2 155.6<br>2 155.6<br>2 155.6<br>2 155.6<br>2 155.6<br>2 155.6<br>2 155.6<br>2 155.6<br>3 155.6<br>3 155                                                                                                    | M           合计           5           185           4           7419           3           12765           9           1284           3           12846           3754           7           12243           3987           445           4           1695           6598           3967           88300           33534           3367           35367                                                                                                    |   |
| ▶<br>1<br>2<br>4<br>1<br>4<br>5<br>1<br>6<br>第<br>5<br>1<br>0<br>1<br>1<br>1<br>2<br>4<br>1<br>4<br>5<br>1<br>5<br>1<br>1<br>1<br>1<br>1<br>1<br>1<br>1<br>1<br>1<br>1<br>1<br>1 | A<br>な<br>た<br>市<br>た<br>市<br>た<br>市<br>市<br>北<br>苏<br>プ<br>ケ<br>东<br>南<br>北<br>苏<br>デ<br>た<br>海<br>北<br>苏<br>デ<br>た<br>海<br>北<br>赤<br>ウ<br>方<br>た<br>海<br>北<br>苏<br>デ<br>た<br>海<br>北<br>赤<br>ウ<br>方<br>た<br>海<br>北<br>赤<br>ウ<br>方<br>た<br>海<br>北<br>赤<br>ウ<br>方<br>た<br>海<br>北<br>赤<br>ウ<br>方<br>た<br>海<br>北<br>赤<br>ウ<br>方<br>た<br>海<br>北<br>赤<br>ウ<br>方<br>た<br>海<br>北<br>赤<br>ウ<br>方<br>た<br>海<br>北<br>赤<br>ウ<br>方<br>た<br>海<br>二<br>本<br>ー<br>前<br>山<br>志<br>天<br>一<br>本<br>ー<br>前<br>山<br>志<br>た<br>一<br>本<br>ー<br>二<br>、<br>二<br>本<br>ー<br>、<br>二<br>、<br>二<br>、<br>二<br>、<br>二<br>、<br>二<br>、<br>二<br>、<br>二<br>、<br>二<br>、<br>二<br>、<br>二<br>、<br>二<br>、<br>二<br>、<br>、<br>二<br>、<br>、<br>、<br>、<br>、<br>、<br>、<br>、<br>、<br>、<br>、<br>、<br>、                                                        | 1         排序序           地东东部部         地东东东东东东东东东东东东东东东东东东东东东东东东东东东东东东东东东东东东                                                                                                    | 筛选 爻 C C 12月 889 72053 152988 15673 45481 134144 13888 80824 37.44 30.96 1130.1 172.33 93.94 54958 665 2557 30.28 30.28 30.28                                                                                                    | ) 決定意  <br>D<br>11月<br>17 81<br>776 87<br>152 83<br>942 51<br>1359 67<br>290 06<br>1303 6<br>389 7<br>48 48<br>1200 41<br>32 24<br>1004 83<br>542 54<br>242 35<br>1160 83<br>542 54<br>545 85<br>545 85<br>545                                                                                                    | 較調透視录<br>E<br>2010月<br>165<br>746.65<br>1248.05<br>123.22<br>981.4<br>1295.33<br>445.6<br>13306.83<br>39.922<br>46.77<br>1175.88<br>370.62<br>902.22<br>508.84<br>494.04<br>183.00<br>119.9<br>70.75<br>70.65<br>70.65<br>70.55<br>70.65<br>70.65<br>70.55<br>70.65<br>70.55<br>70.5                                                                                                    | F         回表           9月         23年全国:           9月         1128.7           1191         1290.6           400.1         124.7           400.1         124.7           400.1         124.7           510.4         38.2           7         40.7           510.4         500.4           510.4         520.1           188.7         188.7           188.7         188.7                                                                                                    |                                                                                                    | H<br>未<br>沢月产量<br>7月<br>152<br>7671.5<br>1081.5<br>91319<br>880.4<br>11134<br>3771<br>1078.2<br>392<br>392<br>3956<br>1076.2<br>446.6<br>5290<br>8450.2<br>8450.2<br>1466.5<br>5290<br>8450.2<br>1865.5<br>1076.2<br>1076.2<br>10                                                                                                    | 1           6月           7         178           2         674.7           1089.4         1089.4           2         988.5           8         1175.0           9         393.3           7         54.4           2         1093.6           9         515.2           6         777.44           482.0         44.451.4           1         202.4           451.4         202.4           9         165.3           7         75.4                                                                                                    | 5月<br>33 234<br>78 7209<br>5 12131<br>78 137<br>9 13725<br>8 4440<br>4 13429<br>4 13429<br>4 413429<br>4 413429<br>5 4782<br>3 937<br>5 5547<br>5 5547<br>5 5547<br>5 5547<br>5 5547<br>5 5547<br>5 5547<br>5 5547<br>5 5547<br>5 5547<br>5 5547<br>5 5547<br>5 5547<br>5 5547<br>5 5547<br>5 5547<br>5 5547<br>5 5547<br>5 5547<br>5 5547<br>5 5547<br>5 5547<br>5 5547<br>5 5547<br>5 555<br>5 555                                                                                                | К<br>4月<br>8 301<br>9 7762<br>10267.8<br>8 1475<br>5 1101.6<br>6 1284.9<br>3 4048<br>8 12968.8<br>5 404<br>6 51.6<br>9 1191.1<br>3 382.1<br>9 843.3<br>9 539.7<br>3 342.6<br>3 2023.3<br>3 117.5<br>5 52.5<br>5 52.5                                                                                                    | L<br>3.7<br>1 24.2<br>3 9739<br>5 1524.2<br>5 175.7<br>7 1106.8<br>1 305.8<br>8 1321.5<br>4 8.2<br>5 48.2<br>5 1339.5<br>7 359.0<br>5 1065.7<br>4 668.3<br>9 182.6<br>2 155.6<br>4 668.3<br>9 182.6<br>2 155.6<br>5 7.3<br>9 2 155.6<br>2 7.3<br>5 7.3<br>9 2 182.6<br>2 7.3<br>5 7.3<br>9 2 3.9<br>7 3.9<br>7 4.6<br>8 3.9<br>7 3.9<br>7 3.9<br>7 3.9<br>7 3.9<br>7 3.9<br>7 3.9<br>7 3.9<br>7 3.9<br>7 3.9<br>7 3.9<br>7 3.9<br>7 3.9<br>7 3.9<br>7 3.9<br>7 3.9<br>7 3.9<br>7 3.9<br>7 3.9<br>7 3.9<br>7 3.9<br>7 3.9<br>7 3.9<br>7 3.9<br>7 3.9<br>7 3.9<br>7 3.9<br>7 3.9<br>7 3.9<br>7 3.9<br>7 3.9<br>7 3.9<br>7 5 7<br>7 5<br>7 7<br>7 7<br>7 7<br>7 7<br>7 7<br>7                                                                                                    | M           611           5           185           3           9           101           9           12795           3           9           12243           3           398           7           415           6598           35394           53671           2           1625           11685           1168           1168           1168                                                                                                    |   |
| ▲<br>1<br>2<br>4<br>1<br>4<br>1<br>4<br>1<br>5<br>广<br>浩<br>河<br>2<br>1<br>3<br>4<br>1<br>4<br>1<br>5<br>广<br>浩<br>河<br>3<br>1<br>1<br>1<br>1<br>5<br>广<br>浩<br>河<br>3<br>1<br>1<br>1<br>1<br>1<br>1<br>1<br>1<br>1<br>1<br>1<br>1<br>1                                                                                                    | ▲ 「「」」<br>「」」<br>「」」<br>」<br>」<br>」<br>」<br>」<br>」<br>」<br>」<br>」<br>」<br>」<br>」                                                                                                    | 1 排序<br>B<br>区部部部部<br>地东东东东东东东东东东东东东东东东东东东东东东东东东东东东东东东东东                                                                                                    | 第选 ダ<br>C<br>12月<br>889<br>72053<br>152988<br>15678<br>45481<br>134144<br>13888<br>80824<br>3744<br>3096<br>11301<br>17233<br>93394<br>54958<br>665<br>2557<br>3028<br>665<br>2557<br>3028<br>837712                                                                                                    | D<br>11月<br>1781<br>1787<br>154527<br>15233<br>94251<br>135967<br>29006<br>13036<br>3897<br>4848<br>13004<br>13024<br>13024<br>10048<br>13024<br>11068<br>11068<br>110                                                                                                    | 支援法委领导<br>E 20<br>10月<br>1655<br>746.66<br>1248.00<br>12322<br>981.4<br>1295.33<br>445.6<br>3922<br>46.77<br>1175.88<br>370.66<br>902.22<br>508.84<br>494.00<br>119.584.94<br>119.584.94                                                                                                    | F           23年全国:           9月           3           91           23年全国:           9月           3           11287           5           1191           9941           12906           4600           4600           1245           382           407           11367           24706           75114           5104           5201           1887           1887           1887           1887           1887           1887                                                                                                    | <ul> <li>●</li> <li>●</li></ul>                                                                                                    | H<br>米泥月产量<br>7月<br>152<br>6715<br>10815<br>10815<br>10815<br>10762<br>392<br>10762<br>356<br>10762<br>356<br>10762<br>356<br>10762<br>356<br>10762<br>356<br>10762<br>1085<br>1085   | 1           第十十           6月           7           17 8           2           674 7           1089 4           107 2           958 5           8 1175 0           9           108 4           2           103 4           2           103 6           12           103 6           12           103 6           12           103 6           12           12           12           103 6           12           102 8           102 8           102 8                                                                                                    | J<br>5月<br>33 23.4<br>720.9<br>5 1213.1<br>79 1127.5<br>99 1302.9<br>84 440.0<br>41342.9<br>1187.5<br>5 478.2<br>3 997.1<br>5 54.7<br>5 54.7<br>5 54.7<br>5 54.7<br>5 132.7<br>7 137.7<br>1 35.6<br>6                                                                                                    | К<br>4月<br>8 301<br>9 7762<br>6 12678<br>8 1475<br>5 11016<br>6 12684<br>9 3 4048<br>8 12968<br>8 12968<br>9 11911<br>3 3821<br>9 5397,<br>3 3426<br>3 2023<br>3 117,<br>5 6619<br>1 100                                                                                                    | L<br>3月<br>1 2423<br>9739<br>5 152425<br>136183<br>13618<br>13215<br>4825<br>13395<br>7 3590<br>5 10657<br>4 6683<br>9 1826<br>15566<br>2 15566<br>4 7322<br>7 7147<br>3 1200                                                                                                    | M           ≙計           5           185           4           5           12795           9           12846           3754           7           45           93964           11695           6598           93967           35344           1625           36711           1625           11688           7           11625                                                                                                    |   |
| →<br>1<br>2<br>4<br>1<br>4<br>1<br>4<br>1<br>4<br>1<br>4<br>1<br>4<br>1<br>4<br>1<br>4<br>1<br>4<br>1<br>4<br>1<br>4<br>1<br>4<br>1<br>4<br>1<br>5<br>1<br>1<br>1<br>0<br>1<br>1<br>1<br>1<br>1<br>1<br>1<br>1<br>1<br>1<br>1<br>1<br>1                                                                                                    | ▲ A 市<br>留北温☆ 毎可丁工工业上夭折 甘止 贵内家育香庆四西<br>留北温☆ 毎可丁工工业上夭折 甘止 贵内家育香庆四西                                                                                                    | 1 排序                                                                                                    | 筛选 ∮ C C 22月 889 72053 15673 15673 45481 134144 13888 80624 3744 3744 30.96 11301 17233 93394 54958 665 2557 3028 37712 116431 5308                                                                                                    | D<br>11月<br>1781<br>754527<br>154527<br>1523<br>94251<br>135967<br>29006<br>13036<br>3897<br>4848<br>120041<br>33224<br>100483<br>54254<br>11608<br>8545<br>55916<br>8545<br>56946                                                                                                    | 較調透視季           E           10月           1655           74665           124805           12320           12323           4455           13068           3922           4671           11758           37066           37062           9022           508.84           49400           18300           119.7           584.99           1083.99           1182                                                                                                    | 日本         日本           1         1         1         1         1         1         1         1         1         1         1         1         1         1         1         1         1         1         1         1         1         1         1         1         1         1         1         1         1         1         1         1         1         1         1         1         1         1         1         1         1         1         1         1         1         1         1         1         1         1         1         1         1         1         1         1         1         1         1         1         1         1         1         1         1         1         1         1         1         1         1         1         1         1         1         1         1         1         1         1         1         1         1         1         1         1         1         1         1         1         1         1         1         1         1         1         1         1         1         1         1         1         1         1 | ●<br>主要省区市:<br>8月<br>第1000<br>9 6664<br>8 11663<br>7 1344<br>6 8457<br>9 12988<br>2 4042<br>2 11777<br>4 400<br>9 12988<br>2 11777<br>1 11641<br>4 4392<br>5 8523<br>5 1386<br>8 2 37<br>5 1386<br>8 2 3<br>5 1386<br>8 53<br>5 1386<br>8 53<br>5 1386<br>8 53<br>5 1386<br>8 53<br>5 1386<br>8 53<br>5 1386<br>8 53<br>5 1386<br>8 53<br>5 138<br>8 53<br>5 138<br>8 53<br>5 138<br>8 53<br>5 18<br>5 18                                                                                                    | H<br>K 近月产量<br>7月<br>152<br>6715<br>10815<br>1319<br>880.4<br>1319<br>880.4<br>1314<br>377.1<br>1078.2<br>39.2<br>39.2<br>35.6<br>529.0<br>3450.2<br>1076.2<br>3450.2<br>3450.2<br>3452.2<br>3452                                                                                                    | 1           (第1)           6月           7         178           12         674.7           12         958.5           8         1175.0           9         482.8           6         1364.7           9         393.3           7         54.4           2         1093.6           9         515.2           6         777.4           44         482.0           44         452.0           4         513.5           1         1034.5           1         1034.5           2         144.4                                                                                                    | J<br>5月<br>3 23.4<br>8 720.9<br>5 12131<br>8 137.<br>9 1177.5<br>9 1302.9<br>1302.9<br>1302.9<br>1344.0<br>1342.9<br>1344.0<br>1342.9<br>1345.5<br>5 472.5<br>5 472.5<br>5 472.5<br>5 472.5<br>13.7<br>15 642.7<br>13.7<br>15 642.8<br>13.4<br>2 1132.2<br>8 132.8<br>13.4<br>13.4 | K           4月           8         301           9         7762           6         1267.8           147.5         1101.6           6         1264.9           3         404.8           5         404.4           6         516.9           9         1191.1           3         382.1           9         539.7           3         342.6           3         3202.3           3         117.5           5         610.9           1         1191.4           5         129.2                                                                                                    | L<br>3月<br>1 24 21<br>3 973.9<br>6 1524 22<br>5 175.77<br>7 1106.1<br>8 1361.8<br>1 321.5<br>1 42.8<br>5 1329.5<br>7 359.07<br>5 1065.77<br>4 668.3<br>9 1822.6<br>2 155.6<br>4 73.2<br>2 714.7<br>3 1300.1<br>8 180.1<br>8 180.1<br>1 81.9<br>1 81.9<br>1 8                                                                                                    | M           合计           5           185           4           5           9           1405           9           9           1245           6           3754           7           12243           398           7           411695           36598           93647           38930           35394           53671           1625           1168           7           110897           1140                                                                                                    |   |
| ▲<br>1<br>2<br>4<br>4<br>4<br>4<br>7<br>5<br>6<br>7<br>7<br>5<br>7<br>7<br>5<br>7<br>7<br>7<br>7<br>7<br>7<br>7<br>7<br>7<br>7<br>7<br>7<br>7                                                                                                    | ▲ 「 」 「 」 」 「 」 」 」 「 」 」 」 」 」 」 」 」 」                                                                                                    | 1 排序序                                                                                                    | 筛选 ∮<br>C<br>889<br>72053<br>152988<br>15673<br>45481<br>134144<br>138.88<br>80824<br>37.44<br>30.96<br>1130.1<br>1<br>23.93394<br>54958<br>665<br>25.57<br>30.28<br>377.12<br>1164.31<br>53.08<br>55.24                                                                                                    | ) 決正意  <br>」<br>11月<br>1781<br>77687<br>15233<br>94251<br>135967<br>290.06<br>135967<br>290.06<br>11608<br>290.06<br>11608<br>2955<br>290.06<br>11608<br>2955<br>290.06<br>11608<br>2955<br>290.06<br>11608<br>2955<br>290.06<br>290.06<br>290.                                                                                                    | 数据透視     ま                                                                                                    | F           23年全国:           9月           2123           6908           11247           1191           12966           4600           1247           3827           4076           4706           5104           5201           1887           5275           10288           1355           6013                                                                                                    | ●     ●     ●     ●     ●     ●     ●     ●     ●     ●     ●     ●     ●     ●     ●     ●     ●     ●     ●     ●     ●     ●     ●     ●     ●     ●     ●     ●     ●     ●     ●     ●     ●     ●     ●     ●     ●     ●     ●     ●     ●     ●     ●     ●     ●     ●     ●     ●     ●     ●     ●     ●     ●     ●     ●     ●     ●     ●     ●     ●     ●     ●     ●     ●     ●     ●     ●     ●     ●     ●     ●     ●     ●     ●     ●     ●     ●     ●     ●     ●     ●     ●     ●     ●     ●     ●     ●     ●     ●     ●     ●     ●     ●     ●     ●     ●     ●     ●     ●     ●     ●     ●     ●     ●     ●     ●     ●     ●     ●     ●     ●     ●     ●     ●     ●     ●     ●     ●     ●     ●     ●     ●     ●     ●     ●     ●     ●     ●     ●     ●     ●     ●     ●     ●     ●     ●     ●     ●     ●     ●     ●     ●     ●     ●     ●     ●     ●     ●     ●     ●     ●     ●     ●     ●     ●     ●     ●     ●     ●     ●     ●     ●     ●     ●     ●     ●     ●     ●     ●     ●     ●     ●     ●     ●     ●     ●     ●     ●     ●     ●     ●     ●     ●     ●     ●     ●     ●     ●     ●     ●     ●     ●     ●     ●     ●     ●     ●     ●     ●     ●     ●     ●     ●     ●     ●     ●     ●     ●     ●     ●     ●     ●     ●     ●     ●     ●     ●     ●     ●     ●     ●     ●     ●     ●     ●     ●     ●     ●     ●     ●     ●     ●     ●     ●     ●     ●     ●     ●     ●     ●     ●     ●     ●     ●     ●     ●     ●     ●     ●     ●     ●     ●     ●     ●     ●     ●     ●     ●     ●     ●     ●     ●     ●     ●     ●     ●     ●     ●     ●     ●     ●     ●     ●     ●     ●     ●     ●     ●     ●     ●     ●     ●     ●     ●     ●     ●     ●     ●     ●     ●     ●     ●     ●     ●     ●     ●     ●     ●     ●     ●     ●     ●     ●     ●     ●     ●     ●     ●     ●     ●     ●     ●     ●     ●     ●     ●     ●     ●     ●     ●     ●     ●     ●     ●     ●     ●     ●     ●     ●     ●     ●     ●     ●     ●     ●     ●     ●     ●     ●     ●                                                                                                        | H<br>大沢月产量<br>7月<br>152<br>671.5<br>1081.5<br>91319<br>880.4<br>1134.4<br>377.1<br>1078.2<br>392.2<br>392.2<br>356<br>1076.2<br>446.6<br>529.0<br>450.2<br>8182.3<br>5142.2<br>609.2<br>922.2<br>922.2<br>922.2<br>540.4<br>550.4<br>550.4<br>500.4<br>550.4<br>550.4                                                                                                  | I           67           7           178           2           674.7           2           9           8           175           9           9           9           9           9           9           9           9           9           9           9           9           10345           10345           2           10345           2           10345           5           588                                                                                                    | J           5月           33         23.4           78         720.9           79         127.5           79         1302.9           8         444.0           9         137.5           9         1187.5           99         1187.5           55         478.2           33         937.5           55         477.5           56         194.6           17         137.7           15         642.2           21133.2         21133.2           8         134.5                                                                                                    | К<br>4月<br>8 301<br>9 7762<br>8 1475<br>5 11016<br>6 12649<br>3 4048<br>8 12968<br>5 404<br>6 516<br>9 11911<br>3 3821<br>9 5397.<br>3 3426<br>3 2023.<br>3 117.<br>5 6619<br>1 11914.<br>5 122.<br>7 5311<br>1 22.<br>5 531<br>1 22.<br>5 531<br>5 22.<br>5 122.<br>5 531<br>5 22.<br>5 122.<br>5 531<br>5 22.<br>5 23.<br>5 22.<br>5 23.<br>5 22.<br>5 23.<br>5 22.<br>5 23.<br>5 22.<br>5 23.<br>5 22.<br>5 23.<br>5 22.<br>5 23.<br>5 22.<br>5 23.<br>5 22.<br>5 23.<br>5 22.<br>5 23.<br>5 22.<br>5 23.<br>5 22.<br>5 23.<br>5 22.<br>5 23.<br>5 23.<br>5 22.<br>5 23.<br>5 22.<br>5 23.<br>5 23.<br>5 22.<br>5 22.<br>5 23.<br>5 22.<br>5 23.<br>5 23.<br>5 23.<br>5 23.<br>5 23.<br>5 23.<br>5 23.<br>5 23.<br>5 23.<br>5 23.<br>5 23.<br>5 23.<br>5 23.<br>5 23.<br>5 23.<br>5 23.<br>5 23.<br>5 23.<br>5 23.<br>5 23.<br>5 23.<br>5 23.<br>5 24.<br>5 33.<br>5 22.<br>5 23.<br>5 24.<br>5 33.<br>5 22.<br>5 33.<br>5 22.<br>5 33.<br>5 22.<br>5 33.<br>5 22.<br>5 33.<br>5 22.<br>5 33.<br>5 22.<br>5 33.<br>5 22.<br>5 33.<br>5 22.<br>5 33.<br>5 22.<br>5 33.<br>5 22.<br>5 33.<br>5 22.<br>5 33.<br>5 22.<br>5 33.<br>5 22.<br>5 33.<br>5 22.<br>5 33.<br>5 22.<br>5 33.<br>5 22.<br>5 32.<br>5 33.<br>5 22.<br>5 33.<br>5 22.<br>5 33.<br>5 22.<br>5 33.<br>5 22.<br>5 3.<br>5 2.<br>5 3.<br>5 2.<br>5 3.<br>5 2.<br>5 3.<br>5 2.<br>5 3.<br>5 3.<br>5 2.<br>5 3.<br>5 3.<br>5 4.<br>5 3.<br>5 4.<br>5 3.<br>5 5.<br>5 5.<br>5 | L<br>3.7<br>1 24.24<br>3 973.9<br>5 1524.25<br>1 75.7<br>7 1106.1<br>8 1321.5<br>1 305.1<br>8 1321.5<br>1 42.8<br>5 48.2<br>5 1339.5<br>7 359.0<br>5 1065.7<br>4 668.3<br>9 182.6<br>2 155.6<br>4 73.2<br>2 714.7<br>3 1300.1<br>1 336.0<br>1 336.0<br>1 35.0<br>1 35.0                                                                                                    | M           611           5           185           4           9           12795           9           1405           9           9           12243           3           398           7           411695           6698           93967           8930           5394           11685           1168           7           1168           7           1168           7           1149           9           4761                                                                                                    |   |
| →<br>1<br>2<br>4<br>4<br>4<br>7<br>5<br>6<br>次<br>5<br>7<br>5<br>7<br>7<br>7<br>7<br>7<br>7<br>7<br>7<br>7<br>7<br>7<br>7<br>7                                                                                                    | → 「「」」<br>「」」<br>「」」<br>「」」<br>「」」<br>「」」<br>「」」<br>「」」                                                                                                    | 1 排序<br>B<br>区部部部部部部部部部部部部部部部部部部部部部部部部部部部部部部部部部部                                                                                                    | 筛选 分<br>C<br>2月<br>8.89<br>72053<br>152988<br>15673<br>45481<br>152988<br>80824<br>3044<br>3046<br>11301<br>17233<br>93394<br>52557<br>3028<br>3744<br>30394<br>52557<br>3028<br>37712<br>116431<br>5308<br>37524<br>101157                                                                                                    | D<br>11月<br>1781<br>1782<br>154527<br>1523<br>94251<br>135967<br>29006<br>133567<br>29006<br>13354<br>135967<br>29006<br>13354<br>135967<br>29006<br>13354<br>135967<br>29006<br>133224<br>135967<br>29006<br>13324<br>135967<br>29006<br>13324<br>135967<br>29006<br>135967<br>29006<br>13036<br>20007<br>135967<br>29006<br>13036<br>20007<br>135967<br>29006<br>13036<br>20007<br>1305967<br>29006<br>13036<br>20007<br>1305967<br>29006<br>1305967<br>29006<br>13036<br>20041<br>135967<br>29006<br>13036<br>20041<br>135967<br>29006<br>13036<br>20041<br>135967<br>29006<br>13036<br>20041<br>135967<br>29006<br>13036<br>20041<br>135967<br>29006<br>13036<br>20041<br>135967<br>29006<br>13036<br>20041<br>135967<br>29006<br>13036<br>20041<br>13222<br>2007<br>11007<br>2007<br>2007<br>11007<br>2007<br>2007<br>11007<br>2007<br>2007<br>11007<br>2007<br>2007<br>2007<br>1107<br>2007<br>200                                                                                                    | 支援 支援 支援 支援 支援 支援 支援 支援 支援 支援 支援 支援 支援 支                                                                                                    | F         回表           9月         212           9月         212           690.8         1128.7           119.1         1994.1           129.6         460.           124.7         1136.7           1127.6         1136.7           1136.7         1136.7           470.6         763.9           520.1         510.4           520.1         520.1           188.7         1148.2           527.5         601.3           1025.5         601.3                                                                                                    | G           主要省区市:           8月           8月           8月           8月           1000           9           1663.3           7           1344           6           8457           9           1298.8           2           1176.71           1164.11           400.9           9           365.1           1           4393.2           1           4439.2           5           5           1           4393.3           1           5           1           682.3           5           1           681.3           882.3           5           1           8           8           9           3           681.3           681.3           681.3           681.3           681.3           681.3           681.3                                                                                                    | H<br>米泥月产量<br>7月<br>152<br>6715<br>10815<br>10815<br>10815<br>10782<br>392<br>356<br>50762<br>356<br>5290<br>4466<br>8506<br>5290<br>4502<br>1299<br>51442<br>922<br>1299<br>5404<br>8093                                                                                                    | I           第十           6月           7           17.8           2           674.7           1089.4           1075.0           9           8           16           17           2           958.5           8           1175.0           2           9           2           1036.4           2           1036.4           2           1036.4           2           1034.6           1           1034.5           1           1034.5           2           14           202.4           34           573.5           1           1034.5           2           145.5           1836.9                                                                                                    | J           5月           13         23.4           18         720.9           15         121.31           18         137.9           19         1302.9           14         1342.9           14         1342.9           15         434.0           18         51.5           18         51.5           5         478.2           13         937           5         564.7           5         427.5           6         194.6           7         137.7           15         564.2           2         1133.2           134.8         344.0           2         1133.2           14         364.9                                                                                                    | К<br>4月<br>8 301<br>9 7762<br>6 12678<br>8 1475<br>5 11016<br>6 12849<br>3 4048<br>8 12968<br>5 404<br>6 516<br>9 11911<br>3 3821<br>9 5397,<br>3 3426<br>3 2023<br>3 117,<br>5 6619<br>1 1914<br>4 122<br>2 2388<br>9 2397<br>2 231<br>1 22<br>8 889<br>2 888<br>9 89<br>1 296<br>1 297<br>1 297<br>1                                                   | L<br>3月<br>1 2423<br>9739<br>5 152425<br>136183<br>13618<br>13618<br>13215<br>482<br>5 482<br>5 482<br>5 482<br>5 482<br>5 482<br>5 482<br>5 483<br>9 1826<br>13560<br>5 10557<br>4 6683<br>9 1826<br>13560<br>135600<br>135600<br>135600<br>135600<br>135600<br>135600<br>135600<br>13                                                                                                    | M           ≙i+           5           185           4           5           12795           9           12846           3           6           7           6           3           398           7           45           3694           11695           3671           2           3634           1168           7           1168           7           11087           9           4761           8                                                                                                    |   |
| ▲ 1<br>2 省 北<br>4 6 广<br>第 2 2<br>9 10 山<br>1 1 上<br>7 8 21<br>9 10 山<br>1 1 上<br>7 8 21<br>1 3 湖<br>1 1 上<br>7 7 8 21<br>9 10 山<br>1 1 上<br>7 8 21<br>1 3 湖<br>1 1 1 上<br>7 8 21<br>1 3 湖<br>1 1 1 上<br>7 8 21<br>2 2 6 1<br>1 1 1 上<br>7 8 21<br>1 3 湖<br>1 1 1 上<br>7 8 21<br>2 2 6 1<br>1 1 1 上<br>7 8 21<br>2 2 6 1<br>1 1 1 上<br>7 8 21<br>2 2 6 1<br>1 1 1 上<br>7 8 21<br>2 2 6 1<br>1 1 1 上<br>7 8 21<br>2 2 6 1<br>1 1 1 上<br>7 8 21<br>2 2 6 1<br>1 1 1 上<br>7 8 21<br>2 2 6 1<br>1 1 1 上<br>7 8 21<br>2 2 6 1<br>1 1 1 上<br>7 8 21<br>2 2 6 1<br>8 2 2 6 1<br>8 2 2 2 6 1<br>8 2 2 6 1<br>8 2 2 2 6 1<br>8 2 2 6 1<br>8 2 2 6 1<br>8 2 2 6 1<br>8 2 2 6 1<br>8 2 2 6 1<br>8 2 2 6 1<br>8 2 2 6 1<br>8 2 6 1<br>8 2 7 6 1<br>8 2 7 7 8 2 1<br>9 10 11 上<br>1 2 7 7 8 2 1<br>9 10 11 上<br>1 3 3 3 1<br>1 3 1 2 7 7 8 2 1<br>1 3 3 3 1<br>1 3 1 3 1<br>1 3 1 3 1 1<br>1 3 1 3 1 1 1 1 1 1 1 1 1 1 1 1 1 1 1 1                                                                                                    | ▲ 「 Sheet<br>」 「 」 」 「 」 」 」 」 」 」 」 」 」 」 」 」 」 」 」                                                                                                    | 1 排序 /                                                                                                    | 筛选 ∮ C C 889 72053 152988 15673 45481 134144 13888 80824 3744 3744 3096 11301 17233 93394 54958 665 2557 3028 37712 116431 5308 5524 101157 51329                                                                                                    | D<br>11月<br>1781<br>77687<br>154527<br>15233<br>94251<br>135967<br>29006<br>13036<br>3997<br>48.48<br>120041<br>33224<br>100483<br>54255<br>11608<br>8545<br>5569.46<br>115627<br>8945<br>31125<br>92365<br>49319                                                                                                    | 数据选规录           E           10月           1655           74666           124805           12324           129533           4456           13068           33922           4667           117585           37065           9022           508.84           49400           18300           119.5           584.99           1083.91           118.33           60354           74555           451.                                                                                                    | 日本         日本           1         1         1         1         1         1         1         1         1         1         1         1         1         1         1         1         1         1         1         1         1         1         1         1         1         1         1         1         1         1         1         1         1         1         1         1         1         1         1         1         1         1         1         1         1         1         1         1         1         1         1         1         1         1         1         1         1         1         1         1         1         1         1         1         1         1         1         1         1         1         1         1         1         1         1         1         1         1         1         1         1         1         1         1         1         1         1         1         1         1         1         1         1         1         1         1         1         1         1         1         1         1         1         1 | ●           ●           主要省区市:           8月           第           100           9           6664           811663           7           1344           9           12988           2           11777           4           40022           11711           11641           4           4392.           5           5823           15           16584           843930           5           14           4392.           5           5823.           5           11641.           4           4392.           5           582.8           535.6           148.8           439.9           5           5           138.8           439.9           5           567.1           3           6613.8           439.9                                                                                                    | H<br>K 近月产量<br>7月<br>152<br>6715<br>10815<br>1319<br>880.4<br>1134<br>3771<br>10782<br>392<br>356<br>510762<br>10762<br>392<br>34502<br>1027<br>292<br>34502<br>1029<br>5404<br>8093<br>34360<br>932<br>1299<br>5404<br>8093<br>34360<br>1436<br>1436<br>1436<br>1436<br>1442<br>1442<br>1445<br>1442<br>1442<br>1445<br>1445<br>1445<br>1445<br>1445<br>1445<br>1445<br>1445<br>1445 | I           6月           7           178           2           674.7           1089           4           1089           8           11750           2           9           8           11750           9           9           152           6           1364.7           9           9           515.2           10           2           109           515.2           10           12           144           482.0           44           12           16           11034.5           589.8           11           12           145           589.8           11           386.9           9           455           9           450                                                                                                    | J<br>5月<br>3 23.4<br>8 720.9<br>5 12131<br>8 137.<br>9 1127.5<br>9 1302.9<br>8 444.0<br>4 41.9<br>8 51.5<br>9 1187.5<br>5 472.5<br>5 472.5<br>5 472.5<br>6 194.6<br>7 137.7<br>1 564.2<br>1 342.5<br>4 20.5<br>4 20.5<br>5 472.5<br>4 21.5<br>4 21.5<br>4 22.5<br>4 22.5<br>4 23.5<br>4 24.5<br>4 625.0<br>4 625.0<br>4 625.0<br>4 895.9<br>8 490.0<br>8 490.0<br>8 490                                                                                                    | K           4月           8         301           9         7762           6         1267.8           147.5         1101.6           6         1264.9           3         404.8           5         404.4           6         516.9           9         131.1           3         382.1           9         539.7           3         342.6           3         322.6           3         322.7           5         1191.4           5         227           531.1         2           2         888.9           4         502.5                                                                                                    | L<br>3月<br>1 24 21<br>3 973.9<br>6 1524 22<br>5 175.77<br>7 1106.1<br>8 1361.8<br>1 321.5<br>1 42.8<br>5 1329.5<br>7 359.07<br>5 1065.77<br>4 668.3<br>9 1826.6<br>2 155.6<br>4 73.2<br>2 714.7<br>3 1300.1<br>1 81.99<br>1 336.07<br>6 1033.4<br>2 520.9<br>5 50.9<br>5 1034.2<br>5 1034.2<br>5 1055.2<br>5 1055.2<br>5                                                                                                    | M           合計           5           185           4           5           9           1405           9           9           1245           6           3754           7           12243           398           7           11695           36598           36598           36598           36591           1625           1162           1162           1162           1168           7           10897           9           4761           36229           4788                                                                                                    |   |
| ▲<br>1<br>1<br>2<br>1<br>1<br>1<br>2<br>1<br>1<br>1<br>1<br>1<br>1<br>1<br>1<br>1<br>1<br>1<br>1<br>1                                                                                                    | → Sheet<br>「 」 「 」 」 「 」 」 」 」 」 」 」 」 」 」 」 」 」 」                                                                                                    | 1 排 <b>痔</b>                                                                                                    | 筛选 ∮ C E2月 889 720.53 1529.88 1529.88 1529.88 13454.81 1341.44 138.88 808.24 37.44 30.96 1130.1 172.33 933.944 549.58 66.5 25.577 300.28 377.12 1164.31 55.244 1011.57 55.29 1011.57                                                                                                    | D<br>117<br>1781<br>77687<br>154527<br>15233<br>94251<br>135967<br>29006<br>13396<br>135967<br>29006<br>135967<br>29006<br>135967<br>29006<br>135967<br>29006<br>135967<br>29006<br>135967<br>29006<br>135967<br>29006<br>135967<br>29006<br>135967<br>29006<br>29006                                                                                                    | 数语选视录           E           10月           1655           74666           1248.00           12322           981.4           129533           445.6           130683           3922           50884           4940           1193           584.94           1083.96           118.34           60355           74553           451.1                                                                                                    | F           23年全国:           9月           11287           11287           1191           129941           1297           1191           129941           1297           1397           1245           3822           4007           1367           11367           11367           11367           11367           11367           11387           5075           10288           1355           10288           13558           6013           8026           4836                                                                                                    | ●           ま要省区市2           8月           3           100           9           6664           811663           7           1344           9           9           19           9           19           9           19           19           19           19           19           10           10           11           1641           4           432           5           11           1641           4           1084           8           1084           8           1084           8           1389           5           136813           8           4390                                                                                                    | H<br>株沢月产量<br>7月<br>152<br>77月<br>16715<br>10815<br>10815<br>10815<br>10782<br>392<br>392<br>392<br>392<br>392<br>392<br>10762<br>10762<br>3956<br>50762<br>10762<br>10762<br>3956<br>50762<br>10762<br>10782<br>3956<br>50762<br>10782<br>10785<br>10785<br>10785<br>1078                                                                                             | 1           3%1+           6月           7         178           12         674.7           12         98.5           8         1175.0           9         482.8           6         1364.7           9         393.3           7         554.4           2         1093.6           9         515.2           6         777.4           482.2         1093.6           9         515.2           1         202.4           45.75         511           1         1034.5           1         1034.5           1         1034.5           1         836.9           9         458.0                                                                                                    | J           5月           33         23.4           78         720.9           79         127.5           99         127.5           99         127.5           94         1342.9           94         1342.9           95         44.0           44         1342.9           94         1342.9           95         478.2           39         70.5           554.7         554.7           15         427.5           6         194.6           10         564.4           27         1133.2           11         564.4           22         1133.2           8         625.0           48         895.9           18         895.9           18         895.9                                                                                                    | К<br>4月<br>8 301<br>9 7762<br>6 12678<br>8 1475<br>5 11016<br>6 12849<br>3 4048<br>8 12968<br>5 404<br>6 516<br>9 11911<br>3 3821<br>9 5397<br>3 3322<br>11914<br>5 1202<br>5 1202<br>5 120                                                                                                    | L<br>3.7<br>1 24.24<br>3 973.9<br>5 1524.25<br>5 175.7<br>7 1106.6<br>8 1321.5<br>4 82.25<br>1 339.5<br>5 482.2<br>5 1339.5<br>7 359.0<br>5 1065.7<br>4 668.3<br>9 182.6<br>2 155.6<br>4 73.2<br>2 155.6<br>4 73.2<br>2 155.6<br>4 73.2<br>2 155.6<br>4 73.2<br>2 155.6<br>4 73.2<br>2 155.6<br>4 63.2<br>1 33.0<br>0<br>1 33.0<br>0<br>1 33.0<br>0<br>1 33.0<br>0<br>1 33.0<br>0<br>1 33.0<br>1 33.0<br>0<br>1 33.0<br>0<br>1 33.0<br>1 33.0<br>1 35.0<br>1 35.0                                                                                                    | M           611           5           185           9           12795           9           12195           9           12194           5           3           9           12243           3           398           411595           6598           35394           11695           6598           35394           11695           15394           11215           1168           7           11168           7           11149           9           4761           38629           24788           5060                                                                                                    |   |
| ▲<br>1<br>2<br>3<br>1<br>1<br>2<br>3<br>1<br>1<br>1<br>2<br>3<br>1<br>1<br>1<br>1<br>1<br>2<br>1<br>1<br>1<br>1<br>1<br>2<br>1<br>1<br>1<br>1<br>1<br>1<br>1<br>1<br>1<br>1<br>1<br>1<br>1                                                                                                    | ▲ Sheet<br>▲ ない温い、梅可江工工工工工工工工工工工工工工工工工工工工工工工工工工工工工工工工工工工工                                                                                                    | 1 排序序<br>B<br>也东东东东东东东东东东东东东东东东东东东东东东东东东东东东东东东东东东                                                                                                    | 筛选 分<br>C<br>2月<br>8.89<br>72053<br>1529 88<br>156 73<br>454.81<br>1529 88<br>808 24<br>30 44<br>30 46<br>11301<br>172 33<br>933 94<br>505 25.57<br>30 28<br>377 42<br>1164.31<br>53 08<br>377 42<br>1164.31<br>53 08<br>55 24<br>1011.57<br>513.29<br>1094.15                                                                                                    | D<br>11月<br>1781<br>7787<br>154527<br>15233<br>94251<br>135967<br>29006<br>13356<br>3897<br>4348<br>120041<br>33224<br>100483<br>54254<br>12043<br>54254<br>100483<br>54254<br>100483<br>100483<br>100483<br>10                                                                                                    | 数据选规学           E           200月           10月           1655           746.66           12322           981.4           129533           445.6           30683           3922           4677           117584           370.66           902.2           508.84           494.00           1183.3           603.54           745.55           451.1           1189.92                                                                                                    | F         回表           9月         212           99月         212           690.8         1128.7           119.1         1994.1           129.6         460.           122.7         40.7           1128.7         1136.7           1136.7         1136.7           470.6         520.1           520.2         527.5           601.3         135.5           601.3         802.6           483.6         21202.5                                                                                                    | G           主要省区市:           8月           3           1000           9           1663           7           1344           6           1298           2           11767.71           4           4002           9           365           1           1           4           4392.1           5           18           4392.1           5           14           4392.1           5           18           4333.1           1467.1           5           18           433.3           8           9           146.7           146.7           148           882.3           5           138           882.3           5           138           882.3           5           146.7           143.90           143.90           7                                                                                                    | H<br>米泥月产量<br>7月<br>152<br>6715<br>10815<br>10815<br>10815<br>10782<br>392<br>356<br>50762<br>356<br>50762<br>356<br>5290<br>4466<br>8506<br>55290<br>4502<br>1299<br>51442<br>56922<br>1299<br>5404<br>8093<br>94360<br>3925<br>1295<br>1299<br>5404<br>1085<br>1085 | 1           第十十           6月           7           1257           9           811750           9           10834           10150           9           1257           9           12           103647           2           1037647           2           103867           103167           103452           103452           103452           1103452           14451           103452           1455898           18369           19           18369           193869           193869           18369           193869           193869           15385           16535                                                                                                    | J           5月           13         23.4           18         720.9           15         121.3           18         137.9           19         1302.9           14         1342.9           14         1342.9           15         453.6           18         51.5           18         51.5           5         478.2           13         937.5           5         564.7           5         564.7           13         564           2         1133.2           13         393.7           5         564.7           13         564           2         1133.2           13         564           2         1133.2           134.8         1344.5           134.8         1345.5           14         856.9           18         918           490.2         1200                                                                                                    | K           4月           8         301           9         7762           6         1267.8           5         1016.6           6         1284.9           3         404.8           5         1016.6           9         1191.1           3         382.1           9         539.7           3         342.6           3         202.3           3         117.4           5         561.9           1         191.4           5         561.9           1         122.7           7         531.1           2         888.9           4         502.5           1         1213.0                                                                                                    | L<br>3月<br>1 2423<br>9739<br>5 152425<br>136183<br>13618<br>13618<br>13215<br>4825<br>13395<br>7 3590<br>5 10657<br>4 6683<br>9 1826<br>2 1556<br>4 6683<br>9 1826<br>2 1556<br>1 31301<br>1 819<br>1 3260<br>5 10334<br>2 7329<br>1 3260<br>5 10234<br>1 6833<br>9 1826<br>1 556<br>1 3360<br>5 10234<br>1 6123<br>1 3120<br>1 556<br>1 3120<br>1 556<br>1 3120<br>1 556<br>1 3120<br>1 566<br>1 320<br>1 320<br>1 3<br>1 300<br>1 3<br>1 300<br>1 3<br>1 3<br>1 3<br>1 3<br>1 3<br>1 3<br>1 3<br>1 3                                                                                                    | M           ≙i+           5           185           4           5           12795           9           12846           3           6           7           7           8           93967           3           5384           11685           3671           11685           7           11687           7           11687           88209           24761           38829           24788           5060           911892                                                                                                    |   |
| ▲<br>1 1 1 1 1 1 1 1 1 1 1 1 1 1 1 1 1 1 1                                                                                                     | ▲ A 市存近高大海河工工业上天新 甘广贵为安宁春庆四商新运置 安何君                                                                                                    | 1 排序序<br>地东东东东东东东东东东东东东东东东东西西西西西西西西西西西西西西西西西西西西                                                                                                    | 筛选 ∮ C C 889 72053 152988 15673 45481 15673 45481 134144 134144 134144 134144 134144 13394 13096 11301 17233 93394 52557 3028 37712 116431 5524 102415 5529 109415 5819 109415                                                                                                    | D<br>11月<br>1781<br>77687<br>154527<br>154527<br>15233<br>94251<br>135967<br>29006<br>13036<br>3897<br>4848<br>120041<br>33224<br>100483<br>54254<br>11608<br>55946<br>1168<br>55945<br>1168<br>55945<br>1168<br>55945<br>1168<br>55945<br>1168<br>55945<br>1168<br>55945<br>1168<br>1178<br>11781<br>11781<br>11781<br>11781<br>11781<br>11781<br>11781<br>11781<br>11781<br>11781<br>11781<br>115457<br>11523<br>11559<br>11559                                                                                                    | 較調透視季           E           10月           1655           74666           124800           12320           9814           129533           4456           130625           39022           50848           37066           37066           37066           90225           5849           18300           1195           5849           10839           1183           6035           74551           4511           11899           7866           7155                                                                                                    | F         回家           23年全国:         9月           23年全国:         9月           3         212           6603         9月           11287         1191           9941         1296           1121         2966           460         124           382         460           11367         11367           11367         11367           4706         5201           5275         1028           1355         6013           8026         4836           212025         38087                                                                                                    | ●     ●     ●     ●     ●     ●     ●     ●     ●     ●     ●     ●     ●     ●     ●     ●     ●     ●     ●     ●     ●     ●     ●     ●     ●     ●     ●     ●     ●     ●     ●     ●     ●     ●     ●     ●     ●     ●     ●     ●     ●     ●     ●     ●     ●     ●     ●     ●     ●     ●     ●     ●     ●     ●     ●     ●     ●     ●     ●     ●     ●     ●     ●     ●     ●     ●     ●     ●     ●     ●     ●     ●     ●     ●     ●     ●     ●     ●     ●     ●     ●     ●     ●     ●     ●     ●     ●     ●     ●     ●     ●     ●     ●     ●     ●     ●     ●     ●     ●     ●     ●     ●     ●     ●     ●     ●     ●     ●     ●     ●     ●     ●     ●     ●     ●     ●     ●     ●     ●     ●     ●     ●     ●     ●     ●     ●     ●     ●     ●     ●     ●     ●     ●     ●     ●     ●     ●     ●     ●     ●     ●     ●     ●     ●     ●     ●     ●     ●     ●     ●     ●     ●     ●     ●     ●     ●     ●     ●     ●     ●     ●     ●     ●     ●     ●     ●     ●     ●     ●     ●     ●     ●     ●     ●     ●     ●     ●     ●     ●     ●     ●     ●     ●     ●     ●     ●     ●     ●     ●     ●     ●     ●     ●     ●     ●     ●     ●     ●     ●     ●     ●     ●     ●     ●     ●     ●     ●     ●     ●     ●     ●     ●     ●     ●     ●     ●     ●     ●     ●     ●     ●     ●     ●     ●     ●     ●     ●     ●     ●     ●     ●     ●     ●     ●     ●     ●     ●     ●     ●     ●     ●     ●     ●     ●     ●     ●     ●     ●     ●     ●     ●     ●     ●     ●     ●     ●     ●     ●     ●     ●     ●     ●     ●     ●     ●     ●     ●     ●     ●     ●     ●     ●     ●     ●     ●     ●     ●     ●     ●     ●     ●     ●     ●     ●     ●     ●     ●     ●     ●     ●     ●     ●     ●     ●     ●     ●     ●     ●     ●     ●     ●     ●     ●     ●     ●     ●     ●     ●     ●     ●     ●     ●     ●     ●     ●     ●     ●     ●     ●     ●     ●     ●     ●     ●     ●     ●     ●     ●     ●     ●     ●     ●     ●     ●     ●     ●     ●     ●     ●     ●                                                                                                        | H<br>米 沢月产量<br>7月<br>152<br>77月<br>152<br>77月<br>152<br>771<br>10815<br>9<br>1319<br>880.4<br>1134<br>5<br>3771<br>5<br>1078.2<br>392<br>356<br>5<br>5290<br>3<br>446.6<br>5290<br>3<br>450.6<br>5290<br>3<br>450.6<br>530.6<br>530.6<br>500.6<br>530.6<br>530.6<br>530.6<br>500.6<br>500.6                                                | 1           6月           7         178           2         674.7           2         958.5           8         1175.0           9         982.8           109.9         482.8           10         1034.6           2         1033.6           10         515.2           16         777.4           4         420.4           44         420.4           44         451.5           1034.5         539.8           1         1034.5           2         1454.4           5         599.8           18.86.9           9         456.2           6         1053.5           2         2.869.9           42.5         5.5           2         2.869.9           42.2         42.2                                                                                                    | J<br>5月<br>3 23.4<br>8 720.9<br>5 12131<br>8 137.<br>9 1127.5<br>9 1127.5<br>9 1302.9<br>1302.9<br>1302.9                                                                                                    | K           4月           8         301           9         7762           6         1267.8           8         1475           5         1101.6           6         1267.8           8         1475           5         1101.6           6         1284.9           9         404.8           5         404           6         516.9           9         191.1           3         382.1           9         539.7           3         342.6           3         342.6           3         342.6           1191.4         5122           7         531.1           2         888.9           4         502.5           1         12130.0           3         1002.9                                                                                                    | L<br>3月<br>1 24 21<br>3 973 9<br>6 1524 22<br>5 175 7<br>7 1106 1<br>8 1321 5<br>1 42 8<br>5 48 2<br>5 1339 5<br>1 329 5<br>7 359 0<br>5 1065 7<br>4 668 3<br>9 182 6<br>6 83 3<br>9 182 6<br>8 1321 5<br>6 1033 4<br>2 7 14 7<br>3 2 7 14 7<br>3 1300 1<br>8 19 1<br>8 19 1<br>8 19 3<br>1 8 19 3<br>1 8 19                                                                                                    | M           合計           5           185           4           5           9           1025           9           9           12246           5           3           1284           11695           6598           9           9           3           36594           53671           1168           7           10897           81149           9           4761           38629           24788           5060           9           18730                                                                                                    |   |
| 1<br>1<br>1<br>1<br>1<br>1<br>1<br>1<br>1<br>1<br>1<br>1<br>1<br>1                                                                                                    | ▲ A 市<br>「「」」<br>「」」<br>「」」<br>「」」<br>「」」<br>「」」<br>「」」<br>「                                                                                                    | 1 排痔<br>皮部部部部部部部部部部部部部部部部部部部部部部部部部部部部部部部部部部部部                                                                                                    | 筛选 ∮ C 22月 889 720.53 1529.88 1526.73 454.81 1341.44 138.88 808.24 37.44 139.394 33.944 549.58 66.5 25.57 30.28 377.12 1164.31 55.24 1094.15 581.9 1094.15 781.9 1094.15 781.9 781.9 781.9                                                                              | J#JE         D           11月         17 81           17687         1545 27           15237         15233           94251         135967           135967         29006           133224         135967           100483         3224           100483         542424           55946         116627           92365         92365           947.72         6529           947.72         6529                                                                                                    | 数据透视录           E           10月           165           7466           1248.00           12322           931.4           129533           4456           13068           3922           4677           117583           39022           508.8           494.0           1183           60355           74557           1183.9           74557           1189.97           7863.2516           624.10                                                                                                    | 日本         日本           F         23年全国:           9月         212           6608         1128.7           1191         129.4           11920         660.8           11247         1191           11994.1         1296.4           1245         460.           1245         382.2           40.7         1136.7           1136.7         1136.7           1138.7         1138.5           1028.8         135.5           1028.8         135.5           1028.8         135.5           1028.8         1325.2           601.3         806.7           483.6         1202.5           3806.7         3806.7           1283.8         601.3                                                                                                    | €           G           ±要省区市2           8月           3           100           9           6664           811663           7           13446           9           2           1177.7           4           4           9           22           1177.7           4           5           5           1           16413           4           5           5           5           5           5           5           8           4933           5           5           6           9           5           7           14           5           667           8           439.02           7           149.01           4           26522           700.7           7           140.01           43.02552 </td <td>H<br/>K沢月产量<br/>7月<br/>152<br/>6715<br/>10815<br/>1319<br/>8804<br/>1319<br/>8804<br/>1337<br/>10782<br/>3922<br/>3922<br/>392<br/>10762<br/>4466<br/>5290<br/>4466<br/>5290<br/>1823<br/>1422<br/>6092<br/>1823<br/>1422<br/>5404<br/>8093<br/>4360<br/>310567<br/>8386<br/>8093<br/>310567<br/>8386<br/>8093<br/>10567<br/>8386<br/>8093<br/>810567<br/>8386<br/>8093<br/>810567<br/>8386<br/>810567<br/>8386<br/>810567<br/>810567<br/>8105<br/>810567<br/>8105<br/>810567<br/>8105<br/>810567<br/>810567<br/>810567<br/>8105<br/>810567<br/>8105<br/>810567<br/>810567<br/>810567<br/>81057<br/>81057<br/>810</td> <td>1           3%1+           6月           7         178           12         6747           4         10894           7         1257           9         9835           8         11750           9         9393           7         544           2         10936           99         5152           6         7774           44         4820           44         4820           49         1653           1         10345           2         1454           5898         1           5898         1           8369         9           9         4580           6         10535           2         8699           4802         8809           9         4580</td> <td>J           5月           33         23.4           78         720.9           79         127.5           79         1302.9           8         444.0           94         1342.9           44         1342.9           44         1342.9           44         1342.9           44         1342.9           45         51.5           75         478.2           33         937.5           55         478.2           36         194.6           19         166.4           61.946.6         194.6           62.1         1133.2           849.2         1123.2           98         490.2           92         1200           69341.1         235.2           99.8         99.6</td> <td>K           4月           8         301           9         7762.           6         1267.8           1101.6         1224.9           3         404.8           129.7         3404.8           9         519.7           3         342.6           3         3202.3           3         3202.3           3         3202.3           1191.4         5           5         661.9           1191.4         5           5         502.5           1         1213.0           3         1002.9           7         9.7</td> <td>L<br/>3.7<br/>1 24.21<br/>3 973.9<br/>5 1524.22<br/>5 175.7<br/>7 1106.1<br/>8 1321.5<br/>1 42.8<br/>5 48.2<br/>5 1339.5<br/>7 359.07<br/>5 1065.7<br/>4 668.3<br/>9 182.6<br/>2 155.6<br/>4 73.2<br/>2 714.7<br/>3 360.0<br/>1 3360.0<br/>1 3360.0<br/>1 3360.0<br/>1 3362.0<br/>1 3361.0<br/>1 3362.0<br/>1 3362.0<br/>1</td> <td>M           6:1         6           5         185           4         7419           8         12795           9         934           8         12846           6         3754           7         445           6598         3967           8         9307           3         5394           5         11685           1         1168           7         5737           7         10897           3         88629           2         4788           5         5064           1892         47868           5         1892           1         1892           1         8           5         9           1         1965           9         9</td> <td></td> | H<br>K沢月产量<br>7月<br>152<br>6715<br>10815<br>1319<br>8804<br>1319<br>8804<br>1337<br>10782<br>3922<br>3922<br>392<br>10762<br>4466<br>5290<br>4466<br>5290<br>1823<br>1422<br>6092<br>1823<br>1422<br>5404<br>8093<br>4360<br>310567<br>8386<br>8093<br>310567<br>8386<br>8093<br>10567<br>8386<br>8093<br>810567<br>8386<br>8093<br>810567<br>8386<br>810567<br>8386<br>810567<br>810567<br>8105<br>810567<br>8105<br>810567<br>8105<br>810567<br>810567<br>810567<br>8105<br>810567<br>8105<br>810567<br>810567<br>810567<br>81057<br>81057<br>810                                                                                         | 1           3%1+           6月           7         178           12         6747           4         10894           7         1257           9         9835           8         11750           9         9393           7         544           2         10936           99         5152           6         7774           44         4820           44         4820           49         1653           1         10345           2         1454           5898         1           5898         1           8369         9           9         4580           6         10535           2         8699           4802         8809           9         4580                                                                                                    | J           5月           33         23.4           78         720.9           79         127.5           79         1302.9           8         444.0           94         1342.9           44         1342.9           44         1342.9           44         1342.9           44         1342.9           45         51.5           75         478.2           33         937.5           55         478.2           36         194.6           19         166.4           61.946.6         194.6           62.1         1133.2           849.2         1123.2           98         490.2           92         1200           69341.1         235.2           99.8         99.6                                                                                                    | K           4月           8         301           9         7762.           6         1267.8           1101.6         1224.9           3         404.8           129.7         3404.8           9         519.7           3         342.6           3         3202.3           3         3202.3           3         3202.3           1191.4         5           5         661.9           1191.4         5           5         502.5           1         1213.0           3         1002.9           7         9.7                                                                                                    | L<br>3.7<br>1 24.21<br>3 973.9<br>5 1524.22<br>5 175.7<br>7 1106.1<br>8 1321.5<br>1 42.8<br>5 48.2<br>5 1339.5<br>7 359.07<br>5 1065.7<br>4 668.3<br>9 182.6<br>2 155.6<br>4 73.2<br>2 714.7<br>3 360.0<br>1 3360.0<br>1 3360.0<br>1 3360.0<br>1 3362.0<br>1 3361.0<br>1 3362.0<br>1 3362.0<br>1                                                                                                    | M           6:1         6           5         185           4         7419           8         12795           9         934           8         12846           6         3754           7         445           6598         3967           8         9307           3         5394           5         11685           1         1168           7         5737           7         10897           3         88629           2         4788           5         5064           1892         47868           5         1892           1         1892           1         8           5         9           1         1965           9         9                                                                                                    |   |
| 1 1 1 1 2 1 1 1 1 2 1 1 1 1 2 1 1 1 1 2 1 1 1 1 2 1 1 1 1 2 1 1 1 1 1 2 1 1 1 1 1 2 1 1 1 1 1 2 1 1 1 1 1 2 1 1 1 1 1 2 1 1 1 1 1 2 1 1 1 1 1 2 1 1 1 1 1 1 1 2 1 1 1 1 1 1 1 1 1 1 1 1 1 1 1 1 1 1 1 1                                                                                                    | ▲ Sheet<br>当此温生海河江了山上天浙 封上贵钩穿青夹四面新云重 安何煮龙琥茵<br>安何煮龙城南<br>此高大,南市北方一东海津江 肃西州古<br>四方<br>四南市云重 安何煮龙城南<br>二<br>二<br>二<br>二<br>二<br>二<br>六<br>四<br>六<br>二<br>六<br>四<br>六<br>二<br>六<br>四<br>前<br>示<br>二<br>重<br>安<br>何<br>八<br>北<br>道<br>和<br>三<br>五<br>一<br>六<br>二<br>六<br>二<br>六<br>二<br>六<br>二<br>二<br>二<br>二<br>二<br>二<br>二<br>二<br>二<br>二<br>二<br>二<br>二                                                                                                    | 1 排序序<br>B 区部部部部部部部部部部部部部部部部部部部部部部部部部部部部部部部部部部部部                                                                                                    | 筛选 分<br>C<br>2月<br>8.89<br>72053<br>152988<br>15673<br>45481<br>152988<br>80824<br>3057<br>44437<br>152988<br>80824<br>3744<br>3096<br>11301<br>117233<br>93394<br>52557<br>3028<br>6655<br>2557<br>3028<br>37712<br>116431<br>5308<br>5524<br>101157<br>53129<br>[<br>109415<br>5819<br>1527<br>91527<br>91527<br>91527                                                                                                    | D<br>11月<br>17.81<br>17.82<br>14.23<br>14.25<br>1359.67<br>290.06<br>1303.66<br>38.97<br>290.06<br>1303.66<br>38.97<br>290.06<br>1303.6<br>38.97<br>290.06<br>1303.6<br>38.97<br>332.24<br>100.48<br>332.24<br>100.48<br>332.24<br>100.48<br>332.24<br>100.48<br>132.08<br>85.45<br>569.46<br>116.68<br>85.45<br>569.46<br>116.68<br>92.36<br>569.46<br>116.68<br>94.93<br>192.28<br>569.46<br>116.68<br>126.94<br>126.94                                                                                                    | 支援局害(限業)           E           207           10月           1651           74661           12322           9814           129533           4456           330683           3922           4677           117588           37066           9022           50884           9400           1830           1183           60354           74553           451.1           11899           7863           92118           8006/42                                                                                                    | F         回表           9月         212           93         212           690.8         1128.7           1128.7         119.1           1290.6         460.           124.5         38.2           7.40.7         1136.7           2.470.6         76.39.1           4.510.4         520.1           5.275.5         601.3           9.1028.8         135.5           601.3         802.6           1.224.5         808.7           2.1202.5         808.7           3.216.6         85.5           9.766.2         766.2                                                                                                    | G           主要省区市:           8月           3100           96664           811663.           71344           91298.           24042:           11177.           111641:           4392.           11164:           4392.           15684.           8823.           151684.           8823.           15364.           8823.           1389.           15671:           36813.           8822.3           1389.5           1490.4           711490.4           711490.4           8252.2           8252.3           136813.           8242.2           711490.4           7044.8           2552.8           704.7           2552.8           8262.2           8252.2           8252.2           8252.2           8252.2           8252.2           8255.2           8255.2           825.2           825.2           825.2                                                                                                    | H<br>米沢月产量<br>7月<br>152<br>6715<br>10815<br>8804<br>1134<br>3771<br>10782<br>10782<br>10762<br>10762<br>356<br>5070<br>4466<br>5590<br>44502<br>10762<br>129<br>5404<br>4466<br>5590<br>31442<br>5092<br>1299<br>5404<br>8093<br>1445<br>1299<br>5404<br>1035<br>1445<br>1299<br>5404<br>10567<br>838<br>5092<br>1299<br>5404<br>10567<br>838<br>5092<br>10567<br>838<br>5092<br>10567<br>1057<br>1057<br>10  | 1           fb;           6月           7           12           96           7           125           9           81           175           9           93           9           16           16           17           18           19           393           17           54           12           1034           12           1034           1024           1034           1034           5           1034           1034           1034           1034           1034           1034           10305           2           13076           13076           1304           3076           5           16           13076           5           13076           13076           13076           16           16                                                                                           | J           5月           13         23.4           18         720.9           5         121.31           18         137.9           19         1302.9           14         1342.9           14         1342.9           15         47.5           5         47.75           5         54.7           15         54.7           15         54.7           15         54.7           15         42.75           6         194.6           134.5         134.5           135         14.6           564.2         1133.2           21133.2         21133.2           22         1200           934.1         1245.2           12         1202.2           12         1235.2           12         355.0           8         731.1                                                                                                    | K           4月           8         301           9         7762           6         1267.8           8         1475           5         1016.6           6         1284.9           3         404.8           5         1011.6           6         516.6           9         1191.1           3         382.1           9         539.7           3         342.6           3         202.3           3         117.4           5         561.9           1         191.4           5         122.7           5         531.1           2         888.9           4         502.5           1         1213.0           3         1002.9           7         187.1           3         92.9           9         767.2                                                                                                    | L 3/F 1 24 21 3 973 9 5 1524 22 5 175 7 1 106 8 1321 5 1 42 8 5 1339 5 7 359 0 5 1065 7 4 688 3 9 182 6 1 339 5 7 359 0 1 132 6 1 688 3 9 182 6 1 33 6 0 6 1033 4 2 5 1033 4 2 5 1033 1 1 81 9 1 3 1300 1 1 8 19 1 3 1300 1 1 1 8 19 1 3 1300 1 1 1 1 1 1 1 1 1 1 1 1 1 1 1 1 1 1 1                                                                                                    | M           ≙i+           5         185           4         7419           5         12795           9         1244           5         12846           6         3754           7         445           9         394           12243         398           3         398           3         398           5         3641           5         3671           2         1625           1         1168           7         5737           1         1429           9         4761           3         8829           2         4780           9         11965           1         1965           1         1962           3         8730           1         1965           1         1965           1         9082           3         7589           1         1965           1         9082           3         7589                                                                                                    |   |
| ▲<br>1<br>1<br>2<br>1<br>1<br>1<br>2<br>1<br>1<br>4<br>1<br>1<br>1<br>2<br>1<br>1<br>1<br>1<br>2<br>1<br>1<br>1<br>1<br>1<br>2<br>1<br>1<br>1<br>1<br>1<br>2<br>1<br>1<br>1<br>1<br>1<br>2<br>1<br>1<br>1<br>1<br>1<br>1<br>1<br>1<br>1<br>1<br>1<br>1<br>1                                                                                                    | ▲ A 市市工工工工工工工工工工工工工工工工工工工工工工工工工工工工工工工工工工                                                                                                    | 1 排序序<br>地东东东东东东东东东东东东东东西西西西西西西西西西西西西西西西西西西西西西西                                                                                                    | 筛选 5 C C 889 72053 15295 15673 45481 15673 45481 134144 13888 80624 3744 13394 3394 502557 3028 37712 116431 5524 1094157 55129 109415 5819 109415 5819 109415 582841 1634                                                                                                    | D<br>11月<br>17.81<br>77.627<br>1545.27<br>1545.27<br>1545.27<br>1359.67<br>290.06<br>1303.6<br>33.942.51<br>1359.67<br>290.06<br>1303.6<br>33.942.51<br>1359.67<br>290.06<br>1303.6<br>33.942.51<br>1359.67<br>290.06<br>1359.67<br>290.06<br>1359.67<br>290.06<br>1359.67<br>290.06<br>200.02<br>200.02<br>200.                                                                                                    | 較調透視季           E           207           10月           1655           74666           124800           12322           9814           129533           4456           130683           3922           467           117584           37066           90222           508.8           4940.00           183.00           183.01           184.03           183.04           183.04           184.95           183.97           186.32           7765.37           786.6           2516.65           924.11           800.66           271.84                                                                                                    | 日本         日本           1         1         1         1         1         1         1         1         1         1         1         1         1         1         1         1         1         1         1         1         1         1         1         1         1         1         1         1         1         1         1         1         1         1         1         1         1         1         1         1         1         1         1         1         1         1         1         1         1         1         1         1         1         1         1         1         1         1         1         1         1         1         1         1         1         1         1         1         1         1         1         1         1         1         1         1         1         1         1         1         1         1         1         1         1         1         1         1         1         1         1         1         1         1         1         1         1         1         1         1         1         1         1         1 | ●           ま要省区市:           8月           3           100           9           6664           811663           7           1344           6           8457           9           12988           2           17771           4           4002           117641           116411           4           4922           117777           4           4002           5           8523           115611           8           43933           5           1744           4052           5           6813           8           8           6813           8           9007           11490           47041           8           20282           90207           12           13           14           14           14           14                                                                                                    | H<br>米 泥月产量<br>77月<br>152<br>7671.5<br>1081.5<br>9 131.9<br>8 880.4<br>1133.4<br>5 3771.1<br>1078.2<br>3 92.2<br>3 450.2<br>1076.2<br>9 426.2<br>9 426.2<br>9 426.2<br>9 426.2<br>9 426.2<br>9 426.2<br>9 129.9<br>5 540.4<br>7 809.3<br>9 436.0<br>9 1056.7<br>9 838.5<br>8 231.5<br>8 221.5<br>8 221.5<br>8 2                                                                                                    | 1           58:11           67           7         178           2         674.7           1089         41089           47         125.7           2         958.5           8         1175.0           9         482.8           0         393.3           7         54.4           2         1003.6           2         1039.6           9         515.2           66         777.4           4         451.5           5381         10034.5           2         1454.4           12         21.454.4           5         598.8           11         836.9           9         455.5           2         849.9           4307.6         5814.4           5         8614.4           6         1053.5           81         307.6           5         814.4           6         687.1           7         274.2 | J           5月           33         23.4           720.9         512131           78         137.9           99         1127.5           99         1302.9           14         342.9           14         1342.9           15         55.4           55         478.2           13         937.5           55         477.5           15         427.5           13         134.5           14         564.7           15         427.5           13         134.5           14         564.9           12         134.8           13         134.5           13         134.5           14         564.9           13         134.5           14         564.9           12         124.8           14         895.9           12         1200           12         1200           13         235.2           13         256.2           12         1200.8           12         242.8           13 <td< td=""><td>K           4月           8         301           9         7762           6         1267.8           8         1475           5         1101.6           6         1267.8           8         1475           5         1101.6           6         1287.8           9         342.6           9         539.7           3         342.6           9         661.9           1191.4         5122           7         531.1           2888.9         4           502.5         1           11213.0         3           3         92.1           9         767.3           7         215.8</td><td>L 3/F 1 24 21 3 973 9 6 1524 22 5 175 7 7 1106 1 8 1361 8 1 321 5 1 42 8 5 48 2 5 1339 5 1 321 5 1 329 5 1 339 5 1 329 5 1 329 5 1 329 5 1 329 5 1 329 5 1 329 5 1 326 0 6 1033 4 2 520 9 3 1412 3 3 1412 3 3 1412 3 3 1412 3 3 1412 3 3 1 169 2 7 9 39 4 1081 8 3 778 4 7 9 113</td><td>M           合計           6           185           4           5           9           1025           9           9           1245           9           1245           1243           3           387           445           4           1659           9           36534           53671           1168           7           1168           7           1168           7           1168           7           1168           7           1168           7           1168           7           1168           8629           11865           5060           911892           1965           19082           19082           19082           19082           19082           19082           19082           190852           19082     <!--</td--><td></td></td></td<>                                                                                                    | K           4月           8         301           9         7762           6         1267.8           8         1475           5         1101.6           6         1267.8           8         1475           5         1101.6           6         1287.8           9         342.6           9         539.7           3         342.6           9         661.9           1191.4         5122           7         531.1           2888.9         4           502.5         1           11213.0         3           3         92.1           9         767.3           7         215.8                                                                                                    | L 3/F 1 24 21 3 973 9 6 1524 22 5 175 7 7 1106 1 8 1361 8 1 321 5 1 42 8 5 48 2 5 1339 5 1 321 5 1 329 5 1 339 5 1 329 5 1 329 5 1 329 5 1 329 5 1 329 5 1 329 5 1 326 0 6 1033 4 2 520 9 3 1412 3 3 1412 3 3 1412 3 3 1412 3 3 1412 3 3 1 169 2 7 9 39 4 1081 8 3 778 4 7 9 113                                                                                                    | M           合計           6           185           4           5           9           1025           9           9           1245           9           1245           1243           3           387           445           4           1659           9           36534           53671           1168           7           1168           7           1168           7           1168           7           1168           7           1168           7           1168           7           1168           8629           11865           5060           911892           1965           19082           19082           19082           19082           19082           19082           19082           190852           19082 </td <td></td>                                                                                                    |   |
| 1<br>1<br>2<br>1<br>1<br>2<br>1<br>1<br>4<br>1<br>4<br>1<br>5<br>7<br>7<br>7<br>7<br>7<br>7<br>7<br>7<br>7<br>7<br>7<br>7<br>7                                                                                                    | ▲ Sheet<br>当比语广告可工工业上关新 甘仁费为穿着疾四面新云重 安何离戏说明与工<br>区京和北苏宁东海津江 肃西州古夏海西川藏疆南庆 微南 江北                                                                                                    | 1 排序序<br>地东东东东东东东东东东东东东西西西西西西西西西西西西西西西西西西西西西西西                                                                                                    | 筛选 ∮ C C 889 72053 152988 15673 45481 134144 13888 80824 3744 134144 13888 80824 3744 139394 54958 665 2557 3028 37712 116431 5524 109415 58199 109415 58199 109415 58199 1634 80845 82841 1634 80147                                                                                                    | J#JE#         D           11月         17.81           1776.87         1545.27           152.33         942.51           1359.67         290.06           1339.42         51           1359.67         33.93           48.48         1200.41           332.24         100.48           1004.83         542.54           569.46         1156.27           923.65         923.65           923.65         923.65           923.65         923.65           923.65         923.65           923.65         923.65           923.65         923.65           923.65         923.65           923.65         923.65           924.722         65.29           923.88         808.55           75.41         80.87                                                                                                    | 数据透视录           E           10月           1652           74663           12323           4456           13068           3922           4671           117583           39022           5088           49400           18304           1193           584.99           1083.99           118.34           60355           74551           1189.97           7865.251.66           924.118           800.66           271.68           718           718           718           718                                                                                                    | 日本         日本           F         23年全国:           9月         212           6603         1128.7           1191         129.7           1191         129.7           1191         129.7           1191         120.6           460.1         124           510.4         38.2           4763         136.7           1136.7         1136.7           1138.7         135.5           1028.8         135.5           1028.8         135.5           1028.8         135.5           1028.8         132.5           1120.2         808.7           527.6         310.2           2         1202.5           3         802.6           1202.5         308.7           3         802.6           2         1202.5           3         805.3           7         745.7           3         319.1           7         745.7                                                                                                    | ●           ●           主要省区市2           8月           第           100           9           6664           81           11663           7           13440           9           287           19           19           19           19           19           19           19           19           11641           4002           111641           4302           111641           43032           15           16           18           433           15           1744           8           4390           5           138           5           138           4390           14           1400           8           1438           1449           1449           1490.4           8           1400           144                                                                                                    | H<br>K沢月产量<br>7月<br>152<br>7月2<br>152<br>771<br>10815<br>1319<br>8804<br>1134<br>3771<br>10762<br>3922<br>3922<br>3923<br>1466<br>5290<br>4466<br>5290<br>4466<br>5290<br>5404<br>540<br>560<br>550<br>665<br>520<br>540<br>450<br>560<br>550<br>665<br>550<br>665<br>550<br>650<br>550<br>650<br>550<br>650<br>550<br>650<br>500<br>50                                                                                                    | 1           3%1+           6月           7         178           2         6747           4         10994           7         1257           2         9855           8         11750           9         9852           6         13647           9         3933           7         544           2         10936           99         5152           6         7774           44         4820           44         4820           451         5098           1         10345           2         1454           5598         5864           18369         9           452         866           10345         2           2         8659           43076         5861           5861         6677           5814         6687           1         2742           1         6224                               | J           5月           33         23.4           78         720.9           5         121.31           78         137.9           99         1127.5           99         1127.5           94         1342.9           44         1342.9           14         1342.9           15         447.5           65.47         137.7           15         5427.5           66.194.6         143.45           46.250.04         895.9           82         1200.04           69.341.11         225.2           88         855.0           88         875.11           12252         88           87.01         127.48           77         725.5                                                                                                    | K           4月           8         301           9         7762.8           8         147.5           5         101.6           6         1284.9           3         404.8           129         404.8           1191.1         382.1           3         342.6           3         3202.3           3         1191.4           5         661.9           1191.4         5           5         601.9           1191.4         5           5         202.3           3         1121.7           5         61.9           1         121.7           5         122.7           7         511.1           2         888.9           4         502.5           1         1213.0           3         102.7           1         9           7         192.2           9         767.3           7         215.8           5         680.9                                                                                                    | L<br>3.7<br>1 24.2<br>3 973.9<br>5 1524.2<br>5 175.7<br>7 1106.8<br>1 3361.8<br>1 321.5<br>1 42.8<br>5 48.2<br>5 1339.5<br>7 359.0<br>5 1065.7<br>4 668.3<br>9 182.6<br>2 155.6<br>4 73.2<br>2 714.7<br>3 360.0<br>1 3360.0<br>6 1033.4<br>2 520.9<br>3 1412.3<br>3 1419.2<br>5 20.9<br>3 1412.3<br>3 1412.3<br>3 1415.2<br>3 145.5<br>3 145.5<br>3                                                                                                    | M           611           6           185           4           9           12795           9           12143           3           9           411595           5           3           398           7           411695           6598           9           39303           5394           11695           6698           93671           1168           7           11168           7           11168           7           11149           9           4761           11892           47860           9           19082           70897           19082           70487           9782           72435           7315                                                                                                    | 1 |
| 1         1         1         1         1         1         1         1         1         1         1         1         1         1         1         1         1         1         1         1         1         1         1         1         1         1         1         1         1         1         1         1         1         1         1         1         1         1         1         1         1         1         1         1         1         1         1         1         1         1         1         1         1         1         1         1         1         1         1         1         1         1         1         1         1         1         1         1         1         1         1         1         1         1         1         1         1         1         1         1         1         1         1         1         1         1         1         1         1         1         1         1         1         1         1         1         1         1         1         1         1         1         1         1         1         1         1                                                                                                            | ▲ Sheet<br>当此温生海河正灯立上天浙 封上贵钩穿青夹四两新云重 安阿煮说明有工山上天浙 封上贵钩穿青夹四两新云重 安阿煮说明有工山上天浙 封上贵钩穿青夹四两新云重 安阿煮说明有工山                                                                                                    | 1 排序序<br>B 区部部部部部部部部部部部部部部部部部部部部部部部部部部部部部部部部部部部部                                                                                                    | 筛选 分<br>C<br>2月<br>8.89<br>72053<br>152988<br>15673<br>45481<br>152988<br>80824<br>3744<br>3096<br>11301<br>11233<br>93394<br>505257<br>3028<br>6655<br>2557<br>3028<br>6655<br>2557<br>3028<br>37712<br>116431<br>5308<br>5524<br>101157<br>53819<br>109415<br>5819<br>109415<br>5819<br>109415                                                                                                    | D<br>11月<br>17.81<br>77.87<br>1545.27<br>1359.67<br>290.06<br>1303.66<br>38.97<br>43.48<br>1200.41<br>332.24<br>1004.83<br>542.54<br>1302.42<br>332.24<br>1004.83<br>542.55<br>569.46<br>116.62<br>85.45<br>569.46<br>116.62<br>92.36<br>569.46<br>116.62<br>92.36<br>569.46<br>116.62<br>92.36<br>559.46<br>116.68<br>89.45<br>311.25<br>92.36<br>559.46<br>116.68<br>89.45<br>311.25<br>92.36<br>559.46<br>116.68<br>89.45<br>311.25<br>92.38<br>559.46<br>116.68<br>89.45<br>311.25<br>92.38<br>557.41<br>80.89<br>75.41<br>80.89<br>75.41<br>80.89<br>75.41<br>80.89<br>75.41<br>80.89<br>75.41<br>80.89<br>75.41<br>80.89<br>75.41<br>80.89<br>75.41<br>80.89<br>75.41<br>80.89<br>75.41<br>80.89<br>75.41<br>80.89<br>75.41<br>80.89<br>75.41<br>80.89<br>75.41<br>80.85<br>75.41<br>80.85<br>75.41<br>75.41                                                                                                    | 支援局支援の学           E           207           10月           1651           74661           12322           9814           129533           4456           330683           3922           4677           117588           37066           9022           50884           9400           1830           1183           60354           74553           4513           11899           74553           25166           924,11           80066           27168           7815           523.99                                                                                                    | F         回表           9月         212           93         212           690.8         1128.7           11128.7         119.1           1290.6         460.1           1245.7         1136.7           1128.7         1136.7           1136.7         1136.7           470.6         520.1           510.4         520.1           188.7         1135.5           601.3         802.6           1225.8         1028.8           1355.6         1028.8           1202.5         8008.7           3216.6         853.5           760.2         319.1           745.7         504.1                                                                                                    | G           ま要省区市:           8月           3           100           9           6664           811663.           7           1294.4           6           9           1298.8           2           13111           44           4002           9           3651           111641           4392.5           15           5671           36813.3           6823.5           1389.5           5671           36813.3           8822.3           5368           7           1149.0           4           4290           7           1149.0           4           700.4           82552.7           87047.1           5           6742.2           476.74.2           2           7           147.75           2674.2           2           1675.2           7                                                                                                    | H<br>米沢月产量<br>7月<br>152<br>6715<br>10815<br>8804<br>1134<br>3771<br>5075<br>10762<br>10762<br>1076<br>10762<br>10762<br>1076<br>1076                                                        | 1           fb;           6           7           17           2           674           1089           7           2           9585           8           11750           9           9           10394           2           9           10364           2           10345           9           5           9           10345           2           44820           4514           10245           9           10345           2           10345           2           455           99           452           10345           2           8369           4           3076           5           6           6           6           6           6           6           6           6           6                                                                                                    | J           5月           13         23.4           18         720.9           5         121.31           19         137.9           1127.5         137.9           19         1302.9           14         1342.9           15         54.7           15         447.5           64         194.6           15         54.7           15         54.7           15         54.7           134.5         144.6           14         845.9           12         1133.2           13         134.5           14         854.9           134.6         134.6           14         855.9           12         123.2           12         123.2           12         274.8           12         274.8           12         513.4           12         513.4                                                                                                    | K           4月           8         301           9         7762           6         1267.8           1216         1267.8           5         1101.6           6         1284.9           3         404.8           5         1101.6           6         51.6           9         1191.1           3         382.1           9         539.7           3         342.6           3         202.3           3         117.4           5         5661.9           1         191.4           5         888.9           4         502.5           1         1213.0           3         1002.9           7         187.1           3         92.9           9767.3         215.8           5         660.9           6         433.1                                                                                                    | L<br>3月<br>1 2423<br>3 9739<br>5 152425<br>1 1757<br>1 1066<br>8 13215<br>4 822<br>5 4822<br>5 4822<br>5 4822<br>5 4822<br>5 4822<br>5 4822<br>5 4822<br>5 4822<br>5 4822<br>5 4822<br>5 13395<br>7 3590<br>5 10657<br>4 6683<br>9 1826<br>2 1556<br>4 0732<br>2 73590<br>5 10657<br>4 6683<br>9 1826<br>5 13395<br>5 4822<br>7 3590<br>5 10657<br>4 6683<br>9 1826<br>1 3360<br>5 10334<br>7 3500<br>1 3360<br>5 10334<br>7 3509<br>1 3360<br>5 10334<br>7 3590<br>1 3360<br>5 10334<br>7 3590<br>1 3360<br>1 3360<br>1 337<br>1 3300<br>1 3360<br>1 3360<br>1 3360<br>1 337<br>1 3300<br>1 3360<br>1 3360<br>1 3378<br>1 4123<br>1 3788<br>1 3788<br>1 3<br>1 3<br>1 3<br>1 3<br>1 3<br>1 3<br>1 3<br>1 3<br>1 3<br>1 3                                                                                                    | M           ≙i+           5           185           4           5           11295           9           12195           9           12195           9           1213           9           11685           3754           11695           3698           35394           1168           35394           1168           3671           1168           38629           11499           4761           38629           11992           11992           13655           19982           37582           37582           37582           37582           37582           37582           37582           37582           37582           37582           37582           37582           37582           37582           37582           37582           37582           37582 <td></td>                                                                                                    |   |
| ▲<br>1<br>1<br>2<br>3<br>1<br>1<br>4<br>1<br>1<br>1<br>2<br>3<br>1<br>1<br>1<br>1<br>2<br>3<br>1<br>1<br>1<br>1<br>1<br>2<br>3<br>1<br>1<br>1<br>1<br>1<br>2<br>3<br>1<br>1<br>1<br>1<br>1<br>1<br>1<br>1<br>1<br>1<br>1<br>1<br>1                                                                                                    | ▲ Sheet<br>当比温小善尊可工工工业上夭折 甘广 贵为学青侠归西新伝道 按何渴胡谢青工山<br>区京加速定,海南北苏宁东海津江 肃西州营夏海西川藏疆南庆 徽南江北市                                                                                                    | 1 排床床<br>皮部部部部部部部部部部部部部部部部部部部部部部部部部部部部部部部部部部部                                                                                                    | 筛选 5 C 22月 889 72053 152953 15673 45481 13673 45481 134144 13888 80824 3744 13394 52557 3028 37712 116431 5308 5524 10157 51329 109415 5819 109415 5819 10945 582841 16344 80147 17577 1                                                                                                    | D<br>11月<br>17.81<br>77.687<br>1545.27<br>1545.27<br>152.33<br>942.51<br>1359.67<br>290.06<br>1303.6<br>1359.67<br>290.06<br>1303.6<br>1359.67<br>290.06<br>1303.6<br>33.97<br>48.48<br>1200.41<br>332.24<br>1004.83<br>542.54<br>120.04<br>1155.27<br>89.45<br>569.46<br>1155.27<br>89.45<br>569.46<br>1155.27<br>89.45<br>569.46<br>1155.27<br>89.43<br>569.26<br>493.19<br>1320.08<br>99.38<br>808.55<br>75.41<br>808.87<br>76.41<br>808.87<br>76.41<br>76.41<br>76.41<br>76.41<br>76.41<br>76.41<br>76.41<br>76.41<br>76.41<br>76.41<br>76.41<br>76.41<br>76.41<br>76.41<br>76.41<br>76.41<br>76.41<br>76.41<br>76.41<br>76.41<br>76.41<br>76.41<br>76.41<br>76.41<br>76.41<br>76.41<br>76.41<br>76.41<br>76.41<br>76.41<br>76.41<br>77.41<br>76.52<br>76.52<br>76.41<br>77.41<br>76.52<br>76.52<br>76.55<br>76.55<br>76.55<br>76.55<br>76.55<br>76.55<br>76.55                                                                                                    | 数据选规录           E           10月           165           746.66           1248.00           123.22           981.4           1295.33           445.6           339.22           46.71           1175.84           370.62           902.22           508.84           4940.00           183.00           199           584.94           10683.91           108.82           745.65           251.66           251.66           251.66           251.66           251.66           251.66           251.67           251.67           251.67           251.67           251.67           251.67           251.67           251.67           251.67           251.67           251.67           251.67           251.67           251.67           251.67           251.67           251.67           251.67           251.67                                                                                                    | ■ ■ ■ ■ ■ ■ ■ ■ ■ ■ ■ ■ ■ ■ ■ ■ ■ ■ ■                                                                                                    | ●           夏雪省区市:           8月           3           100           9           6664           811663           7           1344           6           8457:           9           12988           2           19           100           9           284           11767.71           4           4002           9           25           8523           1           14           4392.           5           5           6138.9           8           4390.0           7           1490.0           4390.0           7           163.8           4392.2           8           7           1490.0           428           7041           5           22476.                                                                                                    | H<br>米 泥月产量<br>77月<br>152<br>671.5<br>1081.5<br>1081.5<br>1081.5<br>1078.2<br>392<br>392<br>356<br>5076.5<br>1076.2<br>1076.2<br>392<br>304.5<br>1076.2<br>1099.5<br>1099.5                                                                                                    | 1           6月           7         178           2         674.7           125.7         2958.5           8         1175.0           9         482.8           1089.4         1089.4           1016.1         1364.7           2         1093.6           1020.6         777.4           4         451.4           12         1033.6           14         451.4           12.023.4         1573.5           1         1034.5           2         1454.4           5         589.8           19         1653.5           2         866.9           9         458.0           6         1053.5           2         866.4           6         667.1           1274.2         21.454.4           21.454.4         307.6           5         861.4           6         6627.0           7         517.5              | J           5月           33         23.4           720.9         51213.1           137         137.5           99         1127.5           99         1302.9           14         342.9           18         51.5           91         1302.9           14         1342.9           15         55.477.5           16         554.7           5         547.7           133         937.7           16         554.7           5         477.1           134.2         1133.2           134.2         1133.2           134.4         895.9           2         1200           16         934.1           12352.2         12245.2           18         8550.8           8         8550.2           1274.8         8550.2           2         513.4                                                                                                    | K           4月           8         30.1           9         776.2           6         1267.8           8         147.5           5         1101.6           1284.9         3           3         404.8           5         1101.6           9         131.1           3         382.1           9         539.7           3         342.6           9         561.9           1         1191.4           5         661.9           1         1191.4           5         1022.3           1         1191.4           5         622.5           1         1213.0           3         1002.9           7         187.1           3         92.9           9         7673.3           7         215.8           5         660.9           6         483.1                                                                                                    | L<br>3月<br>1 242<br>3 9739<br>5 15242<br>5 15242<br>5 15242<br>5 13205<br>1 428<br>5 482<br>5 482<br>5 482<br>5 13395<br>1 0657<br>4 6683<br>9 1826<br>2 1556<br>4 732<br>2 7 31900<br>5 10657<br>4 732<br>2 7 31900<br>5 10857<br>4 732<br>2 7 31900<br>5 10818<br>3 7784<br>7 913<br>8 1099<br>5 42600<br>5 426000<br>5 426000<br>5 426000<br>5 42600<br>5 426000<br>5 426000<br>5                                                                                                    | M           合計           5           185           4           5           9           1295           9           1246           5           7           1284           12936           6598           93967           11695           36394           53671           1168           7           11625           11168           7           10897           11499           4761           38629           11892           4788           5060           911892           1965           9082           72043           7315           4452           64422                                                                                                    |   |
| 1<br>1<br>2<br>3<br>1<br>1<br>2<br>3<br>1<br>1<br>4<br>5<br>6<br>7<br>7<br>5<br>1<br>1<br>1<br>1<br>2<br>2<br>1<br>1<br>1<br>1<br>1<br>2<br>1<br>1<br>1<br>1<br>1<br>2<br>1<br>1<br>1<br>1<br>1<br>1<br>1<br>1<br>1<br>1<br>1<br>1<br>1                                                                                                    | ▲ 「「」」<br>「」」<br>「」」<br>「」」<br>「」」<br>「」」<br>「」」<br>「」」                                                                                                    | 1 排<br>唐                                                                                                    | 筛选 ∮ C C 889 720,53 152,938 156,73 454,81 134,144 138,88 808,24 37,44 134,144 37,44 303,94 1393,94 549,58 655 25,57 30,28 377,12 1164,31 50,28 53,29 1094,15 581,9 152,29 1094,15 581,9 162,77 968,85 828,41 163,44 801,47 175,77 104,157 77,77 104,157 77,77 104,157 768,855 828,41 163,44 801,47 175,77 105,129 105,129 105,127 968,855 828,41 163,44 801,47 175,77 105,127 968,105 105,127 968,105 105,127 968,105 105,127 968,105 105,127 968,105 105,127 105,127 1064,155 105,127 105,127 105,12 | D     11月     1781     77687     15233     94251     135967     29006     13036     3897     4848     120041     3224     1324254     120243     354254     14568     8545     56946     115627     8945     31125     92365     31125     92365     94772     6529     994772     6529     994772     6527     9943     380855     7541     80897     41045                                                                                                    | 数据透视录           E           10月           165           7466           1248.05           1232.21           981.4           1295.33           445.6           1306.83           3902.22           508.84           9902.25           908.44           902.45           584.99           1183.99           1183.99           1189.99           745.51           451.18           924.11           800.66           271.86           723.95                                                                                                    | F         回家           23年全国:         9月           23年全国:         9月           3 212         690.8           3 1128.7         119.1           1994.1         129.6           460.1         124           51136.7         1136.7           1136.7         1136.7           2 470.6         520.1           527.5         1028.8           1365.5         601.3           802.6         1365.5           1202.5         808.7           3 802.6         4433.6           2 1202.5         808.7           3 821.6         833.2           3 136.5         319.1           745.7         504.1                                                                                                    | ●           ま要省区市:           8月           3           100           9           6664           81663           7           1344           9           12988           2           17774           4           4002           2           17774           4           5           5           11641           4           4392           5           5           111641           4392           5           5           84393           5           1388           4393           5           1388           4390           5           1388           4390           5           1388           4390           5           148           2628           7041           5           2           476.                                                                                                    | H<br>K 沢月 产量<br>7月<br>152<br>771<br>10815<br>1319<br>880.4<br>1134<br>377.1<br>1078.2<br>39.2<br>39.2 | 1           (Bit)+           6月           7         178           12         674.7           12         958.5           8         1175.0           9         989.5           8         1175.0           9         939.3           7         54.4           2         1093.6           9         951.5           109         91.5           44         482.0           44         482.0           44         452.3           1034.5         589.8           1         1034.5           2         1454.4           5         589.4           107.6         586.4           2         869.9           44         558.8           46         687           1         274.2           1         627.5           1         274.2           1         627.5           1         627.5           2         517.5        | J           5月           33         23.4           78         720.9           79         127.5           79         137.5           99         1127.5           18         444.0           4         1342.9           14         1342.9           15         447.5           44         1342.9           75         478.2           39.37         554.7           554.7         137.7           15         542.7           16         194.6           17         1564.2           21133.2         134.5           46250.0         4895.9           22         1200.0           23         8350.0           24         731.1           1225.2         855.9           252         120.0           26         73.1           12         124.8           725.2         513.4                                                                                                    | K           4月           8         301           9         762           6         12678           8         1475           5         1016           6         12849           3         4048           11911           3         3426           3         32023           3         32023           3         32023           11914         5397           5607         5311           2         8889           4         5025           1         12130           3         10029           7         71871           3         9205           6         4831                                                                                                    | L<br>37<br>1 242<br>3 9739<br>5 15242<br>5 1757<br>7 1106<br>8 13215<br>1 428<br>5 482<br>5 482<br>5 13395<br>7 3590<br>5 1657<br>4 6883<br>9 1826<br>1 3360<br>1 122<br>7 139<br>1 305<br>1 6883<br>9 1826<br>2 7147<br>3 360<br>1 3360<br>6 10334<br>2 5209<br>3 14123<br>3 11692<br>5 2099<br>3 14123<br>3 11692<br>5 2099<br>3 14123<br>3 11692<br>5 2099<br>3 14123<br>3 2609<br>3 1423<br>3 2609<br>3 1423<br>3 2609<br>3 1423<br>3 2609<br>3 1423<br>3 2609<br>3 1423<br>3 2609<br>3 1423<br>3 2609<br>3 1423<br>3 1692<br>5 2609<br>3 1423<br>3 1692<br>5 2609<br>3 1423<br>3 1692<br>5 2609<br>5 42600<br>5 426000<br>5 42600<br>5 426000<br>5 42600<br>5 42600<br>5 42600<br>5 42600<br>5 42600<br>5 426000<br>5                                                                                                    | M           6:1         5           12795         12195           9         12794           121243         398           7         12243           3         398           7         445           5         3754           11695         6598           9         344           12243         398           3         3987           11695         6598           53754         11695           121625         1168           7         5737           7         10897           2         4788           9         4761           3         8629           2         4788           5         50452           18920         7882           7         70497           19962         7882           7         70452           7         70452           7         70452           7         70452           7         70452           7         70452           7         70452           7                                                                                                    |   |
| ▲<br>1<br>1<br>2<br>4<br>1<br>1<br>4<br>1<br>1<br>1<br>2<br>4<br>1<br>1<br>1<br>1<br>1<br>1<br>1<br>1<br>1<br>1<br>1<br>1<br>1                                                                                                    | ▲ Sheet<br>当此温生海可正灯口上天浙 封上贵肉好穿骨挟四斑新乐宝童 安阿煮说明青江山<br>区京建东南南北苏宁东海津江 肃西州古夏海南东西 徽南江北南林西西                                                                                                    | 1 排序序<br>B 区部部部部部部部部部部部部部部部部部部部部部部部部部部部部部部部部部部部部                                                                                                    | 筛选 分<br>C<br>2月<br>8.89<br>72053<br>152988<br>15673<br>45481<br>152988<br>80824<br>3057<br>44437<br>152988<br>80824<br>30744<br>3096<br>11301<br>117233<br>93394<br>52557<br>3028<br>66552557<br>3028<br>37712<br>116431<br>5308<br>5524<br>101157<br>53819<br>109415<br>5819<br>109415<br>5819<br>109475<br>796885<br>58241<br>1634<br>80147<br>17577<br>1                                                                                                    | D<br>11月<br>17.81<br>77.87<br>1545.27<br>1359.67<br>290.06<br>1303.66<br>38.97<br>43.48<br>1200.41<br>332.24<br>1004.83<br>542.54<br>1302.42<br>332.24<br>1004.83<br>542.55<br>569.46<br>1156.27<br>89.45<br>311.25<br>92.365<br>49.31<br>159.25<br>75.41<br>808.97<br>410.45                                                                                                    | 支援局害(限業)           E           201           10月           1651           746.66           12322           981.4           1295.33           445.6           330.63           992.2           46.77           1175.84           370.62           902.24           588.84           940.01           183.04           1183.4           603.54           745.53           451.1           1189.97           786.3           251.64           924.11           800.66           271.84           781.5           523.95                                                                                                    | F         回表           9月         212           93         212           690.8         1128.7           1112.7         1136.7           112.7         1136.7           112.7         1136.7           113.7         1136.7           113.6         1136.7           113.6         1135.5           601.3         1028.8           1135.5         601.3           802.6         1433.6           1202.5         808.7           3121.6         319.1           1745.7         504.1                                                                                                    | G           ±g 6 (K π):           8月           3           100           9           6664           811663.           7           1244           6           9           1298.8           24042:           1177.7           4400'           9           3651           11641:           4392.5           56823:           15084           84933:           51744:           8822.3           5368:           5671:           36813:           6813:           6823:           5368:           71490'           43690'           711490'           422522.8           7007:           82552:           7044:           8252:           8704:           8252:           8704:           8252:           8704:           8252:           8704:           8252:           8704:           8255:     <                                                                                                    | H<br>米沢月产量<br>7月<br>152<br>6715<br>10815<br>8804<br>1134<br>3771<br>50762<br>3804<br>1134<br>3771<br>50762<br>3566<br>5070<br>34502<br>10762<br>4466<br>5590<br>34502<br>10762<br>1442<br>5592<br>1442<br>5092<br>2922<br>1299<br>5404<br>8093<br>10567<br>838<br>510567<br>838<br>510567<br>838<br>510567<br>838<br>510567<br>838<br>510567<br>838<br>510567<br>838<br>510567<br>510567<br>5105757<br>5105757<br>510575757<br>510575757<br>51057575757                                                                                                    | 1           15811           6月           7         1782           2         668           7         1257           2         958           8         11750           9         982           6         13647           1093         393           7         544           2         1093           6         13647           9         5152           6         1524           9         5152           10345         5598           11         10345           2         1454           5         5998           9         4580           6         10535           2         8699           4         3076           5         8614           6         6877           1         2742           11         6220           7         5175                                                                      | J           5月           13         23.4           18         720.9           5         121.31           18         137.9           19         1302.9           14         1342.9           14         1342.9           15         447.5           64         194.6           15         547.7           15         547.7           15         547.7           15         427.5           64         194.6           134.5         144.6           134.5         144.6           134.5         144.6           134.5         144.6           134.5         144.6           134.5         144.6           134.5         144.8           121.22.2         113.2           122.5         1200           1235.2         18.855.0           1235.2         18.855.0           1235.2         13.4           1235.2         13.4           1235.2         13.4                                                                                                    | K           4月           8         301           9         7762           6         1267.8           8         1475           5         1016           6         1284.9           3         404.8           6         516           9         1191.1           3         382.1           9         539.7           3         342.6           3         202.3           3         117.4           5         5661.9           1         1191.4           5         888.9           4         502.5           1         1213.0           3         1002.9           7         187.1           3         92.9           9         767.3           5         680.9           6         483.1           6         483.1                                                                                                    | L<br>3 <i>H</i><br>1 2423<br>3 9739<br>5 152425<br>1 7577<br>1 1066<br>8 13215<br>4 822<br>5 4822<br>5 4822<br>5 4822<br>5 4822<br>5 4822<br>5 4822<br>5 4822<br>5 4822<br>5 4822<br>5 13395<br>7 35905<br>5 4822<br>7 35905<br>5 4822<br>7 35905<br>5 10557<br>4 6683<br>9 18266<br>7 3500<br>5 10334<br>7 3500<br>1 3360<br>5 10334<br>7 13001<br>1 3360<br>5 10334<br>7 3509<br>1 3360<br>5 10334<br>7 3509<br>1 3360<br>5 10334<br>7 839<br>1 1692<br>7 933<br>7 840<br>7 933<br>7 840<br>7 933<br>7 840<br>7 933<br>7 840<br>7 935<br>7 935<br>7                                                                                                    | M           ≙i+           5         185           4         7419           5         12795           9         9344           12866         3754           7         445           3         398           7         445           3         398           3         398           1168         3671           2         1653           1168         3671           1         168           9         4761           3         8829           1         1499           4         7080           9         11992           1         9082           3         7532           1         1965           1         9082           3         7582           5         7315           5         7435           5         74352           64322         6014                                                                                                    |   |

图 3-76 (续)

| 4  | A    | В        | С       | D       | E       | F       | G       | н       | <u> </u> | J       | К       | L       | M     | N |
|----|------|----------|---------|---------|---------|---------|---------|---------|----------|---------|---------|---------|-------|---|
| 1  |      |          |         |         | 2023:   | 年全国主要   | 省区市水派   | 月产量统计   | +        |         |         |         |       |   |
| 2  | 省区市  | 地区       | 12月     | 11月     | 10月     | 9月      | 8月      | 7月      | 6月       | 5月      | 4月      | 3月      | 合计    |   |
| 3  | 安徽   | 中部       | 1094.15 | 1320.08 | 1189.92 | 1202.57 | 1149.08 | 1056.76 | 1053.52  | 1200.1  | 1213.03 | 1412.39 | 11892 |   |
| 4  | 北京   | 东部       | 8.89    | 17.81   | 16.58   | 21.23   | 10.01   | 15.27   | 17.83    | 23.48   | 30.11   | 24.26   | 185   |   |
| 5  | 福建   | 东部       | 720.53  | 776.87  | 746.68  | 690.89  | 666.47  | 671.52  | 674.78   | 720.99  | 776.23  | 973.94  | 7419  |   |
| 6  | 甘肃   | 西部       | 172.33  | 332.24  | 370.62  | 470.64  | 439.24  | 446.69  | 515.25   | 478.23  | 382.17  | 359.09  | 3967  |   |
| 7  | 广东   | 东部       | 1529.88 | 1545.27 | 1248.09 | 1128.78 | 1166.34 | 1081.54 | 1089.45  | 1213.16 | 1267.86 | 1524.28 | 12795 |   |
| 8  | 广西   | 西部       | 933.94  | 1004.83 | 902.24  | 763.95  | 852.37  | 850.66  | 777.43   | 937.9   | 841.35  | 1065.78 | 8930  |   |
| 9  | 贵州   | 西部       | 549.58  | 542.54  | 508.84  | 510.41  | 508.45  | 529.04  | 482.05   | 554.79  | 539.74  | 668.33  | 5394  |   |
| 10 | 海南   | 东部       | 156.73  | 152.33  | 123.26  | 119.17  | 134.49  | 131.97  | 125.78   | 137.8   | 147.55  | 175.79  | 1405  |   |
| 11 | 河北   | 东部       | 454.81  | 942.51  | 981.4   | 994.16  | 845.78  | 880.42  | 958.59   | 1127.55 | 1101.67 | 1106.9  | 9394  |   |
| 12 | 河南   | 中部       | 581.9   | 947.72  | 786.3   | 808.74  | 790.49  | 838.2   | 869.96   | 934.13  | 1002.93 | 1169.21 | 8730  |   |
| 13 | 黑龙江  | 中部       | 15.27   | 65.29   | 251.65  | 321.68  | 255.26  | 231.54  | 307.61   | 235.27  | 187.17  | 93.91   | 1965  |   |
| 14 | 湖北   | 中部       | 968.85  | 999.38  | 924.18  | 853.58  | 790.76  | 822.55  | 861.48   | 855.03  | 924     | 1081.81 | 9082  |   |
| 15 | 湖南   | 中部       | 828.41  | 808.55  | 800.68  | 786.28  | 704.14  | 688.96  | 687.8    | 731.19  | 767.33  | 778.43  | 7582  |   |
| 16 | 吉林   | 中部       | 16.34   | 75.41   | 271.86  | 319.15  | 262.82  | 241.1   | 274.21   | 274.87  | 215.87  | 91.37   | 2043  |   |
| 17 | 江苏   | 东部       | 1341.44 | 1359.67 | 1295.31 | 1290.69 | 1298.81 | 1134.8  | 1175.09  | 1302.96 | 1284.98 | 1361.88 | 12846 |   |
| 18 | 江西   | 中部       | 801.47  | 808.97  | 781     | 745.75  | 674.24  | 665.01  | 622.07   | 725.5   | 680.98  | 809.95  | 7315  |   |
| 19 | 辽宁   | 东部       | 138.88  | 290.06  | 445.6   | 460.2   | 404.25  | 377.19  | 482.88   | 444.03  | 404.81  | 305.6   | 3754  |   |
| 20 | 内蒙古  | 西部       | 66.5    | 242.35  | 494.04  | 520.18  | 493.38  | 450.24  | 451.45   | 427.53  | 342.69  | 182.65  | 3671  |   |
| 21 | 宁夏   | 西部       | 25.57   | 116.08  | 183.04  | 188.75  | 174.43  | 182.31  | 202.46   | 194.63  | 202.32  | 155.62  | 1625  |   |
| 22 | 青海   | 西部       | 30.28   | 85.45   | 119.7   | 148.28  | 146.76  | 144.29  | 165.37   | 137.73  | 117.4   | 73.21   | 1168  |   |
| 23 | 山东   | 东部       | 808.24  | 1303.6  | 1306.81 | 1242    | 1177.75 | 1078.26 | 1364.74  | 1342.98 | 1296.88 | 1321.57 | 12243 |   |
| 24 | 山西   | 中部       | 175.77  | 410.45  | 523.99  | 504.12  | 476.1   | 501.67  | 517.52   | 513.46  | 483.15  | 426.06  | 4532  |   |
| 25 | 陕西   | 西部       | 377.12  | 569.46  | 584.94  | 527.58  | 553.66  | 609.24  | 573.51   | 564.5   | 661.92  | 714.77  | 5737  |   |
| 26 | 上海   | 东部       | 37.44   | 38.97   | 39.25   | 38.24   | 40.09   | 39.29   | 39.34    | 41.95   | 40.41   | 42.83   | 398   |   |
| 27 | 四川   | 西部       | 1164.31 | 1156.27 | 1083.99 | 1028.88 | 882.32  | 922.1   | 1034.52  | 1133.21 | 1191.43 | 1300.17 | 10897 |   |
| 28 | 天津   | 东部       | 30.96   | 48.48   | 46.77   | 40.79   | 36.51   | 35.67   | 54.48    | 51.56   | 51.65   | 48.27   | 445   |   |
| 29 | 西藏   | 西部       | 53.08   | 89.45   | 118.34  | 135.55  | 138.93  | 129.92  | 145.48   | 134.55  | 122.1   | 81.98   | 1149  |   |
| 30 | 新疆   | 西部       | 55.24   | 311.25  | 603.54  | 601.35  | 567.16  | 540.45  | 589.84   | 625.07  | 531.11  | 336.09  | 4761  |   |
| 31 | 云南   | 西部       | 1011.57 | 923.65  | 745.51  | 802.63  | 681.37  | 809.31  | 836.94   | 895.92  | 888.96  | 1033.43 | 8629  |   |
| 32 | 浙江   | 东部       | 1130.1  | 1200.41 | 1175.85 | 1136.71 | 1164.15 | 1076.22 | 1093.69  | 1187.59 | 1191.15 | 1339.54 | 11695 |   |
| 33 | 重庆   | 西部       | 513.29  | 493.19  | 451.1   | 483.68  | 439.09  | 436.09  | 458.08   | 490.24  | 502.52  | 520.92  | 4788  |   |
| 34 |      |          |         |         |         |         |         |         |          |         |         |         |       |   |
| 35 | 地区 💌 | 最大值项:12月 |         |         |         |         |         |         |          |         |         |         |       |   |
| 36 | 东部   | 1530     |         |         |         |         |         |         |          |         |         |         |       |   |
| 37 | 中部   | 1094     |         |         |         |         |         |         |          |         |         |         |       |   |
| 38 | 西部   | 1164     |         |         |         |         |         |         |          |         |         |         |       |   |
| 39 | 总计   | 1530     |         |         |         |         |         |         |          |         |         |         |       |   |
| 40 |      |          |         |         |         |         |         |         |          |         |         |         |       |   |
| -  | i he | Sheet1 # | 库 篩洗    | 分举汇总    | 教据诱视事   | 5 图表    |         |         |          |         |         |         |       |   |

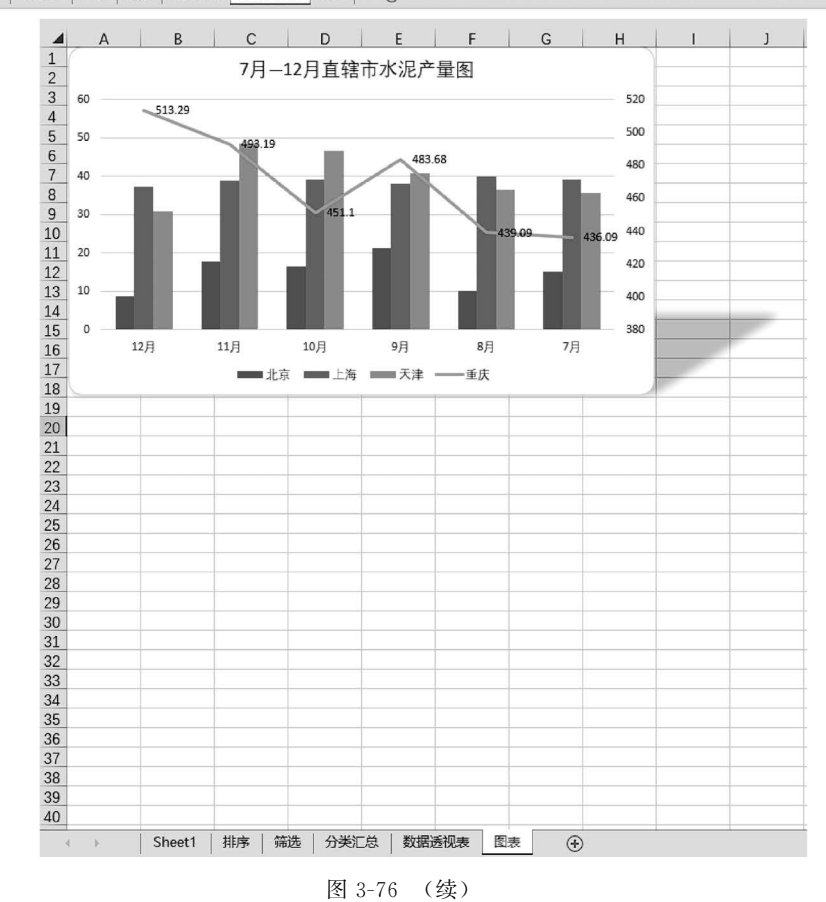

第3章 办公软件——Microsoft Office 2016

题型 3: 演示文稿处理。

打开"C:\练习一\素材\PPT.pptx"文件,请按要求进行编辑和排版,将结果以原文件名保存在"C:\KS"文件夹中。

 修改文档幻灯片大小: "宽屏(16:9)", 主题"平面", 变体 颜色: "橙红色"。

(1)选择"设计"→"自定义"→"幻灯片大小"→"宽屏(16:9)"
 选项,如图 3-77 所示。

(2) 选择"设计"→"主题"→"平面"选项,如图 3-78 所示。

| (1)<br>(2)<br>(2)<br>(2) | 」<br>分置背<br>受置背<br>実格式 |
|--------------------------|------------------------|
|                          | 标准(4:3)                |
|                          | 宽屏(16:9)               |
| 自                        |                        |

79

图 3-77 调整幻灯片大小

| 文件           | 开始             | 插入资                 | 计切换    | 动画 幻灯片 | 故缺 景制 | 审阅 视图 | 帮助 🖓 | 操作说明搜索 |    |    |    |    |    |    |  |
|--------------|----------------|---------------------|--------|--------|-------|-------|------|--------|----|----|----|----|----|----|--|
| 此演           | 示文稿            | ล                   |        |        |       |       |      |        |    |    |    |    |    |    |  |
| 文            | ż.             |                     |        |        |       |       |      |        |    |    |    |    |    |    |  |
| Offi         | ce             | 2)                  |        |        |       |       |      |        |    |    |    |    |    |    |  |
| 文            | 文<br>一         | 文文                  | 文文     | 文文     | XX    | 文文    | 文文   | 文文     | 文文 | 文文 | 文文 | 文文 | 文文 | 文文 |  |
| 文            | 文              | (Ž Ż                | 文文     | ŻŻ     | 文文    | 文文    | 文文   | × ×    | 文文 | 文文 | 文文 | 文文 | 文文 | 文文 |  |
| ¢            | ¢              | Ϋ́τ                 | 文文     | 文文     | 文文    |       |      |        |    |    |    |    |    |    |  |
|              | 启用来目           | Office.com 的内       | 容更新(Q) |        |       |       |      |        |    |    |    |    |    |    |  |
| 10 i<br>16 i | 浏览主题(<br>保存当前: | <u>M</u> )<br>主题(S) |        |        |       |       |      |        |    |    |    |    |    |    |  |
|              | 0107-440       | 1.162 ( <u>2</u> .) |        |        |       |       |      |        |    |    |    |    |    |    |  |

图 3-78 设计演示文稿主题

(3) 选择"设计"→"变体"→"颜色"→"橙红色"选项,如图 3-79 所示。

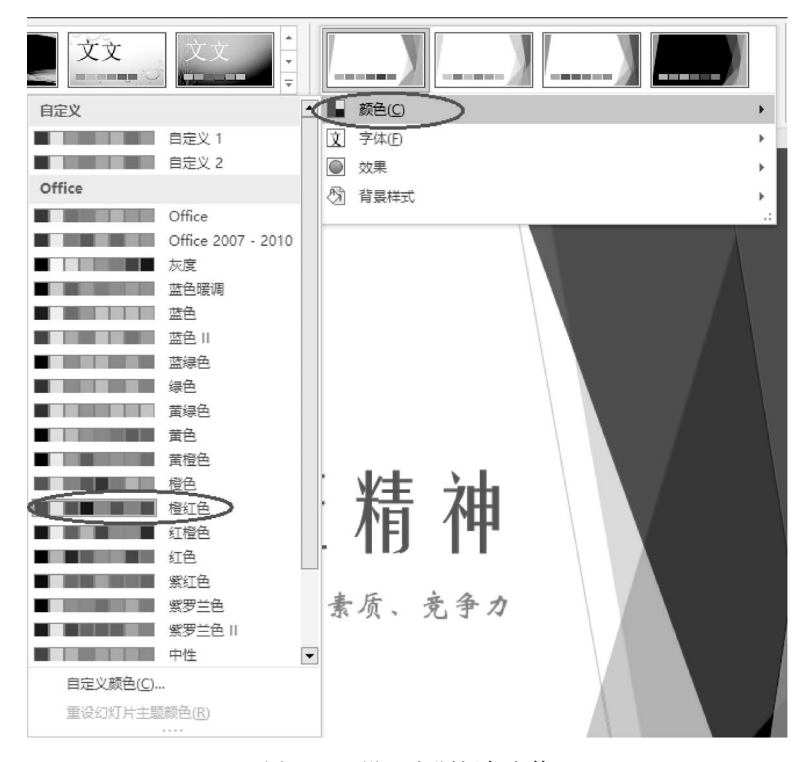

图 3-79 设置主题颜色变体

2. 修改第1张幻灯片背景格式:"羊皮纸"纹理填充,透明度:30%。

80

选中第1张幻灯片,选择"设计"→"自定义"→"设置背景格式"工具,在"设置背景格 式"对话框中的"填充"选项卡内选中"图片或纹理填充",将"纹理"选为"羊皮纸","透明 度"设为 30%,如图 3-80 所示。

对第1张幻灯片按要求进行编辑处理后生成的封面效果,如图 3-81 所示。

| 设置背景格式                  | ∨ X    |
|-------------------------|--------|
| ~ 埴充                    |        |
| ○ 纯色填充(S)               |        |
| ○ 渐变填充( <u>G</u> )      |        |
| 图片或纹理填充(P)              |        |
| ○ 图案填充(A)               |        |
|                         |        |
| 图片源<br>插入( <u>R</u> ) 剪 | 占板(C)  |
| 纹理( <u>U</u> )          |        |
| 透明度① 📕 🌔                | 30% )  |
| ☑ 将图片平铺为纹               | 理①     |
| 偏移量 X (O)               | 0磅 🗘   |
| 偏移量 Y(E)                | 0磅     |
| 刻度 X(X)                 | 100% 🗘 |
| 刻度 Y(Y)                 | 100% 🗘 |
| 对齐方式(L)                 | 左上对齐 🔻 |
| 镜像类型(M)                 | 无 ▼    |
| □ 与形状一起旋转               | (W)    |
|                         |        |

图 3-80 设置幻灯片背景格式

 3.设置第2张幻灯片版式:"仅标题",文本框在该幻灯片内水平居中、垂直居中对 齐,并添加项目符号:"◆"。为各项内容建立超链接到文档中的相应位置。

(1)选中第2张幻灯片,选择"开始"→"幻灯片"→"版式"→"仅标题"选项,如图 3-82 所示。

(2) 在第2张幻灯片的文本框中,选择"形状格式"→"排列"→"对齐"工具→"水平居中"和"垂直居中"选项,如图 3-83 所示。

(3)选中第2张幻灯片文本框内的所有文字,选择"开始"→"段落"→"项目符号"→ "◆"选项,如图 3-84 所示。

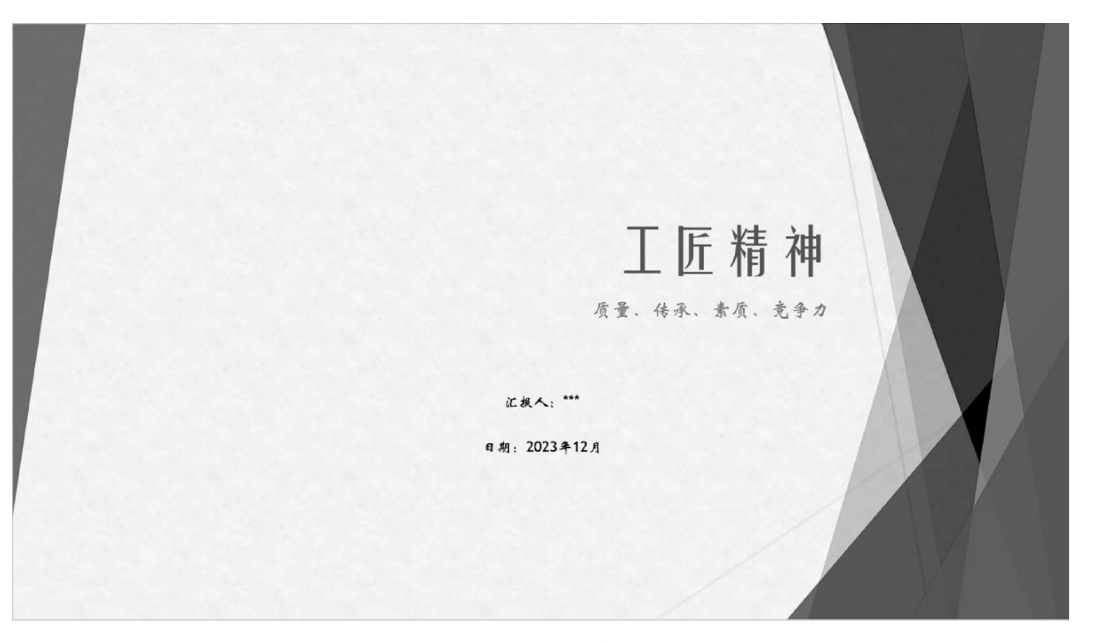

图 3-81 封面效果

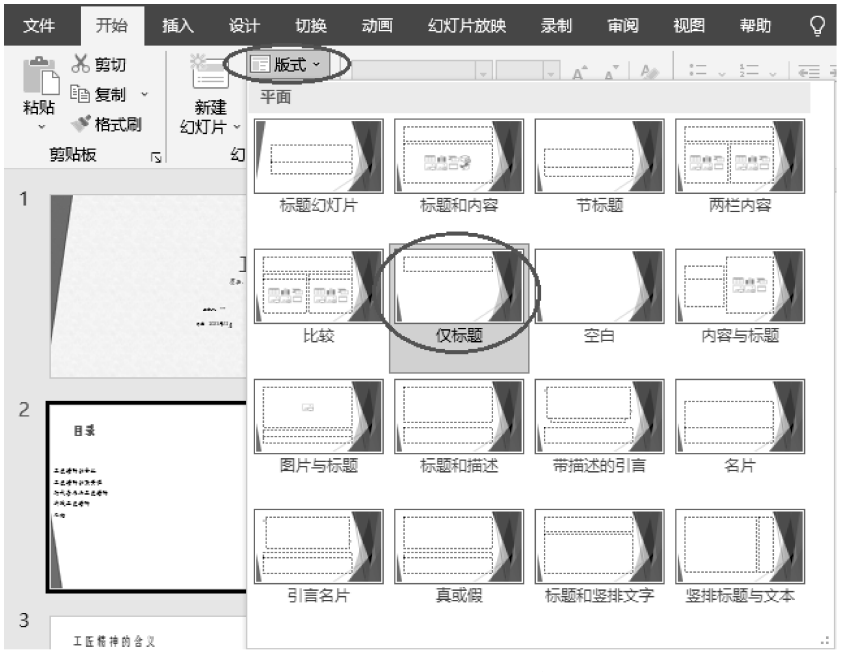

图 3-82 调整幻灯片版式

(4)选中第2张幻灯片文本框内需要设置超链接的文字,右击,在弹出的快捷菜单中选择"超链接"选项,在"插入超链接"对话框中,将"本文档中的位置"设为选择需要链接到的幻灯片,单击"确定"按钮(其他行的文字采用相同操作方法,选择对应的幻灯片),如图 3-85 所示。

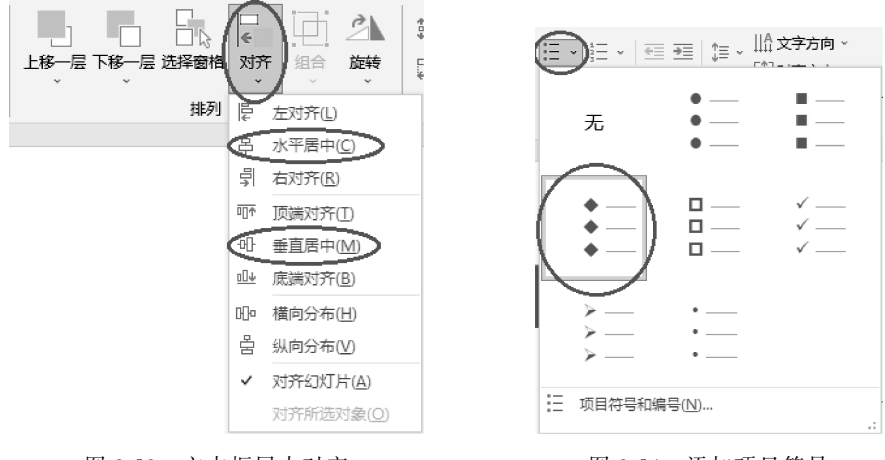

图 3-83 文本框居中对齐

82

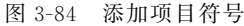

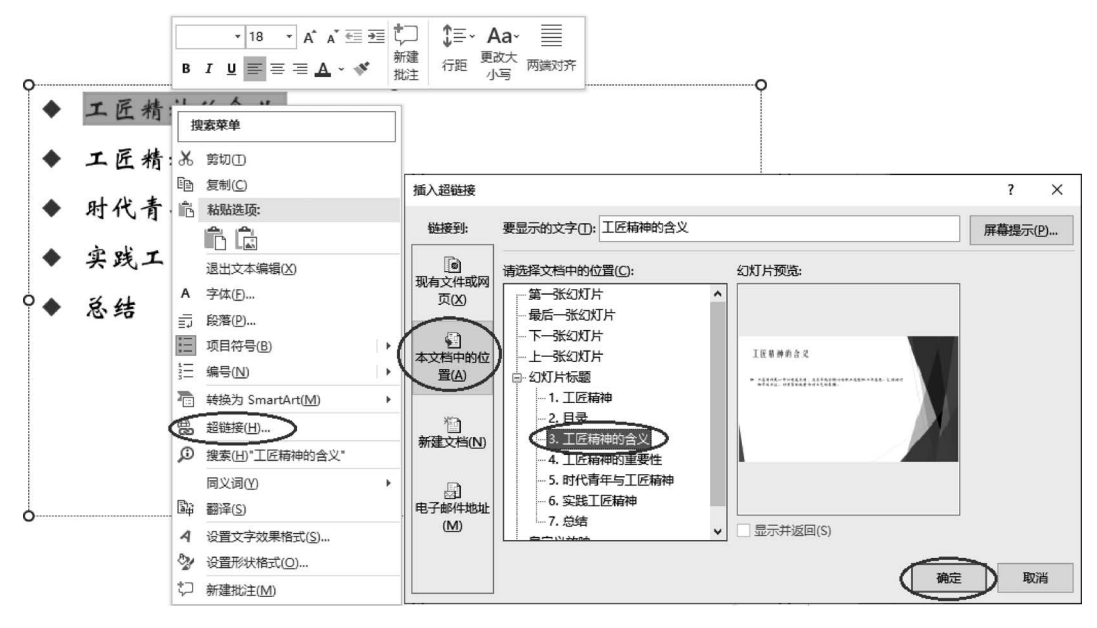

图 3-85 添加超链接

对第2张幻灯片按要求进行编辑处理后生成的目录效果,如图 3-86 所示。

4. 设置"标题和内容"版式的幻灯片母版,在其左下角插入动作按钮"转到主页",链接到第2张目录幻灯片,形状大小:高1.5厘米,宽1.5厘米。

(1)选择"视图"→"母版视图"→"幻灯片母版"工具,选择"标题和内容"版式,如图 3-87 所示。

(2)选择"插入"→"插图"→"形状"→"动作按钮"→"转到主页"选项,在"标题和内容"版式编辑窗口的左下角用鼠标左键拖出形状。在"操作设置"对话框中,选择"单击鼠标"选项卡,选中"超链接到",选择"幻灯片"选项,在"超链接到幻灯片"对话框中,选择"目

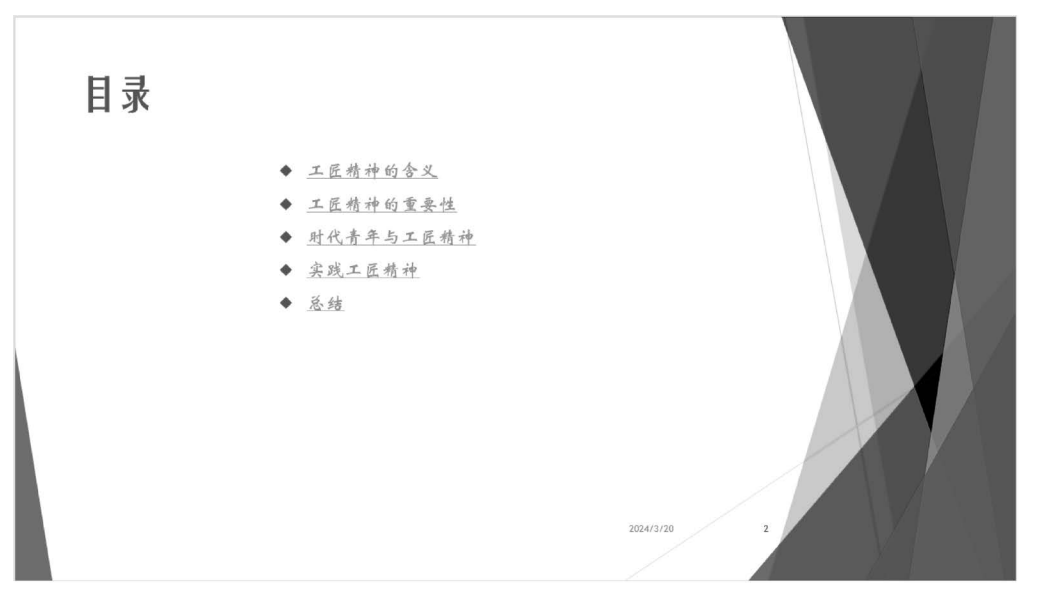

图 3-86 目录效果

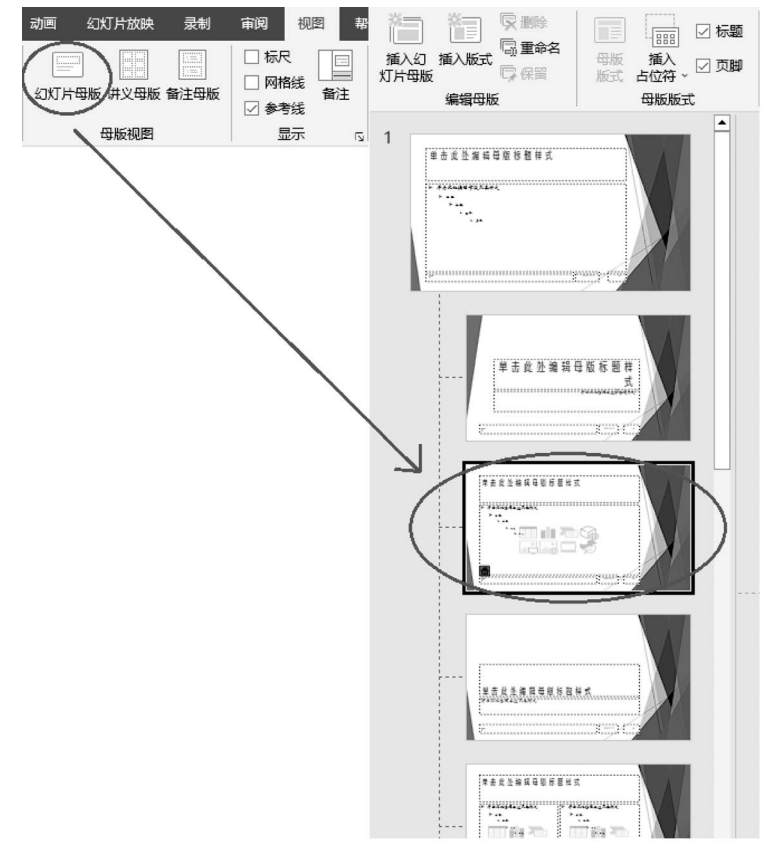

图 3-87 幻灯片母版视图

录"幻灯片,单击"确定"按钮,如图 3-88 所示。

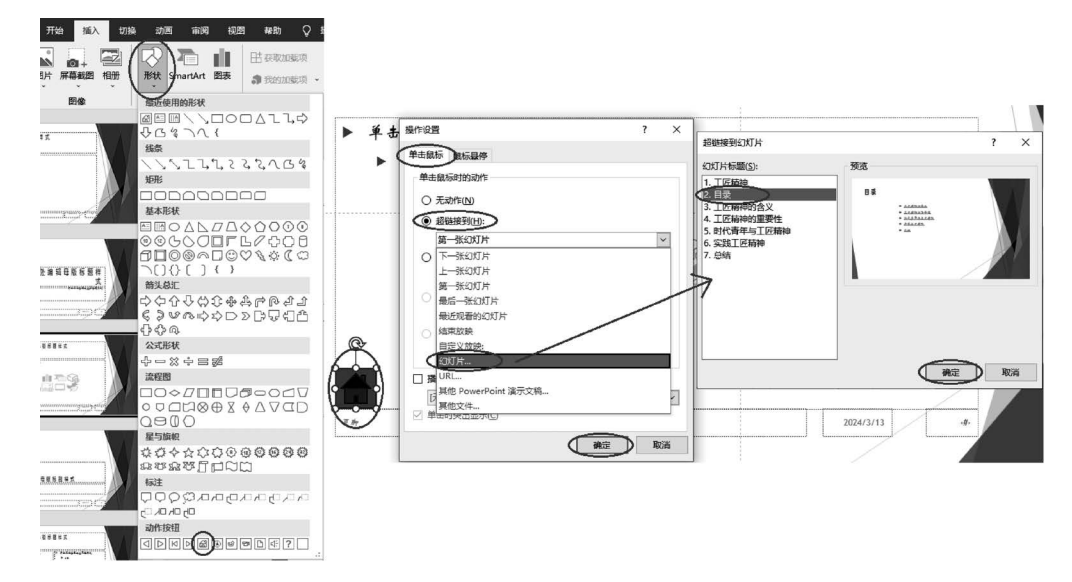

图 3-88 插入动作按钮形状

(3)选择插入的动作按钮形状,选择"形状格式"→"大小"工具,将高度和宽度均设为1.5 厘米,选择"幻灯片母版"选项卡,单击"关闭母版视图"工具,如图 3-89 所示。

|             | (二高度: 1.5<br>(二宽度: 1.5<br>大小 |          |                                   |        |
|-------------|------------------------------|----------|-----------------------------------|--------|
| 文件 幻灯片母版 开始 | 插入 切换 动画                     | 审阅 视图 帮助 | り 形状格式 🖓                          | 操作说明搜索 |
| ばんの         | ●版 插入<br>版式占位符 ~ ☑ 页脚        | <u> </u> | 図 背景样式 ~    <br>  除藏背景图形   ダ<br>ノ |        |
| 编辑母版        | 母版版式                         | 编辑主题 背   | i复 🛛 🗄                            | 大小 关闭  |

图 3-89 设置形状大小并关闭母版视图

5. 为所有幻灯片的默认位置插入"幻灯片编号"和自动更新的"日期和时间","标题 幻灯片"不显示。

选择"插入"→"文本"→"页眉和页脚"工具,在"页眉和页脚"对话框中,选择"幻灯片" 选项卡,选中"日期和时间"复选框,选择"自动更新"选项,选中"幻灯片编号"和"标题幻灯 片中不显示"复选框,单击"全部应用"按钮,如图 3-90 所示。

6. 在第3张幻灯片水平居中位置插入基本形状:"心形",形状大小:高度6厘米,宽度 10厘米,利用"C:\练习一\素材\SC2.jpg"设置形状填充,无轮廓,形状效果:"预设12"。

(1)选中第3张幻灯片,选择"插入"→"插图"→"形状"→"基本形状"→"心形"形状, 按住鼠标左键在幻灯片上拖出心形,如图 3-91 所示。

(2)选择插入的"心形"形状,选择"形状格式"→"大小"工具,将高度设为6厘米,宽度设为10厘米,如图3-92所示。

# 第3章 办公软件——Microsoft Office 2016 85

|                             |                   |      | 武入 Eme<br>Flash Keybo |
|-----------------------------|-------------------|------|-----------------------|
| 又平<br>页眉和页脚                 | 142               | 3#14 | ? X                   |
|                             |                   |      | . ,                   |
| \$J\$J\$F                   |                   |      |                       |
| 幻灯片包含内容                     |                   | Ť    | 页览                    |
| ☑ 日期和时间(D)                  |                   |      |                       |
| <ul> <li>自动更新(U)</li> </ul> |                   |      |                       |
| 2023/12/16                  | $\sim$            |      |                       |
| 语言(国家/地区)(L):               | 日历类型( <u>C</u> ): |      |                       |
| 中文(简体,中国大陆)                 | < ◇ 公历            | ~    |                       |
| ○ 固定(凶)                     |                   |      |                       |
| 2024/3/13                   |                   |      |                       |
| ☑ 幻灯片编号(N)                  |                   |      |                       |
| □ 页脚①                       |                   |      |                       |
|                             |                   |      |                       |
|                             |                   |      |                       |
| □ 标题幻灯片中不显示(S)              |                   |      |                       |
|                             |                   |      |                       |
| -                           |                   |      |                       |
|                             |                   |      | 取消                    |

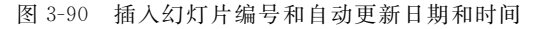

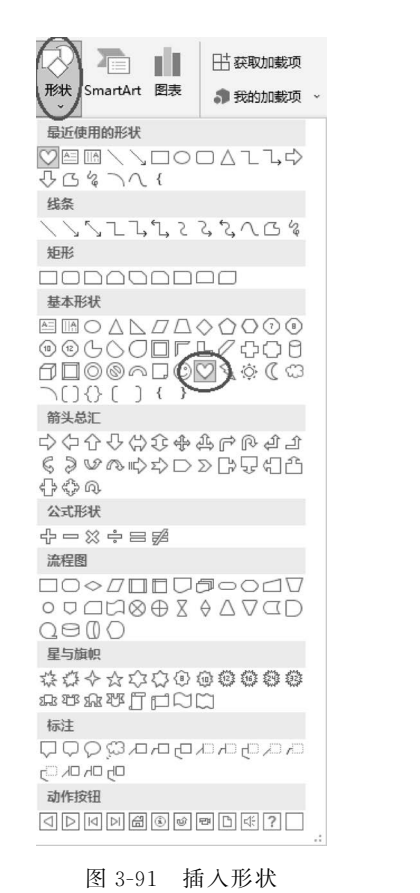

| []] 高度: | 6 厘米  | Ŷ |
|---------|-------|---|
| 🔜 宽度:   | 10 厘米 | ¢ |
| 7       | 5     |   |

(3)选择"形状格式"→"形状样式"→"形状填充"→"图片"选项,如图 3-93 所示;在 "插入图片"对话框中,选择"C:\练习一\素材\SC2.jpg"文件,单击"确定"按钮。

(4) 选择"形状格式"→"形状轮廓"→"无轮廓"选项,如图 3-94 所示。

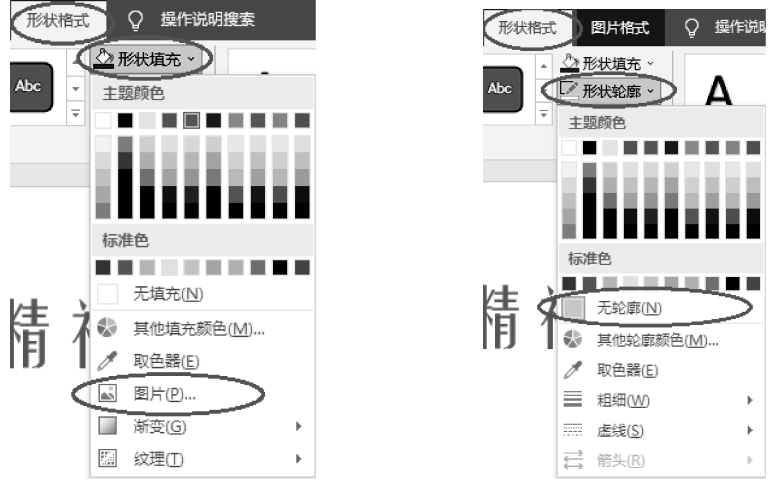

图 3-93 设置形状填充

86

图 3-94 设置形状轮廓

(5) 选择"形状格式"→"形状效果"→"预设"→"预设 12"选项,如图 3-95 所示。

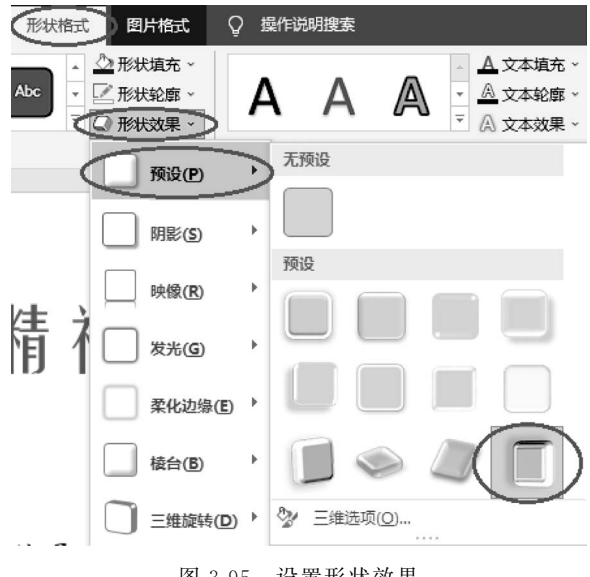

图 3-95 设置形状效果

(6) 选择"形状格式"→"排列"→"对齐"→"水平居中"选项,如图 3-96 所示,垂直位 置如图 3-97 所示。

7. 第5张幻灯片内容转换为 SmartArt; 列表系列的"垂直框列表",更改颜色为"彩 色填充-个性色 1",样式:"强烈效果",大小: 高度 15 厘米,宽度 23 厘米,水平居中。

第3章 办公软件——Microsoft Office 2016

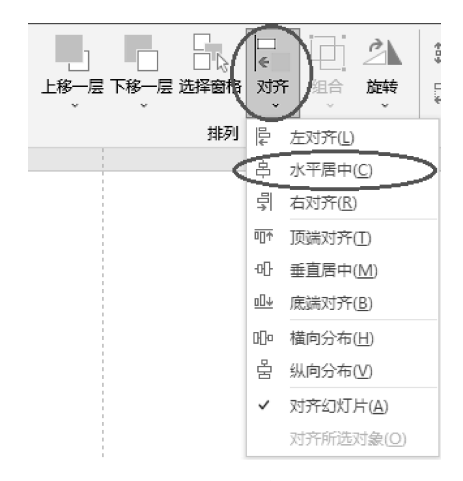

图 3-96 设置形状水平居中对齐

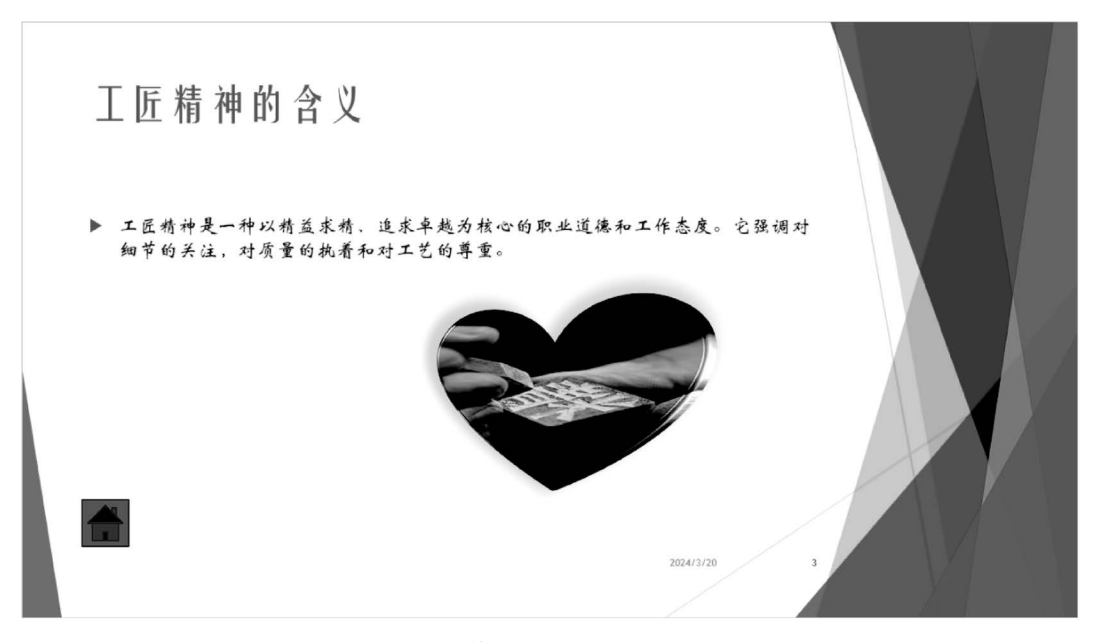

图 3-97 第 3 张幻灯片处理后效果

(1) 选中第5张幻灯片文本框的内容,选择"开始"→"段落"→"转换为 SmartArt"→ "垂直框列表"选项,单击"确定"按钮,参照样张调整 SmartArt 位置,如图 3-98 所示。

(2) 选中插入的 SmartArt 图形,选择"SmartArt 设计"→"SmartArt 样式"→"更改 颜色"→"个性色 1: 彩色填充-个性色 1"选项,如图 3-99 所示。

(3) 选择"SmartArt 设计"→"SmartArt 样式"→"强烈效果"选项,如图 3-100 所示。

(4)选择"格式"→"大小",将高度设为 15 厘米,宽度设为 23 厘米。选择"格式"→
"排列"→"对齐"→"水平居中"选项,如图 3-101 所示。

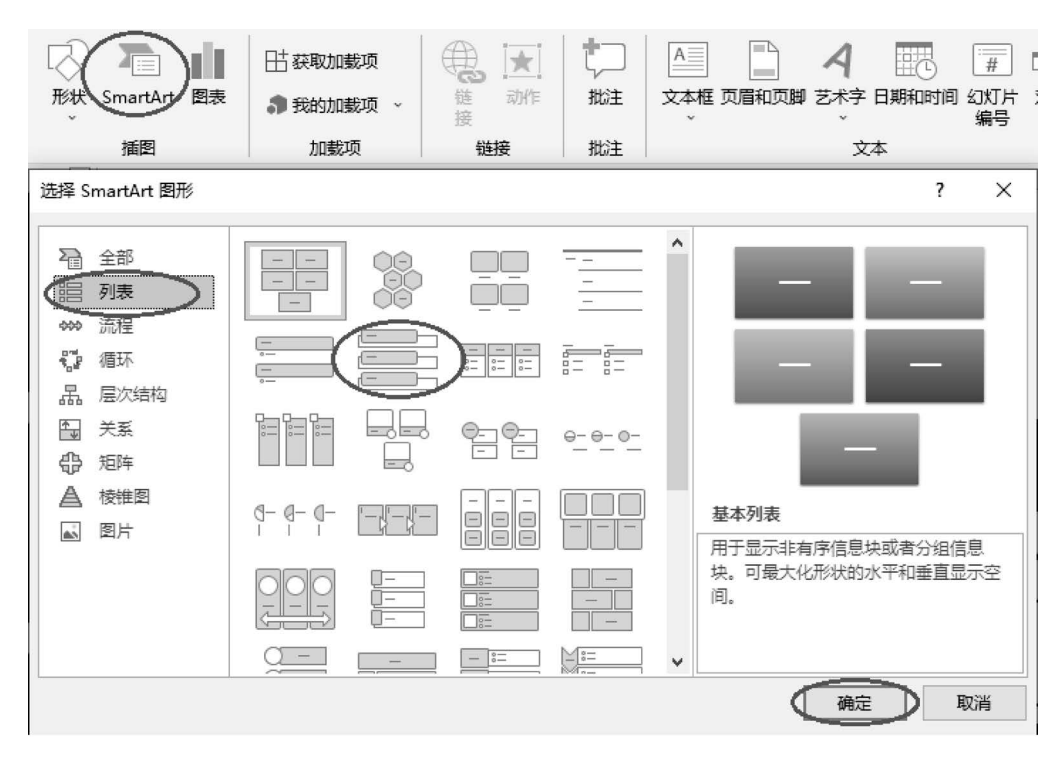

图 3-98 插入 SmartArt 图形

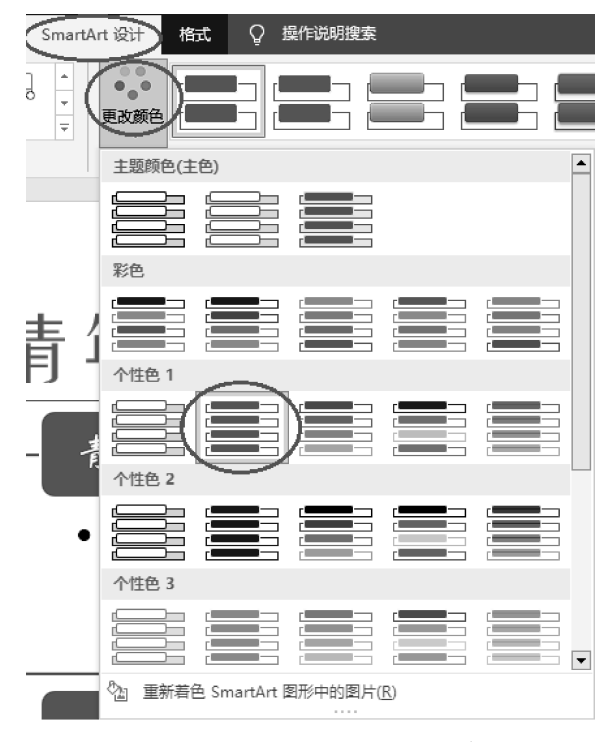

图 3-99 更改 SmartArt 图形颜色

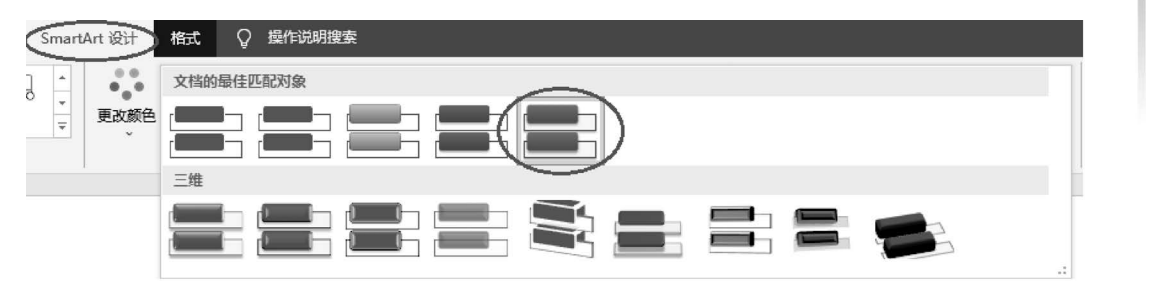

图 3-100 设置 SmartArt 样式

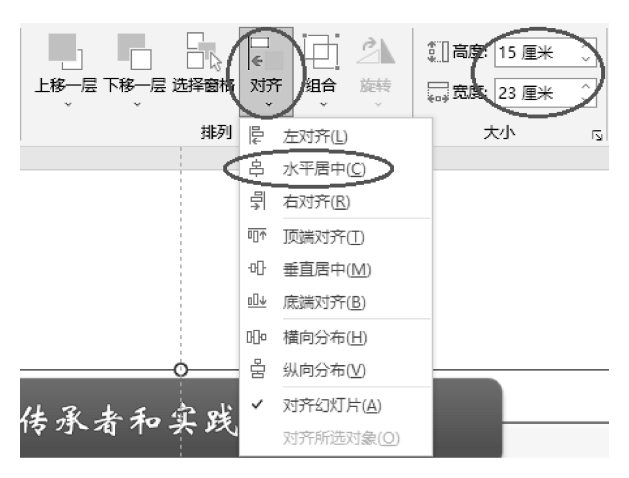

图 3-101 设置 SmartArt 对齐和大小

第5张幻灯片按要求处理后的效果,如图 3-102 所示。

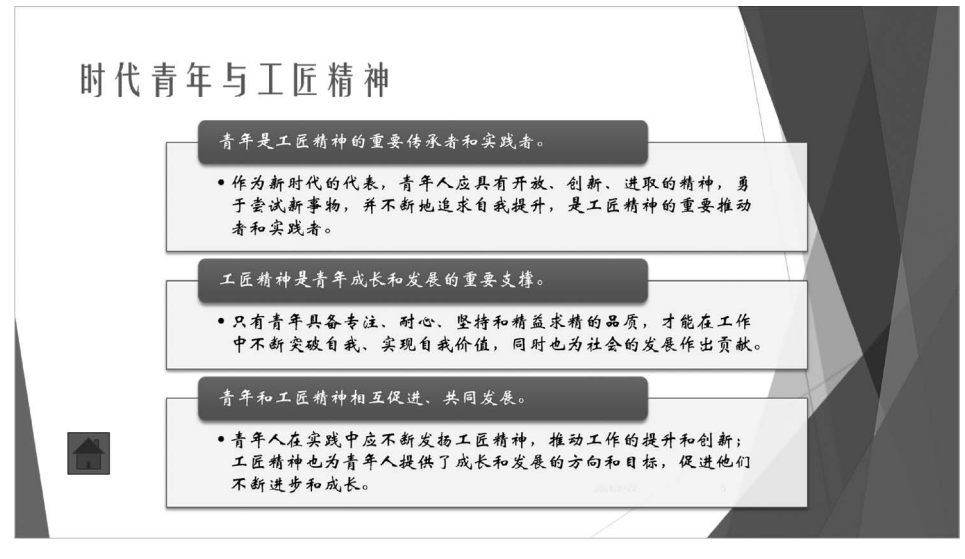

图 3-102 第5张幻灯片样张

90

8. 设置所有幻灯片的切换方式:"华丽型"类别中的"棋盘",效果选项:"自顶部",设置自动换片时间:"3.00"。

选择"切换"→"切换到此幻灯片"→"华丽型"→"棋盘"选项,将"效果选项"选为"自顶 部"。选择"切换"→"计时",选中"设置自动换片时间"复选框并将时间设为 00:03.00,单 击"应用到全部"按钮,如图 3-103 所示。

| 开始 3           | iiλ iibit | 1004 AND | 幻灯片放映 | রকা ম         | 04 - 60 <b>2</b> 2 | wan Ç | 经内部利款库 |      |     |      |      |               |    |    |                                       |                                                                                                    |
|----------------|-----------|----------|-------|---------------|--------------------|-------|--------|------|-----|------|------|---------------|----|----|---------------------------------------|----------------------------------------------------------------------------------------------------|
| 编数             |           |          |       |               |                    |       |        |      |     |      |      |               |    |    | · · · · · · · · · · · · · · · · · · · | <ul> <li>・ 純朴方式</li> </ul>                                                                                       |
|                | l mit     | +        | •     | 6 <b>ə</b>    |                    |       |        | 0    | -   | -    |      |               |    |    | (放業法項) (注線的1時(D): 02.50               | ○ 2 単未設行时<br>(2 9日回205以20日日 0003.00)                                                                             |
| 无              | (成入)第出    | 推入       | 1019  | 分割            | 原示                 | 切入    | 随机成余   | 形状   | 揭开  | 要然   | 闪光   |               |    |    |                                       | 计时                                                                                                    |
| 77.65          |           |          |       |               |                    |       |        |      |     |      |      | -             |    |    | No manuf                              |                                                                                                    |
| -              |           | М        | 1     | <b>Bandle</b> | *                  | 64-   | 20     |      | -   | 1    |      |               |    |    | DRDG DRDG                             |                                                                                                    |
| 說寫             | 日班        | 帶式       | 风     | 上拉绘器          | 折断                 | 压碎    | 到高     | 页面板曲 | 105 | 日式折纸 | (24) | HE THE        | 动种 | 活得 |                                       | and the second second second second second second second second second second second second second second second |
| Ra             | 06        | BC.      | 12/00 |               |                    |       |        |      |     | 57   | 1    | 2             |    |    |                                       |                                                                                                    |
| 数用             | 闪耀        | 洞湾       | 研約    | 切纳            | 相特                 | JEL . | 立方体    | 0    | 12  | 板理   | 编数   | <b>8冊</b> 171 |    |    |                                       |                                                                                                    |
| 动态内容           |           |          |       |               |                    |       |        |      |     |      |      |               |    |    |                                       |                                                                                                    |
| . <del>.</del> |           | 100      |       | 1=1           | 1                  | 101   |        |      |     |      |      |               |    |    |                                       |                                                                                                    |
| 8 平均           | 意天论       | 传送带      | 旋转    | 80            | 鉄道                 | 162   |        |      |     |      |      |               |    |    |                                       |                                                                                                    |
|                |           |          |       |               |                    |       |        |      |     |      |      |               |    |    | 4                                     |                                                                                                    |

图 3-103 设置幻灯片切换方式

9. 设置第4张幻灯片的内容文字动画效果为"进入"类别中的"飞入",效果选项:"自 右侧",序列为"按段落",持续时间为"01.00",从上一动画之后开始计时。

选中第4张幻灯片文本框的内容,选择"动画"→"进入"→"飞入"选项,将"效果选项" 选为自右侧,"序列"选为按段落;选择"动画"→"计时",将"开始"选为"自上一动画之 后","持续时间"设为"01.00",如图 3-104 所示。

| 开始 脑入                    | iQit ti           | 704 70百              | 幼灯片放映      | 录히 개      | n9 tQE  | 報助 🖓    | 操作说明使家  |         |              |      |         |         |       |        |         |                                           |
|--------------------------|-------------------|----------------------|------------|-----------|---------|---------|---------|---------|--------------|------|---------|---------|-------|--------|---------|-------------------------------------------|
| 无                        |                   |                      |            |           |         |         |         |         |              |      |         |         |       |        |         | ● 「「「「「「」」」」」「「「「」」」」」」「「「」」」」」」「「」」」」」」」 |
| *                        |                   |                      |            |           |         |         |         |         |              |      |         |         |       |        |         | SALES 00.00 C + SCORE                     |
| 元<br>进入                  |                   |                      |            |           |         |         |         |         |              |      |         |         |       |        |         | 方向 8 计印                                   |
|                          | + 1               | -                    | *          | -tr       | -       | *       | *       | 4       | 2¥-          | ₩.   | ÷       | ж.      |       |        |         |                                           |
| 出现                       | inter (           | (ii)                 | 洋入         | 何和        | 1839    | 形状      | 轮子      | 随机线条    | 天"<br>翻转式由远… | 编放   | 1000 E  | 300.235 |       |        |         |                                           |
| 经期                       |                   |                      |            |           |         |         |         |         |              |      |         |         |       |        |         |                                           |
| 京                        | 37                | *                    | *          | Æ         | *       | ×       | 大       | ×       | *            | *    | *       | *       | *     | A      | *       |                                           |
| 344                      | -A-               | Ar                   | PENAGE     | 200,088.0 | - ANDRA | 104.040 | 30.04   | 1241    | Nacione      | 4022 | MCSCR02 | AUSINE  | 10000 | 9148KB | 1º 4298 | ▶ 自左上部()                                  |
| 204847346                | 加起展示              | 7 <b>9</b><br>201875 |            |           |         |         |         |         |              |      |         |         |       |        |         |                                           |
| 退出                       |                   |                      |            |           |         |         |         |         |              |      |         |         |       |        |         |                                           |
| 1.6                      | *                 | ×                    | A.         | Nr.       | *       | *       | $\star$ | ★       | *            | 淤    | *       | ¥       |       |        |         | 2 自有上部(2)                                 |
| 演天<br>动作課経               | 1246              | 62                   | 洋田         | 99.84     | 10.9    | 2010    | RC.≁    | ISTACS. | 収缩开选转        | 2229 | 3214    | 596255  |       |        |         |                                           |
| 1                        |                   | 5                    | $\bigcirc$ | -00       | ž.      |         |         |         |              |      |         |         |       |        |         | K BETRO                                   |
| : <u>a</u> ic            | 就形                | 10.12                | 形状         | 福环        | 自建文路径   |         |         |         |              |      |         |         |       |        |         | 12.01                                     |
| : ★ 更多进入:                | 22票(E)            |                      |            |           |         |         |         |         |              |      |         |         |       |        |         |                                           |
| ★ 更多强调<br>★ 第名用中         | 22果(M)            |                      |            |           |         |         |         |         |              |      |         |         |       |        |         |                                           |
| 1 会 其他动物                 | 14 CO.            |                      |            |           |         |         |         |         |              |      |         |         |       |        |         | ★約一起(A)                                   |
| ∎ s <sup>e</sup> OLE EAA | 25174 <u>(0</u> ) |                      |            |           |         |         |         |         |              |      |         |         |       |        |         |                                           |
|                          |                   |                      |            |           |         |         |         |         |              |      |         |         |       |        |         |                                           |

图 3-104 文本框添加动画

10. 在第1张幻灯片前新增节,将节名称重命名为"开始";第2~6张幻灯片前新增节,将节名称重命名为"正文";第7张幻灯片前新增节,将节名称重命名为"话束"。

单击选择左侧导航栏第1张幻灯片,右击,在弹出的快捷菜单中,选择"新增节"选项, 在"重命名节"对话框中,输入"节名"称为"开始",单击"重命名"按钮,如图 3-105 所示。 其他位置节采用相同操作方法,完成后生成的效果如图 3-106 所示。

11. 设置幻灯片的放映方式: "观众自行浏览(窗口)",放映选项: "循环放映,按 Esc 键终止"。

选择"幻灯片放映"→"设置"→"设置幻灯片放映"工具,在"设置放映方式"对话框中, 将"放映类型"选为"观众自行浏览(窗口)"选项,"放映选项"选中"循环放映,按 Esc 键终 止"复选框,单击"确定"按钮,如图 3-107 所示。

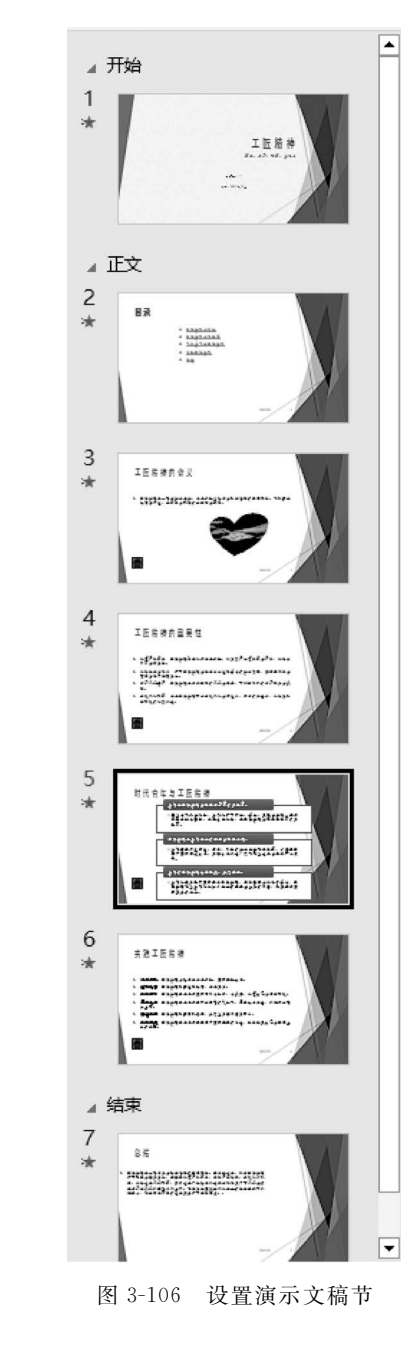

٠

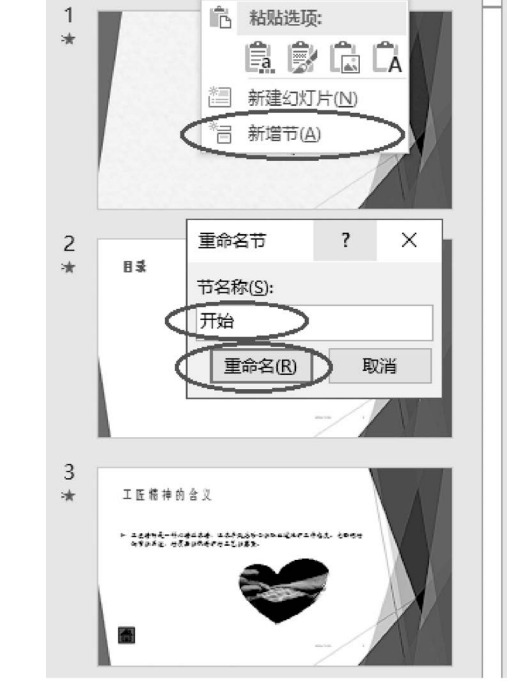

图 3-105 新增节

|                         | 视图 帮助 ♀ 操作说明搜索                     |
|-------------------------|------------------------------------|
|                         | ***                                |
|                         | 集体控件 ● 使用演示者视图                     |
| し 没置                    | 监视器                                |
| 设置放映方式                  | ? ×                                |
| 放映类型                    | 放映幻灯片                              |
| ○ 演讲者放映(全屏幕)(P)         | ● 全部(A)                            |
| 观众自行浏览(窗口)(B)           | ○从(D: 1 → 到(T): 7 →                |
| ○ 在展台浏览(全屏幕)(比)         | ○ 自定义放映( <u>C</u> ):               |
| 放映选项                    | ×                                  |
| ☑ 循环放映,按 Esc 键终止U       | 推进幻灯片                              |
| □ 放映时不加旁白(N)            | ○ 手动(M)                            |
| □ 放映时不加动画( <u>S</u> )   | <ul> <li>如果出现计时,则使用它(U)</li> </ul> |
| □ 禁用硬件图形加速(G)           |                                    |
| 绘图笔颜色(E): 🖏 ▼           | 多监视器                               |
| 激光笔颜色( <u>R</u> ): Δ_ ▼ | 幻灯片放映监视器(0):                       |
|                         |                                    |
|                         | 使用当前分辨率                            |
|                         |                                    |
|                         | 确定 取消                              |

图 3-107 设置幻灯片放映方式

试题荟萃 3.3

92

#### 3.3.1 练习一

题型1:文字信息处理。

打开"C:\练习二\素材\Word.docx"文件,参照图 3-108 所示的样张,按要求进行编辑和排版,将结果以原文件名保存在"C:\KS"文件夹中。

1. 将全文字体设置为仿宋、小四号,各段首行缩进2字符,纸张方向为横向,整篇文 档设置窄页边距。

2. 为标题文字设置"标题 2"样式,添加第 1 行第 5 列"填充:青绿,主题色 4;软棱 台"的文本效果,阴影:透视右上,居中。

正文第1段"人工智能"设置字体颜色:标准色浅蓝,位置上升3磅、添加文字底
 纹:图案样式20%,颜色自动。

4. 正文第 2、4、6、8、10、12 段添加如样张所示项目符号,字体: Wingdings,字符代码: 58,大小:小四号,颜色: 红色。

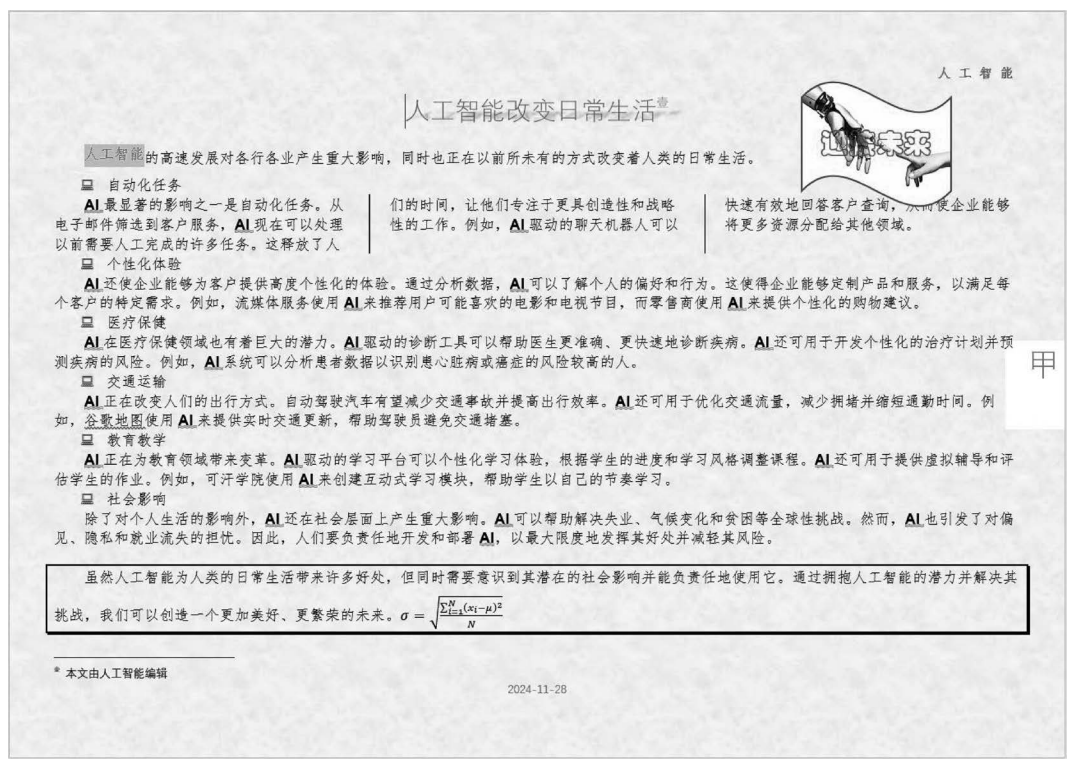

图 3-108 Word 样张——人工智能改变日常生活

5. 将正文中除第1段和最后1段之外,所有"人工智能"替换为字体: Arial,加粗,下 画线颜色为浅蓝色双波浪线的"AI"。

6. 将正文第3段分为等宽三栏,间距:3字符,加分隔线。

7. 给正文最后1段末添加如样张所示公式。

8. 正文最后1段设置段前段后各0.5行,1.5倍行距,并添加1.5磅阴影段落边框。

9. 在右上角相应位置插入形状:"星与旗帜"中的"波形",利用 C:\练习二\素材\ AI.jpg 设置形状填充,形状轮廓:标准色蓝色,高 3.5 厘米、宽 4.2 厘米,形状添加文字: "迎接未来",华文彩云,二号,红色,环绕文字:浮于文字上方,位置:水平绝对位置:页边 距右侧 21 厘米,垂直绝对位置:页边距下侧 0 厘米。

10. 插入页眉"人工智能",仿宋,五号,加粗,字符间距加宽3磅,右对齐。页脚插入 自动更新日期和时间,居中对齐,如样张所示。

11. 添加页码:页边距-普通数字-大型(右侧),页码编号格式:甲、乙、丙…。

12. 设置页面背景,羊皮纸纹理填充的页面颜色。

13. 为标题添加脚注:"本文由人工智能编辑",脚注位置:页面底端,编号格式:壹、 贰、叁…。

题型2:电子表格处理。

打开"C:\练习二\素材\Excel. xlsx"文件,按要求对各工作表进行编辑处理,将结果 以原文件名保存在"C:\KS"文件夹中(计算必须用公式函数,否则答题无效)。

94

1. 在 Sheet1 中,设置 A1 单元格内容华文琥珀,22 磅,将"物理"成绩列移动到"政治"成绩列之后,合并 A1:N1 区域单元格,内容水平"分散对齐"。

2. 利用函数和公式,在 M 列计算各学生成绩"总分",在 21 行计算各科"平均分",结 果保留 1 位小数;在 N 列根据"总分"计算排名。

 利用条件格式,将语文成绩高于平均值的单元格设置为"绿填充色深绿色文本" 格式。

4. 为 M20 单元格添加批注"最高分",显示,设置批注格式:对齐为水平居中、垂直居中,填充颜色:浅绿,位置如图 3-109 的样张所示。

5. 第2行相关内容设置"白色,背景1,深色25%"填充色,A2:N21区域内容居中对 齐,所有列的列宽:最合适的列宽,第1行行高:30。

6. 为 A2:N20 区域添加框线,外边框为双线,内部为最细单线,"总分"左框线为 双线。

7. 在 Sheet1 工作表中的页眉中间位置插入"高一年级",黑体,16 磅,页脚右侧位置 添加页码。

|    | А   | В  | С     | D    | Ε    | F    | G    | Н       | 1        | J    | Κ    | L           | М     | N               | 0 |
|----|-----|----|-------|------|------|------|------|---------|----------|------|------|-------------|-------|-----------------|---|
| 1  | 部   | 分  | ₽     | 4    | ļ    | ļ;   | 末    | 考       | Ţ,       | ,    | ř.   | 绩           | 统     | it              |   |
| 2  | 姓名  | 班级 | 性别    | 语文   | 数学   | 英语   | 政治   | 物理      | 化学       | 历史   | 地理   | 体育          | 总分    | 排名              |   |
| 3  | 岑毅  | 三班 | 男     | 75   | 74   | 84   | 64   | 73.5    | 51.5     | 81   | - 55 | 93          | 651.0 | 15              |   |
| 4  | 韩骁颖 | 一班 | 男     | 57   | 58.5 | 95   | 77   | 65      | 53       | 79   | 68   | 88          | 640.5 | 16              |   |
| 5  | 胡美超 | 一班 | 男     | 84   | 61   | 72   | 55   | 90      | 96       | 72   | 79   | 98          | 707.0 | 6               |   |
| 6  | 贾寅杰 | 二班 | 女     | 63   | 84   | 80   | 71   | 52.5    | 94       | 67   | 94   | 70          | 675.5 | 10              |   |
| 7  | 蒋雪  | 一班 | 女     | 85   | 55   | 87   | 76   | 56      | 87       | 68   | 50   | 88          | 652.0 | 13              |   |
| 8  | 李徐坤 | 二班 | 男     | 93   | 70   | 89   | 57   | 100     | 72       | 98   | 72   | 98          | 749.0 | 2               |   |
| 9  | 陆逸麟 | 一班 | 男     | 85   | 72   | 61   | 100  | 77      | 95       | 100  | 94   | 62          | 746.0 | 3               |   |
| 10 | 马晓玉 | 二班 | 女     | 67   | 100  | 94   | 56   | 63      | 80.5     | 77   | 79   | 82          | 698.5 | 7               |   |
| 11 | 潘鑫莉 | 三班 | 女     | 75   | 78   | 62   | 67   | 93      | 92       | 82   | 96   | 68          | 713.0 | 5               |   |
| 12 | 瞿佳伦 | 三班 | 男     | 94   | 86   | 61   | 62   | 75      | 96       | 92   | 57   | 57          | 680.0 | 9               |   |
| 13 | 孙莉  | 二班 | 女     | 60   | 91   | 99   | 85   | 100     | 56       | 56   | 69   | 73          | 689.0 | 8               |   |
| 14 | 汤啸恬 | 三班 | 女     | 56   | 68   | 52   | 99   | 68      | 54       | 81   | 57   | 92          | 627.0 | 17              |   |
| 15 | 王振宇 | 二班 | 男     | 71   | 59   | 90   | 78   | 55      | 62       | 90   | 80   | 67          | 652.0 | 13              |   |
| 16 | 吴海林 | 二班 | 男     | 75   | 82   | 52   | 66   | 82.5    | 75       | 60   | 75   | 90          | 657.5 | 12              |   |
| 17 | 吴文彬 | 三班 | 男     | 81   | 54   | 86   | 87   | 80      | 92       | 90   | 58   | 97          | 725.0 | 4               |   |
| 18 | 徐燕玲 | 三班 | 女     | 59   | 78   | 68   | 63   | 62.5    | 69       | 97   | 48   | 56          | 600.5 | 18              |   |
| 19 | 郁盈颖 | 二班 | 女     | 92   | 66.5 | 90   | 56   | 72      | 83       | 65   | 55   | 96          | 675.5 | 10              |   |
| 20 | 赵燕娜 | 一班 | 女     | 87   | 99   | 94   | 99   | 82      | 93       | 72   | 97   | 72          | 795.0 | 1               |   |
| 21 | 平均分 |    |       | 75.5 | 74.2 | 78.7 | 73.2 | 74.8    | 77.8     | 79.3 | 71.3 | 80.4        |       | $\rightarrow$   |   |
| 22 |     |    |       |      |      |      |      |         |          |      |      |             | 最喜    | ( <del>4)</del> |   |
| 23 |     |    |       |      |      |      |      |         |          |      |      |             | -6.15 |                 |   |
| 24 |     |    |       |      |      |      |      |         |          |      |      |             |       |                 |   |
| 25 |     |    |       |      |      |      |      |         |          |      |      |             |       |                 |   |
| 26 |     |    |       |      |      |      |      |         |          |      |      |             |       |                 |   |
| 27 |     |    |       |      |      |      |      |         |          |      |      |             |       |                 |   |
| 28 |     |    |       |      |      |      |      |         |          |      |      |             |       |                 |   |
| 29 |     |    |       |      |      |      |      |         |          |      |      |             |       |                 |   |
| 30 |     |    |       |      |      |      |      |         |          |      |      |             |       |                 |   |
| 31 |     |    |       |      |      |      |      |         |          |      |      |             |       |                 |   |
| 32 |     |    |       |      |      |      |      |         |          |      |      |             |       |                 |   |
| 33 |     |    |       |      |      |      |      |         |          |      |      |             |       |                 |   |
| 34 |     |    |       |      |      |      |      |         |          |      |      |             |       |                 |   |
| 35 |     |    |       |      |      |      |      |         |          |      |      |             |       |                 |   |
| 36 |     |    |       |      |      |      |      |         |          |      |      |             |       |                 |   |
| 37 |     |    |       |      |      |      |      |         |          |      |      |             |       |                 |   |
|    | < > | Sł | neet1 | 排序   | 筛洗   | 分割   | 影汇总  | 数据      | 秀视表      | 图表   |      | <b>((</b> ) |       |                 |   |
|    |     |    |       |      | 1    |      |      | - ANGHA | _,,,,,,, |      | 1    | 0           |       |                 |   |

图 3-109 Sheet1 样张——部分学生期末考试成绩统计

8. 在 Sheet1 后新建工作表,重命名为"排序",复制 Sheet1 中 A2:M20 区域内容,选

择性粘贴"数值"至新工作表 A1 开始的单元格内。

9. 在"排序"工作表中,以首要关键字"性别"按"升序",次要关键字"总分"按"降序" 进行排序。

10. 在"排序"工作表中,对 A1: M19 区域套用表格格式:"浅色-白色,表样式浅色 15",转换为区域。

对"排序"工作表按要求编辑处理后的结果,如图 3-110 所示。

| - 4 | А           | B C D E |        | F G     |          | Н                 | 1     | J    | K    | L   | М  | N  |       |  |
|-----|-------------|---------|--------|---------|----------|-------------------|-------|------|------|-----|----|----|-------|--|
| 1   | 姓名          | 班级      | 性别     | 语文      | 数学       | 英语                | 政治    | 物理   | 化学   | 历史  | 地理 | 体育 | 总分    |  |
| 2   | 李徐坤         | 二班      | 男      | 93      | 70       | 89                | 57    | 100  | 72   | 98  | 72 | 98 | 749   |  |
| 3   | 陆逸麟         | 一班      | 男      | 85      | 72       | 61                | 100   | 77   | 95   | 100 | 94 | 62 | 746   |  |
| 4   | 吴文彬         | 三班      | 男      | 81      | 54       | 86                | 87    | 80   | 92   | 90  | 58 | 97 | 725   |  |
| 5   | 胡美超         | 一班      | 男      | 84      | 61       | 72                | 55    | 90   | 96   | 72  | 79 | 98 | 707   |  |
| 6   | 瞿佳伦         | 三班      | 男      | 94      | 86       | 61                | 62    | 75   | 96   | 92  | 57 | 57 | 680   |  |
| 7   | 吴海林         | 二班      | 男      | 75      | 82       | 52                | 66    | 82.5 | 75   | 60  | 75 | 90 | 657.5 |  |
| 8   | 王振宇         | 二班      | 男      | 71      | 59       | 90                | 78    | 55   | 62   | 90  | 80 | 67 | 652   |  |
| 9   | 岑毅          | 三班      | 男      | 75      | 74       | 84                | 64    | 73.5 | 51.5 | 81  | 55 | 93 | 651   |  |
| 10  | 韩骁颖         | 一班      | 男      | 57      | 58.5     | 95                | 77    | 65   | 53   | 79  | 68 | 88 | 640.5 |  |
| 11  | 赵燕娜         | 一班      | 女      | 87      | 99       | 94                | 99    | 82   | 93   | 72  | 97 | 72 | 795   |  |
| 12  | 潘鑫莉         | 三班      | 女      | 75      | 78       | 62                | 67    | 93   | 92   | 82  | 96 | 68 | 713   |  |
| 13  | 马晓玉         | 二班      | 女      | 67      | 100      | 94                | 56    | 63   | 80.5 | 77  | 79 | 82 | 698.5 |  |
| 14  | 孙莉          | 二班      | 女      | 60      | 91       | 99                | 85    | 100  | 56   | 56  | 69 | 73 | 689   |  |
| 15  | <u> 贾寅杰</u> | 二班      | 女      | 63      | 84       | 80                | 71    | 52.5 | 94   | 67  | 94 | 70 | 675.5 |  |
| 16  | <u> </u>    |         | 女      | 92      | 66.5     | 90                | 56    | 12   | 83   | 65  | 55 | 96 | 6/5.5 |  |
| 1/  | 将雪          | 一班      | 文      | 85      | 55       | 8/                | /6    | 56   | 87   | 68  | 50 | 88 | 652   |  |
| 18  | <u>汤啸怙</u>  | 二姓      | 文      | 56      | 68       | 52                | 99    | 68   | 54   | 81  | 57 | 92 | 627   |  |
| 19  | <u> </u>    | 二灶      | 文<br>文 | 59      | /8       | 68                | 63    | 62.5 | 69   | 97  | 48 | 56 | 600.5 |  |
| 20  |             |         |        |         |          |                   |       |      |      |     |    |    |       |  |
| 21  |             |         |        |         |          |                   |       |      |      |     |    |    |       |  |
| 22  |             |         |        |         |          |                   |       |      |      |     |    |    |       |  |
| 23  |             |         |        |         |          |                   |       |      |      |     |    |    |       |  |
| 24  |             |         |        |         |          |                   |       |      |      |     |    |    |       |  |
| 26  |             |         | -      |         |          |                   |       |      |      |     |    |    |       |  |
| 27  |             |         |        |         |          |                   |       |      |      |     |    |    |       |  |
| 28  |             |         |        |         |          |                   |       |      |      |     |    |    |       |  |
| 29  |             |         |        |         |          |                   |       |      |      |     |    |    |       |  |
| 30  |             |         |        |         |          |                   |       |      |      |     |    |    |       |  |
| 31  |             |         |        |         |          |                   |       |      |      |     |    |    |       |  |
| 32  |             |         |        |         |          |                   |       |      |      |     |    |    |       |  |
| 33  |             |         |        |         |          |                   |       |      |      |     |    |    |       |  |
| 34  |             |         |        |         |          |                   |       |      |      |     |    |    |       |  |
| 35  |             |         |        |         |          |                   |       |      |      |     |    |    |       |  |
| 36  |             |         |        |         |          |                   |       |      |      |     |    |    |       |  |
| 37  |             |         |        |         |          |                   |       |      |      |     |    |    |       |  |
| 38  |             |         |        |         |          |                   |       |      |      |     |    |    |       |  |
| 30  |             | 1       | 1      |         |          |                   | - 1 - |      |      |     |    |    |       |  |
|     | C >         | Sheet1  | 排序 筛   | 选   分类汇 | -忠   数据社 | <sup>透</sup> 视表 图 | 表 ④   | )    |      |     |    |    |       |  |

图 3-110 排序样张-----性别

11. 在"筛选"工作表中,筛选出语文成绩"大于 90"和"小于 60"的数据,如图 3-111 所示。

12. 在"分类汇总"工作表中,以"班级"为分类字段,首先汇总"数学"成绩的最小值并保留汇总结果,然后汇总"语文"成绩的最大值并保留汇总结果,最后将汇总结果显示在数据下方,如图 3-112 所示。

13. 利用"数据透视表"中 A1:L19 区域的数据,从 A22 单元格开始插入数据透视表, 以"性别"为行标签,"班级"为列标签,统计"英语"成绩的平均值,结果保留整数,报表布局:以表格形式显示,取消行列总计显示,数据透视表样式:"中等色-白色-数据透视表样式中等深浅 1"。

按要求对插入的数据透视表进行编辑处理后的结果,如图 3-113 所示。

| 4   | А   |   |      | В    |    | С  |        | D  |           | E   |        | F              |     | G    | н  |    | 1  |    | J    | К    | L    | M |
|-----|-----|---|------|------|----|----|--------|----|-----------|-----|--------|----------------|-----|------|----|----|----|----|------|------|------|---|
| 1   | 姓名  | • | 班级   |      | v  | 性别 | •      | 语文 | J         | 数学  | -      | 英语             | • 政 | (治 💌 | 化学 | ¥  | 历史 | *  | 地理 💌 | 物理 ▼ | 体育 💌 | ] |
| 3   | 韩骁颖 |   | 一班   |      |    | 男  |        |    | 57        |     | 58.5   | 9              | 5   | 77   |    | 53 |    | 79 | 68   | 65   | 88   |   |
| 7   | 李徐坤 |   | 二班   |      |    | 男  |        |    | 93        |     | 70     | 8              | 9   | 57   |    | 72 |    | 98 | 72   | 100  | 98   |   |
| 11  | 瞿佳伦 |   | 三班   |      |    | 男  |        |    | 94        |     | 86     | 6              | 1   | 62   |    | 96 |    | 92 | 57   | 75   | 57   |   |
| 13  | 汤啸恬 |   | 三班   |      |    | 女  |        |    | 56        |     | 68     | 5              | 2   | 99   |    | 54 |    | 81 | 57   | 68   | 92   |   |
| 17  | 徐燕玲 |   | 三班   |      |    | 女  |        |    | 59        |     | 78     | 6              | 8   | 63   |    | 69 |    | 97 | 48   | 62.5 | 56   |   |
| 18  | 郁盈颖 |   | 二班   |      |    | 女  |        |    | 92        |     | 66.5   | 9              | 0   | 56   |    | 83 |    | 65 | 55   | 72   | 96   |   |
| 20  |     |   |      |      |    |    |        |    |           |     |        |                |     |      |    |    |    |    |      |      |      |   |
| 21  |     |   |      |      |    |    |        |    |           |     |        |                |     |      |    |    |    |    |      |      |      |   |
| 22  |     |   |      |      |    |    |        |    |           |     |        |                |     |      |    |    |    |    |      |      |      |   |
| 23  |     |   |      |      |    |    |        |    |           |     |        |                |     |      |    |    |    |    |      |      |      |   |
| 24  |     |   |      |      |    |    |        |    |           |     |        |                |     |      |    |    |    |    |      |      |      |   |
| 25  |     |   |      |      |    |    |        |    |           |     |        |                |     |      |    |    |    |    |      |      |      |   |
| 26  |     |   |      |      |    |    |        |    |           |     |        |                |     |      |    |    |    |    |      |      |      |   |
| 27  |     |   |      |      |    |    |        |    |           |     |        |                |     |      |    |    |    |    |      |      |      |   |
| 20  |     |   |      |      |    |    |        |    |           |     |        |                |     |      |    |    |    |    |      |      |      |   |
| 29  |     |   |      |      |    |    |        |    |           |     |        |                |     |      |    |    |    |    |      |      |      |   |
| 30  |     |   |      |      |    |    |        |    |           |     |        |                |     |      |    |    |    |    |      |      |      |   |
| 32  |     |   |      |      |    |    |        |    |           |     |        |                |     |      |    |    |    |    |      |      |      |   |
| 33  |     |   |      |      |    |    |        |    |           |     |        |                |     |      |    |    |    |    |      |      |      |   |
| 34  |     |   |      |      |    |    |        |    |           |     |        |                |     |      |    |    |    |    |      |      |      |   |
| 35  |     |   |      |      |    |    |        |    |           |     |        |                |     |      |    |    |    |    |      |      |      |   |
| 36  |     |   |      |      |    |    |        |    |           |     |        |                |     |      |    |    |    |    |      |      |      |   |
| 37  |     |   |      |      |    |    |        |    |           |     |        |                |     |      |    |    |    |    |      |      |      |   |
| 38  |     |   |      |      |    |    |        |    |           |     |        |                |     |      |    |    |    |    |      |      |      |   |
| 39  |     |   |      |      |    |    |        |    |           |     |        |                |     |      |    |    |    |    |      |      |      |   |
| 40  |     |   |      |      |    |    |        |    |           |     |        |                |     |      |    |    |    |    |      |      |      |   |
| 41  |     |   |      |      |    |    |        |    |           |     |        |                |     |      |    |    |    |    |      |      |      |   |
| 42  |     |   |      |      |    |    |        |    |           |     |        |                |     |      |    |    |    |    |      |      |      |   |
| 43  |     |   |      |      |    |    |        |    |           |     |        |                |     |      |    |    |    |    |      |      |      |   |
| 44  |     |   |      |      |    |    |        |    |           |     |        |                |     |      |    |    |    |    |      |      |      |   |
| 45  |     |   |      |      |    |    |        |    |           |     |        |                |     |      |    |    |    |    |      |      |      |   |
| 46  |     |   |      |      |    |    |        |    |           |     |        |                |     |      |    |    |    |    |      |      |      |   |
| 47  |     |   |      |      |    |    |        |    |           |     |        |                |     |      |    |    |    |    |      |      |      |   |
| 48  |     |   |      |      |    |    |        |    |           |     |        |                |     |      |    |    |    |    |      |      |      |   |
| 49  |     |   |      |      |    |    |        |    |           |     |        |                |     |      |    |    |    |    |      |      |      |   |
| 50  |     |   |      |      |    |    |        |    |           |     |        |                |     |      |    |    |    |    |      |      |      |   |
| - 1 |     |   | She  | eet1 | 1  | 推序 | 篩洪     | 42 | ы́.<br>Гâ | 1 × | 据沃     | 柳夷   图:        | 表   |      |    |    |    |    |      |      |      |   |
|     |     |   | Jone |      | 1. |    | 1.94.5 |    | 000       |     | Com/CE | and the second |     | Ð    |    |    |    |    |      |      |      |   |

图 3-111 筛选样张——语文成绩

| 2 3 4    | -  | A      | В      | С    | D    | E     | F   | G   | Н    | 1   | J  | K    | L  | M |
|----------|----|--------|--------|------|------|-------|-----|-----|------|-----|----|------|----|---|
|          | 1  | 姓名     | 班级     | 性别   | 语文   | 数学    | 英语  | 政治  | 化学   | 历史  | 地理 | 物理   | 体育 |   |
| T ·      | 2  | 贾寅杰    | 二班     | 女    | 63   | 84    | 80  | 71  | 94   | 67  | 94 | 52.5 | 70 |   |
|          | 3  | 李徐坤    | 二班     | 男    | 93   | 70    | 89  | 57  | 72   | 98  | 72 | 100  | 98 |   |
|          | 4  | 马晓玉    | 二班     | 女    | 67   | 100   | 94  | 56  | 80.5 | 77  | 79 | 63   | 82 |   |
|          | 5  | 孙莉     | 二班     | 女    | 60   | 91    | 99  | 85  | 56   | 56  | 69 | 100  | 73 |   |
|          | 6  | 王振宇    | 二班     | 男    | 71   | 59    | 90  | 78  | 62   | 90  | 80 | 55   | 67 |   |
|          | 7  | 吴海林    | 二班     | 男    | 75   | 82    | 52  | 66  | 75   | 60  | 75 | 82.5 | 90 |   |
| 1.0      | 8  | 郁盈颖    | 二班     | 女    | 92   | 66.5  | 90  | 56  | 83   | 65  | 55 | 72   | 96 |   |
| Ē        | 9  |        | 二班 最小值 |      |      | 59    |     |     |      |     |    |      |    |   |
| <u> </u> | 10 |        | 二班 最大值 |      | 93   |       |     |     |      |     |    |      |    |   |
| [ · ]    | 11 | 岑毅     | 三班     | 男    | 75   | 74    | 84  | 64  | 51.5 | 81  | 55 | 73.5 | 93 |   |
| 1.1      | 12 | 潘鑫莉    | 三班     | 女    | 75   | 78    | 62  | 67  | 92   | 82  | 96 | 93   | 68 |   |
|          | 13 | 瞿佳伦    | 三班     | 男    | 94   | 86    | 61  | 62  | 96   | 92  | 57 | 75   | 57 |   |
| 1.0      | 14 | 汤啸恬    | 三班     | 女    | 56   | 68    | 52  | 99  | 54   | 81  | 57 | 68   | 92 |   |
|          | 15 | 吴文彬    | 三班     | 男    | 81   | 54    | 86  | 87  | 92   | 90  | 58 | 80   | 97 |   |
|          | 16 | 徐燕玲    | 三班     | 女    | 59   | 78    | 68  | 63  | 69   | 97  | 48 | 62.5 | 56 |   |
| Ē.       | 17 |        | 三班 最小值 |      |      | 54    |     |     |      |     |    |      |    |   |
|          | 18 |        | 三班 最大值 |      | 94   |       |     |     |      |     |    |      |    |   |
| [· · ]   | 19 | 韩骁颖    | 一班     | 男    | 57   | 58.5  | 95  | 77  | 53   | 79  | 68 | 65   | 88 |   |
|          | 20 | 胡美超    | 一班     | 男    | 84   | 61    | 72  | 55  | 96   | 72  | 79 | 90   | 98 |   |
| 1.4      | 21 | 蒋雪     | 一班     | 女    | 85   | 55    | 87  | 76  | 87   | 68  | 50 | 56   | 88 |   |
| ÷.       | 22 | 陆逸麟    | 一班     | 男    | 85   | 72    | 61  | 100 | 95   | 100 | 94 | 77   | 62 |   |
|          | 23 | 赵燕娜    | —班     | 女    | 87   | 99    | 94  | 99  | 93   | 72  | 97 | 82   | 72 |   |
| -        | 24 |        | 一班 最小值 |      |      | 55    |     |     |      |     |    |      |    |   |
|          | 25 |        | 一班 最大值 |      | 87   |       |     |     |      |     |    |      |    |   |
|          | 26 |        | 总计最小值  |      |      | 54    |     |     |      |     |    |      |    |   |
|          | 27 |        | 总计最大值  |      | 94   |       |     |     |      |     |    |      |    |   |
|          | 28 |        |        |      |      |       |     |     |      |     |    |      |    |   |
|          | 29 |        |        |      |      |       |     |     |      |     |    |      |    |   |
|          | 30 |        |        |      |      |       |     |     |      |     |    |      |    |   |
|          | 31 |        |        |      |      |       |     |     |      |     |    |      |    |   |
|          | 32 |        |        |      |      |       |     |     |      |     |    |      |    |   |
|          | 33 |        |        |      |      |       |     |     |      |     |    |      |    |   |
|          | 34 | 1      |        |      |      |       |     |     |      |     |    |      |    |   |
|          | 35 | 1      |        |      |      |       |     |     |      |     |    |      |    |   |
|          | 36 |        |        |      |      |       |     |     |      |     |    |      |    |   |
|          | 37 |        |        |      |      |       |     |     |      |     |    |      |    |   |
|          | 38 | 1      |        |      |      |       |     |     |      |     |    |      |    |   |
|          | 30 | 1      |        | L.   |      |       |     |     |      |     |    |      |    |   |
| ÷        |    | Sheet1 | 排序 筛选  | 分类汇总 | 数据透视 | 见表 图表 | (+) |     |      |     |    |      |    |   |

图 3-112 分类汇总样张——语文、数学成绩

97

| 4  | А                      | В         | С  | D  | E      | F            | G    | Н     | 1   | J  | К    | L  | М |
|----|------------------------|-----------|----|----|--------|--------------|------|-------|-----|----|------|----|---|
| 1  | 姓名                     | 班级        | 性别 | 语文 | 数学     | 英语           | 政治   | 化学    | 历史  | 地理 | 物理   | 体育 |   |
| 2  | 岑毅                     | 三班        | 男  | 75 | 74     | 84           | 64   | 51.5  | 81  | 55 | 73.5 | 93 |   |
| 3  | 韩骁颖                    | 一班        | 男  | 57 | 58.5   | 95           | 77   | 53    | 79  | 68 | 65   | 88 |   |
| 4  | 胡美超                    | 一班        | 男  | 84 | 61     | 72           | 55   | 96    | 72  | 79 | 90   | 98 |   |
| 5  | 贾寅杰                    | 二班        | 女  | 63 | 84     | 80           | 71   | 94    | 67  | 94 | 52.5 | 70 |   |
| 6  | 蒋雪                     | 一班        | 女  | 85 | 55     | 87           | 76   | 87    | 68  | 50 | 56   | 88 |   |
| 7  | 李徐坤                    | 二班        | 男  | 93 | 70     | 89           | 57   | 72    | 98  | 72 | 100  | 98 |   |
| 8  | 陆逸麟                    | 一班        | 男  | 85 | 72     | 61           | 100  | 95    | 100 | 94 | 77   | 62 |   |
| 9  | 马晓玉                    | 二班        | 女  | 67 | 100    | 94           | 56   | 80.5  | 77  | 79 | 63   | 82 |   |
| 10 | 潘鑫莉                    | 三班        | 女  | 75 | 78     | 62           | 67   | 92    | 82  | 96 | 93   | 68 |   |
| 11 | 瞿佳伦                    | 三班        | 男  | 94 | 86     | 61           | 62   | 96    | 92  | 57 | 75   | 57 |   |
| 12 | 孙莉                     | 二班        | 女  | 60 | 91     | 99           | 85   | 56    | 56  | 69 | 100  | 73 |   |
| 13 | 汤啸恬                    | 三班        | 女  | 56 | 68     | 52           | 99   | 54    | 81  | 57 | 68   | 92 |   |
| 14 | 王振宇                    | 二班        | 男  | 71 | 59     | 90           | 78   | 62    | 90  | 80 | 55   | 67 |   |
| 15 | 吴海林                    | 二班        | 男  | 75 | 82     | 52           | 66   | 75    | 60  | 75 | 82.5 | 90 |   |
| 16 | 吴文彬                    | 三班        | 男  | 81 | 54     | 86           | 87   | 92    | 90  | 58 | 80   | 97 |   |
| 17 | 徐燕玲                    | 三班        | 女  | 59 | 78     | 68           | 63   | 69    | 97  | 48 | 62.5 | 56 |   |
| 18 | 郁盈颖                    | 二班        | 女  | 92 | 66.5   | 90           | 56   | 83    | 65  | 55 | 72   | 96 |   |
| 19 | 赵燕娜                    | 一班        | 女  | 87 | 99     | 94           | 99   | 93    | 72  | 97 | 82   | 72 |   |
| 20 |                        |           |    |    |        |              |      |       |     |    |      |    |   |
| 21 |                        |           |    |    |        |              |      |       |     |    |      |    |   |
| 22 | 平均值项:英语                | 班级 💌      |    |    |        |              |      |       |     |    |      |    |   |
| 23 | 性别                     | ▼ 二班      | 三班 | 一班 |        |              |      |       |     |    |      |    |   |
| 24 | 男                      | 77        | 77 | 76 |        |              |      |       |     |    |      |    |   |
| 25 | 女                      | 91        | 61 | 91 |        |              |      |       |     |    |      |    |   |
| 26 |                        |           |    |    |        |              |      |       |     |    |      |    |   |
| 27 |                        |           |    |    |        |              |      |       |     |    |      |    |   |
| 28 |                        |           |    |    |        |              |      |       |     |    |      |    |   |
| 29 |                        |           |    |    |        |              |      |       |     |    |      |    |   |
| 30 |                        |           |    |    |        |              |      |       |     |    |      |    |   |
| 31 |                        |           |    |    |        |              |      |       |     |    |      |    |   |
| 32 |                        |           |    |    |        |              |      |       |     |    |      |    |   |
| 33 |                        |           |    |    |        |              |      |       |     |    |      |    |   |
| 34 |                        |           |    |    |        |              |      |       |     |    |      |    |   |
| 35 |                        |           |    |    |        |              |      |       |     |    |      |    |   |
| 36 |                        |           |    |    |        |              |      |       |     |    |      |    |   |
| 37 |                        |           |    |    |        |              |      |       |     |    |      |    |   |
| 38 |                        |           |    |    |        |              |      |       |     |    |      |    |   |
| 30 | 1                      |           |    |    | 0.000- |              |      |       |     |    |      |    | _ |
|    | <ul> <li>SI</li> </ul> | neet1   排 | 序( | 筛选 | 分类汇    | <b>尽</b> 数据透 | 祝表と見 | ₹   ↔ |     |    |      |    |   |

图 3-113 数据透视表样张——英语成绩平均值

14. 参照图 3-114 样张所示,根据"数据透视表"工作表内数据,在"图表"工作表的 A1:H20 区域内创建三维簇状柱形图,图表快速布局:"布局 3",图表样式:"样式 11",设 置标题为"一班语数英期末成绩",除标题外,图表所有字体 11 磅,标题字体:20 磅,图例 位置在"底部",添加韩骁颖"语文"的数据标签,设置背景墙"白色,背景 1,深色 25%"纯色 填充。

题型 3: 演示文稿处理。

打开"C:\练习二\素材\PPT.pptx"文件,请按要求进行编辑和排版,并将结果以原文件名保存在"C:\KS"文件夹中。

1. 修改文档主题: "环保",变体颜色: "绿色",字体: "Office 等线 Light 等线",背景 样式: "样式 2"。

2. 在第2张幻灯片目录右下方插入艺术字: "Contents",艺术字样式: "填充: 白色; 边框绿色,主题色1;发光:绿色,主题色1",置于底层。

3. 设置第2张幻灯片内容文本框字符间距加宽:5磅,形状对齐:水平居中,垂直居中,添加编号:"象形编号,宽句号"。为各项内容建立超链接到文档中的相应位置。

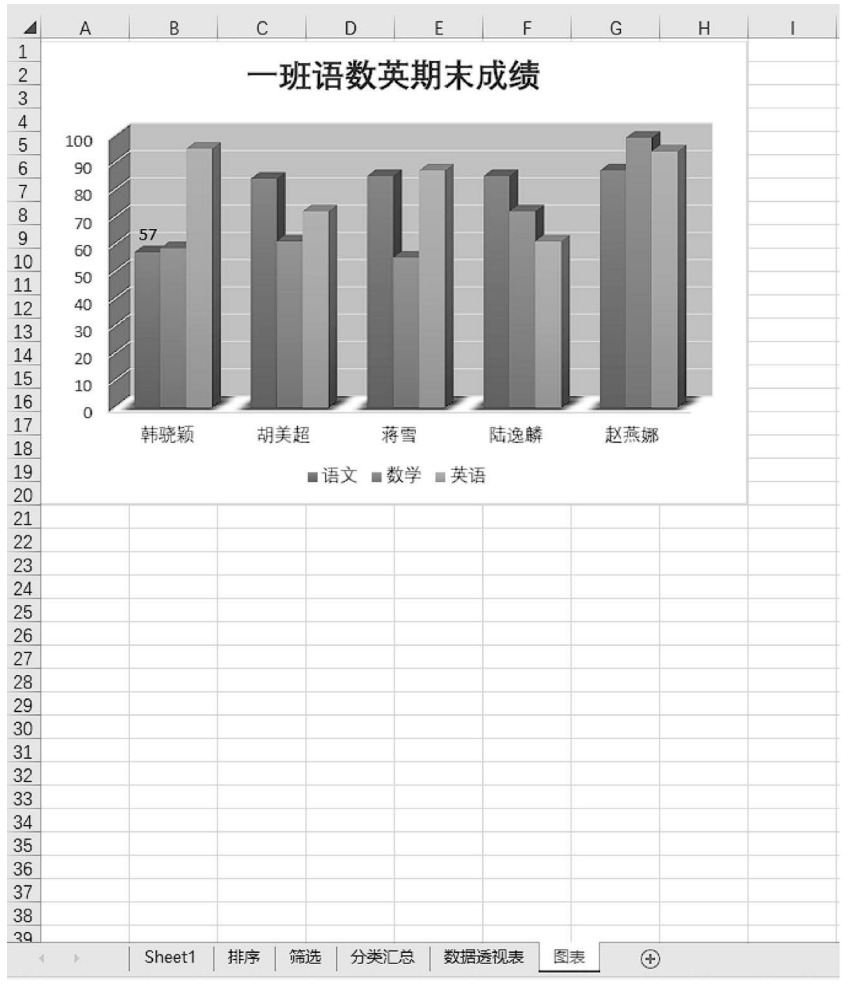

4. 设置"标题与内容"版式的幻灯片母版,将标题占位符内文字设置: 左对齐,在其 左端利用形状"基本形状-椭圆"插入"正圆",大小: 2.5 厘米,形状样式: 预设-"彩色填充-酸橙色,强调颜色 2,无轮廓",置于底层。

5. 为所有幻灯片插入页脚: "环境保护", "标题幻灯片" 不显示, 利用母版视图调整 页脚内容格式: 华文彩云, 20 号, 绿色, 并将页脚移动至幻灯片左上角。

6. 分别在第5张幻灯片左侧利用"C:\练习二\素材\过去的余村.jpg"插入图片,图 片样式:"柔化边缘椭圆",右侧利用"C:\练习二\素材\现在的余村.jpg"插入图片,图片 效果:"预设1"。

7.为第6张幻灯片内表格设置表格样式选项:"标题行",表格样式:"中等样式2-强调1",根据表格内容在幻灯片右下方插入图表,图表类型:"簇状柱形图",大小:高度10 厘米,宽度15厘米。

8. 将第7张幻灯片内容转换为 SmartArt: "关系"类型的"线性维恩图",更改颜色为

"彩色范围-个性色3至4",样式:"三维优雅",大小:高度15厘米,宽度23厘米,水平居中,垂直居中。

 9. 设置第 2~8 张幻灯片的切换方式为"细微"类别中的"形状",效果选项:"菱形", 持续时间:"2.00"。

10. 设置第5张幻灯片左侧图片动画效果:"进入"类别中的"旋转",同一张图片再添加动画:"陀螺旋",效果选项:"逆时针",两个动画都设置为与上一动画同时开始计时; 设置右侧图片动画效果:"进入"类别中的"轮子",设置为在上一动画之后开始计时。

11. 设置幻灯片的放映方式的监视器:"使用演示者视图"。

#### 3.3.2 练习二

题型1:文字信息处理。

打开"C:\练习三\素材\Word.docx"文件,参照图 3-115 所示的样张,按要求进行编辑和排版,将结果以原文件名保存在"C:\KS"文件夹中。

1. 将全文字体设置为"宋体"、五号,各段首行缩进2字符,整篇文档设置"中等"页 边距。

2. 插入艺术字"共筑绿色未来",微软雅黑,三号,加粗,绿色,艺术字文本效果:旋转-弯曲-"槽型:下",大小:宽度2.22 厘米,高度10.74 厘米,环绕文字:上下型环绕,水平: 居中页边距,垂直:顶端对齐页边距。

3. 插入图片"C:\练习三\素材\RLYZR.png",对该图片按图 3-115 所示的大小进行 裁剪,环绕文字:上下型环绕,水平:居中页边距,垂直:页边距下侧1厘米。

 将正文第3段段落分为等宽三栏,添加段落右边框线:1.5磅,单波浪线,设置首 字下沉2行,宋体,加10%样式底纹。

5. 将正文第3段文字"全球变暖、海平面上升、极端气候"添加红色突出显示,字体颜色:黄色。

 将正文第7、8、9、10段添加如样张所示项目符号,字体:Wingdings,字符代码: 70,大小:五号,颜色:红色,调整列表缩进:符号位置0厘米,文本缩进0厘米,编号之后 "制表符"。

7. 将文末插入 3 列 5 行表格,合并第 1 行单元格,根据样张输入内容,根据内容自动 调整表格宽度,行高: 0.8 厘米,第 1 行设置 1.5 磅双线下框线,字体加粗,整表设置 1.5 磅实线外边框,表格内容"中部左对齐"。

8. 在表格下方插入题注,位置在表格正下方,如图 3-115 中样张所示。

9. 插入 SmartArt 图: "列表"类别中的"分组列表",按样张输入内容, SmartArt 样式: 三维砖块场景,更改颜色:彩色范围-个性色 2 至 3,高 5 厘米、宽 8 厘米,文字环绕: 浮于文字上方,位置:水平相对于页边距右对齐,垂直相对于页边距下对齐。

10. 编辑页脚,插入形状:"星与旗帜"中的"星形:五角",形状填充:红色,无轮廓, 大小:高1厘米、宽1厘米,环绕文字:嵌入型,居中。

11. 插入图片"C:\练习三\素材\bj.jpg",调整颜色:冲蚀,大小:高度 25.42 厘米, 宽度 18.45 厘米,环绕文字:衬于文字下方,位置:水平居中页边距,垂直下对齐页边距,

使成为图片水印效果。

100

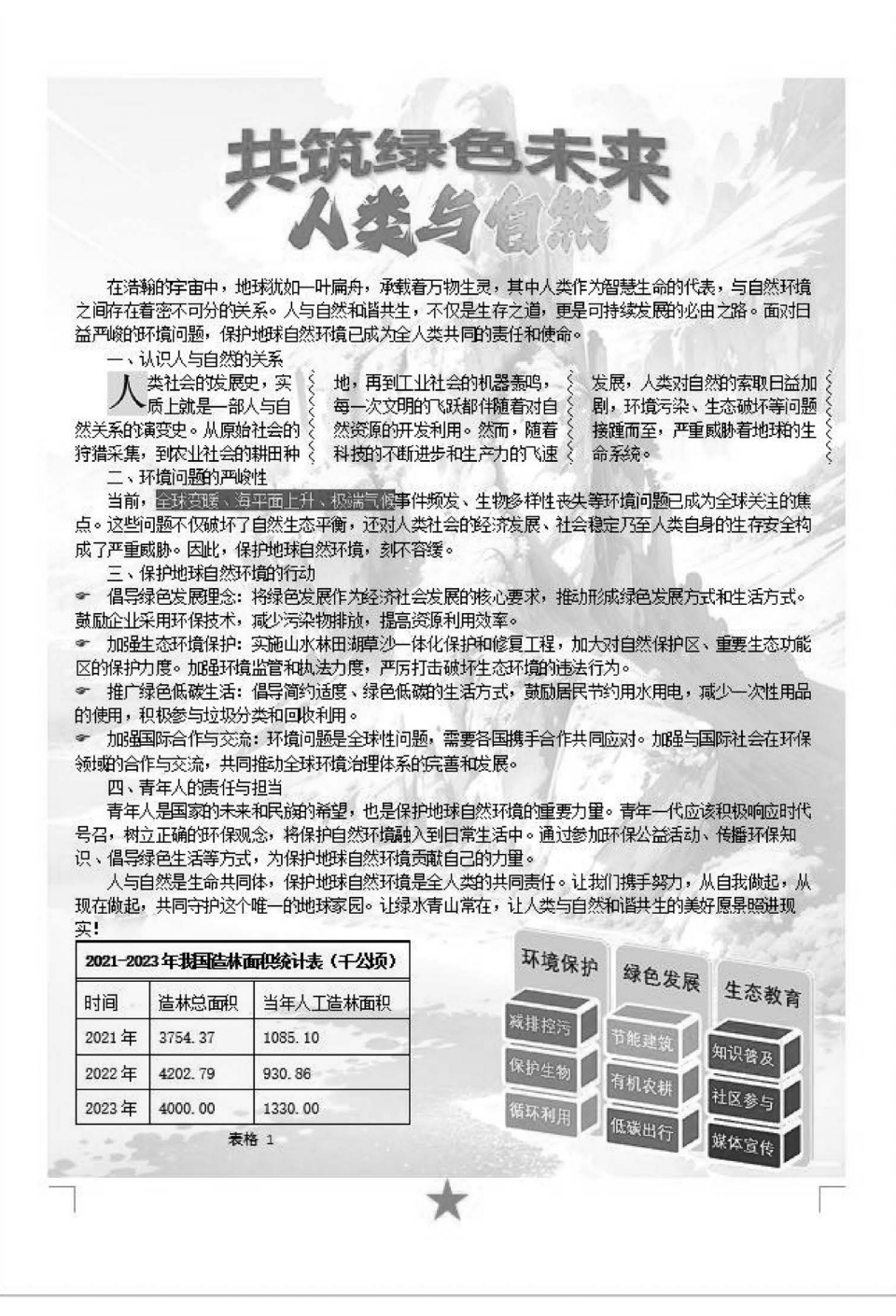

图 3-115 Word 样张

题型2:电子表格处理。

打开"C:\练习三\素材\Excel. xlsx"文件,按要求对各工作表进行编辑处理,将结果

以原文件名保存在"C:\KS"文件夹中(计算必须用公式函数,否则答题无效)。

1. 在 Sheet1 中,设置 A1 单元格内容微软雅黑,22 磅,加粗,在 A1:P1 区域水平"跨 列居中"。

2. 插入新的第2行,P2单元格输入"单位:元/公斤",设置字体:华文彩云,18磅,右 对齐,隐藏第19行。

3. 利用函数和公式,在 O 列计算各类农产品的"平均价格",C4:O21 区域单元格类型: "货币",货币符号: "¥",保留 2 位小数; 在 P 列计算各类农产品价格"变异系数"(标准偏差/平均值),单元格类型: "百分比",保留 2 位小数。

4. 利用条件格式,将 P4:P21 区域中变异系数前三的单元格设置为"浅红填充色深红 色文本"格式。

5. 第3行内容设置字体: 宋体,12磅,加粗,A3:P3和A4:B21区域单元格填充: "白色,背景1,深色15%",居中对齐,整表列宽: 9。

6. 为 A3:P21 区域添加框线,外边框:最粗单线,内部:最细单线,B3:B21 区域单元 格右框线为双线。

7. 设置 Sheet1 纸张方向:"横向",打印水平、垂直居中。

对 Sheet1 工作表按要求进行编辑处理后的结果,如图 3-116 所示。

| 4  | А                                     | В      | С      | D      | E      | F          | G      | н      | 1      | J      | К      | L      | м      | N      | 0                                                                  | Р           | Q |
|----|---------------------------------------|--------|--------|--------|--------|------------|--------|--------|--------|--------|--------|--------|--------|--------|--------------------------------------------------------------------|-------------|---|
| 1  |                                       |        |        |        |        | 202        | 23年主   | 要农产    | ニ品市    | 场价格    | 裱      |        |        |        |                                                                    |             |   |
| _  |                                       |        |        |        |        |            |        |        |        |        |        |        |        | é      | 10:<br>10:<br>10:<br>10:<br>10:<br>10:<br>10:<br>10:<br>10:<br>10: | 319RF       |   |
| 2  | 产品                                    | 抽氷     | 12日    | 11日    | 10日    | <u>9</u> 日 | 8日     | 7日     | 6日     | 5日     | 4日     | 3日     | 2日     | 1日     | 平均价格 3                                                             | <b>奈巳玄数</b> |   |
| 4  |                                       | 苗菜     | ¥811   | ¥6.78  | ¥6 79  | ¥6.97      | ¥6 66  | ¥6.80  | ¥7.11  | ¥7.88  | ¥8.61  | ¥10.54 | ¥11.04 | ¥11 10 | ¥8.20                                                              | 21 21%      |   |
| 5  | 草鱼                                    | 水产     | ¥18.10 | ¥18.19 | ¥18 36 | ¥18.51     | ¥18.58 | ¥18.61 | ¥18.73 | ¥18.75 | ¥18.32 | ¥18.35 | ¥18.56 | ¥1952  | ¥18.55                                                             | 1.98%       |   |
| 6  | 橙子                                    | 水果     | ¥11.25 | ¥11.85 | ¥12.74 | ¥12.98     | ¥12.75 | ¥12.55 | ¥12.30 | ¥12.25 | ¥12.18 | ¥12.05 | ¥11.95 | ¥12.49 | ¥12.28                                                             | 3.85%       |   |
| 7  | 大白菜                                   | 蔬菜     | ¥2.37  | ¥2.38  | ¥2.85  | ¥3.30      | ¥3.35  | ¥3.34  | ¥3.38  | ¥2.85  | ¥2.64  | ¥2.65  | ¥2.59  | ¥2.87  | ¥2.88                                                              | 13.10%      |   |
| 8  | 带鱼                                    | 水产     | ¥33.93 | ¥33.98 | ¥34.05 | ¥34.17     | ¥34.09 | ¥33.93 | ¥33.87 | ¥34.02 | ¥33.89 | ¥33.79 | ¥34.15 | ¥34.74 | ¥34.05                                                             | 0.72%       |   |
| 9  | 黄瓜                                    | 蔬菜     | ¥7.94  | ¥7.55  | ¥6.20  | ¥6.07      | ¥5.12  | ¥4.72  | ¥4.72  | ¥5.20  | ¥6.05  | ¥7.80  | ¥9.67  | ¥11.18 | ¥6.85                                                              | 29.76%      |   |
| 10 | 活鸡                                    | 畜牧     | ¥22.02 | ¥22.06 | ¥22.18 | ¥22.44     | ¥22.09 | ¥21.71 | ¥21.71 | ¥21.76 | ¥22.01 | ¥22.01 | ¥22.13 | ¥22.78 | ¥22.08                                                             | 1.38%       |   |
| 11 | 鸡蛋                                    | 畜牧     | ¥11.24 | ¥11.61 | ¥11.73 | ¥12.70     | ¥12.24 | ¥11.14 | ¥10.93 | ¥11.36 | ¥11.73 | ¥11.87 | ¥11.66 | ¥12.64 | ¥11.74                                                             | 4.76%       |   |
| 12 | 2   2   2   2   2   2   2   2   2   2 |        |        |        |        |            |        |        |        |        |        |        |        |        |                                                                    |             |   |
| 13 | 3                                     |        |        |        |        |            |        |        |        |        |        |        |        |        |                                                                    |             |   |
| 14 | 牛肉                                    | 畜牧     | ¥79.81 | ¥80.51 | ¥80.71 | ¥81.14     | ¥80.55 | ¥80.18 | ¥81.72 | ¥83.71 | ¥84.43 | ¥84.90 | ¥85.59 | ¥87.33 | ¥82.55                                                             | 3.05%       |   |
| 15 | 苹果                                    | 水果     | ¥11.49 | ¥11.55 | ¥11.77 | ¥12.25     | ¥12.36 | ¥12.40 | ¥12.12 | ¥11.82 | ¥11.55 | ¥11.40 | ¥11.31 | ¥11.56 | ¥11.80                                                             | 3.29%       |   |
| 16 | 四李豆                                   | 蔬菜     | ¥12.46 | ¥11.97 | ¥11.42 | ¥11.06     | ¥10.37 | ¥10.15 | ¥9.99  | ¥10.39 | ¥12.40 | ¥14.27 | ¥16.17 | ¥18.35 | ¥12.42                                                             | 21.04%      |   |
| 17 | 西红柿                                   | 蔬采     | ¥8.65  | ¥6.99  | ¥6.40  | ¥5.97      | ¥5.70  | ¥6.03  | ¥6.04  | ¥6.60  | ¥8.16  | ¥9.07  | ¥7.98  | ¥8.53  | ¥7.18                                                              | 17.02%      |   |
| 18 | <u> </u>                              | 水果     | ¥6.74  | ¥6.77  | ¥6.89  | ¥7.08      | ¥7.11  | ¥7.12  | ¥7.56  | ¥7.71  | ¥7.75  | ¥7.75  | ¥7.47  | ¥7.71  | ¥7.31                                                              | 5.41%       |   |
| 20 | <u> </u>                              | 畜牧     | ¥76.65 | ¥76.62 | ¥76.86 | ¥77.66     | ¥77.83 | ¥77.83 | ¥78.58 | ¥79.80 | ¥80.48 | ¥80.86 | ¥81.43 | ¥82.51 | ¥78.93                                                             | 2.56%       |   |
| 21 | 猪肉                                    | 畜牧     | ¥24.43 | ¥24.50 | ¥25.16 | ¥26.10     | ¥25.99 | ¥22.82 | ¥22.91 | ¥23.26 | ¥23.80 | ¥25.13 | ¥26.29 | ¥29.26 | ¥24.97                                                             | 7.26%       |   |
| 22 |                                       |        |        |        |        |            |        |        |        |        |        |        |        |        |                                                                    |             |   |
| 23 |                                       |        |        |        |        |            |        |        |        |        |        |        |        |        |                                                                    |             |   |
| 24 |                                       |        |        |        |        |            |        |        |        |        |        |        |        |        |                                                                    |             |   |
| 25 |                                       |        |        |        |        |            |        |        |        |        |        |        |        |        |                                                                    |             |   |
| 26 |                                       |        |        |        |        |            |        |        |        |        |        |        |        |        |                                                                    |             |   |
| 27 |                                       |        |        |        |        |            |        |        |        |        |        |        |        |        |                                                                    |             |   |
| 28 |                                       |        |        |        |        |            |        |        |        |        |        |        |        |        |                                                                    |             |   |
| 29 |                                       |        |        |        |        |            |        |        |        |        |        |        |        |        |                                                                    |             |   |
| 21 |                                       |        |        |        |        |            |        |        |        |        |        |        |        |        |                                                                    |             |   |
| 22 |                                       |        |        |        |        |            |        |        |        |        |        |        |        |        |                                                                    |             |   |
| 32 |                                       |        |        |        |        |            |        |        |        |        |        |        |        |        |                                                                    |             |   |
| 34 |                                       |        |        |        |        |            |        |        |        |        |        |        |        |        |                                                                    |             |   |
| 35 |                                       |        |        |        |        |            |        |        |        |        |        |        |        |        |                                                                    |             |   |
| 36 |                                       |        |        |        |        |            |        |        |        |        |        |        |        |        |                                                                    |             |   |
| 37 |                                       |        |        |        |        |            |        |        |        |        |        |        |        |        |                                                                    |             |   |
| 38 |                                       |        |        |        |        |            |        |        |        |        |        |        |        |        |                                                                    |             |   |
| 20 |                                       |        |        |        |        |            |        |        |        |        |        |        |        |        |                                                                    |             |   |
| 4  | - >                                   | Sheet1 | 排序 筛选  | 分类汇总   | 数据透视表  | 图表         | ۲      |        |        |        |        |        |        |        | : 4                                                                |             |   |

图 3-116 Sheet1 样张----2023 年主要农产品市场价格表

8. 在 Sheet1 后新建工作表,重命名为"排序",复制 Sheet1 中 A3:N21 区域内容,选择性粘贴"转置"至新工作表 A1 开始的单元格内,清除格式,删除第 2 行和第 Q 列。

9. 在"排序"工作表中,以首要关键字"猪肉"按"升序"进行排序。

10. 在"排序"工作表中,对A1:R13区域套用表格格式:"浅色-蓝色,表样式浅色9",

转换为区域。

102

| - 4 | Α   | B      | С     | D     | E     | F      | G     | H     | . I.  | J     | K     | L     | M     | N     | 0    | P    | Q     | R     | S |
|-----|-----|--------|-------|-------|-------|--------|-------|-------|-------|-------|-------|-------|-------|-------|------|------|-------|-------|---|
| 1   | 产品  | 菜椒     | 草鱼    | 橙子    | 大白菜   | 带鱼 1   | 黄瓜 :  | 活鸡    | 鸡蛋    | 鲤鱼    | 鲢鱼    | 牛肉    | 苹果    | 四季豆   | 西紅柿  | 香蕉 : | 羊肉    | 猪肉    |   |
| 2   | 7月  | 6.8    | 18.61 | 12.55 | 3.34  | 33.93  | 4.72  | 21.71 | 11.14 | 15.46 | 14.05 | 80.18 | 12.4  | 10.15 | 6.03 | 7.12 | 77.83 | 22.82 |   |
| 3   | 6月  | 7.11   | 18.73 | 12.3  | 3.38  | 33.87  | 4.72  | 21.71 | 10.93 | 15.48 | 13.98 | 81.72 | 12.12 | 9.99  | 6.04 | 7.56 | 78.58 | 22.91 |   |
| 4   | 5月  | 7.88   | 18.75 | 12.25 | 2.85  | 34.02  | 5.2   | 21.76 | 11.36 | 15.4  | 13.93 | 83.71 | 11.82 | 10.39 | 6.6  | 7.71 | 79.8  | 23.26 |   |
| 5   | 4月  | 8.61   | 18.32 | 12.18 | 2.64  | 33.89  | 6.05  | 22 01 | 11.73 | 14.82 | 13.85 | 84.43 | 11.55 | 12.4  | 8.16 | 7.75 | 80.48 | 23.8  |   |
| 6   | 12月 | 8.11   | 18.1  | 1125  | 2.37  | 33.93  | 7.94  | 22.02 | 11.24 | 15.21 | 13.88 | 79.81 | 11.49 | 12.46 | 8.65 | 6.74 | 76.65 | 24.43 |   |
| 7   | 11月 | 6.78   | 18.19 | 11.85 | 2.38  | 33.98  | 7.55  | 22.06 | 11.61 | 15.14 | 13.91 | 80.51 | 11.55 | 11.97 | 6.99 | 6.77 | 76.62 | 24.5  |   |
| 8   | 3月  | 10.54  | 18.35 | 12.05 | 2.65  | 33.79  | 7.8   | 22.01 | 11.87 | 14.95 | 13.79 | 84.9  | 11.4  | 14.27 | 9.07 | 7.75 | 80.86 | 25.13 |   |
| 9   | 10月 | 6.79   | 18.36 | 12.74 | 2.85  | 34.05  | 6.2   | 22.18 | 11.73 | 15.22 | 13.86 | 80.71 | 11.77 | 11.42 | 6.4  | 6.89 | 76.86 | 25.16 |   |
| 10  | 8月  | 6.66   | 18.58 | 12.75 | 3.35  | 34.09  | 5.12  | 22.09 | 12.24 | 15.43 | 14.08 | 80.55 | 12.36 | 10.37 | 5.7  | 7.11 | 77.83 | 25.99 |   |
| 11  | 9月  | 6.97   | 18.51 | 12.98 | 3.3   | 34.17  | 6.07  | 22.44 | 12.7  | 15.45 | 14.1  | 8114  | 12.25 | 11.06 | 5.97 | 7.08 | 77.66 | 26.1  |   |
| 12  | 2月  | 11.04  | 18.56 | 11.95 | 2.59  | 34.15  | 9.67  | 22.13 | 11.66 | 15.17 | 13.89 | 85.59 | 11.31 | 16.17 | 7.98 | 7.47 | 81.43 | 26.29 |   |
| 13  | 1月  | 11.1   | 19.52 | 12.49 | 2.87  | 34.74  | 11.18 | 22.78 | 12.64 | 16.04 | 14.36 | 87.33 | 11.56 | 18.35 | 8.53 | 7.71 | 82.51 | 29.26 |   |
| 14  |     |        |       |       |       |        |       |       |       |       |       |       |       |       |      |      |       |       |   |
| 15  |     |        |       |       |       |        |       |       |       |       |       |       |       |       |      |      |       |       |   |
| 16  |     |        |       |       |       |        |       |       |       |       |       |       |       |       |      |      |       |       |   |
| 17  |     |        |       |       |       |        |       |       |       |       |       |       |       |       |      |      |       |       |   |
| 18  |     |        |       |       |       |        |       |       |       |       |       |       |       |       |      |      |       |       |   |
| 19  |     |        |       |       |       |        |       |       |       |       |       |       |       |       |      |      |       |       |   |
| 20  |     |        |       |       |       |        |       |       |       |       |       |       |       |       |      |      |       |       |   |
| 21  |     |        |       |       |       |        |       |       |       |       |       |       |       |       |      |      |       |       |   |
| 22  |     |        |       |       |       |        |       |       |       |       |       |       |       |       |      |      |       |       |   |
| 23  |     |        |       |       |       |        |       |       |       |       |       |       |       |       |      |      |       |       |   |
| 24  |     |        |       |       |       |        |       |       |       |       |       |       |       |       |      |      |       |       |   |
| 25  |     |        |       |       |       |        |       |       |       |       |       |       |       |       |      |      |       |       |   |
| 26  |     |        |       |       |       |        |       |       |       |       |       |       |       |       |      |      |       |       |   |
| 27  |     |        |       |       |       |        |       |       |       |       |       |       |       |       |      |      |       |       |   |
| 28  |     |        |       |       |       |        |       |       |       |       |       |       |       |       |      |      |       |       |   |
| 29  |     |        |       |       |       |        |       |       |       |       |       |       |       |       |      |      |       |       |   |
| 30  |     |        |       |       |       |        |       |       |       |       |       |       |       |       |      |      |       |       |   |
| 31  |     |        |       |       |       |        |       |       |       |       |       |       |       |       |      |      |       |       |   |
| 32  |     |        |       |       |       |        |       |       |       |       |       |       |       |       |      |      |       |       |   |
| 33  |     |        |       |       |       |        |       |       |       |       |       |       |       |       |      |      |       |       |   |
| 34  |     |        |       |       |       |        |       |       |       |       |       |       |       |       |      |      |       |       |   |
| 30  |     |        |       |       |       |        |       |       |       |       |       |       |       |       |      |      |       |       |   |
| 30  |     |        |       |       |       |        |       |       |       |       |       |       |       |       |      |      |       |       |   |
| 20  |     |        |       |       |       |        |       |       |       |       |       |       |       |       |      |      |       |       |   |
| 20  |     |        |       |       |       |        |       |       |       |       |       |       |       |       |      |      |       |       |   |
| 40  |     |        |       |       |       |        |       |       |       |       |       |       |       |       |      |      |       |       |   |
| 40  |     |        |       |       |       |        |       |       |       |       |       |       |       |       |      |      |       |       |   |
|     |     | Sheet1 | 排序 箍  | 选 分类汇 | 息 数据3 | B视表 图表 | ŧ     |       |       |       |       |       |       |       |      | 4    |       |       |   |
|     |     |        |       |       |       |        |       |       |       |       |       |       |       |       |      |      |       |       |   |

对在 Sheet1 后新建的工作表按要求进行编辑处理后的结果,如图 3-117 所示。

图 3-117 排序样张---农产品

11. 在"筛选"工作表中,筛选出"蔬菜"和"水果"类的"12 月大于 10"的数据,筛选结果如图 3-118 所示。

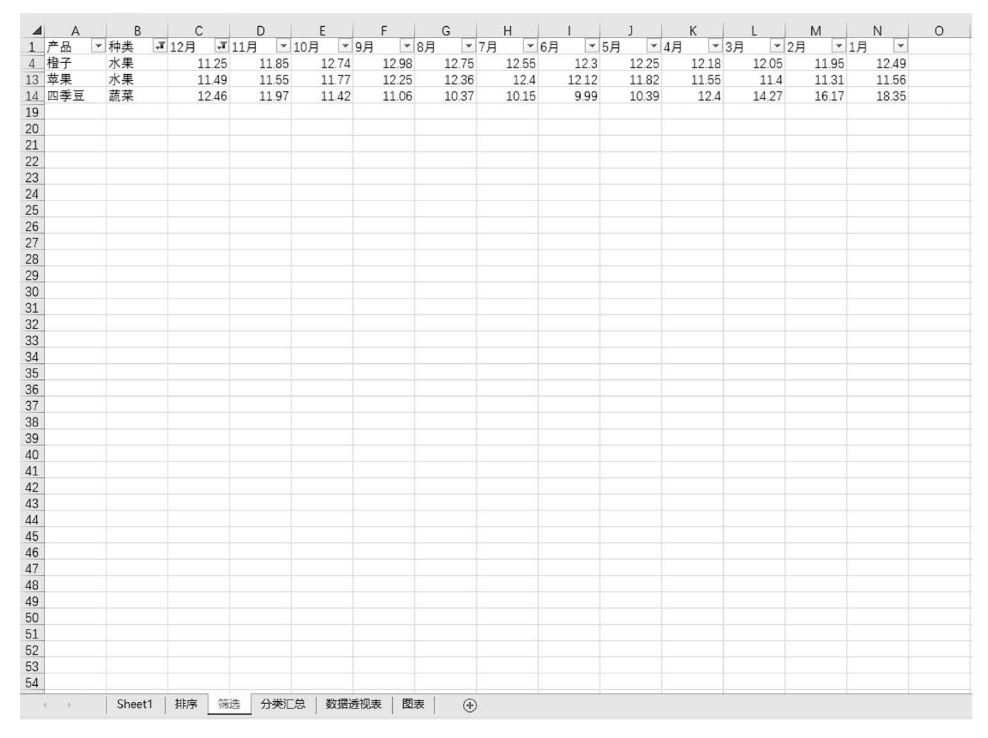

图 3-118 筛选样张----蔬菜、水果

103

| 1 2 3    | 4  | A   | B           | С     | D     | E     | F    | G    |      | Н     | 1     | J       | K    | 1  | Ľ.    | M     | N     | 0 |
|----------|----|-----|-------------|-------|-------|-------|------|------|------|-------|-------|---------|------|----|-------|-------|-------|---|
|          | 1  | 产品  | 种类          | 12月   | 11月   | 10月   | 9月   | 8月   | 1    | 7月    | 6月    | 5月      | 4月   | 3月 |       | 2月    | 1月    |   |
| Γſ•      | 2  | 活鸡  | 畜牧          | 22.02 | 22.06 | 22.18 | 22.4 | 4 22 | 2.09 | 21.71 | 21.7  | L 21.76 | 22.0 | )1 | 22.01 | 22.13 | 22.78 |   |
| - ×      | 3  | 鸡蛋  | 畜牧          | 11.24 | 11.61 | 11.73 | 12.  | 7 12 | 2.24 | 11.14 | 10.93 | 3 11.36 | 11.7 | '3 | 11.87 | 11.66 | 12.64 |   |
| 1.00     | 4  | 牛肉  | 畜牧          | 79.81 | 80.51 | 80.71 | 81.1 | 4 80 | 0.55 | 80.18 | 81.7  | 83.71   | 84.4 | 13 | 84.9  | 85.59 | 87.33 |   |
| ÷        | 5  | 羊肉  | 畜牧          | 76.65 | 76.62 | 76.86 | 77.6 | 6 77 | 7.83 | 77.83 | 78.5  | 3 79.8  | 80.4 | 18 | 80.86 | 81.43 | 82.51 |   |
| 1        | 6  | 猪肉  | 畜牧          | 24.43 | 24.5  | 25.16 | 26.  | 1 25 | 5.99 | 22.82 | 22.9  | L 23.26 | 23   | .8 | 25.13 | 26.29 | 29.26 |   |
| -        | 7  |     | 畜牧 平均值      | 42.83 |       |       |      |      |      |       |       |         |      |    |       |       | 46.90 |   |
| [ · ]    | 8  | 菜椒  | 蔬菜          | 8.11  | 6.78  | 6.79  | 6.9  | 7 6  | 6.66 | 6.8   | 7.13  | L 7.88  | 8.6  | 51 | 10.54 | 11.04 | 11.1  |   |
| 1.1      | 9  | 大白菜 | 蔬菜          | 2.37  | 2.38  | 2.85  | 3.   | 3 3  | 3.35 | 3.34  | 3.38  | 3 2.85  | 2.6  | 64 | 2.65  | 2.59  | 2.87  |   |
| · ·      | 10 | 黄瓜  | 蔬菜          | 7.94  | 7.55  | 6.2   | 6.0  | 7 5  | 5.12 | 4.72  | 4.73  | 2 5.2   | 6.0  | )5 | 7.8   | 9.67  | 11.18 |   |
|          | 11 | 四季豆 | 蔬菜          | 12.46 | 11.97 | 11.42 | 11.0 | 6 10 | 0.37 | 10.15 | 9.9   | 10.39   | 12   | .4 | 14.27 | 16.17 | 18.35 |   |
| 1.1      | 12 | 西红柿 | 蔬菜          | 8.65  | 6.99  | 6.4   | 5.9  | 7    | 5.7  | 6.03  | 6.04  | 4 6.6   | 8.1  | .6 | 9.07  | 7.98  | 8.53  |   |
| -        | 13 |     | 蔬菜 平均值      | 7.91  |       |       |      |      |      |       |       |         |      |    |       |       | 10.41 |   |
| [ ·      | 14 | 草鱼  | 水产          | 18.1  | 18.19 | 18.36 | 18.5 | 1 18 | 8.58 | 18.61 | 18.73 | 18.75   | 18.3 | 32 | 18.35 | 18.56 | 19.52 |   |
| - ÷      | 15 | 带鱼  | 水产          | 33.93 | 33.98 | 34.05 | 34.1 | 7 34 | 4.09 | 33.93 | 33.8  | 7 34.02 | 33.8 | 9  | 33.79 | 34.15 | 34.74 |   |
|          | 16 | 鯉鱼  | 水产          | 15.21 | 15.14 | 15.22 | 15.4 | 5 15 | 5.43 | 15.46 | 15.48 | 3 15.4  | 14.8 | 32 | 14.95 | 15.17 | 16.04 |   |
| - ·      | 17 | 鲢鱼  | 水产          | 13.88 | 13.91 | 13.86 | 14.  | 1 14 | 4.08 | 14.05 | 13.98 | 3 13.93 | 13.8 | 35 | 13.79 | 13.89 | 14.36 |   |
| <b>—</b> | 18 |     | 水产 平均值      | 20.28 |       |       |      |      |      |       |       |         |      |    |       |       | 21.17 |   |
| [ ·      | 19 | 橙子  | 水果          | 11.25 | 11.85 | 12.74 | 12.9 | 3 12 | 2.75 | 12.55 | 12.3  | 3 12.25 | 12.1 | 8  | 12.05 | 11.95 | 12.49 |   |
|          | 20 | 苹果  | 水果          | 11.49 | 11.55 | 11.77 | 12.2 | 5 12 | 2.36 | 12.4  | 12.13 | 11.82   | 11.5 | 5  | 11.4  | 11.31 | 11.56 |   |
|          | 21 | 香蕉  | 水果          | 6.74  | 6.77  | 6.89  | 7.0  | 3 7  | 7.11 | 7.12  | 7.50  | 5 7.71  | 7.7  | '5 | 7.75  | 7.47  | 7.71  |   |
| Ē        | 22 |     | 水果 平均值      | 9.83  |       |       |      |      |      |       |       |         |      |    |       |       | 10.59 |   |
| -        | 23 |     | 总计平均值       | 21.43 |       |       |      |      |      |       |       |         |      |    |       |       | 23.70 |   |
| _        | 24 |     |             |       |       |       |      |      |      |       |       |         |      |    |       |       |       |   |
|          | 25 |     |             |       |       |       |      |      |      |       |       |         |      |    |       |       |       |   |
|          | 26 |     |             |       |       |       |      |      |      |       |       |         |      |    |       |       |       |   |
|          | 27 |     |             |       |       |       |      |      |      |       |       |         |      |    |       |       |       |   |
|          | 28 |     |             |       |       |       |      |      |      |       |       |         |      |    |       |       |       |   |
|          | 29 |     |             |       |       |       |      |      |      |       |       |         |      |    |       |       |       |   |
|          | 30 |     |             |       |       |       |      |      |      |       |       |         |      |    |       |       |       |   |
|          | 31 |     |             |       |       |       |      |      |      |       |       |         |      |    |       |       |       |   |
|          | 32 |     |             |       |       |       |      |      |      |       |       |         |      |    |       |       |       |   |
|          | 33 |     |             |       |       |       |      |      |      |       |       |         |      |    |       |       |       |   |
|          | 34 |     |             |       |       |       |      |      |      |       |       |         |      |    |       |       |       |   |
|          | 35 |     |             |       |       |       |      |      |      |       |       |         |      |    |       |       |       |   |
|          | 36 |     |             |       |       |       |      |      |      |       |       |         |      |    |       |       |       |   |
|          | 37 |     |             |       |       |       |      |      |      |       |       |         |      |    |       |       |       |   |
|          | 38 |     |             |       |       |       |      |      |      |       |       |         |      |    |       |       |       |   |
|          | 39 |     |             |       |       |       |      |      |      |       |       |         |      |    |       |       |       |   |
|          | 40 |     |             |       |       |       |      |      |      |       |       |         |      |    |       |       |       |   |
|          |    |     | 1 10 1 1 10 |       |       |       |      | -    | _    |       |       | 1       | -    |    |       |       |       |   |

12. 在"分类汇总"工作表中,以"种类"为分类字段,汇总"12月"和"1月"的平均值, 结果保留 2 位小数,汇总结果显示在数据下方,如图 3-119 所示。

图 3-119 分类汇总样张---12 月、1 月平均值

13. 利用"数据透视表"中A1:N18 区域的数据,从A20 单元格开始插入数据透视表, 以"种类"为行标签,统计"产品"的数量,报表布局:以表格形式显示,数据透视表样 式:无。

按要求插入数据透视表的结果,如图 3-120 所示。

14. 参照图 3-121 的样张所示,根据"数据透视表"工作表内数据,在"图表"工作表的 A1:I20 区域内创建折线图,图表样式:"样式 1",标题为"2023 年蔬菜价格走势",图例位 置在"底部",系列"四季豆"设置线条:"红色"实线,图表区填充:"羊皮纸"纹理,阴影:预 设"外部-偏移:右下"。

题型 3: 演示文稿处理。

打开"C:\练习三\素材\PPT.pptx"文件,请按要求进行编辑和排版,将结果以原文件名保存在"C:\KS"文件夹中。

1. 修改文档主题:"积分",设置所有幻灯片背景格式: 纯色填充蓝色,个性色 5,单 色 80%。

2. 为第2张幻灯片中文字"目录"添加鼠标悬停动作,超链接到下一张幻灯片。

3. 设置"标题与内容"版式的幻灯片母版,在标题栏下方插入形状:"直线",形状样式:"粗线-强调颜色 2",形状轮廓:虚线-"长划线-点"。
上海市高等学校信息技术水平考试(一级)(大学信息技术+数字媒体基础)学习指导与习题精解

104

| 4  | A                                        | В      | С     | D     | E     | F     | G     | н     | I.    | J     | К     | L     | М     | N     | 0 |
|----|------------------------------------------|--------|-------|-------|-------|-------|-------|-------|-------|-------|-------|-------|-------|-------|---|
| 1  | 产品                                       | 种类     | 12月   | 11月   | 10月   | 9月    | 8月    | 7月    | 6月    | 5月    | 4月    | 3月    | 2月    | 1月    |   |
| 2  | 菜椒                                       | 蔬菜     | 8.11  | 6.78  | 6.79  | 6.97  | 6.66  | 6.8   | 7.11  | 7.88  | 8.61  | 10.54 | 11.04 | 11.1  |   |
| 3  | 草鱼                                       | 水产     | 18.1  | 18.19 | 18.36 | 18.51 | 18.58 | 18.61 | 18.73 | 18.75 | 18.32 | 18.35 | 18.56 | 19.52 |   |
| 4  | 橙子                                       | 水果     | 11.25 | 11.85 | 12.74 | 12.98 | 12.75 | 12.55 | 12.3  | 12.25 | 12.18 | 12.05 | 11.95 | 12.49 |   |
| 5  | 大白菜                                      | 蔬菜     | 2.37  | 2.38  | 2.85  | 3.3   | 3.35  | 3.34  | 3.38  | 2.85  | 2.64  | 2.65  | 2.59  | 2.87  |   |
| 6  | 带鱼                                       | 水产     | 33.93 | 33.98 | 34.05 | 34.17 | 34.09 | 33.93 | 33.87 | 34.02 | 33.89 | 33.79 | 34.15 | 34.74 |   |
| 7  | 二二 二 二 二 世 二 二 世 二 二 世 二 二 一 二 二 二 二 二 二 | 蔬菜     | 7.94  | 7.55  | 6.2   | 6.07  | 5.12  | 4.72  | 4.72  | 5.2   | 6.05  | 7.8   | 9.67  | 11.18 |   |
| 8  | 活鸡                                       | 畜牧     | 22.02 | 22.06 | 22.18 | 22.44 | 22.09 | 21.71 | 21.71 | 21.76 | 22.01 | 22.01 | 22.13 | 22.78 |   |
| 9  | 鸡蛋                                       | 畜牧     | 11.24 | 11.61 | 11.73 | 12.7  | 12.24 | 11.14 | 10.93 | 11.36 | 11.73 | 11.87 | 11.66 | 12.64 |   |
| 10 | 鲤鱼                                       | 水产     | 15.21 | 15.14 | 15.22 | 15.45 | 15.43 | 15.46 | 15.48 | 15.4  | 14.82 | 14.95 | 15.17 | 16.04 |   |
| 11 | 鲢鱼                                       | 水产     | 13.88 | 13.91 | 13.86 | 14.1  | 14.08 | 14.05 | 13.98 | 13.93 | 13.85 | 13.79 | 13.89 | 14.36 |   |
| 12 | 牛肉                                       | 畜牧     | 79.81 | 80.51 | 80.71 | 81.14 | 80.55 | 80.18 | 81.72 | 83.71 | 84.43 | 84.9  | 85.59 | 87.33 |   |
| 13 | 苹果                                       | 水果     | 11.49 | 11.55 | 11.77 | 12.25 | 12.36 | 12.4  | 12.12 | 11.82 | 11.55 | 11.4  | 11.31 | 11.56 |   |
| 14 | 四季豆                                      | 蔬菜     | 12.46 | 11.97 | 11.42 | 11.06 | 10.37 | 10.15 | 9.99  | 10.39 | 12.4  | 14.27 | 16.17 | 18.35 |   |
| 15 | 西红柿                                      | 蔬菜     | 8.65  | 6.99  | 6.4   | 5.97  | 5.7   | 6.03  | 6.04  | 6.6   | 8.16  | 9.07  | 7.98  | 8.53  |   |
| 16 | 香蕉                                       | 水果     | 6.74  | 6.77  | 6.89  | 7.08  | 7.11  | 7.12  | 7.56  | 7.71  | 7.75  | 7.75  | 7.47  | 7.71  |   |
| 17 | 羊肉                                       | 畜牧     | 76.65 | 76.62 | 76.86 | 77.66 | 77.83 | 77.83 | 78.58 | 79.8  | 80.48 | 80.86 | 81.43 | 82.51 |   |
| 18 | 猪肉                                       | 畜牧     | 24.43 | 24.5  | 25.16 | 26.1  | 25.99 | 22.82 | 22.91 | 23.26 | 23.8  | 25.13 | 26.29 | 29.26 |   |
| 19 |                                          |        |       |       |       |       |       |       |       |       |       |       |       |       |   |
| 20 | 种类 ▼                                     | 计数项:产品 |       |       |       |       |       |       |       |       |       |       |       |       |   |
| 21 | 畜牧                                       | 5      |       |       |       |       |       |       |       |       |       |       |       |       |   |
| 22 | 蔬菜                                       | 5      |       |       |       |       |       |       |       |       |       |       |       |       |   |
| 23 | 水产                                       | 4      |       |       |       |       |       |       |       |       |       |       |       |       |   |
| 24 | 水果                                       | 3      |       |       |       |       |       |       |       |       |       |       |       |       |   |
| 25 | 总计                                       | 17     |       |       |       |       |       |       |       |       |       |       |       |       |   |
| 26 |                                          |        |       |       |       |       |       |       |       |       |       |       |       |       |   |
| 27 |                                          |        |       |       |       |       |       |       |       |       |       |       |       |       |   |
| 28 |                                          |        |       |       |       |       |       |       |       |       |       |       |       |       |   |
| 29 |                                          |        |       |       |       |       |       |       |       |       |       |       |       |       |   |
| 30 |                                          |        |       |       |       |       |       |       |       |       |       |       |       |       |   |
| 31 |                                          |        |       |       |       |       |       |       |       |       |       |       |       |       |   |
| 32 | -                                        |        |       |       |       |       |       |       |       |       |       |       |       |       |   |
| 33 |                                          |        |       |       |       |       |       |       |       |       |       |       |       |       |   |
| 34 | -                                        |        |       |       |       |       |       |       |       |       |       |       |       |       |   |
| 35 |                                          |        |       |       |       |       |       |       |       |       |       |       |       |       |   |
| 36 | -                                        |        |       |       |       |       |       |       |       |       |       |       |       |       |   |
| 37 |                                          |        |       |       |       |       |       |       |       |       |       |       |       |       |   |
| 38 |                                          |        |       |       |       |       |       |       |       |       |       |       |       |       |   |
| 39 | _                                        |        |       |       |       |       |       |       |       |       |       |       |       |       |   |
| 40 |                                          |        |       |       |       |       |       |       |       |       |       |       |       |       |   |
|    | 4 5                                      | Sheet1 | 排序 篇  | 选 分类汇 | 总 数据透 | 视表图   | 表 ④   |       |       |       |       |       |       |       |   |

图 3-120 数据透视表样张——产品数量

4. 为所有幻灯片的插入"幻灯片编号"和页脚"文化自信","标题幻灯片"不显示,利 用母版视图修改页脚字体格式:18号,标准色-橙色。

5. 为第4张幻灯片添加批注,输入"备用"后"隐藏"第4张幻灯片。

6. 为第5张幻灯片的表格设置表格样式:"中等样式 2-强调 2",在第2行位置插入 一行,输入"春节,正月初一,中国最重要的传统节日,象征着新的一年的开始。",表格内容 对齐方式:"垂直居中"。

7. 在第6张幻灯片右侧利用"C:\练习三\素材\JR.png"插入图片,大小:高11厘米,宽12厘米,图片样式:"旋转,白色"。

8. 第7张幻灯片内容转换为 SmartArt:"垂直曲形列表",更改颜色为"彩色填充-个 性色 2",样式:"日落场景",大小:高12 厘米,宽16 厘米,水平居中。

9. 设置所有幻灯片切换方式:"动态内容"类别中的"平移",效果选项:"自左侧",设置自动换片时间:"3.00"。

10. 为第3张幻灯片内6个对象设置动画效果:"动作路径"类别中的"直线",效果选项:"右",持续时间:02.00,与上一动画同时开始计时,第3张幻灯片切换调整为无。

11. 在第1张幻灯片利用"C:\练习三\素材\BJYY.mp3"插入音频,音量:中等,自动开始,跨幻灯片播放,循环播放直到停止,放映时隐藏。

12. 设置幻灯片的放映方式为"观众自行浏览(窗口)",放映选项:"循环放映,按 Esc 键终止"。

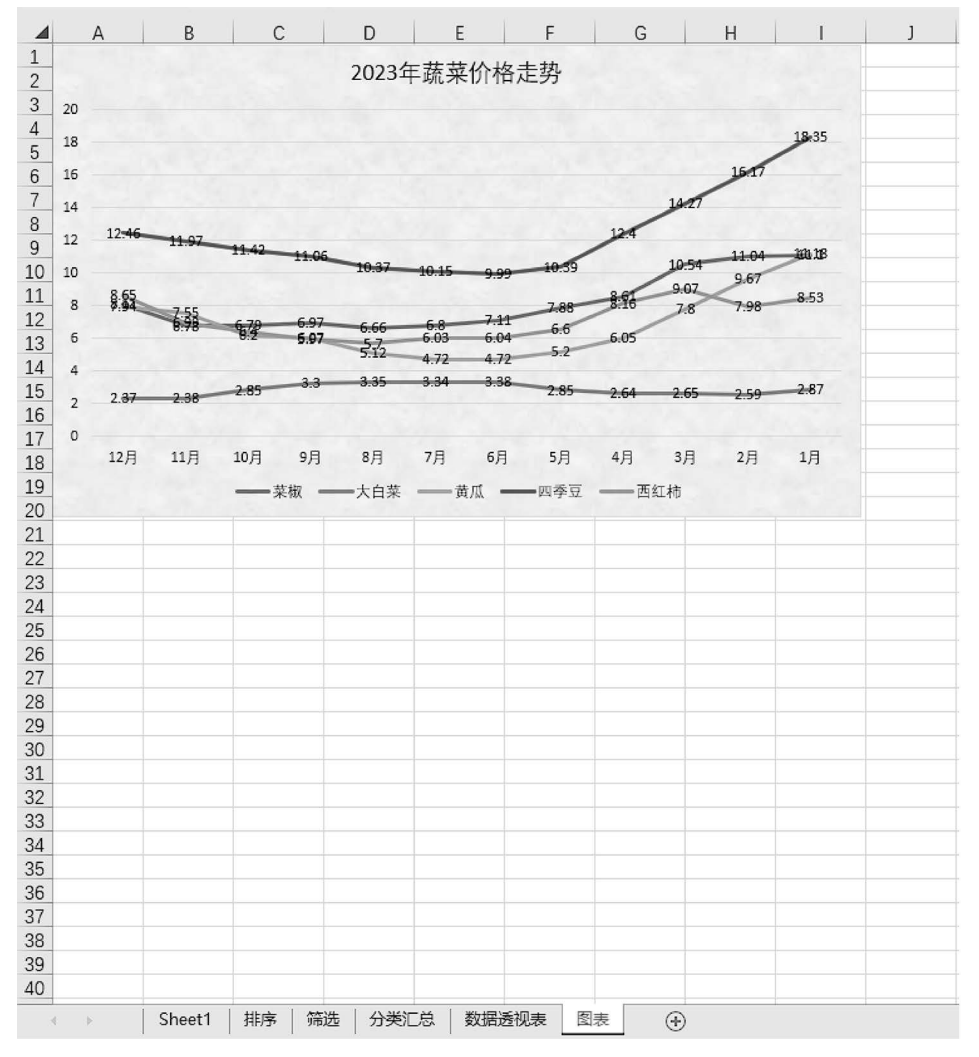

图 3-121 图表样张----2023 年蔬菜价格走势